# R&S<sup>®</sup>FSVR Analizador de espectro en tiempo real Guía rápida de inicio

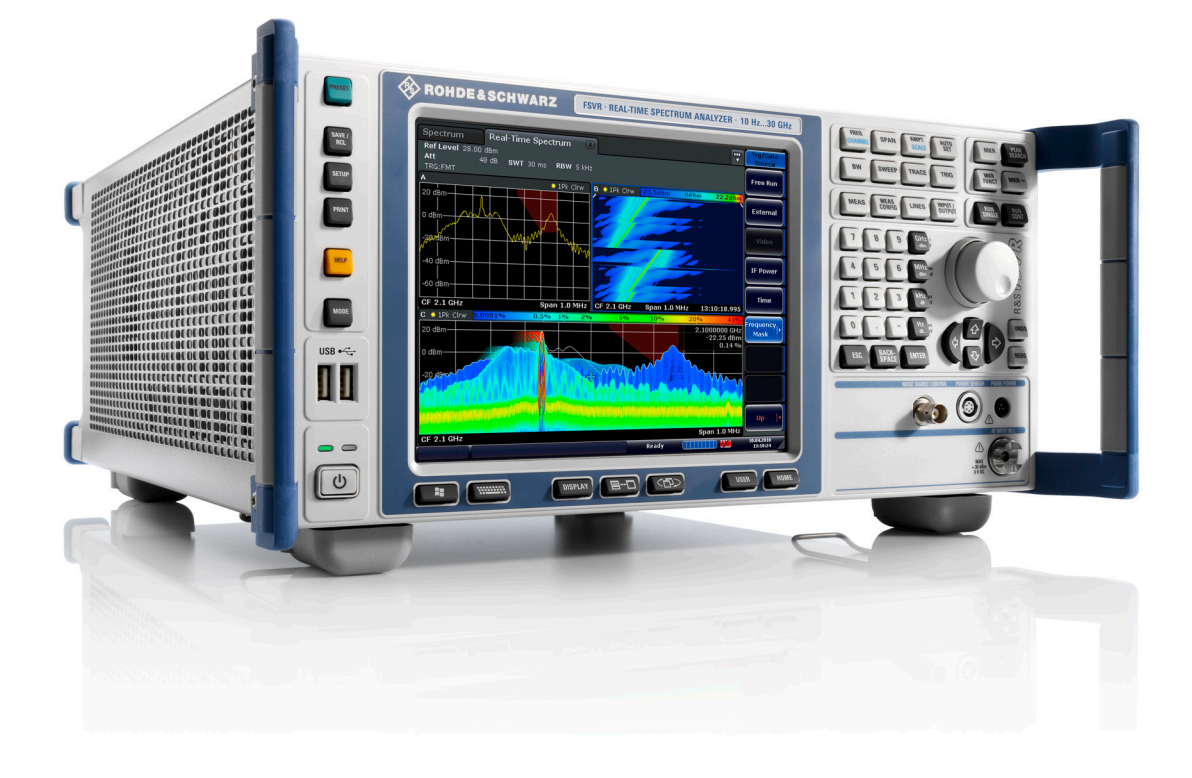

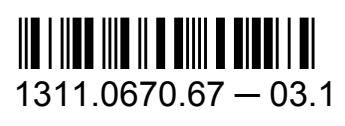

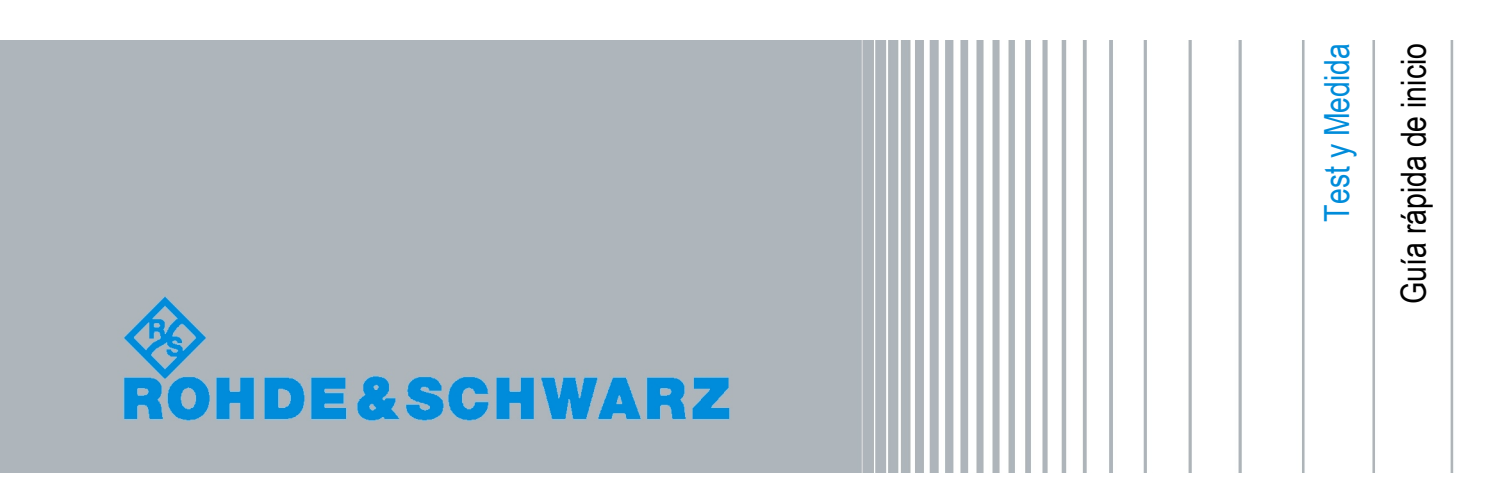

Este manual describe los siguientes modelos del R&S<sup>®</sup>FSVR con versión de firmware 1.56 y superior:

- R&S®FSVR7 (1311.0006K7)
- R&S®FSVR13 (1311.0006K13)
- R&S®FSVR30 (1311.0006K30)
- R&S®FSVR40 (1311.0006K40)

El firmware del aparato utiliza varios paquetes de software de código abierto muy útiles. Para información, vea el "Open Source Acknowledgement" en la documentación del usuario en CD-ROM (incluida en el suministro).

Rohde & Schwarz desea dar las gracias a la comunidad de código abierto por su inestimable contribución a la informática integrada.

© 2010 Rohde & Schwarz GmbH & Co. KG

Muehldorfstr. 15, 81671 Munich, Germany

Teléfono: +49 89 41 29 - 0

Fax: +49 89 41 29 12 164

E-mail: info@rohde-schwarz.com

Internet: http://www.rohde-schwarz.com

Impreso en Alemania – Sujeto a cambios – Los datos sin límites de tolerancia no son vinculantes.

R&S<sup>®</sup> es una marca registrada de Rohde & Schwarz GmbH & Co. KG.

Los nombres comerciales son marcas registradas de los propietarios.

Las siguientes abreviaturas se utilizan a lo largo de este manual: R&S®FSVR se abrevia como R&S FSVR.

# Contenido

| 1   | Introducción5                                                     | ; |
|-----|-------------------------------------------------------------------|---|
| 1.1 | Resumen de la documentación5                                      | ; |
| 1.2 | Convenciones utilizadas en la documenación7                       | , |
| 2   | Vista del Panel Frontal y Trasero9                                | ) |
| 2.1 | Vista del Panel Frontal                                           | ) |
| 2.2 | Vista del Panel Trasero19                                         | ) |
| 3   | Preparación para su utilización26                                 | ) |
| 3.1 | Puesta en operación26                                             | ; |
| 3.2 | Conexión de los dispositivos USB34                                | ŀ |
| 3.3 | Conexión de un Monitor Externo                                    | ; |
| 3.4 | R&S FSVR Configuración                                            | ; |
| 3.5 | Sistema operativo Wndows46                                        | ; |
| 3.6 | Establecimiento de una Conexión de Red (LAN)49                    | ) |
| 3.7 | Configuración LXIon52                                             | ) |
| 3.8 | Configuración de la interfaz GPIB58                               | } |
| 3.9 | Conexión del escritorio remoto59                                  | ) |
| 4   | Actualización de firmware e instalación de opciones de firmware62 | ) |
| 4.1 | Actualización de Firmware62                                       | ) |
| 4.2 | Activación de opciones de firmware64                              | ŀ |
| 5   | Operaciones Básicas66                                             | ; |
| 5.1 | Información el en área del diagrama66                             | ; |
| 5.2 | Medios de Interacción del Usuario75                               | ; |
| 5.3 | Configuración de Parámetros85                                     | ; |

| 5.4 | Cambio de la visualización91                                |
|-----|-------------------------------------------------------------|
| 6   | Ejemplos de medida básicos101                               |
| 6.1 | Utilización del analizador en tiempo real101                |
| 6.2 | Medida de una señal sinusoidal113                           |
| 6.3 | Medida de Armónicos de Señales Sinusoidales119              |
| 6.4 | Medida del espectro de señal con señales múltiples123       |
| 6.5 | Medidas en span cero130                                     |
| 6.6 | Almacenaje y carga de de las configuraciones del aparato142 |
| 7   | Breve Introducción al Control Remoto146                     |
| 7.1 | Pasos Básicos en Programación de Control Remoto146          |
| 7.2 | Ejemplos de programación detallados155                      |
| 8   | Apéndice170                                                 |
| 8.1 | Apéndice: Interfaz de Impresora170                          |
| 8.2 | Apéndice: Interfaz LAN173                                   |
| 8.3 | Protocolo RSIB199                                           |
|     | Índice200                                                   |

Resumen de la documentación

# 1 Introducción

# 1.1 Resumen de la documentación

La documentación del usuario para el R&S FSVR se divide como sigue:

- Guía rápida de inicio
- Manuales de operación para la unidad base y opciones
- Manual de servicios
- Ayuda online
- Comentarios sobre la versión

#### Guía rápida de inicio

Este manual se suministra con el aparato en formato impreso y en formato PDF en un CD. Proporciona la información necesaria para instalar el aparato y comenzar a trabajar con él. Ebn él se describen operaciones y medidas básicas. También se incluye una breve introducción al control remoto. El manual incluye información general (p. ej. Instrucciones de Seguridad) y los siguientes capítulos:

| Capítulo 1 | Introducción, Información general                               |
|------------|-----------------------------------------------------------------|
| Capítulo 2 | Panel frontal y Panel trasero                                   |
| Capítulo 3 | Preparación para su utilización                                 |
| Capítulo 4 | Actualización de firmware e Instalación de opciones de firmware |
| Capítulo 5 | Operaciones básicas                                             |
| Capítulo 6 | Ejemplos de medida básicos                                      |
| Capítulo 7 | Breve introducción al control remoto                            |
| Apéndice 1 | Interfaz de impresora                                           |
| Apéndice 2 | Interfaz LAN                                                    |

#### Manuales de operación

Los Manuales de operación son un suplemento a la Guía rápida de inicio. Los Manuales de operación se suministran para la unidad base y para cada opción (software) adicional.

#### Resumen de la documentación

El Manual de operación para la unidad básica proporciona información básica sobre la operación del R&S FSVR en general, y del modo "Espectro" en particular. Además, aquí se describen las opciones de software que mejoran la funcionalidad básica para varios modos de medida. El conjunto de ejemplos de medida en la Guía rápida de inicio se amplia con ejemplos de medida más avanzados. Adicionalmente a la breve introducción al control remoto en la Guía rápida de inicio, se facilita una descripción de los comandos básicos del analizador y ejemplos de programación. También se proporciona información sobre mantenimiento, interfaces del aparato y mensajes de error.

En los manuales de opciones individuales, se describen en detalle las funciones específicas de la opción del aparato. Para información adicional sobre las configuraciones por defecto y parámetros, refiérase a las hojas de datos. La información básica sobre como operar el R&S FSVR no se incluye en los manuales de opciones.

Están disponibles los siguientes Manuales de operación para el R&S FSVR:

- R&S FSVR unidad básica; adicionalmente:
  - R&S FSV-K7S Medidas estéreo FM
  - R&S FSV-K9 Soporte de sensor de potencia
  - R&S FSV-K14 Medida de espectrograma
- R&S FSV-K10 Medida de GSM/EDGE
- R&S FSV-K30 Medida de figura de ruido
- R&S FSV-K40 Medida de ruido de fase
- R&S FSV-K70 Análisis de señal vectorial
- R&S FSV-K72 Análisis de 3GPP FDD BTS
- R&S FSV-K73 Análisis de 3GPP FDD UE
- R&S FSV-K76/77 Medida de 3GPP TD-SCDMA BTS/UE
- R&S FSV-K82/83 Análisis de CDMA2000 BTS/MS
- R&S FSV-K84/85 Análisis de 1xEV-DO BTS/MS
- R&S FSV-K91 WLAN IEEE 802.11a/b/g/j/n
- R&S FSV-K93 Análisis de WiMAX IEEE 802.16 OFDM/OFDMA
- R&S FSV-K100/K104 Aplicación de medida downlink EUTRA / LTE
- R&S FSV-K101/K105 Aplicación de medida uplink EUTRA / LTE

Estos manuales están disponibles en formato PDF en el CD suministrado con el aparato. El pedido del manual impreso puede realizarse a través de Rohde & Schwarz GmbH & Co. KG.

#### Convenciones utilizadas en la documenación

#### Manual de servicio

Este manual está disponible en formato PDF en el CD suministrado con el aparato. Describe como comprobar el cumplimiento de las especificaciones consideradas, funcionamiento del aparato, reparación, resolución de problemas y eliminación de fallos. Contiene información necesaria para la reparación del R&S FSVR mediante la sustitución de módulos. El manual incluye los siguientes capítulos:

| Capítulo 1 | Test de rendimiento                                 |
|------------|-----------------------------------------------------|
| Capítulo 2 | Ajuste                                              |
| Capítulo 3 | Reparación                                          |
| Capítulo 4 | Actualización de software / Instalación de opciones |
| Capítulo 5 | Documentos                                          |

#### Ayuda online

La ayuda online contiene ayuda específica de contexto sobre la operación del R&S FSVR y todas las opciones disponibles. Describe tanto la operación manual como remota. La ayuda online está instalada en el R&S FSVR por defecto, y también está disponible como un archivo .chm ejecutable en el CD suministrado con el aparato.

#### Comentarios sobre la versión

Los comentarios sobre la versión describen la instalación de firmware, funciones nuevas y modificadas, problemas eliminados, y cambios de último minuto en la documentación. La versión de firmware correspondiente se indica en la página de título en los comentarios sobre la versión. Los comentarios sobre la versión actual están disponibles en Internet.

# **1.2** Convenciones utilizadas en la documenación

#### **1.2.1** Convenciones tipográficas

En toda la documentación se utilizan los siguientes marcadores de texto:

Convenciones utilizadas en la documenación

| Convención                                           | Descripción                                                                                                    |
|------------------------------------------------------|----------------------------------------------------------------------------------------------------|
| "Elementos de la interfaz de usuario gráfico "       | Todos los nombres de un elemento de la inter-<br>faz de usuario gráfico en la pantalla, como cua-<br>dros de diálogo, menús, opciones, botones, y<br>teclas programables se muestran entre comi-<br>llas. |
| TECLAS                                               | Los nombres de las teclas se escriben en mayúsculas.                                                                                                    |
| Nombres de archivos, comandos,<br>código de programa | Los nombres de archivos, comandos, ejemplos de codificación y salida por pantalla se distin-<br>guen por su fuente.                                                                                       |
| Input                                                | Las entradas introducidas por el usuario se visualizan en cursiva.                                                                                                    |
| Vínculos                                             | Los vínculos en los que se puede hacer clic se visualizan en azul.                                                                                                    |
| "Referencias"                                        | Las referencias a otras partes de la documen-<br>tación se muestran entre comillas.                                                                                                    |

# 1.2.2 Convenciones para descripciones de procedimiento

Cuando se describe como operar el aparato, puede haber varios métodos alternativos para realizar la misma tarea. En este caso, se describe el procedimiento utilizando la pantalla táctil. Cualquier elemento que pueda ser activado tocándolo podrá también activarse haciendo clic sobre él utilizando un ratón conectado adicionalmente. El procedimiento alternativo utilizando las teclas del dispositivo o el teclado en pantalla sólo se describe si se diferencia del procedimiento de operación estándar.

El término "seleccione" puede referirse a cualquiera de los métodos descritos, es decir utilizando un dedo para tocar la pantalla táctil, un puntero de ratón en la visualización, o la tecla en el dispositivo o en un teclado.

Vista del Panel Frontal

# 2 Vista del Panel Frontal y Trasero

# 2.1 Vista del Panel Frontal

Este capítulo describe el panel frontal, incluyendo todas las teclas de función y conectores.

figura 2-1 muestra la visualización del panel frontal del R&S FSVR. En las siguientes secciones se describen los elementos individuales en más detalle.

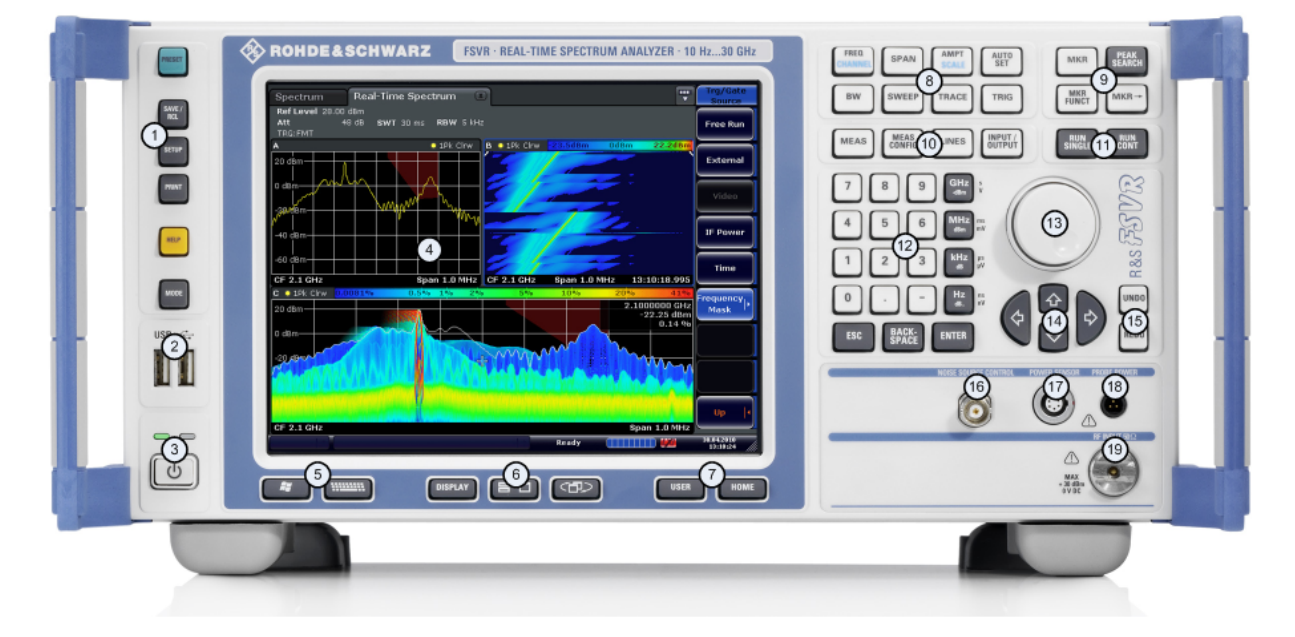

Fig. 2-1: Panel frontal del R&S FSVR

| Nro. | Descripción                                                                                                    | Vea                                                                           |
|------|----------------------------------------------------------------------------------------------------|-------------------------------------------------------------------------------|
| 1    | Funciones generales del dispositivo,<br>p. ej. Cambio de modo, Configuración,<br>Configuración por defecto, Ayuda. | capítulo 2.1.1, "Teclas de función en el Panel Fron-<br>tal", en la página 10 |
| 2    | Conector USB para dispositivos exter-<br>nos, p. ej. teclado, ratón                                                | capítulo 2.1.3, "Conectores en el Panel Fron-<br>tal", en la página 15        |
| 3    | Conmutador ON/OFF                                                                                                  | capítulo 3.1.6, "Encendido y apagado el apa-<br>rato", en la página 31        |
| 4    | Pantalla táctil; área de visualización<br>para resultados de medida                                                | capítulo 2.1.2, "Visualización de la pantalla tác-<br>til", en la página 14   |

Guía rápida de inicio 1311.0670.67 - 03.1

#### Vista del Panel Frontal y Trasero

Vista del Panel Frontal

| Nro. | Descripción                                                                                         | Vea                                                                           |
|------|----------------------------------------------------------------------------------------------------|-------------------------------------------------------------------------------|
| 5    | Funciones auxiliares para la visualiza-<br>ción del menú Inicio de Windows o<br>teclado en pantalla | capítulo 2.1.1, "Teclas de función en el Panel Fron-<br>tal", en la página 10 |
| 6    | Opciones de visualización para la<br>pantalla                                                       | capítulo 5.4, "Cambio de la visualiza-<br>ción", en la página 91              |
| 7    | Opciones de navegación para el<br>menú de pantalla                                                  | capítulo 5.2.6, "Teclas Flecha, Teclas UNDO/<br>REDO ", en la página 80       |
| 8    | Configuración del control de medida,<br>ej. frecuencia, niveles                                     | capítulo 2.1.1, "Teclas de función en el Panel Fron-<br>tal", en la página 10 |
| 9    | Funciones de marcador                                                                               | capítulo 2.1.1, "Teclas de función en el Panel Fron-<br>tal", en la página 10 |
| 10   | Configuración de Medida                                                                             | capítulo 2.1.1, "Teclas de función en el Panel Fron-<br>tal", en la página 10 |
| 11   | Inicio de medida                                                                                    | capítulo 2.1.1, "Teclas de función en el Panel Fron-<br>tal", en la página 10 |
| 12   | teclado numérico, teclas de unidades<br>y de entrada datos                                          | capítulo 5.2.4, "Teclado numé-<br>rico", en la página 79                      |
| 13   | Mando giratorio                                                                                     | capítulo 5.2.5, "Mando girato-<br>rio", en la página 80                       |
| 14   | Teclas flecha                                                                                       | capítulo 5.2.6, "Teclas Flecha, Teclas UNDO/<br>REDO ", en la página 80       |
| 15   | Funciones deshacer/rehacer                                                                          | capítulo 5.2.6, "Teclas Flecha, Teclas UNDO/<br>REDO ", en la página 80       |
| 16   | Control de fuente de ruido                                                                          | capítulo 2.1.3, "Conectores en el Panel Fron-<br>tal", en la página 15        |
| 17   | Sensor de potencia, opcional                                                                        | capítulo 2.1.4, "Conectores opcionales del panel frontal", en la página 17    |
| 18   | Conector de alimentación de la sonda<br>- tensión de alimentación para acce-<br>sorios de medida    | capítulo 2.1.3, "Conectores en el Panel Fron-<br>tal", en la página 15        |
| 19   | Entrada RF                                                                                          | capítulo 2.1.3, "Conectores en el Panel Fron-<br>tal", en la página 15        |

# 2.1.1 Teclas de función en el Panel Frontal

En el capítulo 6 "Funciones del Aparato" del Manual de operación se proporciona una descripción detallada de los menús correspondientes y de otras teclas de función.

Vista del Panel Frontal

| Tabla 2-1: Teclas de | e función |
|----------------------|-----------|
|----------------------|-----------|

| C                                                                                                    | Enciende y apaga el aparato.                                                                                                    |
|----------------------------------------------------------------------------------------------------|----------------------------------------------------------------------------------------------------|
| PRESET                                                                                                    | Restaura el aparato a su estado por defecto.                                                                                                    |
| SAVE /<br>RCL                                                                                                    | Proporciona las funciones para guardar/cargar las configuraciones del aparato y para la gestión de archivos almacenados.                                                                                                    |
| SETUP                                                                                                    | <ul> <li>Funcionalidad básica para configurar el R&amp;S FSVR, p. ej.</li> <li>fecha y hora</li> <li>configuración de la visualización</li> <li>configuración del LAN</li> <li>información del firmware y actualización</li> <li>etc.</li> </ul> |
| PRINT                                                                                                    | Configuración de la impresión y de la impresora.                                                                                                    |
| HELP                                                                                                    | Visualizaciones de la Ayuda Online.                                                                                                    |
| MODE                                                                                                    | Selección de modo                                                                                                    |
| Î.                                                                                                    | Abre el menú Windows Start                                                                                                    |
|                                                                                                    | <ul> <li>Cambia entre las visualizaciones del teclado en pantalla:</li> <li>en la parte superior de la pantalla</li> <li>en la parte inferior de la pantalla</li> <li>apagado</li> </ul>                                                         |
| 7 8 9<br>4 5 6<br>1 2 3<br>1 2 3<br>1 2 3<br>1 2 3<br>1 2 3<br>1 2 3<br>1 2 3<br>1 2 3<br>1 2 3<br>1 2 3<br>1 2 3<br>1 2 3<br>1 2 3<br>1 2 4<br>1 2 4<br>1 | teclado alfanumérico                                                                                                    |
| DISPLAY                                                                                                    | Abre un cuadro de diálogo para activar o desactivar elementos de la pan-<br>talla.                                                                                                    |
|                                                                                                    | Cambia entre visualización maximizada y visualización partida del área de enfoque.                                                                                                    |

# Vista del Panel Frontal y Trasero

Vista del Panel Frontal

|                | Cambia el área de enfoque entre tabla y diagrama.                                                                                                    |
|----------------|----------------------------------------------------------------------------------------------------|
| USER           | Permite definir y utilizar teclas programables para cargar archivos de con-<br>figuraciones específicas de usuario.                                                                                                    |
| HOME           | Abre el menú raíz del modo de operación actual.                                                                                                    |
| FREQ (CHANNEL) | Fija la frecuencia centro además de las frecuencias de inicio y parada para<br>el margen de frecuencia en consideración. Esta tecla se utiliza también<br>para fijar el offset de frecuencia y la función de seguimiento de señal. |
|                |                                                                                                    |
| SPAN           | Fija el span de frecuencia que se va a analizar.                                                                                                    |
|                | En modo tiempo real, el span es acoplado al RBW y restringido a 40 MHz.                                                                                                    |
| AMPT (SCALE)   | Fija el nivel de referencia, el rango dinámico visualizado, la atenuación RF<br>y la unidad para la visualización de nivel.                                                                                                    |
|                | Fija el offset de nivel y la impedancia de entrada.                                                                                                    |
|                | Activa el preamplificador (opción Preamplificador RF, R&S FSV-B22).                                                                                                    |
|                | (SCALE para aplicaciones especiales)                                                                                                    |
| AUTO SET       | Permite configuraciones automáticas para el nivel, frecuencia y modo tipo de barrido.                                                                                                    |
| BW             | Fija el ancho de banda de resolución y el ancho de banda de vídeo.                                                                                                    |
|                | En modo tiempo real, el RBW se acopla al span. El ancho de banda de vídeo no está disponible.                                                                                                    |
| SWEEP          | Fija el tiempo de barrido y el número de puntos de medida. En modo tiempo real, el número de puntos de medida es fijado a 801.                                                                                                    |
|                | Selecciona medida continua o medida única.                                                                                                    |
| TRACE          | Configura la adquisición de datos de medida y el análisis de los datos de medida.                                                                                                    |
| TRIG           | Fija el modo de disparo, el umbral de disparo, la demora de disparo, y la configuración de puerta en el caso de barrido por puerta.                                                                                                |
| MKR            | Fija y posiciona los marcadores de media absoluta y relativa (marcadores y marcadores delta).                                                                                                    |
| PEAK SEARCH    | Realiza una búsqueda de pico para el marcador activo. Si no hay ningún marcador activo, se activa el marcador normal 1 y la búsqueda de pico se realiza para éste.                                                                 |

# Vista del Panel Frontal y Trasero

Vista del Panel Frontal

| MKR FUNC     | <ul> <li>Proporciona funciones de análisis adicionales de los marcadores de medida:</li> <li>Punto de referencia fijo para marcadores de medida relativa (Ref Fixed)</li> <li>Contador de frecuencia (Sig Count)</li> <li>Marcador de ruido (Noise Meas)</li> <li>Ruido de fase (Phase Noise)</li> <li>Función n dB down</li> <li>Demodulación de audio AM/FM (con opción R&amp;S FSV-B3)</li> <li>En modo tiempo real, las funciones de marcador no están disponibles.</li> </ul>                                                                                                    |
|--------------|----------------------------------------------------------------------------------------------------|
| MKR⇒         | Utilizado para funciones de búsqueda de los marcadores de medida<br>(máximo/mínimo de la traza).<br>Asigna la frecuencia del marcador a la frecuencia centro, y el nivel del<br>marcador al nivel de referencia.<br>Restringe el área de búsqueda (Search Limits) y califica los puntos máxi-<br>mos y mínimos (Peak Excursion).                                                                                                    |
| MEAS         | <ul> <li>Proporciona funciones de medida.</li> <li>En modo de espectro, están disponibles las siguientes medidas: <ul> <li>Medida de potencia de canal adyacente de multiportadora (Ch Power ACLR)</li> <li>Portadora de noise spacing (C/N C/No)</li> <li>Ancho de banda ocupado (OBW)</li> <li>Medida de máscara del espectro (Spectrum Emission Mask)</li> <li>Emisiones espurias (Spurious Emissions)</li> <li>Medida de potencia en el dominio de tiempo (Time Domain Power)</li> <li>Estadísticas de señal: distribución de probabilidad de amplitud (APD) y función de distribución complementaria acumulativa (CCDF)</li> <li>Interceptación de tercer orden (TOI)</li> <li>Profundidad de modulación AM (AM Mod Depth)</li> </ul> </li> <li>En tiempo real, están disponibles las siguientes medidas: <ul> <li>Espectro en tiempo real</li> <li>Spectrograma</li> <li>Espectro de persistencia</li> </ul> </li> </ul> |
| MEAS CONFIG  | Utilizado para definir la configuración de medida.                                                                                                    |
| LINES        | Configura líneas de visualización y líneas límite.                                                                                                    |
| INPUT/OUTPUT | Visualiza teclas programables para funciones de entrada/salida.                                                                                                    |
| RUN SINGLE   | Inicia una nueva medida única (Single Sweep Mode).                                                                                                    |
| RUN CONT     | Inicia una medida continua (Continuous Sweep Mode).                                                                                                    |

#### Vista del Panel Frontal y Trasero

Vista del Panel Frontal

| UNDO | Invierte la última operación.<br>No disponible en algunas aplicaciones; vea Comentarios sobre la Versión<br>para detalles.                  |
|------|----------------------------------------------------------------------------------------------------|
| REDO | Repite la operación invertida previamente.<br>No disponible para algunas aplicaciones; vea Comentarios sobre la Ver-<br>sión para detalles. |

# 2.1.2 Visualización de la pantalla táctil

Todos los resultados de medida se visualizan en la pantalla del panel frontal.Adicionalmente, la visualización de la pantalla proporciona información del estado y de la configuración y le permite cambiar entre varias tareas de medida.La pantalla en sensible al tacto, ofreciendo una forma alternativa de interacción de usuario para un manejo rápido y fácil del dispositivo.

El figura 2-2 muestra la visualización de la pantalla táctil del R&S FSVR. Los elementos individuales se describen en más detalle en el capítulo 5, "Operaciones Básicas", en la página 66.

#### Vista del Panel Frontal y Trasero

R&S<sup>®</sup>FSVR

Vista del Panel Frontal

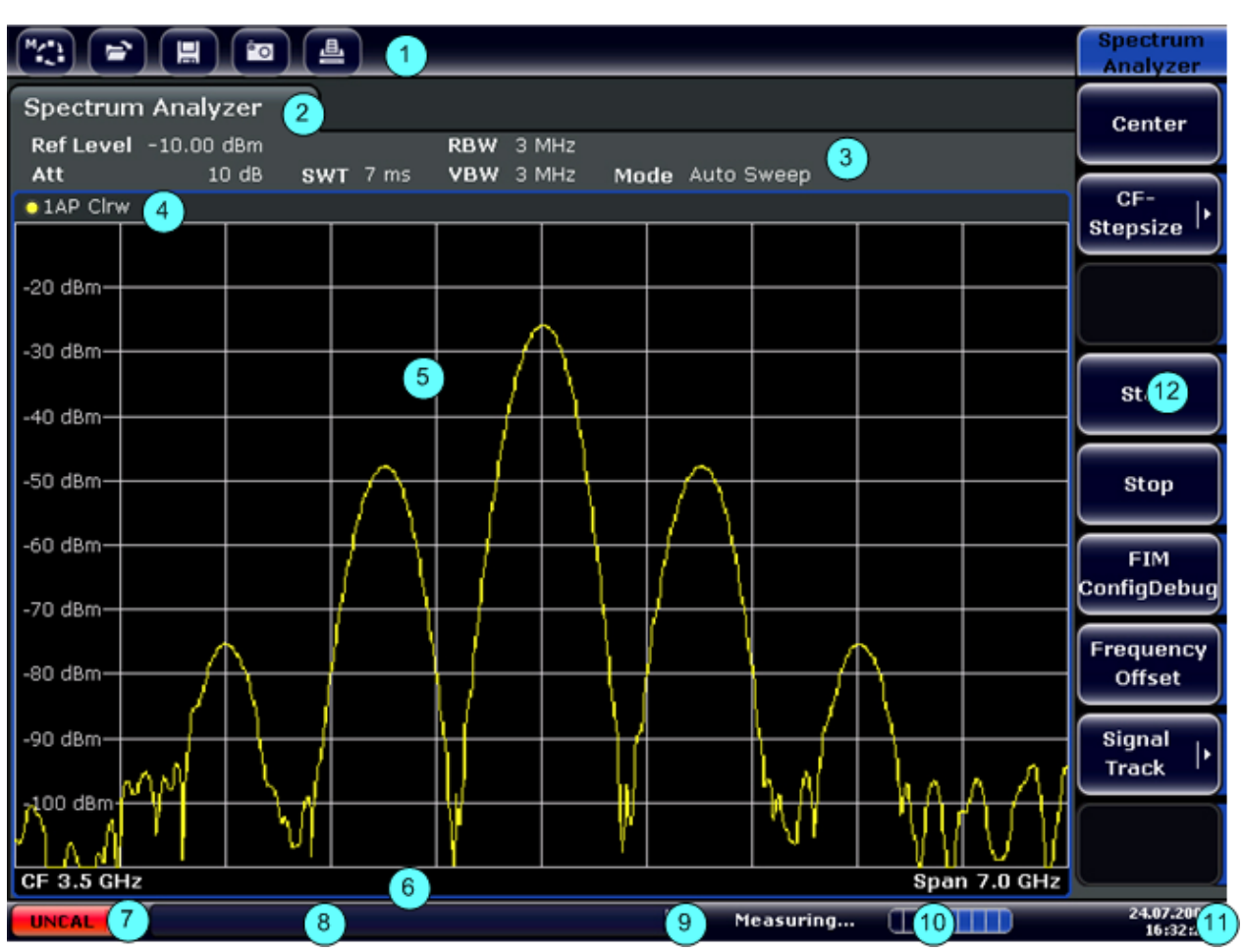

Fig. 2-2: Elementos de la pantalla táctil

- 1 = Barra de herramientas con funciones de aplicación estándar, p. ej. imprimir, guardar/abrir archivo etc.
- 2 = pestañas para tareas de medida individuales
- 3 = Barra de información del canal para las configuraciones de medida actuales
- 4 = Encabezado del diagrama con información específica del diagrama (señal)
- 5 = Área de resultados de medida
- 6 = Pie del diagrama con información específica del diagrama, dependiendo del modo de medida
- 7 = Indicador de error
- 8 = Mensaje de error, si está disponible
- 9 = Estado del dispositivo
- 10 = Barra de progreso de la medida
- 11 = Fecha y hora de la visualización
- 12 = teclas programables para acceso de menús

# 2.1.3 Conectores en el Panel Frontal

Esta sección describe los conectores e interfaces frontales del R&S FSVR. Los conectores e interfaces opcionales se indican mediante el nombre de la opción

Guía rápida de inicio 1311.0670.67 - 03.1

Vista del Panel Frontal

entre paréntesis. La mayoría de los conectores en el panel frontal (excepto el USB) están localizados en la parte inferior derecha.

#### 2.1.3.1 USB

El panel frontal proporciona dos conectores USB hembra para conectar dispositivos como por ejemplo un teclado (recomendado: R&S PSL-Z2, número de pedido 1157.6870.03) y ratón (recomendado: R&S PSL-Z10, número de pedido 1157.7060.03). También se puede conectar una memoria USB para almacenar y cargar configuraciones del aparato y datos de medida.

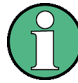

#### Impacto EMI en los resultados de medida

Las interferencias electromagnéticas (EMI) pueden afectar a los resultados de medida. Para evitar cualquier impacto, asegúrese de que se cumplen las siguientes condiciones:

- Utilice cables apropiados con doble revestimiento.
- No utilice cables de conexión USB que excedan 1 m de longitud.
- Utilice sólo dispositivos USB que permanezcan dentro los límites EMI premitidos.
- Conecte siempre cualquier cable IEC-bus conectado a un aparato o controlador.

#### 2.1.3.2 CONTROL DE FUENTE DE RUIDO

El conector hembra de control de fuente de ruido se utiliza para proporcionar tensión de alimentación para una fuente de ruido externa, p. ej. para medir la figura de ruido y ganancia de los amplificadores y conversores de frecuencia DUTs.

Las fuentes de ruido convencionales requieren una tensión de +28 V para poder encenderse y 0 V para poder ser apagadas. La salida soporta una carga máxima de 100 mA.

#### 2.1.3.3 ENTRADA RF $50\Omega$

La entrada RF se debe conectar al DUT mediante un cable equipado con un conector adecuado.

#### AVISO

#### Riesgo de daños al aparato

No sobrecargue la entrada. Para máximos valores permitidos, vea la hoja de datos. Para acoplamiento-AC, no se deberá exceder nunca una tensión de entrada DC de 50 V. Para acoplamiento-DC, nunca se deberá aplicar tensión DC en la entrada. En ambos casos, el no cumplimiento destruirá los mezcladores de entrada.

#### 2.1.3.4 POTENCIA DE CARGA

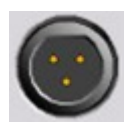

El R&S FSVR proporciona un conector para tensiones de alimentación de +15 V a -12 V y tierra para cargas activas y preamplificadores. La corriente máxima disponible es de 140 mA. Este conector

es adecuado como fuente de alimentación para cargas de alta impedancia de Agilent.

#### 2.1.4 Conectores opcionales del panel frontal

#### 2.1.4.1 SALIDA AF (Opción Demodulador de audio, R&S FSV-B3)

Los auriculares equipados con un conector macho miniatura podrán conectarse al conector hembra de salida AF. La impedancia interna es de 10  $\Omega$ . La tensión de salida puede fijarse utilizando el control de volumen a la derecha del conector hembra. Si se ha conectado un enchufe, el altavoz interno se apaga automáticamente.

El conector hembra y el control de volumen están disponibles sólo con la opción de demodulador audio (R&S FSV-B3). Para utilizar la SALIDA AF, en el menú "In-/ Output" (TECLA INPUT/OUTPUT), seleccione "Video Output". La tensión de salida (volumen) es de 1V.

#### **A** ATENCIÓN

#### Riesgo de daños en el oído

Para proteger su oído, asegúrese de que el ajuste del volumen no es demasiado alto antes de colocarse los auriculares.

Vista del Panel Frontal

#### 2.1.4.2 SENSOR DE POTENCIA (Opción Interfaces adicionales, R&S FSV-B5)

El conector hembra LEMOSA se utiliza para conectar sensores de potencia de la familia R&S NRP-Zxy.

#### 2.1.4.3 Connexiones para mezcladores externos (EXT MIXER, Opción R&S FSV-B21)

Puede conectar un mezclador externo a los conectores hembra LO OUT/IF IN y IF IN de un R&S FSVR30 (opciónR&S FSV-B21). Se pueden utilizar tanto mezcladores de dos puertos como de tres puertos. Conecte el mezclador de la siguiente forma:

Utilice el cable coaxial suministrado para alimentar la señal LO. Si no hay ningún mezclador conectado al R&S FSVR, cubra los dos conectores frontales LO OUT / IF IN y IF IN con las tapas SMA suministradas.

#### Mezclador de tres puertos

#### Three-port mixer:

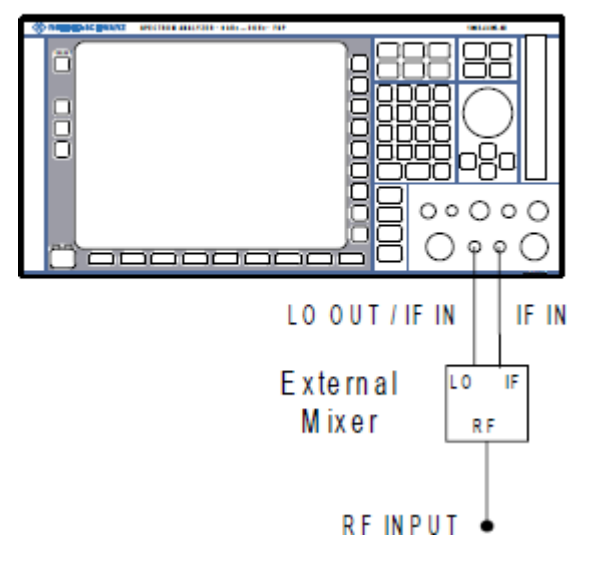

- Conecte la salida LO OUT / IF IN del R&S FSVR al puerto LO del mezclador externo.
- 2. Conecte la entrada IF IN del R&S FSVR al puerto IF del mezclador externo.
- 3. Alimente la señal a medir en la entrada RF del mezclador externo.

Guía rápida de inicio 1311.0670.67 – 03.1

#### Vista del Panel Frontal y Trasero

Vista del Panel Trasero

#### Mezclador de dos puertos

#### Two-port mixer:

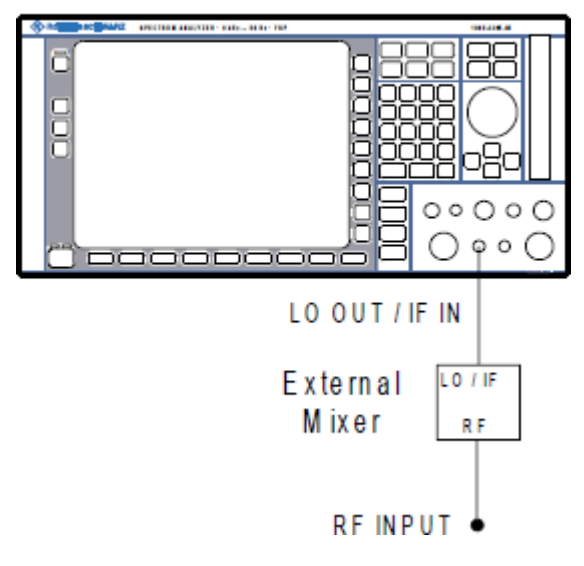

- 1. Conecte la salida LO OUT / IF IN del R&S FSVR al puerto LO/IF del mezclador externo. El LO nominal es de 15.5 dBm.
   Debido al diplexor que contiene el R&S FSVR, la señal IF puede extraerse de la línea que se utiliza para alimentar la señal LO al mezclador.
- 2. Alimente la señal que se va a medir en la entrada IF del mezclador externo.

# 2.2 Vista del Panel Trasero

figura 2-3 muestra la vista del panel trasero del R&S FSVR. En las siguientes secciones se describen los elementos individuales en más detalle. Los conectores e interfaces opcionales se indican mediante el nombre de la opción entre paréntesis.

#### Vista del Panel Frontal y Trasero

Vista del Panel Trasero

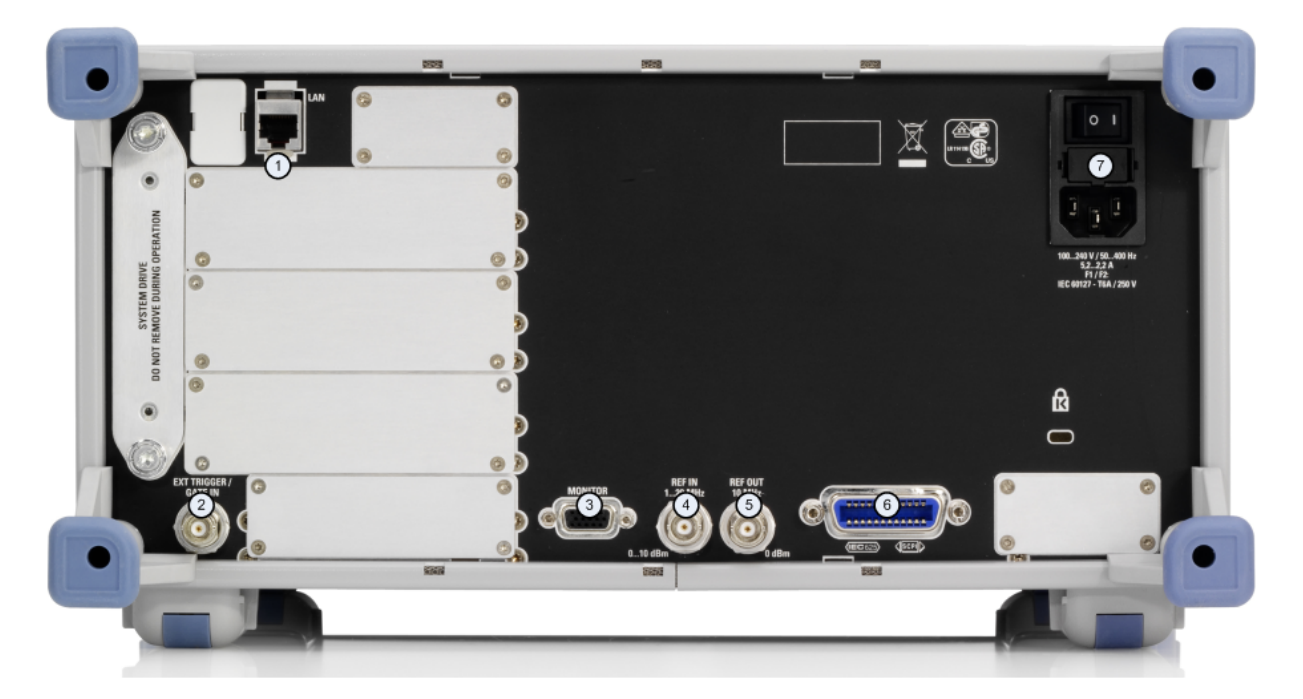

Fig. 2-3:

- 1 = LAN
- 2 = EXT TRIGGER / GATE IN
- 3 = MONITOR (VGA)
- 4 = REF IN
- 5 = REF OUT
- 6 = Interfaz GPIB

7 = Conexión de la fuente de alimentación AC y el conmutador de potencia principal con fusible

#### 2.2.1 Conectores estándar del panel trasero

# 2.2.1.1 Conexión de fuente de alimentación AC y conmutador de potencia principal

En el panel trasero del aparato están localizados un conector de alimentación de corriente AC y un conmutador de corriente principal.

Función del conmutador de corriente principal:

Posición 1: El aparato está en operación.

Posición O: El aparato está completamente desconectado de la fuente de alimentación AC.

Vista del Panel Trasero

Para más detalles refiérase a la sección "2.1.5 Encendido y apagado del Aparato" en la página 70.

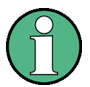

#### Tiempo de calentamiento para OCXO

Cuando el aparato está encendido, el OCXO necesita un tiempo de calentamiento más largo (vea la hoja de datos). Si se inicia desde el modo en espera no es necesario tiempo de calentamiento.

#### 2.2.1.2 LAN

El interfaz LAN puede utilizarse para conectar el R&S FSVR a una red local para control remoto, trabajos de impresión y transferencia de datos. La asignación del conector RJ-45 soporta cables de la categoría par trenzado 5 UTP/STP en una configuración estrella (UTP significa *par trenzado sin blindaje*, y STP *par trenzado con blindaje*).

#### 2.2.1.3 MONITOR (VGA)

El conector hembra VGA se utiliza para conectar un monitor externo. Se proporcionan instrucciones paso a paso de como conectar un monitor externo capítulo 3.3, "Conexión de un Monitor Externo", en la página 36.

#### 2.2.1.4 EXT TRIGGER / GATE IN

El conector hembra para entrada disparo/puerta externa se utiliza para controlar la medida mediante una señal externa. Los niveles de tensión van de 0.5 a 3.5 V. El valor por defecto es 1.4 V. La impedancia de entrada típica es 10 k $\Omega$ .

#### 2.2.1.5 REF IN

Como señal de referencia, puede utilizar la referencia interna, o conectar una externa. El menú setup se utiliza para cambiar entre una referencia interna o una externa. El conector hembra REF IN se utiliza como una entrada para una señal de referencia de 1-20 MHz. El nivel de entrada requerido es 0-10 dBm.

Vista del Panel Trasero

#### 2.2.1.6 **REF OUT**

Este conector puede utilizarse para proporcionar una señal de referencia externa (p. ej. señal de referencia OCXO) a otros dispositivos conectados a este aparato. El conector hembra REF OUT puede dar salida a una señal de referencia de 10 MHz con un nivel de salida de 0 dBm.

#### 2.2.1.7 Interfaz GPIB

El interfaz GPIB cumple con IEEE488 y SCPI. Se puede conectar un PC para control remoto a través de este interfaz. Para establecer la conexión, se recomienda un cable con blindaje. Para más detalles refiérase al capítulo 7 "Características Básicas del Control Remoto" en el Manual de operación .

#### 2.2.2 Conectores opcionales del panel trasero

#### 2.2.2.1 Opción OCXO (R&S FSV-B4)

Esta opción genera una señal de referencia muy precisa de 10 MHz con un nivel de salida de  $\geq$  0 dBm. Esta señal se utiliza como una referencia interna, si se encuentra instalada y si no, se utiliza una señal externa. También puede utilizarse para sincronizar otros dispositivos conectados a través del conector REF OUT.

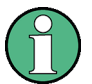

#### Tiempo de calentamiento para OCXO

Cuando el aparato está encendido, el OCXO necesita un tiempo de calentamiento más largo (vea la hoja de datos). Si se inicia desde el modo en espera no es necesario tiempo de calentamiento.

#### 2.2.2.2 SALIDA DE DISPARO (Opción Interfaces adicionales, R&S FSV-B5)

El conector hembra BNC puede ser utilizado para proporcionar una señal a otro dispositivo. La señal es compatible con TTL (0 V / 5 V). La tecla programable "Trigger out" en el menú "In-/Output" (tecla INPUT/OUTPUT ) se utiliza para controlar la salida de disparo.

Vista del Panel Trasero

La salida de disparo controla señales mediante el disparo de máscara de frecuencia en modo tiempo real.

#### 2.2.2.3 IF/VÍDEO (Opción Interfaces adicionales, R&S FSV-B5)

El conector hembra BNC puede ser utilizado para varias salidas:

- Salida de frecuencia intermedia (IF) de aproximadamente 20 MHz
- Salida de vídeo (1V)

El menú "In-/Output" (TECLA INPUT/OUTPUT ) se utiliza para seleccionar entre salida IF y vídeo.

#### 2.2.2.4 USB (Opción Interfaces adicionales, R&S FSV-B5)

El panel trasero proporciona dos conectores USB hembra adicionales para conectar dispositivos como por ejemplo un teclado (recomendado: R&S PSL-Z2, número de pedido 1157.6870.03) y ratón (recomendado: R&S PSL-Z10, número de pedido 1157.7060.03). También se puede conectar una memoria USB para almacenar y cargar configuraciones del aparato y datos de medida.

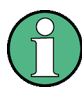

#### Impacto EMI en los resultados de medida

Las interferencias electromagnéticas (EMI) pueden afectar a los resultados de medida. Para evitar cualquier impacto, asegúrese de que se cumplen las siguientes condiciones:

- Utilice cables apropiados con doble revestimiento.
- No utilice cables de conexión USB que excedan 1 m de longitud.
- Utilice sólo dispositivos USB que permanezcan dentro los límites EMI premitidos.
- Conecte siempre cualquier cable IEC-bus conectado a un aparato o controlador.

#### 2.2.2.5 AUX PORT (opción Interfaces adicionales, R&S FSV-B5)

El conector macho de 9 polos SUB-D proporciona señales de control para el control de dispositivos externos. Los niveles de tensión son del tipo TTL (máx. 5 V).

#### Vista del Panel Frontal y Trasero

Vista del Panel Trasero

| -   | <br>2       |
|-----|-------------|
| 6   | <br>$\odot$ |
| - / | /-          |

| Pin   | Señal                | Descripción                                                                     |
|-------|----------------------|---------------------------------------------------------------------------------|
| 1     | +5 V / máx. 250 mA   | Tensión de alimentación<br>para circuitos externos                              |
| 2 a 7 | I/O                  | Reservado para uso en el<br>futuro                                              |
| 8     | GND                  | Tierra                                                                          |
| 9     | READY FOR<br>TRIGGER | Señal que indica que el<br>aparato está preparado<br>para una señal de disparo. |

#### AVISO

#### Riesgo de corto circuito

Observe siempre la asignación de pines indicados. Un corto circuito podría dañar el aparato.

#### 2.2.2.6 Digital Baseband Interface (R&S FSV-B17) y R&S EX-IQ-BOX

La opción R&S FSVR Interfaz de banda base digital (R&S FSV-B17) proporciona un interfaz I/Q digital online en el panel trasero del aparato para entrada y salida. La entrada y salida digital puede ser activada en la unidad base o en una de las aplicaciones (si está disponible).

Opcionalmente, se puede conectar un R&S EX-IQ-BOX al interfaz de banda base digital para convertir propiedades de la señal y el protocolo de transmisión del R&S FSVR en formatos de señal definidos por el usuario o estandarizados y viceversa.

El R&S EX-IQ-BOX actual (modelo 1409.5505K04) proporciona el software de configuración R&S DiglConf que puede ser instalado directamente en el R&S FSVR. El software R&S DiglConf (Configurador de interfaz digital para el R&S EX-IQ-BOX, versión 2.10 ó posterior) controla independientemente el protocolo, datos y configuración del reloj del R&S EX-IQ-BOX desde el aparato de R&S conectado. Aparte de funciones básicas de los protocolos definidos por el usuario, este software soporta las configuraciones para protocolos estandarizados, como p. ej. CPRI, OBSAI o DigRF. El R&S EX-IQ-BOX requiere una conexión USB (¡no LAN!) al R&S FSVR adicionalmente a la conexión del Interfaz de Banda Base Digital.

#### Vista del Panel Frontal y Trasero

Vista del Panel Trasero

Un archivo de instalación, incluido en el suministro, incluye un asistente de instalación, el programa ejecutable y todos los programas y archivos de datos necesarios. Las últimas versiones de software pueden descargarse sin cargo desde la página web de R&S: www.rohde-schwarz.com/en/products/test\_and\_measurement/signal\_generation/EX-IQ-Box. Simplemente ejecute el archivo Setup y siga las instrucciones del asistente de instalación.

Para detalles sobre instalación y operación del software R&S DiglConf, vea "R&S®EX-IQ-BOX Digital Interface Module R&S®DiglConf Software Operating Manual".

Puesta en operación

# 3 Preparación para su utilización

# 3.1 Puesta en operación

Esta sección describe los pasos básicos que se deberán seguir a la hora de instalar el R&S FSVR por primera vez.

#### **ADVERTENCIA**

#### Peligro de descargas

No abra la carcasa del aparato. Como norma, la operación normal del aparato no requiere la apertura de la carcasa. Observe las instrucciones y regulaciones de seguridad generales al principio del manual.

#### **AVISO**

#### Riesgo de daños en el aparato

Tenga en cuenta que las instrucciones de seguridad generales también contienen información sobre condiciones de operación que evitarán daños en el aparato. La hoja de datos del aparato puede contener condiciones de operación adicionales.

#### AVISO

#### Riesgo de daños en el aparato

Antes de encender el aparato, asegúrese de que se cumplen las siguientes condiciones:

- La carcasa del aparato está cerrada y todos los cierres apretados.
- Todas las aperturas del ventilador están sin obstrucciones y las perforaciones del flujo de aire se encuentran sin obstaculos. La distancia mínima desde la pared es de 10 cm.
- El aparato está seco y no muestra señales de condensación.
- El aparato se opera en posición horizontal sobre una superficie lisa.
- La temperatura ambiente no excede el rango especificado en la hoja de datos.
- Los niveles de señal en los conectores de entrada se encuentran todos dentro de los rangos especificados.
- Las salidas de señal están correctamente conectadas y no se encuentran sobrecargadas.

El no cumplimiento de estas condiciones puede causar daños en el aparato u otros dispositivos en la configuración de test.

#### AVISO

#### Riesgo de descarga electroestática

Proteja el área de trabajo contra descargas electroestáticas para evitar daños en los componentes electrónicos de los módulos. Para más detalles, refiérase a las instrucciones de seguridad al principio de este manual.

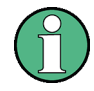

#### Impacto EMI en resultados de medida

Las interferencias electromagnéticas (EMI) pueden afectar a los resultados de medida. Para evitar cualquier impacto, asegúrese de que se cumplen las siguientes condiciones:

- Utilice cables apropiados con doble revestimiento.
- No utilice cables de conexión USB que excedan 1 m de longitud.
- Utilice sólo dispositivos USB que permanezcan dentro los límites EMI premitidos.
- Conecte siempre cualquier cable IEC-bus conectado a un aparato o controlador.

# 3.1.1 Desembalaje y comprobación del aparato

Para retirar el aparato de su embalaje y comprobar que el equipo está completo proceda de la siguiente forma:

- 1. Retire la protección de poliuretano acolchado de las patas traseras del aparato y a continuación retire con cuidado el acolchado de las asas en la parte frontal.
- 2. Retire la cubierta de cartón ondulado que protege la parte trasera del aparato.
- 3. Retire con cuidado la cubierta de cartón ondulado en la parte frontal que protege las asas del aparato.
- 4. Compruebe que el equipo está completo utilizando la nota de entrega y la lista de accesorios para los varios elementos.
- 5. Compruebe que el aparato no ha sufrido daños. Si se hubiesen producido daños, contacte inmediatamente con el transportista que le suministró el aparato. Asegúrese de conservar la caja y material de embalaje.

# Material de embalaje

Conserve el material de embalaje original. Si el aparato necesita ser transportado posteriormente, puede utilizar este material para prevenir que los elementos de control y conectores se dañen.

Puesta en operación

#### 3.1.2 Lista de accesorios

El aparato viene con los siguientes accesorios:

- Cable de corriente
- Guía rápida de inicio
- CD "Documentación de usuario del analizador de señal y espectros R&S FSV"

#### 3.1.3 Montaje del aparato

El R&S FSVR está diseñado para su uso bajo condiciones de laboratorio, en una mesa de trabajo o en un rack.

#### Operación en Mesa de Trabajo

Si el R&S FSVR es operado sobre una mesa de trabajo, la superficie deberá ser plana. El aparato puede utilizarse en posición horizontal, sujeto sobre sus patas, o con las patas de soporte en la parte inferior extendidas.

#### **A** ATENCIÓN

#### Riesgo de heridas

Las patas pueden plegarse si no están completamente externdidas o si se mueve el aparato. Pliegue las patas completamente o extiéndalas completamente para asegurar la estabilidad del aparato y la seguridad personal. Para evitar heridas, nunca mueva el aparato cuando sus patas están extendidas.

Cuando el aparato está sobre sus patas extendidas, no trabaje debajo del aparato y no ponga ningún objeto debajo, podrían ocurrir accidentes o daños al material.

#### Montaje del rack

El R&S FSVR puede ser instalado en un rack utilizando un kit adaptador de rack (N° de pedido vea la hoja de datos). Las instrucciones de instalación forman parte del kit adaptador.

#### AVISO

#### Riesgo de daños en el aparato

Para la instalación del rack, asegúrese de que todas las aperturas del ventilador no se encuentran obstruidas y que las perforaciones del flujo de aire se encuentran sin obstaculos, esto ayuda a prevenir el sobrecalentamiento del aparato.

# 3.1.4 Conexión de la Potencia AC

En la versión estándar, el R&S FSVR está equipado con un conector de fuente de alimentación AC. El R&S FSVR puede ser utilizado con diferentes tensiones de potencia AC y se adapta a ellas automáticamente. Refiérase a la hoja de datos para los requerimientos de tensión y frecuencia. El conector de potencia AC se encuentra localizado en el panel trasero del aparato.

Para detalles del conector refiérase al capítulo 2.2.1.1, "Conexión de fuente de alimentación AC y conmutador de potencia principal", en la página 20.

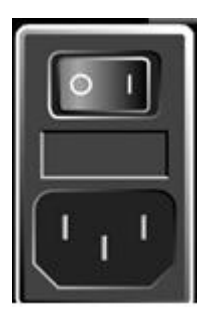

Conecte el R&S FSVR a la fuente de alimentación AC utilizando el cable de corriente suministrado.

Debido a que el aparato está montado en línea con las especificaciones para la clase de seguridad EN61010, sólo deberá ser conectado a una salida que tenga contacto a tierra.

# 3.1.5 Cambio del Fusible de Alimentación AC

Sólo deberán utilizarse fusibles del tipo IEC 60 127-T6.3H/250 V. Estos fusibles se utilizan para todas las tensiones de alimentación AC nominales especificadas.

Cambio de fusibles de alimentación AC:

- 1. Desconecte el cable de corriente.
- 2. Abra la tapa que cubre el selector de tensión utilizando un destornillador pequeño (o similar).
- 3. Retire el cilindro etiquetado con las tensiones nominales. Retire ambos fusibles e instale los nuevos. Reinserte el cilindro de forma que el valor visible a través del orificio en la tapa de la cubierta sea la misma tensión nominal que antes.
- 4. Cierre la tapa.

### 3.1.6 Encendido y apagado el aparato

#### Encendido del aparato

Posicione el conmutador de corriente AC en el panel trasero en la posición "I".

El aparato se alimenta con corriente AC. Después de arrancar, el aparato estará preparado para la operación. Esto se indica mediante un LED en verde encima de la tecla ON/OFF.

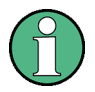

#### Tiempo de calentamiento para OCXO

Cuando el aparato está encendido, el OCXO necesita un tiempo de calentamiento más largo (vea la hoja de datos). Si se inicia desde el modo en espera no es necesario tiempo de calentamiento.

#### Apagado del aparato

- 1. Pulse la tecla ON/OFF en el panel frontal.
- 2. Cambie el conmutador de corriente AC en el panel trasero a la posición "O", o desconecte el aparato de la fuente de alimentación AC.

El R&S FSVR cambia al modo apagado.

#### AVISO

#### Riesgo de pérdida de datos

Si apaga el aparato cuando se encuentra en ejecución utilizando el conmutador del panel trasero o desconectando el cable, el aparato pierde sus configruaciones actuales. Además, se podrían perder datos de programa. Siempre pulse la tecla ON/STANDBY primero antes de apagar una aplicación correctamente.

#### 3.1.7 Maintenimiento

El R&S FSVR no requiere un mantenimiento regular. El mantenimiento está esencialmente restringido a la limpieza del R&S FSVR. Es aconsejable de todas formas comprobar los datos nominales de vez en cuando.

#### AVISO

#### Daños en el aparato causados por agentes de limpieza

Los agentes de limpieza contienen sustancias que pueden dañar al aparato, p. ej. los agentes de limpieza que contengan disolventes pueden dañar el etiquetado del panel frontal o las partes de plástico.

Nunca utilice agentes de limpieza con disolventes (disolventes de pintura, acetona, etc), ácidos, bases, u otras sustancias.

Para limpiar la parte exterior del aparato es suficiente con utilizar un paño suave libre de pelusas.

La temperatura de almacenaje para el R&S FSVR se especifica en la hoja de datos.El aparato deberá protegerse contra el polvo si se va a guardar por un largo periodo de tiempo.

Cuando se transporte o se mueva el aparato, es aconsejable utilizar el material de embalaje original (especialemente las dos cubiertas protectoras para el panel frontal y trasero).

Puesta en operación

### 3.1.8 Realización de una auto alineación y un auto test

#### Temperatura de operación

Antes de realizar esta comprobación funcional, asegúrese de que el aparato ha alcanzado su temperatura de operación (para detalles, refiérase a la hoja de datos).

#### Realización de una auto alineación

- 1. Pulse la tecla SETUP.
- 2. Pulse la tecla programable "Alignment" .
- 3. Pulse la tecla programable "Self Alignment" .

Una vez que los valores de corrección del sistema han sido calculados correctamente, se visualizará un mensaje.

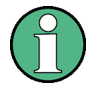

#### Para visualizar los resultados de alineación de nuevo más tarde

- Pulse la tecla SETUP .
- Pulse la tecla programable "Alignment" .
- Pulse la tecla programable "Show Align Results" .

#### Realización de una auto comprobación

No es necesario repetir la auto autocomprobación cada vez que se encienda el aparato. Sólo es necesario cuando se observe un mal funcionamiento.

- 1. Pulse la tecla SETUP .
- 2. Pulse la tecla programable "More" .
- 3. Pulse la tecla programable "Service" .
- 4. Pulse la tecla programable "Selftest" .

Una vez que los módulos del aparato han sido comprobados correctamente, se visualizará un mensaje.

Conexión de los dispositivos USB

### 3.1.9 Comprobación de las opciones suministradas

El aparato puede ser equipado tanto con opciones de hardware como opciones de software. Para comprobar que las opciones instaladas se corresponden con las opciones indicadas en la nota de entrega, proceda de la siguiente forma:

- 1. Pulse la tecla SETUP .
- 2. Pulse la tecla programable "System Info" .
- Pulse la tecla programable "Versions + Options" .
   Se visualizará una lista con información sobre el hardware y el firmware.
- 4. Compruebe la disponibilidad de las opciones de hardware como se indica la nota de entrega.

# 3.2 Conexión de los dispositivos USB

Los interfaces USB en el panel frontal (opcional) y trasero del R&S FSVR permiten conectar dispositivos USB directamente al aparato. El número puede ser ampliado según las necesidades mediante un distribuidor USB.Debido al gran número de dispositivos USB disponibles, casi no hay límite sobre las ampliaciones que son posibles con el R&S FSVR.

La siguiente lista muestra varios dispositivos USB que pueden ser útiles:

- Memoría USB para una fácil transferencia de datos a/desde un ordenador (p. ej. actualizaciones de firmware)
- Drivers de CD-ROM y DVD para una fácil instalación de aplicaciones de firmware
- Teclado para una fácil entrada de datos, comentarios, nombres de archivos, etc.
- Ratón para una fácil operación
- Impresora para impresión de resultados de medida
- Sensores de potencia, p. ej. de la familia NRP Zxy

La instalación de dispositivos USB es muy fácil bajo Windows XP, ya que todos los dispositivos USB son enchufe y listo. Después de que un dispositivo ha sido conectado al interfaz USB, Windows XP automáticamente busca el driver del dispositivo adecuado.

#### Preparación para su utilización

#### Conexión de los dispositivos USB

Si Windows XP no encuentra un driver adecuado, le pedirá que especifique un directorio que contenga el software del driver. Si el software del driver está en un CD, conecte un driver USB CD-ROM al aparato antes de proceder.

Cuando un dispositivo USB es posteriormente desconectado del R&S FSVR, Windows XP inmediatamente detecta un cambio en la configuración del hardware y desactiva el correspondiente driver.

Todos los dispositivos USB pueden ser conectados a o desconectados desde el aparato durante la operación.

#### Conexión de una memoria USB o un driver CD-ROM

Si una instalación de memoria USB o driver CD-ROM se realiza con éxito, Windows XP le informa de que el dispositivo está preparado para su utilización. El dispositivo se encuentra disponible como un nuevo driver (D:) y es visualizado bajo Windows Explorer. El nombre del driver depende del fabricante.

#### Conexión de un teclado

El teclado se detecta automáticamente cuando se conecta. El idioma de entrada por defecto es Inglés – US.

Utilece los menús "Start > Control Panel > Keyboard" o "Regional and Language Options" de Windows XP para configurar las propiedades del teclado. Para acceder a Windows XP, pulse la tecla Windows en el teclado externo.

#### Conexión de un ratón

El ratón se detecta automáticamente cuando se conecta.

Utilice el menú "Start > Control Panel > Mouse" de Windows XP para configurar las propiedades del ratón.

#### Conexión de una impresora

Cuando se imprime un archivo, el aparato comprueba si hay una impresora conectada y si el driver de la impresora está instalado. Si es necesario, se inicia la instalación del driver de la impresora utilizando el asistente de Windows XP "Add Printer" . El driver de impresora sólo necesita instalarse una vez.

Puede cargar versiones de driver mejoradas y actualizadas o drivers nuevos desde un disco de instalación, una memoria USB u otro medio de almacenamiento externo. Si el aparato está integrado en una red, puede instalar también datos del driver almacenados en un directorio de la red. Utilice el asistente "Add Printer" en

Preparación para su utilización

Conexión de un Monitor Externo

el menú "Start > Settings > Printer and Faxes" para instalar el driver. Para acceder a Windows XP, pulse la tecla Windows en el teclado externo.

# 3.3 Conexión de un Monitor Externo

Puede conectar un monitor externo al conector "MONITOR" o en el panel trasero del aparato.

Para detalles sobre el conector refiérase al capítulo 2.2.1.3, "MONITOR (VGA)", en la página 21.

- 1. Conecte el monitor externo al R&S FSVR.
- 2. Pulse la tecla SETUP .
- 3. Pulse la tecla programable "General Setup".
- 4. Pulse la tecla programable "More" .
- 5. Pulse la tecla programable "Configure Monitor" .

La configuración del monitor conectado se determina y visualiza en el cuadro de diálogo de configuración de Windows estándar.

6. En el cuadro de diálogo de configuración, puede cambiar del monitor interno (icono de portátil) al monitor externo (icono de monitor), o a ambos (icono doble monitor).

Si se selecciona el monitor externo, se desactiva la visualización R&S FSVR. El contenido de la pantalla (pantalla de medida) visualizada anteriormente en el R&S FSVR se visualiza en la pantalla externa. Si selecciona ambos monitores, la pantalla R&S FSVR y la pantalla externa estarán ambas activas.

# 3.4 R&S FSVR Configuración

Esta sección describe como configurar el aparato. Incluye los siguientes temas:
R&S FSVR Configuración

| 3.4.4                       | Configuración de los colores de la pantalla                                                                                            | .39                      |
|-----------------------------|----------------------------------------------------------------------------------------------------|--------------------------|
| 3.4.4.1                     | Visualización del submenú de colores de pantalla                                                                                       | .40                      |
| 3.4.4.2                     | Utilización de las Configuraciones de Color por Defecto                                                                                | .40                      |
| 3.4.4.3                     | Utilización de configuración de color predefinida                                                                                      | .40                      |
| 3.4.4.4                     | Definición y utilización de serie de colores definida por el usuario                                                                   | .42                      |
| 3.4.5                       | Configuración de la función de ahorro de energía de la visualización                                                                   |                          |
|                             |                                                                                                    |                          |
|                             |                                                                                                    | .43                      |
| 3.4.6                       | Selección y configuración de impresoras                                                                                                | .43<br>.44               |
| 3.4.6<br>3.4.6.1            | Selección y configuración de impresoras<br>Configuración de la impresora y de la impresión                                             | 43<br>44<br>44           |
| 3.4.6<br>3.4.6.1<br>3.4.6.2 | Selección y configuración de impresoras<br>Configuración de la impresora y de la impresión<br>Selección de los Colores de la Impresión | .43<br>.44<br>.44<br>.45 |

# 3.4.1 Selección de la Señal de Referencia de Frecuencia

Puede cambiar la señal de referencia para el procesamiento de frecuencia del R&S FSVR entre la referencia interna y una señal de referencia externa de 10 MHz de la siguiente forma:

- 1. Pulse la tecla SETUP .
- 2. Pulse la tecla programable "Reference Int/Ext" hasta que se encuentre en el estado deseado.

#### 🔪 Señal de referencia externa

Es importante que la señal de referencia externa se desactive cuando cambiamos de una referencia externa a una interna para evitar interacciones con la señal de referencia interna.

Comandos remotos:

ROSC:SOUR EXT

ROSC:EXT:FREQ 20

# 3.4.2 Configuración de fecha y hora

Puede fijar la fecha y hora para el reloj en tiempo real de la siguiente forma:

Guía rápida de inicio 1311.0670.67 - 03.1

R&S FSVR Configuración

#### Abriendo el cuadro de diálogo Propiedades de fecha y hora

- 1. Pulse la tecla SETUP .
- 2. Pulse la tecla programable "General Setup" .
- 3. Pulse la tecla programable "Time + Date" para abrir el cuadro de diálogo "Date and Time Properties".

La pestaña "Date & Time" se visualiza.

#### Cambio de fecha

- 1. Pulse la flecha en el campo "Month" para visualizar la lista.
- 2. Seleccione el mes desde la lista.
- 3. Seleccione el año haciendo clic en los botones de flecha arriba flecha abajo al lado del campo "Year".
- 4. Seleccione el día en la visualización del calendario o introduzca la fecha a través del teclado.
- 5. Haga clic en "OK".

Comado remoto SYST:DATE 2008,10,1

#### Cambio de la hora

Puede cambiar las horas, minutos y segundos independientemente de cada uno.

- 1. Seleccione el área de hora, minutos o segundos en el campo "Time".
- 2. Introduzca la configuración deseada a través del teclado o del mando giratorio.
- 3. Repita estos pasos hasta que las configuraciones de hora, minutos y segundos sean correctas.
- 4. Haga clic en "OK".

Comando remoto SYST:TIME 12,30,30

#### Cambio de la zona horaria

- 1. Seleccione la pestaña "Time Zone" .
- 2. Pulse la flecha en el campo "Time Zone" para visualizar la lista.

#### R&S<sup>®</sup>FSVR

- 3. Seleccione la zona horaria deseada desde la lista.
- 4. Opcionalmente, seleccione la casilla "Automatically adjust clock for daylight saving changes".
- 5. Haga clic en "OK".

## 3.4.3 Alineación de la pantalla Táctil

Cuando se suministra el dispositivo, la pantalla táctil está inicialmente alineada. Sin embargo, puede ser necesario ajustarla más tarde, p. ej. después de una actualización de imagen o después de cambiar un disco duro. Si nota que tocando un punto específico de la pantalla no alcanza la respuesta correcta, puede probar ajustando la alineación.

- 1. Pulse la tecla SETUP .
- 2. Pulse la tecla programable "General Setup" .
- 3. Pulse la tecla programable "Alignment" .
- 4. Pulse la tecla programable "Touch Screen Alignment" .
- 5. Utilizando un dedo, o cualquier otro dispositivo con punta, pulse los 4 marcadores en la pantalla.

La pantalla táctil se alinea de acuerdo con las operaciones de punteo ejecutadas.

#### 3.4.4 Configuración de los colores de la pantalla

Para cambiar los colores de los objetos visualizados, se proporcionan dos configuraciones de colores por defecto. Alternativamente, puede cambiar el color de los objetos individualmente utilizando colores predefinidos o utilizando colores de su propia definición.

Algunas configuraciones de colores están definidas por el tema seleccionado, vea "Selección de un Tema" en la página 136, y no se pueden cambiar individualmente.

#### R&S<sup>®</sup>FSVR

R&S FSVR Configuración

#### 3.4.4.1 Visualización del submenú de colores de pantalla

- 1. Pulse la tecla SETUP .
- 2. Pulse la tecla programable "Display Setup" .
- 3. Pulse la tecla programable "More" .
- 4. Pulse la tecla programable "Screen Colors" .

Se visualiza el submenú "Screen Colors".

#### 3.4.4.2 Utilización de las Configuraciones de Color por Defecto

Para seleccionar la configuración por defecto de brillo, matiz y saturación de color de todos los objetos de la pantalla:

 En el submenú "Screen Colors" (vea capítulo 3.4.4.1, "Visualización del submenú de colores de pantalla", en la página 40), pulse la tecla programable "Set to Default".

El cuadro de diálogo "Set User Colors to Default" se visualiza.

 Seleccione una de las series de colores por defecto: Las gamas de colores son seleccionadas de tal forma que todos los elementos de la pantalla se ven de forma óptima independientemente de que se miren desde abajo o desde arriba. En la configuración por defecto del aparato, "Default Colors 1" está activo.

Comandos remotos: DISP:CMAP:DEF1 DISP:CMAP:DEF2

#### 3.4.4.3 Utilización de configuración de color predefinida

 En el submenú de colores de pantalla (vea capítulo 3.4.4.1, "Visualización del submenú de colores de pantalla", en la página 40), Pulse la tecla programable "Select Screen Color Set".

El cuadro de diálogo "Select Screen Color Set" se visualiza.

2. Seleccione la opción "User Defined Colors" .

#### **R&S®FSVR**

#### Preparación para su utilización

R&S FSVR Configuración

3. En el submenú de colores de pantalla, pulse la tecla programable "Select Object".

El cuadro de diálogo "Screen Color Setup" se visualiza.

| Screen Color Setup |  |  |  |  |
|--------------------|--|--|--|--|
| Selected Object:   |  |  |  |  |
| Background 🔳 🕏     |  |  |  |  |
| Predefined Colors  |  |  |  |  |
|                    |  |  |  |  |
|                    |  |  |  |  |
|                    |  |  |  |  |
|                    |  |  |  |  |
|                    |  |  |  |  |
| Preview            |  |  |  |  |
|                    |  |  |  |  |
| Userdefined Colors |  |  |  |  |
| OK Cancel          |  |  |  |  |

- 4. Pulse la flecha en la lista "Selected Object" y seleccione el objeto para el que desea cambiar la configuración de color.
- 5. Seleccione del color que desee utilizar para el objeto. El color definido se visualiza en el cuadro "Preview".
- 6. Repita los pasos para todos los objetos que desee cambiar de color.
- Para cambiar los colores definidos por el usuario, pulse la tecla programable "Userdefined Colors". Para detalles refiérase al capítulo 3.4.4.4, "Definición y utilización de serie de colores definida por el usuario", en la página 42.
- 8. Haga clic en "OK" para aceptar la nueva configuración y cierre el cuadro de diálogo.

```
Comando remoto:
DISP:CMAP1 ... 41:PDEF <color>
```

#### **R&S<sup>®</sup>FSVR**

R&S FSVR Configuración

#### 3.4.4.4 Definición y utilización de serie de colores definida por el usuario

 En el submenú de colores de pantalla (vea capítulo 3.4.4.1, "Visualización del submenú de colores de pantalla", en la página 40), pulse la tecla programable "Select Screen Color Set".

El cuadro de diálogo "Select Screen Color Set" se visualiza.

- 2. Seleccione la opción "User Defined Colors" .
- 3. En el submenú "Screen Colors", pulse la tecla programable "Select Object". El cuadro de diálogo "Screen Color Setup" se visualiza.

| 🕂 Screen Color Setup 🔀 |                  |           |  |  |  |  |
|------------------------|------------------|-----------|--|--|--|--|
| Selected Obje          | Selected Object: |           |  |  |  |  |
| Grid                   |                  | <b></b> + |  |  |  |  |
|                        | 0                |           |  |  |  |  |
| Preview                | Tint:            | 60        |  |  |  |  |
|                        | Saturation:      | 72        |  |  |  |  |
|                        | Brightness:      | 85        |  |  |  |  |
|                        | ARGB:            | ff3d7bd9  |  |  |  |  |
| Predefined Colors      |                  |           |  |  |  |  |
| ок                     |                  | Cancel    |  |  |  |  |

- 4. Pulse la flecha en la lista "Selected Object" y seleccione el objeto para el que desee cambiar la configuración de color.
- 5. En la paleta de colores, seleccione el color que desee utilizar para el objeto, o introduzca valores de matiz, saturación o brillo.

El color definido se visualiza en el cuadro "Preview".

**Nota:** En el espectro de colores continuo ("Tint") el rojo es representado por 0% y azul por 100%.

#### **R&S®FSVR**

#### Preparación para su utilización

R&S FSVR Configuración

- 6. Repita los pasos para todos los objetos que desee cambiar de color.
- Para cambiar colores predefinidos, pulse la tecla programable "Predefined Colors". Para detalles refiérase al capítulo 3.4.4.3, "Utilización de configuración de color predefinida", en la página 40.
- 8. Haga clic en "OK" para aceptar la nueva configuración de colores y cierre el cuadro de diálogo.

```
Comando remoto:
DISP:CMAP1 ... 41:HSL <hue>,<sat>,<lum>
```

# 3.4.5 Configuración de la función de ahorro de energía de la visualización

El R&S FSVR proporciona una característica que permite apagar automáticamente su pantalla después de un periodo de tiempo definido por el usuario. La luz de fondo se desactiva si no se realizan entradas desde el panel frontal pasado el tiempo de respuesta seleccionado (tecla, tecla programable y mando giratorio).

#### Activación del ahorro de energía del display

- 1. Pulse la tecla SETUP.
- 2. Pulse la tecla programable "Display Setup" .
- 3. Pulse la tecla programable "More" .
- 4. Pulse la tecla programable "Display Pwr Save On/Off" .

El modo de ahorro de energía se activa ("On" se enciende), y el cuadro de diálogo para introducir un tiempo de respuesta se visualiza.

5. Introduzca el tiempo de respuesta deseado en minutos y confirme la entrada mediante la tecla ENTER.

La pantalla se desactiva (se vuelve oscura) pasado el periodo de tiempo seleccionado.

#### Deactivación del ahorro de la visualización

En el submenú "Display Setup", pulse la tecla programable "Display Pwr Save On/Off" de nuevo.

"Off" se ilumina y el modo de ahorro de energía se desactiva.

R&S FSVR Configuración

#### 3.4.6 Selección y configuración de impresoras

Puede imprimir resultados de medida utilizando una impresora local o una impresora de red. El aparato soporta dos configuraciones de impresión independientes. Esto permite cambiar rápidamente entre salida a un archivo o a una impresora. El procedimiento para la instalación de una impresora local se describe en capítulo 8.1, "Apéndice: Interfaz de Impresora", en la página 170. Como instalar una impresora de red se describe en capítulo 8.2.1.9, "Instalación de la Impresora de Red", en la página 184.

#### 3.4.6.1 Configuración de la impresora y de la impresión

- 1. Pulse la tecla PRINT.
- 2. Pulse la tecla programable "Device Setup".

El cuadro de diálogo "Hardcopy Setup" se visualiza.

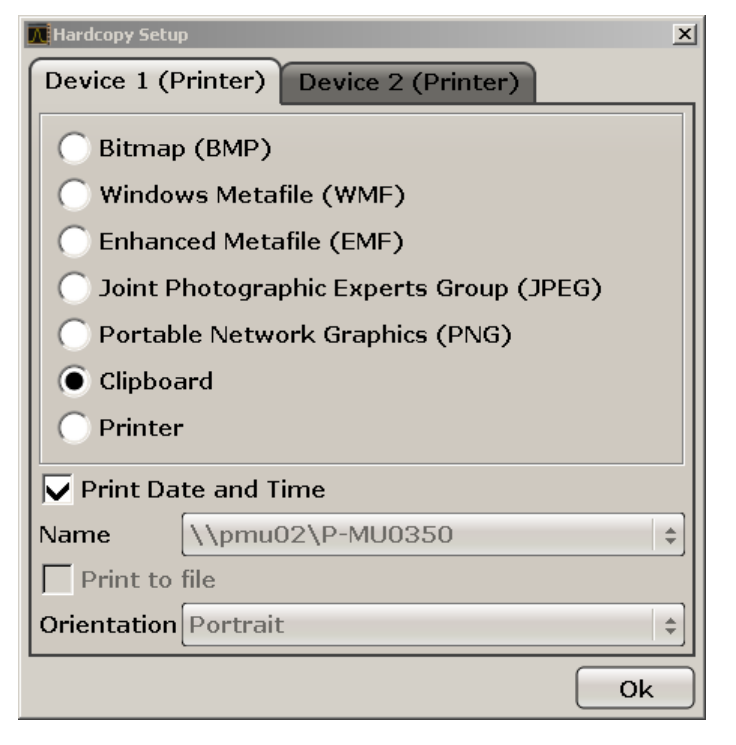

- 3. Para cambiar de pestaña para poder definir la segunda configuración de impresora, pulse la pestaña en la pantalla.
- 4. Defina la salida seleccionando las opciones necesarias.

#### Preparación para su utilización

#### R&S FSVR Configuración

- Para guardar la impresión en un archivo de imagen, seleccione uno de los tipos de imagen. Dependiendo del tipo de imagen, la profundidad de color varía (p. ej. 4-bit para BMP, 24-bit paraPNG y JPEG).
- Para copiar la imagen en el portapapeles, seleccione la opción "Clipboard".
- Para utilizar una impresora de red preconfigurada, seleccione la opción "Printer".

**Nota:** Los campos "Name", "Print to File" y "Orienation" sólo están disponibles si la opción "Printer" ha sido seleccionada. Sólo podrá realizar los siguientes pasos si ha seleccionado la opción "Printer".

- 5. En el campo "Name", seleccione el tipo de impresora que desee.
- 6. Para redireccionar la salida a un archivo postscript en lugar de a una impresora, seleccione la opción "Print to file".
- 7. En el campo "Orientation", seleccione la orientación deseada.
- 8. Opcionalemente, active la opción "Print Date and Time" para añadir esta información a la impresión.
- 9. Haga clic en "OK" para aceptar la configuración y cierre el cuadro de diálogo.

#### 3.4.6.2 Selección de los Colores de la Impresión

- 1. Pulse la tecla PRINT.
- 2. Pulse la tecla programable "Colors".
- 3. Para imprimir en color, pulse la tecla programable "Select Print Color Set" para seleccionar la serie de colores.

El cuadro de diálogo "Select Print Color Set" se visualiza.

- 4. Seleccione la serie de colores mediante las teclas flecha y confirme la selección pulsando la tecla ENTER.
  - Opción "Screen Colors (Print)": Los colores actuales se utilizan para la impresión. Independientemente de los colores de la pantalla actuales, el fondo se imprime en blanco y la rejilla en negro. Comando remoto: HCOP: CMAP: DEF1
  - Opción "Optimized Colors": Esta configuración mejora la claridad del color de la impresión. La traza 1 se imprime en azul, y la traza 2 en negro, la traza 3 en verde brillante, la traza 4 en rosa, la traza 5 en verde mar, la traza 6 en rojo oscuro, y los marcadores en azul cielo. El fondo se imprime en blanco

Sistema operativo Wndows

y la rejilla en negro. El resto de colores corresponden a los colores de la pantalla de la serie de colores por defecto del menú "Setup". Comando remoto: HCOP: CMAP: DEF2

 Opción "User Defined Colors": Vd. define y utiliza su propia serie de colores para la impresión. Para detalles de como proceder refiérase a capítulo 3.4.4.4, "Definición y utilización de serie de colores definida por el usuario", en la página 42.

Comando remoto: HCOP:CMAP:DEF3

- Opción "Colores de la Pantalla (Copia impresa en papel)": Los colores de la pantalla actuales sin ningún cambio para una impresión en papel. Para detalles sobre el formato de salida vea capítulo 3.4.6.1, "Configuración de la impresora y de la impresión", en la página 44.
   Comando remoto: HCOP: CMAP: DEF4
- 5. Si desea una impresión en blanco y negro, pulse la tecla programable "Color On/Off" para desactivar el color. En la impresión en blanco y negro, todos los colores de fondo se imprimen en blanco y todas las líneas de colores en negro. Esto permite mejorar el contraste de la impresión.

Comando remoto: HCOP: DEV: COL ON

# 3.5 Sistema operativo Wndows

El aparato contiene el sistema operativo Windows XP que ha sido configurado de acuerdo con las características y necesidades del aparato. Para asegurar que el software del aparato funciona correctamente, se deberán cumplir ciertas reglas con relación al sistema operativo.

Sistema operativo Wndows

#### AVISO

#### Riesgo de causar inutilidad del aparato

El aparato está equipado con el sistema operativo Windows XP. Por lo tanto se puede instalar software adicional en el aparato. El uso e instalación de software adicional puede perjudicar la función del aparato. Por lo tanto, ejecute sólo programas que Rohde & Schwarz haya comprobado su compatibilidad con el software del aparato.

Los drivers y programas utilizados en el aparato bajo Windows XP han sido adaptados al aparato. Otros softwares del aparato deberán ser modificados siempre utilizando únicamente software publicado por Rohde & Schwarz.

Los siguientes paquetes han sido comprobados:

- R&S Power Viewer medidor de potencia virtual para visualización de resultados en el Sensor de Potencia R&S NRP-Zxx
- Windows XP Remote Desktop
- Symantec Norton AntiVirus Solftware de protección antivirus
- McAfee Virusscan
- FileShredder para un borrado de archivos seguro en el disco duro

#### 3.5.1 Protección Antivirus

Los usuarios deberán tomar las precauciones necesarias para proteger los aparatos contra infección. Aparte del uso de configuraciones firewall potentes y el escaneado regular de cualquier dispositivo de almacenamiento extraíble utilizado con un aparato de R&S, también es recomendable la instalación de software anti-virus en el aparato. Mientras que Rohde & Schwarz NO recomienda la ejecución de software anti-virus en segundo plano (modo "on- access") en aparatos basados en Windows, debido a la degradación potencial del rendimiento del aparato, recomienda ejecutarlos durante horas no críticas.

Para detalles y recomendaciones, vea el Libro Blanco de R&S "Malware Protection" disponible en http://www2.rohde-schwarz.com/en/service\_and\_support/Down-loads/Application\_Notes/?type=20&downid=5699.

Sistema operativo Wndows

## 3.5.2 Service packs y actualizaciones

Microsoft regularmente crea actualizaciones de seguridad y otras revisiones basadas en los sistemas operativos Windows. Éstos se publican a través de la pagina web Microsoft Update y el servidor de actualización asociado. Los aparatos que utilizan Windows, especialmente aquellos que se conectan a una red, deberían ser actualizados regularmente.

Para más detalles e información de como configurar las actualizaciones automáticas vea el Libro Blanco de R&S "Malware Protection" (disponible en http:// www2.rohde-schwarz.com/en/service\_and\_support/Downloads/Application\_Notes/?type=20&downid=5699).

Los cambios en la configuración del sistema són únicamente necesarios cuando se instala un periférico como por ejemplo un teclado o una impresora o si la configuración de la red no cumple con las configuraciones por defecto (vea capí-tulo 3.6.1, "Conexión del aparato a la Red", en la página 50). Después de iniciar el R&S FSVR el sistema operativo arranca y el firmware del aparato se inicia automáticamente.

# 3.5.3 Inicio de sesión

Windows XP require que los usuarios se identifiquen introduciendo el nombre de usuario y contraseña en la ventana de inicio de sesión. Vd. puede establecer dos tipos de cuentas, una cuenta de administrador con acceso no restringido al ordenador/dominio o una cuenta estándar con acceso limitado. El aparato proporciona una función autologin para la cuenta del administrador, es decir, se realiza un inicio de sesión con acceso no restringido automáticamente en segundo plano. Por defecto, el nombre de usuario para la cuenta del administrador es "Instrument", y el nombre de usuario para la cuenta de usuario estándar es "NormalUser". En ambos casos la contraseña inicial es "894129". (En versiones de firmware  $\leq$  1.50: "123456"; durante una actualización de firmware, la contraseña por defecto se cambia automáticamente al "894129".) Puede cambiar la contraseña en Windows XP para cualquier usuario en cualquier momento en "Settings > Control Panel > User Accounts". Algunas tareas administrativas requieren derechos de administrador (p. ej. actualizaciones de firmware o la configurgación de una red LAN). Refiérase a la descripción de las teclas programables en el menú SETUP para averiguar a qué funciones afecta.

Establecimiento de una Conexión de Red (LAN)

Para información sobre como desactivar el inicio de sesión automático, refiérase a capítulo 8.2.1.7, "El Mecanismo de inicio de sesión automático", en la página 181.

# 3.5.4 Acceso al Menú de Inicio

El menú "Start" de Windows XP proporciona acceso a la funcionalidad Windows XP y programas instalados. Para abrir el menú "Start", pulse la tecla Windows o la combinación de teclas CTRL + ESC en su teclado.

Todas las configuraciones de sistema necesarias pueden ser realizadas en el menú "Start > Control Panel" (para configuraciones que se requieran refiérase al manual de Windows XP y a la descripción del hardware).

Desde el menú "Start", puede navegar por los siguientes submenús utilizando el ratón o las teclas de cursor del teclado.

# 3.6 Establecimiento de una Conexión de Red (LAN)

El R&S FSVR está equipado con un interfaz de red y puede ser conectado a una red Ethernet LAN (local area network). Siempre que se hayan otorgado los derechos necesarios por el administrador de red y la configuración firewall XP esté adaptada correctamente, se podrá utilizar el interfaz, por ejemplo:

- Para transferir datos entre un controlador y el comprobador, p. ej. para ejecutar un programa de control remoto. Vea el capítulo "Control Remoto"
- Para acceder o controlar la medida desde un ordenador remoto utilizando la aplicación "Escritorio Remoto" (o herramienta similar)
- Para conectar dispositivos de red externos (p. ej. impresoras)
- Para transferir datos desde un ordenador remoto y vicecersa, p. ej. utilizando carpetas de red

Esta sección describe como configurar un interfaz LAN. Incluye los siguientes temas:

- capítulo 3.6.1, "Conexión del aparato a la Red", en la página 50
- capítulo 3.6.2, "Asignación de una Dirección IP", en la página 51

Establecimiento de una Conexión de Red (LAN)

El R&S FSVR cumple con LXI Class C. LXI le proporciona acceso directo a las configuraciones de LAN descritas a continuación.

## 3.6.1 Conexión del aparato a la Red

Existen dos métodos para establecer una conexión LAN al aparato:

- Una conexión no dedicada (Ethernet) desde el aparato a una red existente realizada con un cable de red ordinario RJ-45. El aparato es asingado con una dirección IP y puede coexistir con un ordenador y con otros hosts en la misma red.
- Una conexión de red dedicada (conexión punto-a-punto) entre el aparato y un único ordenador realizada con un cable de red (cruzado) RJ-45. El ordenador deberá estar equipado con un adaptador de red y es conectado directamente al aparato. La utilización de hubs, conmutadores, o gateways no son necesarios, sin embargo, la transmisión de datos se realiza todavía utilizando el protocolo TCP/IP. Se deberá asignar una dirección IP al aparato y al ordenador, vea capítulo 3.6.2, "Asignación de una Dirección IP", en la página 51.

#### AVISO

#### Riesgo de fallo en la red

Antes de conectar el aparato a la red o de configurar la red, consulte con su administrador de red. Los errores pueden afectar a toda la red.

Para estabecer una conexión no dedicada, conecte un cable RJ-45 comercial a uno de los puertos LAN. Para establecer una conexión dedicada, conecte un cable (cruzado) RJ-45 entre el aparato y un PC.

Si el aparato se conecta a la LAN, Windows XP automáticamente detecta la conexión de red y activa los drivers necesarios.

#### Establecimiento de una Conexión de Red (LAN)

# 3.6.2 Asignación de una Dirección IP

Dependiendo de las capacidades de la red, la información de la dirección TCP/IP para el aparato puede obtenerse de diferentes formas.

- Si la red soporta la configuración TCP/IP dinámico utilizando el Dynamic Host Configuration Protocol (DHCP), toda la información de dirección puede ser asignada automáticamente.
- Si la red no soporta DHCP, o el aparato está configurado para utilizar una configuración TCP/IP alternativa, las direcciones deberán fijarse manualmente.

Por defecto, el aparato está configurado para utilizar la configuración TCP/IP dinámico y obtener todas la información de la dirección automáticamente. Esto significa que es seguro establecer una conexión física a la LAN sin ninguna configuración previa del aparato.

#### AVISO

#### Riesgo de errores de red

Los errores de conexión pueden afectar a toda la red. Si su red no soporta DHCP, o si Vd. ha elegido la configuración TCP/IP dinámico, deberá asignar información de dirección válida antes de conectar el aparato a la LAN. Contacte con su administrador para obtener una dirección IP válida.

#### 3.6.3 Utilización de los nombres de ordenador

Alternativamente a la dirección IP, se puede acceder a cada PC o aparato conectado a una LAN a través de un nombre de ordenador inequivoco. Cada aparato es suministrado con un nombre de ordenador asignado, pero este nombre puede cambiarse.

# 3.6.4 Cambio de la configuración firewall de Windows

Un firewall protege al aparato previniendo que usuarios no autorizados tengan acceso a través de una red. Rohde & Schwarz altamente recomienda el uso del firewall en su aparato. Los aparatos de R&S son suministrados con el firewall de Windows activado y preconfigurado de tal forma que todos los puertos y conexiones para control remoto están activados. Para más detalles sobre configuración de firewall vea el Libro Blanco de R&S "Malware Protection" (disponible en http://

Configuración LXIon

www2.rohde-schwarz.com/en/service\_and\_support/Downloads/Application\_Notes/?type=20&downid=5699) y la ayuda de Windows XP.

Tenga en cuenta que para cambiar la configuración de firewall require derechos de administrador.

# 3.7 Configuración LXIon

LAN eXtensions for Instrumentation (LXI) es una plataforma de instrumentación para medida de instrumentos y sistemas de test basado en technología Ethernet estándar. LXI está pensado para ser el sucesor basado en LAN de GPIB, combinando las ventajas de Ethernet con la simplicidad y familiaridad de GPIB.

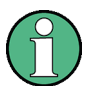

#### Restricciones

Sólo cuentas de usuario con derechos de administrador pueden utilizar la funcionalidad LXI. Para detalles vea la nota en el capítulo 3.5, "Sistema operativo Wndows", en la página 46.

#### Clases de LXI y funcionalidad LXI

Los aparatos que cumplen con LXI se dividen en tres clases, A, B y C, con funcionalidad de clases gerárquicamente basada en uno sobre otro:

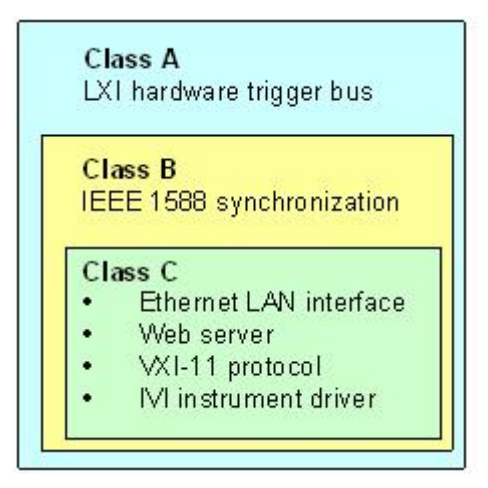

 Class C los aparatos están caracterizados por una implementación LAN común, incluyendo un ICMP ping responder para diagnósticos. Los aparatos pueden ser configurados mediante un navegador de internet; Un mecanismo LAN Configuration Initialize (LCI) resetea la configuración LAN. Los aparatos Clase C de

#### R&S<sup>®</sup>FSVR

#### Preparación para su utilización

#### Configuración LXIon

LXI deberán también soportar detección automática en un LAN a través del protocolo VXI-11 discovery y programación mediante drivers IVI.

- La Clase B añade IEEE 1588 Precision Time Protocol (PTP) y comunicación par-a-par a la clase básica. IEEE 1588 permite a todos los aparatos en la misma red sincronizarse automáticamente al reloj más preciso disponible y a continuación proporcionar sellos de tiempo o señales de sincronización basadas en tiempo a todos los aparatos con una precisión excepcional.
- Los aparatos de la **Clase A** están equipados adicionalmente con el bus de disparo de hardware de ocho canales (interfaz LVDS) definido en el estándar LXI.

Para información sobre el estándar LXI refiérase a la página web LXI en http:// www.lxistandard.org. Vea también el artículo en la página web de Rohde&Schwarz: http://www2.rohde-schwarz.com/en/technologies/connectivity/LXI/information/.

Los aparatos de las clases A y B pueden generar y recibir disparos de software a través de mensajes LAN y comunicarse entre ellos sin involucrar al controlador.

El R&S FSVR cumple con la Clase C de LXI. Adicionalmente a las características generales de la clase C descritas anteriormente, proporciona la siguiente funcionalidad relacionada con LXI:

 Cuadro de diálogo "LXI Configuration" integrado para activación de LXI y reseteo de la configuración LAN (LAN Configuration Initialize, LCI).

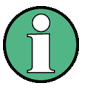

#### Actualización de Firmware

Después de una actualización de firmware, apague y reinicie el aparato para activar completamente la funcionalidad LXI.

# 3.7.1 Cuadro de Diálogo de Configuración LXI

Este cuadro de diálogo proporciona funciones básicas de LXI para el R&S FSVR. "LXI Configuration" es una pestaña del cuadro de diálogo "System > System Configuration".

Configuración LXIon

| System Configuratio   | n                   |              |          |                   |      | ×   |
|-----------------------|---------------------|--------------|----------|-------------------|------|-----|
| External Power Meters | External Generators | Frequency Co | nverter  | LXI Configuration |      | • • |
| V LXI Status Enable   | d                   |              |          |                   | LX   | /   |
| LAN1 IP Address: 1    | 0.113.10.203        | MAC Address: | 00-03-FF | -96-24-E3         |      |     |
| LAN2 IP Address: 1    | 27.0.0.1            |              |          |                   |      |     |
|                       |                     |              |          |                   |      |     |
| LAN Config Initialize | •                   |              |          |                   |      |     |
|                       |                     |              |          | Close             | Help |     |

- "LXI Status Enabled" Enciende o apaga el logo LXI en la barra de estado.
- "LAN Config Initialize" inicia el mecanismo de reseteo de la configuración de red (LCI) para el aparato.

#### Estado por defecto de la configuración de la red

De acuerdo con el estándar LXI, un LCI deberá fijar los siguientes parámetros al estado por defecto.

| Parametro                         | Valor                    |
|-----------------------------------|--------------------------|
| Modo TCP/IP                       | DHCP + Auto dirección IP |
| DNS Dinámico                      | Activado                 |
| ICMP Ping                         | Activado                 |
| Contraseña para configuración LAN | LxiWeblfc                |

El LCI para el R&S FSVR también resetea los siguientes parámetros:

| Parámetro        | Valor                                               |
|------------------|-----------------------------------------------------|
| Hostname         | <instrument-specific name=""></instrument-specific> |
| Descripción      | Análisis de Señal R&S FSVR                          |
| Negociación      | Auto Detect                                         |
| VXI-11 Discovery | Activado                                            |

Configuración LXIon

Las configuraciónes de LAN se realizan utilizando el Interfaz de Navegación de LXI del aparato.

# 3.7.2 Interfaz de Navegación de LXI

El interfaz de navegación de LXI del aparato funciona correctamente con todos los navegadores que cumplan con W3C. Tecleando el nombre del host del aparato o la dirección IP en el campo address del navegador en su PC, p. ej. *http:// 10.113.10.203*, abre el "Instrument Home Page" (página de bienvenida).

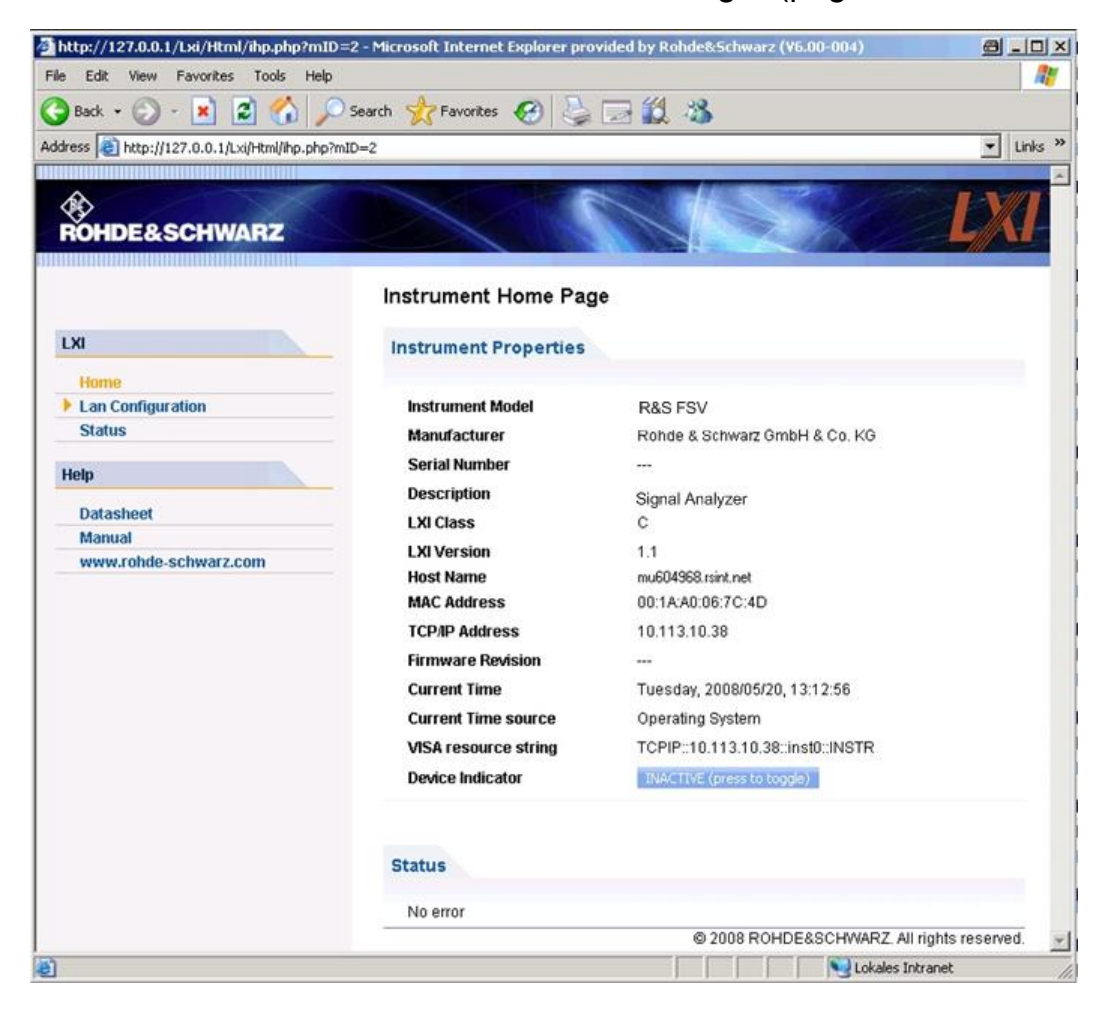

Para comprobar el nombre del aparato seleccione SETUP > "General setup" > "Computer name".

Para comprobar la dirección IP del aparato seleccione SETUP > "General setup" > "dirección IP".

#### Preparación para su utilización

Configuración LXIon

El "Instrument Home Page" visualiza la información del dispositivo requerida por el estándar LXI incluyendo la cadena de caracteres del recurso VISA en formato de sólo lectura.

Pulse el botón "Device Indicator" para activar o desactivar la indicación de estado de LXI en la barra de estado del R&S FSVR. Si está activo, el logo LXI parpadea en la barra de estado. Un símbolo de estado de LXI en verde indica que una conexión LAN ha sido establecida; un símbolo en rojo indica que no hay un cable LAN conectado. La configuración "Device Indicator" no está protegida con contraseña.

# Calculating...

El panel de navegación de la interfaz de navegador contiene los siguientes elementos de control:

- "LAN Configuration" abre la página Configuración LAN.
- "LXI Glossary" abre un documento con un glosario de términos relacionados con el estándar LXI.
- "Status" visualiza información sobre el estado LXI del aparato.

# 3.7.3 Configuración LAN

La página web "LAN configuration" visualiza todos los parámetros LAN obligatorios y permite su modificación.

El campo de configuración "TCP/IP Mode" controla la asignación de la dirección IP para el aparato (vea también capítulo 3.6.2, "Asignación de una Dirección IP", en la página 51). En el modo de configuración manual, se utilizan para configurar la LAN la dirección IP estática, la máscara de subred, y la gateway por defecto. El modo de configuración automático utiliza un servidor DHCP o Dynamic Link Local Addressing (Automatic IP) para obtener la dirección IP del aparato.

El cambio de la configuración LAN está protegido con contraseña. La contraseña es *LxiWeblfc* (distingue entre mayúsculas y minúsculas). Esta contraseña no puede cambiarse en la versión de firmware actual.

Los vínculos en la parte inferior de la página "LAN Configuration" abren otras páginas:

Guía rápida de inicio 1311.0670.67 – 03.1

#### R&S<sup>®</sup>FSVR

Configuración LXIon

- Configuración LAN Avanzada proporciona configuraciones LAN que no están declaradas obligatorias por el estándar LXI.
- Ping proporciona la utilidad ping para verificar la conexión entre el aparato y otros dispositivos.

#### 3.7.3.1 Configuración LAN Avanzada

Los parámetros "Advanced LAN Configuration" se utilizan de la siguiente forma:

- El campo de configuración "Negotiation" proporciona configuraciones de velocidad Ethernet y modo duplex. En general, el modo "Auto Detect" es suficiente.
- "ICMP Ping" deberá activarse para usar la utilidad ping.
- "VXI-11" es el protocolo que se utiliza para detectar al aparato en la LAN. De acuerdo con el estándar, los dispositivos LXI deben utilizar VXI-11 para proporcionar un mecanismo de detección; otros mecanismos de detección adicionales están permitidos.

#### 3.7.3.2 Ping

El aparato incluye un servidor ping y un cliente ping. El cliente ping puede utilizarse para verificar la conexión entre el aparato y otro dispositivo. El comando ping utiliza los paquetes de petición de eco y respuesta de eco ICMP para determinar si la conexión LAN está en funcionamiento. El ping es útil para diagnóstico de red IP o fallos del router. La utilidad ping no está protegida con contraseña.

Para iniciar un ping entre el aparato que cumple con LXI y un segundo dispositivo conectado:

- 1. Active "ICMP Ping" en la página "Advanced LAN Configuration" (activado después de un LCI).
- Introduzca la dirección IP del segundo dispositivo sin el comando ping y sin ningún otro parámetro en el campo "Destination Address" (ej. 10.113.10.203).
- 3. Haga clic en "Enviar".

Los resultados de petición de eco se visualizan si se establece la conexión.

Configuración de la interfaz GPIB

# 3.8 Configuración de la interfaz GPIB

En el panel trasero del aparato se encuentra integrado un interfaz GPIB . Puede fijar la dirección GPIB y la cadena de respuesta ID. El lenguaje GPIB se fija como SCPI por defecto y no puede ser cambiado por el R&S FSVR.

Para detalles sobre el interfaz GPIB vea capítulo 2.2.1.7, "Interfaz GPIB ", en la página 22).

#### Visualización del submenú GPIB

- 1. 1. Pulse la tecla SETUP .
- 2. 2. Pulse la tecla programable "General Setup" .
- 3. 3. Pulse la tecla programable "GPIB".

El submenú para la configuración de parámetros de la interfaz de control remoto se visualiza.

#### Configuración de la dirección GPIB

► En el menú "GPIB", Pulse la tecla programable "GPIB Address".

El cuadro de diálogo de edición para la dirección GPIB se visualiza. El rango configurado es de 0 a 30. Si se seleciona SCPI como el lenguaje GPIB, la dirección por defecto es 20.

Comando remoto: SYST:COMM:GPIB:ADDR 20

#### Configuración de la ID

► En el menú "GPIB", pulse la tecla programable "ID String Factory" para seleccionar la respuesta por defecto al comando \*IDN?.

# Configuración de la ID de la cadena de caracteres de respuesta definida por el usuario

En el menú "GPIB", pulse la tecla programable "ID String User" para introducir una respuesta definida por el usuario al comando \*IDN? La longitud máxima de la cadena de caracteres de salida es de 36 caracteres.

Conexión del escritorio remoto

# 3.9 Conexión del escritorio remoto

El Escritorio Remoto es una aplicación de Windows que puede ser utilizada para acceder y controlar el aparato desde un ordenador remoto mediante una conexión LAN. Mientras que el aparato está en operación, el contenido de la pantalla se visualiza en el ordenador remoto, y el Escritorio Remoto proporciona el acceso a todas las aplicaciones, archivos, y recursos de red del aparato. De esta forma, es posible la operación remota del aparato.

#### AVISO

#### Riesgo de acceso no autorizado

Si la aplicación Escritorio Remoto de Windows está activada en el aparato (vaya a "Start > Settings > Control Panel > System"), cualquier usuario de la red que conozca el nombre y contraseña del ordenador podrá accederlo. Para prevenir esto, asegúrese de que la aplicación Escritorio Remoto está desactivada.

#### Para fijar una conexión del Escritorio Remoto

- 1. Active el control del escritorio remoto en el aparato.
- 2. Conecte el aparato y el ordenador remoto a una LAN, vea capítulo 3.6.1, "Conexión del aparato a la Red", en la página 50.
- 3. Establezca la conexión del Escritorio Remoto entre el ordenador remoto y el aparato.

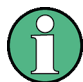

#### **Escritorio Remoto Cliente**

Con Windows XP, el Escritorio Remoto Cliente es parte del sistema operativo y puede accederse mediante "Start > Programs > Accessories > [Communications >] Remote Desktop Connection.".

Para otras versiones de Windows, Microsoft ofrece el Escritorio Remoto Cliente como una opción.

#### Activación del control remoto des escritorio en el aparato

- 1. Pulse la tecla "Windows" para acceder al sistema operativo.
- 2. Abra el Panel de Control seleccionando "Start > Settings > Control Panel".

#### **R&S®FSVR**

- 3. Seleccione "System" y cambie a la pestaña "Remote".
- 4. Bajo "Remote Desktop", active la opción "Allow users to connect remotely to this computer".

**Nota:** Acceso al Escritorio Remoto y configuraciones de firewall. Cuando activa o desactiva la opción de Windows Escritorio Remoto (en el "System Properties"), las configuraciones de firewall asociadas se adaptan automáticamente.

5. Si es necesario, haga clic en "Select Remote Users" y seleccione los usuarios a los que se les va a otorgar acceso al R&S FSVR mediante el Escritorio Remoto. La cuenta de usuario bajo la que la configuración se realiza es automáticamente activada para el Escritorio Remoto.

#### Configuración de la conexión de Escritorio Remoto en el ordenador remoto

- En el ordenador remoto, seleccione "Start > Programs > Accessories > [Communications >] Remote Desktop Connection."
- 2. Introduzca el nombre del aparato y la dirección IP en el cuadro de diálogo (vea también capítulo 3.6.2, "Asignación de una Dirección IP", en la página 51).
- 3. Introduzca la ID de usuario y contraseña para el aparato (vea también capítulo 3.5, "Sistema operativo Wndows", en la página 46).
- 4. Haga clic en "Connect".

Cuando la conexión ha sido establecida, la pantalla del aparato aparece en el ordenador remoto.

Para información detallada sobre el Escritorio Remoto y la conexión refiérase a la Ayuda de Windows XP.

#### Configuraciones útiles para el Escritorio Remoto

Las siguientes configuraciones para la conexión del Escritorio Remoto pueden hacer el trabajo en el ordenador remoto más cómoda.

- A la hora de establecer la conexión del aparato, puede configurar los ajustes de la conexión en el cuadro de diálogo "Remote Desktop Connection". Haga clic en el botón "Options >>". El cuadro de diálogo se expande para visualizar los datos de configuración.
- 2. Personalizar las configuraciones:

- En la pestaña "Experience":
  - Seleccione la conexión adecuada para optimizar la velocidad de conexión.
  - Para mejorar el rendimiento, puede desactivar opciones que no necesite en "Allow the following".
- En la pestaña "Local Resources":
  - Si necesita acceder a los drivers del ordenador remoto desde el aparato (p. ej. para guardar configuraciones o para copiar archivos desde el PC del aparato), active la opción "Disk drives". Windows XP a continuación mapeará los drivers del ordenador remoto a los correspondiente drivers de la red. Cuando se ha establecido la conexión, se muestra un aviso en el PC indicando que los drivers están activados para acceso desde el aparato.
  - Para utilizar impresoras conectadas al PC remoto mientras se las está accediendo desde el aparato, active las opciones "Printers". No cambie el resto de configuraciones.
- En la pestaña "Display":
  - Bajo "Remote desktop size", fije el tamaño de la ventana R&S FSVR en el escritorio del PC remoto.
  - Active la opción "Display the connection bar when in full screen mode".
     Una barra mostrando la dirección de la red es visualizada en la pantalla que puede utilizar para reducir, minimizar o cerrar la ventana.

#### • En la pestaña "General":

Puede guardar la configuración de la conexión para utilizarla más tarde mediante el botón "Save As".

#### Finalización del control del Escritorio Remoto

Una conexión del Escritorio Remoto puede ser finalizada bien desde el R&S FSVR o desde el PC remoto. La conexión puede establecerse de nuevo en cualquier momento siempre que el control remoto esté activado en el aparato.¡Tenga en cuenta la nota anterior concerniente al acceso no autorizado debido al Escritorio Remoto!

- 1. Para finalizar la conexión en el aparato, comience la sesión en R&S FSVR.
- 2. Para finalizar la conexión en el PC remoto, cierre la ventana "Remote Desktop", o seleccione "Start > Disconnect".

Actualización de Firmware

# 4 Actualización de firmware e instalación de opciones de firmware

Este capítulo describe como actualizar el firmware y como activar paquetes de firmware opcionales.

# 4.1 Actualización de Firmware

Vd. puede instalar una versión nueva de firmware utilizando uno de los siguientes métodos:

- copiando los archivos en el aparato mediante dispositivos USB (p. ej. una memoria USB), GPIB, o LAN
- utilizando la característica "Remote Installation" en una red LAN

Copiando los archivos en el aparato

- Pulse la tecla SETUP . El menú de instalación se visualiza.
- 2. Pulse la tecla programable "More" . El menú lateral es visualizado.
- Pulse la tecla programable "Firmware Update" .
   El cuadro de diálogo "Firmware Update" se visualiza.
- 4. Introduzca el nombre del driver y el directorio a través del teclado. Ejemplo: Los archivos de instalación son almacenados en la memoria USB en el directorio Update. Una vez introducida la memoria USB, será detectada como driver D:. Por lo tanto, la especificación de la ruta requerida es D: \UPDATE.
- Si realiza la instalación a través de LAN utilizando la aplicación Escritorio Remoto, introduzca el nombre del driver y el directorio y pulse el botón "Browse" para localizar el directorio:
  - a) En el cuadro de diálogo visualizado, seleccione el driver.
  - b) En el driver seleccionado, seleccione la carpeta que contiene el archivo de instalación (\*.exe).

#### R&S<sup>®</sup>FSVRActualización de firmware e instalación de opciones de firmware

Actualización de Firmware

- c) Pulse el botón "Select" para confirmar su selección y vuelva al cuadro de diálogo "Firmware Update".
- 6. Pulse "Execute" El programa de instalación le guiará a través de la instalación.
- 7. Después de la actualización del firmware, la visualización del estado "UNCAL" indica la necesidad de una auto alineación. Realice la auto alineación (para detalles refiérase a capítulo 3.1.8, "Realización de una auto alineación y un auto test", en la página 33). Comando remoto: SYST:FIRM:UPD 'D:\FW UPDATE'

Realización de una instalación remota desde un PC de Windows

Este método requiere una conexión LAN desde el aparato al PC de Windows (vea capítulo 3.6, "Establecimiento de una Conexión de Red (LAN) ", en la página 49).

- 1. Ejecute FSVSetup.exe en su PC.
- 2. Seleccione "Remote Installation" y haga clic en el botón "Next".
- 3. Seleccione los paquetes que desee instalar y haga clic en el botón "Next".
- 4. Su subred LAN es escaneada y todos los aparatos encontrados se mustran en una lista.

**Nota:** El comando FSVSetup.exe se comunica con el aparato a través de la LAN, lo que significa que el comando deberá pasar el firewall. Por lo tanto, añada el comando a sus reglas de firewall, y reinicie el scan haciendo clic en "Rescan".

5. Seleccione el aparato que desee actualizaar. Puede seleccioanr hasta 5 aparatos para actualizar al mismo tiempo.

**Nota:** Todos los aparatos en su estructura LAN son incluidos en la lista. ¡Asegúrese de que selecciona los aparatos correctos! Para visualizar más opciones, haga clic en el botón "Options".

- 6. Inicie la instalación haciendo clic en "Install".
- 7. Confirme que desea arrancar de nuevo el aparato para activar la actualización del firmware. El aparato se reinicia automáticamente.

R&S<sup>®</sup>FSVRActualización de firmware e instalación de opciones de firmware

Activación de opciones de firmware

# 4.2 Activación de opciones de firmware

Las opciones de firmware son activadas introduciendo aquí los códigos de la licencia.

Para activar las opciones de firmware

- 1. Pulse la tecla SETUP .
- 2. Pulse la tecla programable "More" .
- 3. Pulse la tecla programable "Option Licenses" .
- 4. Pulse la tecla programable "Install Option" . Un cuadro de diálogo de edición es visualizado.
- 5. Introduzca el número de tecla de la opción utilizando el teclado.
- Pulse la tecla ENTER .
   Si la validación se realiza con éxito, el mensaje "option key valid" es visualizado.
   Si la validación no se realiza con éxito, la opción de software no es instalada.
- 7. Arranque de nuevo el aparato.

En las licencias de tiempo restringido, si una opción está a punto de cadudar aparecerá un mensaje. Pulse el bótón "OK" para terminar la utilización del R&S FSVR. Si una opción ha caducado ya, aparece un mensaje para que Vd. lo confirme. En este caso, todos las funciones del aparato están desactivadas (incluyendo el control remoto) hasta que el R&S FSVR se arranca de nuevo.

Alternativamente, las opciones pueden ser activadas utilizando un archivo XML.

Para activar opciones de firmware utilizando un archivo XML

- 1. Pulse la tecla SETUP .
- 2. Pulse la tecla programable "More" .
- 3. Pulse la tecla programable "Option Licenses" .
- 4. Pulse la tecla programable "Install Option by XML" . Un cuadro de diálogo es visualizado.

#### R&S<sup>®</sup>FSVRActualización de firmware e instalación de opciones de firmware

Activación de opciones de firmware

- 5. Introduzca o navegue para buscar el nombre de un archivo XML en el aparato que contenga la clave de la opción.
- 6. Pulse "Select."

Si la validación es correcta, el mensaje "option key valid" es visualizado. Si la validación no es correcta, el software de la opción no es instalado.

7. Arranque de nuevo el aparato.

# 5 Operaciones Básicas

Este capítulo facilita un resumen general de cómo trabajar con el R&S FSVR. Describe que tipo de información es visualizada en el área del diagrama, cómo operar el R&S FSVR a través de las teclas del panel frontal y otros métodos de interacción, y cómo utilizar la Ayuda Online.

Tenga en cuenta el capítulo 5, "Operaciones Básicas", en la página 66 descripciones de procedimientos y terminología descritas al principio de este manual.

# 5.1 Información el en área del diagrama

La siguiente figura muestra un diagrama de medida durante la operación de un analizador. Todas las diferentes áreas de información están etiquetadas. En las siguientes secciónes se explican en más detalle.

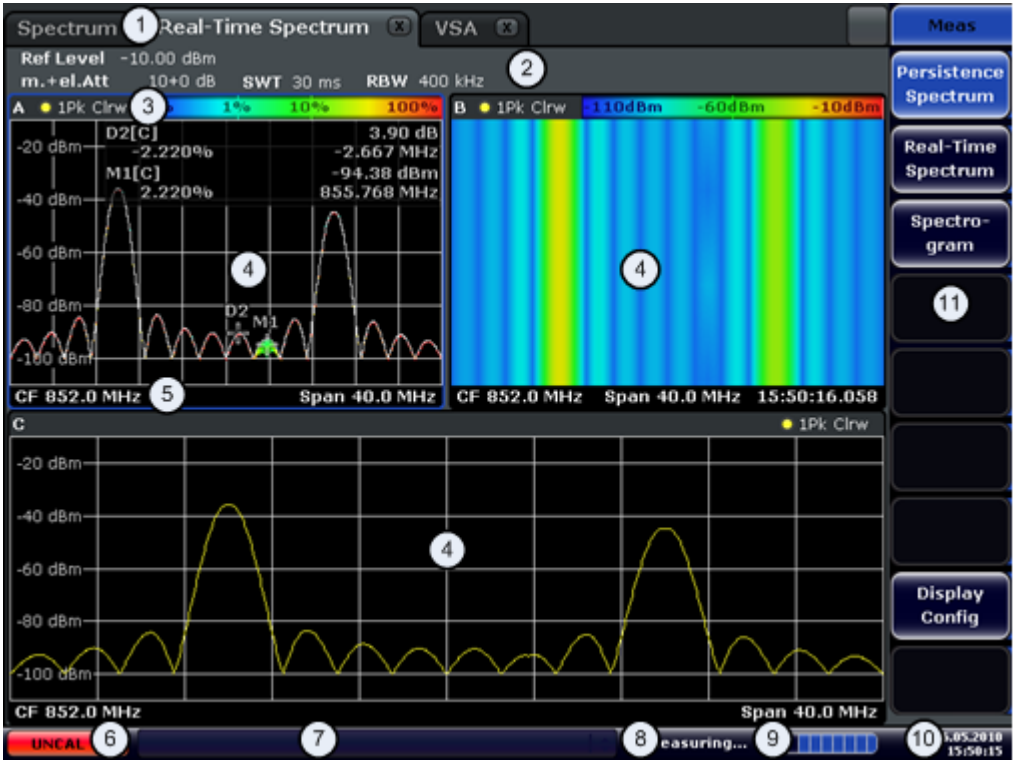

1 = pestañas del modo de operación

- 2 = Información del hardware
- 3 = Encabezado de la visualización de resultado que contiene información de la traza

Guía rápida de inicio 1311.0670.67 - 03.1

#### R&S<sup>®</sup>FSVR

#### Información el en área del diagrama

- 4 = Visualización de resultado
- 5 = Pie de la visualización de resultado que contiene configuraciones de medida generales
- 6 = Estado de la calibración
- 7 = Mensajes de error
- 8 = Información del estado de medida
- 9 = Barra de progreso de medida
- 10 = Fecha y hora
- 11 = teclas programables

## 5.1.1 Visualización del canal

Utilizando el R&S FSVR puede manejar varias tareas (canales) de medida diferentes (aunque sólo pueden ser realizadas de forma asincrónica). Para cada canal, se visualiza una pestaña separada en la pantalla. Para cambiar de una visualización de canal a otra, simplemente pulse la pestaña correspondiente.

El 素 icono en la etiqueta de la pestaña indica que la traza visualizada ya no corresponde a la configuración actual del aparato. Este puede ser el caso, por ejemplo, si una traza es congelada y se cambia la configuración del aparato. Tan pronto como se realice una nueva medida, el icono desaparece.

#### Para iniciar un nuevo canal

- Haga clic en el icono de la barra de herramientas en la parte superior de la pantalla (vea también capítulo 5.2.1, "Barra de herramientas", en la página 75 sobre como visualizar la barra de herramientas)
- 2. Seleccione la tecla programable para el modo de medida requerido. Una nueva pestaña se visualiza para el nuevo canal.

#### 5.1.2 Visualización de la configuración del hardware

La Información sobre configuraciones de hardware se sevisualiza en la barra de canal encima del diagrama.

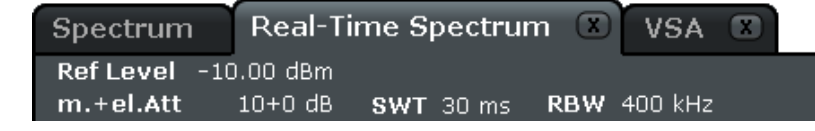

# $\bigcirc$

#### Cnfiguraciones no válidas

Una bala al lado de la configuración del hardware indica que se están utilizando configuraciones definidas por el usuario, no configuraciones automáticas. Una bala verde indica que esta configuración es válida y la medida es correcta. Una bala roja indica una configuración no válida que no proporciona resultados útiles.

Es responsabilidad del usuario poner remedio a esta situación.

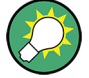

#### Edición de configuraciones en la barra de canal

Todas las configuraciones que son visualizadas en la barra de canal pueden ser fácilmente editadas pulsando la configuración en la visualización (con un dedo o puntero de ratón). El cuadro de diálogo (de edición) correspondiente es visualizado en el que podrá editar la configuración.

En el modo de tiempo real, el R&S FSVR muestra las siguientes configuraciones:

| Ref Level                     | Nivel de referencia actual.                  |  |  |
|-------------------------------|----------------------------------------------|--|--|
| m.+el.Att                     | Atenuación RF mecánica y electrónica actual. |  |  |
| SWT Tiempo de barrido actual. |                                              |  |  |
| RBW                           | Ancho de banda de resolución actual.         |  |  |

En modo de espectro, el R&S FSVR muestra las siguientes configuraciones:

| Ref Level  | Nivel de referencia                                                                                                    |  |  |  |
|------------|----------------------------------------------------------------------------------------------------|--|--|--|
| m.+el.Att  | Atenuación RF mecánica y electrónica que ha sido fijada.                                                                                                    |  |  |  |
| Ref Offset | Offset de nivel de referencia                                                                                                    |  |  |  |
| SWT        | Tiempo de barrido que ha sido fijado.<br>Si el tiempo de barrido corresponde con el valor para acoplamiento<br>automático, se visualiza una bala enfrente del campo.Si el tiempo<br>de barrido se fija por debajo del valor de acoplamiento automático<br>el color de las balas se vuelve rojo. Adicionalmente, se muestra una<br>bandera UNCAL. En este caso, el tiempo de barrido deberá incre-<br>mentarse. |  |  |  |
| RBW        | Ancho de banda de resolución que ha sido fijado.<br>Si el ancho de banda no corresponde con el valor de acoplamiento<br>automático, aparecerá una bala verde enfrente del campo.                                                                                                    |  |  |  |

#### **Operaciones Básicas**

Información el en área del diagrama

| VBW        | Ancho de banda de vídeo que ha sido fijado.<br>Si el ancho de banda no corresponde con el valor de acoplamiento<br>automático, una bala verde será visualizada frente del campo.                                                                                                    |  |  |  |  |
|------------|----------------------------------------------------------------------------------------------------|--|--|--|--|
| Compatible | Modo de dispositivo compatible (FSP, FSU, por defecto; por defecto no visualizado)                                                                                                    |  |  |  |  |
| Mode       | <ul> <li>Indica que tipo de modo de barrido está seleccionado:</li> <li>"Auto FFT": modo de barrido FFT seleccionado automáticamente</li> <li>"Auto sweep": modo de barrido swept seleccionado automáticamente</li> <li>"FFT": modo de barrido FFT seleccionado manualmente</li> <li>"Sweep": modo de barrido swept seleccionado manualmente</li> </ul> |  |  |  |  |
| Mod        | Modo de demodualción analógico (AM/FM/PM)                                                                                                    |  |  |  |  |
| AQT        | Tiempo de adquisición para medidas ACP/CCDF (cuando se utilice el modo de demodulación analógico).                                                                                                    |  |  |  |  |
| DBW        | Ancho de banda de demodulación (cuando se utilice el modo de demodulación analógico).                                                                                                    |  |  |  |  |
|            |                                                                                                    |  |  |  |  |

# 5.1.3 Información sobre Configuraciones de Medida

Adicionalmente a las configuraciones de hardware normales, la barra de información de canal encima del diagrama también visualiza información sobre las configuraciones del aparato que afectan a los resultados de medida aunque esto no se manifiesta inmediatamente desde la visualización de los valores de medida. Esta información se visualiza en gris y sólo cuando sea aplicable para la medida actual, al contrario de las configuraciones de hardware que son visualizadas siempre.

| Spectrum    | Analyzer   | 🔆 An    | alog De | emod  |       |      |       |
|-------------|------------|---------|---------|-------|-------|------|-------|
| Ref Level   | -20.00 dBm |         |         | 😑 RBW | 1 MHz |      |       |
| ⊜ m.+el.Att | 10+1 dB    | SWT     | 49.5ms  | VBW   | 1 MHz | Mode | Sweep |
| Count 12/12 | SGL        | TRG:EXT | 6dB     | P/    | TDF   | 75 Ω | FRQ   |

#### Edición de configuraciones en la barra de canal

La mayoría de las configuraciones que son visualizadas en la barra de canal pueden ser editadas fácilmente tocando la configuración en la visualización (con un dedo o puntero de ratón). El cuadro de diálogo (edición) se visualiza y puede editar la configuración.

Los siguientes tipos de información pueden ser visualizados, si fuese necesario.

Guía rápida de inicio 1311.0670.67 – 03.1

| SGL                 | El barrido está fijado sólo para modo de barrido único.                                                                                                    |  |  |
|---------------------|----------------------------------------------------------------------------------------------------|--|--|
| Sweep<br>Count      | Cuenta de señal actual para tareas de medida que consiste en un número específico de barridos subsecuentes.                                                                                                    |  |  |
|                     | (vea el menú "Sweep Count" setting in "Sweep" en el Manual de operación )                                                                                                    |  |  |
| TRG                 | <ul> <li>Fuente de disparo</li> <li>(para detalles vea las configuraciones de disparo en el menú "TRIG" del Manual de operación )</li> <li>EXT: Externa</li> <li>VID: Vídeo</li> <li>RFP: Potencia RF</li> <li>IFP: Potencia IF</li> <li>TIM: Tiempo</li> </ul> |  |  |
| 6dB/<br>RRC/<br>CHN | Tipo de filtro para ancho de banda de barrido<br>(vea el menú BW en el Manual de operación )<br>Esta pestaña está disponible en el modo de espectro.                                                                                                    |  |  |
| PA                  | El preamplificador es activado.                                                                                                    |  |  |
| GAT                 | El barrido de frecuencia se controla mediante el conector EXT TRIG/GATE IN.                                                                                                    |  |  |
| TDF                 | Un factor de transductor es activado.                                                                                                    |  |  |
| 75 Ω                | La impedancia de la entrada del aparato se fija a 75 $\Omega$ .                                                                                                    |  |  |
| FRQ                 | Se fija un offset de frecuencia ≠ 0 Hz.                                                                                                    |  |  |
| DC/AC               | Una señal de calibración DC o AC externa está siendo utilizada.                                                                                                    |  |  |
| Inp                 | Fuente de entrada: digital I/Q (sólo opción R&S FSV-B17)                                                                                                    |  |  |

El icono \star en la pestaña indica que la traza visualizada no corresponde ya con las configuraciones del aparato actuales. Este puede ser el caso, por ejemplo, si una traza es congelada y la configuración del aparato se cambia.Tan pronto como se realice una nueva medida, el icono desaparece.

#### 5.1.4 Información específica del diagrama y de la traza

La información específica de diagrama, p. ej. con respecto a trazas, se indica en el encabezado y pie del diagrama.

#### Información de traza en el encabezado del diagrama

El encabezado del diagrama (encima del diagrama) contiene la siguiente información de traza:

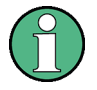

El encabezado puede contener un título introductorio definido por el usuario, vea capítulo 5.4.7, "Añadir un Título al Encabezado del Diagrama", en la página 98.

#### Edición de las configuraciones en el encabezado del diagrama

Todas las configuraciones visualizadas en el encabezado del diagrama pueden ser fácilmente editadas pulsando la configuración en la visualización (con un dedo o puntero de ratón): El cuadro de diálogo (de edición) correspondiente se visualiza y podrá editar la configuración.

#### Norm/NCor

No se utilizan datos de corrección.

Trace no. Trace mode

| Color de la traza |      | Color de la visualización de la traza en el diagrama |
|-------------------|------|------------------------------------------------------|
| Nº de traza       |      | número de traza (1 a 6)                              |
| Detector          |      | Detector seleccionado:                               |
|                   | AP   | AUTOPEAK detector                                    |
|                   | Pk   | MAX PEAK detector                                    |
|                   | Mi   | MIN PEAK detector                                    |
|                   | Sa   | SAMPLE detector                                      |
|                   | Av   | AVERAGE detector                                     |
|                   | Rm   | RMS detector                                         |
|                   | QP   | QUASIPEAK detector                                   |
| Modo traza        |      | Modo de barrido:                                     |
|                   | Clrw | CLEAR/WRITE                                          |
|                   | Max  | MAX HOLD                                             |
|                   | Min  | MIN HOLD                                             |
|                   | Avg  | AVERAGE (Lin/Log/Pwr)                                |
|                   | View | VIEW                                                 |

Si una traza está congelada y las configuraciones del aparato se cambian, el hecho de que la traza y las configuraciones del aparato actuales no se correspondan se indica en el icono ≤ en la etiqueta de la pestaña. Una vez realizada una nueva medida, el icono desaparece.

#### Información del marcador en la rejilla del diagrama

Las posiciones de los ejes x e y de los 2 últimos marcadores o marcadores delta que fueron fijados, además de su índice, se visualizan dentro de la rejilla del diagrama, si están disponibles. El valor en los corchetes después del índice indica la traza a la que el marcador ha sido asignada. (Ejemplo: M1[1] define el marcador 1 en la traza 1.) Para más de 2 marcadores, una tabla de marcadores separada es visualizada debajo del diagrama.

La información de la función de marcador no está disponible en el modo en tiempo real.

Si es aplicable, la función de medida activa para el marcador y sus resultados principales se indican también. Las funciones se indican con las siguientes siglas:

| FXD     | Marcador fijo de referencia activo               |
|---------|--------------------------------------------------|
| PHNoise | Medida de ruido de fase activa                   |
| CNT     | Contador de frecuencia activo                    |
| TRK     | Seguimimiento de la señal activo                 |
| NOIse   | Medida de ruido activa                           |
| MDepth  | Medida de la profundidad de modulación AM activa |
| тоі     | Media TOI activa                                 |

#### Información del Marcador en la Tabla de Marcadores

Adicionalmente a la información del marcador visualizada en la rejilla del diagrama, una tabla de marcadores puede ser visualizada debajo del diagrama. Esta tabla proporciona la siguiente información para todos los marcadores activos:

| Туре     | Tipo de marcador: N (normal), D (delta), T (temporal, interno), PWR (sensor de potencia) |
|----------|------------------------------------------------------------------------------------------|
| Dgr      | Número de diagrama                                                                       |
| Trc      | Traza a la que el marcador está asignado                                                 |
| Stimulus | valor x del marcador                                                                     |
Información el en área del diagrama

| Response     | valor y del marcador                               |
|--------------|----------------------------------------------------|
| Func         | Marcador activado o función de medida              |
| Func .Result | Reultado en el marcador activo o función de medida |

# Información dependiente del modo en el pie del diagrama

El pie del diagrama (debajo del diagrama) contiene la siguiente información, dependiendo del modo actual:

| Modo | pestaña      | Información                               |
|------|--------------|-------------------------------------------|
| FREQ | CF           | Frecuencia centro (entre inicio y parada) |
|      | Span         | Span de frecuencia                        |
| SPAN | CF (1.0 ms/) | Span cero                                 |

El pie del diagrama puede ser retirado de la visualización temporalmente, vea capítulo 5.4.8, "Eliminación del Pie de Diagrama", en la página 98.

# 5.1.5 Información del dispositivo y del estado

Configuraciones globales del dispositivo, el estado del dispositivo y cualquier irregularidad se indican en la barra de estado debajo del diagrama.

| 12:33:24 |  | 🗢 Measuring | 19.05.2008<br>12:35:24 |
|----------|--|-------------|------------------------|
|----------|--|-------------|------------------------|

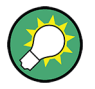

# Ocultar la barra de estado

Puede ocultar la visualización de la barra de estado, por ejemplo para aumentar el área de visualización para los resultados de medida.

- 1. Pulse la tecla DISPLAY.
- 2. En el cuadro de diálogo "Display Settings", seleccione "Status Bar State: Off". La barra de estado ya no será visualizada.
- Para visualizar la barra de estado de nuevo, seleccione "Status Bar State: On".

# Remoto:

DISP:SBAR:STAT OFF

Guía rápida de inicio 1311.0670.67 – 03.1

Información el en área del diagrama

Se visualiza la siguiente información:

#### Estado del dispositivo

El aparato está configurado para operación con una referencia externa.

#### Información de error

Si se detectan errores o irregularidades se visualizaran en la barra de estado, una palabra clave y un mensaje de error, si estuviesen disponibles.

UNCAL ᅌ Adjust Ref Level failed!

Se utilizan las siguientes palabras clave:

| UNCAL  | <ul> <li>Una de las siguientes condiciones es aplicable:</li> <li>Los datos de corrección han sido desactivados.</li> <li>No hay valores de corrección disponibles. Esto ocurre, por ejemplo, si la actualización del firmware se realiza seguida de un inicio en frío del aparato.</li> <li>Grabe los datos de corrección realizando una auto alienación. (para detalles refiérase al capítulo 3.1.8, "Realización de una auto alienación y un auto test", en la página 33).</li> </ul> |
|--------|----------------------------------------------------------------------------------------------------|
| OVLD   | <ul> <li>Sobrecarga del mezclador de entrada.</li> <li>Aumente la atenuación RF (para entrada RF).</li> <li>Reduzca el nivel de entrada (para entrada digital)</li> </ul>                                                                                                    |
| IFOVL  | <ul> <li>Sobrecarga de la ruta de señal IF después del mezclador de entrada</li> <li>Aumente el nivel de referencia.</li> </ul>                                                                                                    |
| LOUNL  | Se detectó un error en el hardware de procesamiento de frecuencia.                                                                                                    |
| NO REF | El aparato se fijó a una referencia externa pero no se ha detectado ninguna señal en la entrada de referencia.                                                                                                    |
| OVEN   | La frecuencia de referencia OCXO (opción R&S FSV-B4) todavía no ha alcanzado su temperatura de operación. El mensaje normalmente desapa-<br>rece pasados un pocos minutos después de que se haya apagado.                                                                                                    |
|        |                                                                                                    |

#### Progreso

El progreso de la operación actual se visualiza en la barra de estado.

Calculating...

# Fecha y hora

La configuración de la fecha y hora del dispositivo se visualiza en la barra de estado.

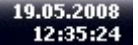

# 5.2 Medios de Interacción del Usuario

El aparato proporciona un interfaz de usuario para operación que no requiere de un teclado externo, utilizando los siguientes medios de interacción:

- capítulo 5.2.1, "Barra de herramientas", en la página 75
- capítulo 5.2.2, "Pantalla táctil", en la página 77
- capítulo 5.2.3, "Teclado en Pantalla", en la página 78
- capítulo 5.2.5, "Mando giratorio", en la página 80
- capítulo 5.2.6, "Teclas Flecha, Teclas UNDO/REDO ", en la página 80
- capítulo 5.2.7, "Teclas Programables", en la página 82
- capítulo 5.2.9, "Cuadros de diálogo", en la página 84

Todas las tareas necesarias para la operación del aparato pueden ser realizadas utilizando este interfaz de usuario. Aparte de las teclas específicas del aparato, el resto de las teclas corresponden a un teclado externo (p. ej. teclas flecha, tecla ENTER) operan conforme a Microsoft.

Para la mayoría de las tareas, existen por lo menos 2 métodos alternativos para realizarlas:

- Utilizando la pantalla táctil
- Utilizando otros elementos proporcionados en en planel frontal, p. ej. el teclado, el mando giratorio, o las teclas de fecha o posición.

# 5.2.1 Barra de herramientas

Se pueden realizar funciones estándar mediante los iconos en la barra de herramientas en la parte superior de la pantalla, si están disponibles (vea capítulo 5, "Operaciones Básicas", en la página 66). Por defecto, esta barra no se visualiza.

#### Visualización de la barra de herramientas

Pulse el icono de la barra de herramientas "Toolbar" a la derecha de las teclas de la visualización para activar o desactivar la barra de herramientas.

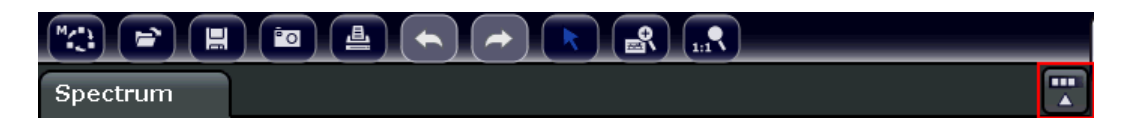

Alternativamente:

- 1. Pulse la tecla SETUP.
- 2. Pulse la tecla programable "Display Setup".
- Pulse la tecla programable "Tool Bar State On/Off".
   O:
- 4. Pulse la tecla DISPLAY .
- 5. En el cuadro de diálogo "Display Settings", seleccione "Tool Bar State: On". La barra de herramientas se visualiza en la parte superior de la pantalla.

Remoto:

DISP:TBAR:STAT ON

Están disponibles las siguientes funciones:

| Icono       | Descripción                                                                                                    |
|-------------|----------------------------------------------------------------------------------------------------|
| <b>**</b>   | Abre el menú "seleccione Mode" (vea capítulo 5.1.1, "Visualización del canal", en la página 67)                                |
|             | Abre un archivo de medida existente (configuraciones)                                                                          |
|             | Guarda el archivo de medida actual                                                                                             |
| <b>_</b>    | Imprime la visualización actual                                                                                                |
|             | Guarda la visualización de medida actual en un archivo (captura de pantalla)                                                   |
|             | Invierte al última operación.                                                                                                  |
| <b>&gt;</b> | Repite la operación invertida previamente.                                                                                     |
| ×           | Modo de selección: el cursor puede ser utilizado para seleccionar (y mover) los mar-<br>cadores en una visualización con zoom. |

| Icono | Descripción                                                                                                    |
|-------|----------------------------------------------------------------------------------------------------|
|       | Modo zoom: visualiza un rectángulo de puntos en el diagrama que puede ser ampliado para definir el área del zoom. Puede repetirse varias veces. |
| 1:1   | Zoom apagado: el diagrama se visualiza en su tamaño original.                                                                                   |

# 5.2.2 Pantalla táctil

Una pantalla táctil es una pantalla sensible al tacto, es decir que reacciona de una forma específica cuando un elemento particular en la pantalla se toca con un dedo o dispositivo de puntero, por ejemplo: Cualquier elemento de la interfaz de usuario al que se le pueda realizar un clic con un puntero de ratón también se podrá tocar en la pantalla para disparar el mismo comportamiento, y viceversa.

Para imitar un clic derecho de ratón utilizando una pantalla táctil, por ejemplo para abrir una ayuda sensible de contexto para un elemento en particular, pulse la pantalla durante alrededor de 1 segundo.

La fucionalidad de pantalla táctil también se encuentra activa en los cuadros de diálogo. En el diagrama, puede fijar y mover marcadores y líneas de visualización utilizando la funcionalidad de pantalla táctil. Las configuraciones de medida visua-lizadas en las barras de información sobre el diagrama pueden ser fácilmente editadas con sólo tocarlas.

La pantalla táctil puede que necesite ser alineada si no reacciona correctamente, vea capítulo 5, "Operaciones Básicas", en la página 66.

# Desactivación y Activación de la Función de Pantalla Táctil

La función de pantalla táctil puede ser desactivada, por ejemplo cuando el dispositivo está siendo utilizado para fines de demostración y la acción de tocar la pantalla no debería provocar ninguna acción.

- 1. Pulse la tecla DISPLAY debajo de la pantalla.
- 2. En el cuadro de diálogo, seleccione una de las siguientes opciones:
  - "TOUCH SCREEN ON": La función de pantalla táctil está activa para toda la pantalla
  - "TOUCH SCREEN OFF": La pantalla táctil está desactivada para toda la pantalla

• "DIAGRAM TOUCH OFF": La pantalla táctil está desactivada para el área del diagrama de la pantalla, pero activada para las teclas programables que le rodean, barras de herramientas y menús.

Remoto:

DISP:TOUCh:STAT OFF

# 5.2.3 Teclado en Pantalla

El teclado en pantalla es un medio adicional de interactuar con el dispositivo sin tener que conectar un teclado externo.

| <b>I On-Scre</b><br>File Keybo | en Ke<br>ard | ≥ <b>ybo</b> a<br>Settin | a <b>rd</b><br>gs He | elp |    |    |   |    |    |     |    |    |          |     | _    | . 🗆 🗙    |
|--------------------------------|--------------|--------------------------|----------------------|-----|----|----|---|----|----|-----|----|----|----------|-----|------|----------|
| esc                            |              | F                        | 1                    | F2  | F3 | F4 |   | F5 | F6 | F7  | F8 |    | F9       | F10 | F11  | F12      |
| ^                              | 1            | 2                        |                      | 3   | 4  | 5  | 6 |    | 7  | 8   | 9  | 0  | ß        | •   | bk:  | sp       |
| tab                            | Γ            | q                        | w                    | Ι   | e  | r  | t | z  | u  | i   | ٥  | F  | o i      | i - |      | #        |
| lock                           |              | a                        | L L                  | s   | d  | f  | g |    | h  | j   | k  | I. | ö        | ä   | er   | nt       |
| sh                             | ft           |                          | у                    | ;   | (  | c  | v | b  | n  | m   | ,  |    | •        |     | shft |          |
| ctrl                           |              | •                        | a                    | lt  |    |    |   |    |    | alt |    |    | <b>↑</b> | +   | +    | <b>→</b> |

La visualización del teclado en pantalla puede ser activada o desactivada cuando se desee utilizando la tecla de función "On-Screen Keyboard" debajo de la pantalla.

•••••

Cuando Vd. pulsa esta tecla, la visualización cambia a una de las siguientes opciones:

- Teclado visualizado en la parte superior de la pantalla
- Teclado visualizado en la parte inferior de la pantalla
- Sin visualización del teclado

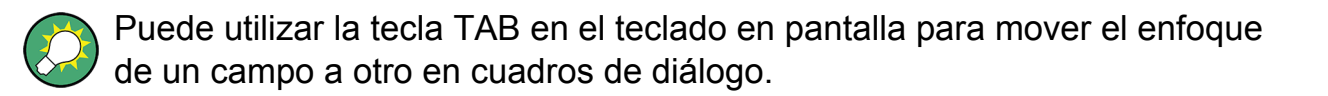

# 5.2.4 Teclado numérico

• Tecla de señal

Cambia el signo de un parámetro numérico. En el caso de un parámetro alfanumérico, inserta un "-" en la posición del cursor.

 Teclas de unidades (GHz/-dBm MHz/dBm, kHz/dB and Hz/dB) Estas teclas añaden la unidad seleccionada al valor numérico introducido y completan la entrada.

En el caso de entradas de nivel (p. ej. en dB) o valores sin dimensión, todas las unidades tienen el valor "1" como factor multiplicador. Por lo tanto, tienen la misma función que una tecla ENTER. Los mismo pasa para una entrada alfanumérica.

• Tecla ESC

Cierra todo tipo de cuadros de diálogo, en el modo de edición no está activa. Abandona el modo de edición, si el modo de edición está activo. En cuadros de diálogo que contienen un botón "Cancel" activa este botón.

Para cuadros de diálogo "Edit" se utiliza el siguiente mecanismo:

- Si se ha iniciado una entrada de datos, retiene el valor original y cierra el cuadro de diálogo.
- Si no se ha iniciado una entrada de datos o ha sido completada, cierra el cuadro de diálogo.
- Tecla BACKSPACE
  - Si una entrada alfanumérica ha sido ya iniciada, esta tecla borra el carácter a la izquierda del cursor.
  - Si no hay ningún campo de entrada actualmente activo, se recupera el valor introducido más actual. Por lo tanto, Vd. puede cambiar entre dos valores (p. ej. spans).
- Tecla ENTER
  - Concluye la entrada de entradas sin dimensiones. Se acepta el nuevo valor.

- En otras entradas, esta tecla puede ser utilizada en lugar de la tecla de unidad "Hz/dB".
- En un cuadro de diálogo, pulsa el botón predeterminado o el botón seleccionado.
- En un cuadro de diálogo, activa el modo de edición para el área de enfoque, si está disponible. Para detalles sobre el modo de edición refiérase a capítulo 5.3.3, "Navegación en cuadros de diálogo", en la página 88.
- En un cuadro de diálogo, activa o desactiva la opción seleccionada del área de enfoque, si el modo de edición está activo.

# 5.2.5 Mando giratorio

| <ul> <li>El mando giratorio tiene varias funciones:</li> <li>Incrementa (en el sentido de las agujas del reloj) o disminuye (en sentido contrario de las agujas del reloj) el parámetro del aparato en un ancho de paso definido en el caso de entrada numérica.</li> <li>Desplaza la barra de selección dentro de las áreas de enfoque (p. ej. listas), si el modo de edición está activado.</li> <li>Mueve marcadores, líneas de límite, etc. en la pantalla.</li> <li>Actúa como la tecla ENTER, cuando es pulsado. Para detalles refiérase a capítulo 5.3.3, "Navegación en cuadros de diálogo", en la página 88.</li> <li>Mueve la barra de desplazamiento verticalmente, si la barra de desplazamiento está enfocada y el modo de edición está activado.</li> </ul> |
|----------------------------------------------------------------------------------------------------|
| Para detalles sobre el modo de edición refiérase a capítulo 5.3.3, "Nave-<br>gación en cuadros de diálogo", en la página 88.                                                                                                    |

# 5.2.6 Teclas Flecha, Teclas UNDO/REDO

Las teclas flecha se utilizan para la navegación. Las teclas UNDO/REDO le proporcionan soporte durante la entrada.

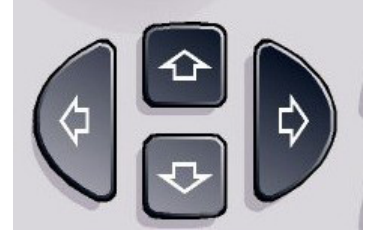

# Teclas UPARROW/DNARROW

Las teclas UPARROW o DNARROW hacen lo siguiente:

Guía rápida de inicio 1311.0670.67 - 03.1

- En un cuadro de diálogo numérico, aumenta o disminuye el parámetro del aparato.
- En una lista, se desplaza hacia adelante o hacia atrás por todas las entradas de la lista.
- En una tabla, mueve la barra de selección verticalmente.
- En ventanas o cuadros de diálogo con barra de desplazamiento vertical, mueve la barra de desplazamiento.

# Teclas LEFTARROW/RIGHTARROW

Las teclas LEFTARROW o RIGHTARROW hacen lo siguiente:

- En un cuadro de diálogo alfanumérico, mueve el cursor.
- En una lista, se desplaza hacia adelante o hacia atrás por todas las entradas de la lista.
- En una tabla, mueve la barra de selección verticalmente.
- En ventanas o cuadros de diálogo con barra de desplazamiento vertical, mueve la barra de desplazamiento.

# **Teclas UNDO/REDO**

• La tecla UNDO invierte la acción realizada previamente, es decir, se recupera el estado anterior a la acción.

La función deshacer es útil, por ejemplo, si Vd. está realizando una medida de span cero con varios marcadores y una línea de límite definido y accidentalmente hace clic en la tecla programable "ACP". En este caso, muchas de las configuraciones se perderían. Sin embargo, si pulsa UNDO immediatamente después, se recupera el estado anterior, es decir, la medida de span cero de todos las configuraciones.

 La tecla REDO repite la acción invertida anteriormente, es decir, se repite la acción realizada más actual.

La función UNDO no está disponible después de una operación PRESET o "RECALL". Cuando se utilizan estas funciones, el historial de las acciones anteriores se borra.

Las funciones UNDO/REDO no están disponibles para algunas aplicaciones; vea Notas de la Versión para detalles.

# 5.2.7 Teclas Programables

Las teclas programables son teclas virtuales provistas por el software. De esta forma, se pueden proporcionar más funciones que aquellas a las que se puede acceder directamente mediante las teclas de función del dispositivo. Las teclas programables son dinámicas, es decir, dependiendo de la tecla de función seleccionada, se visualiza una lista de teclas programables diferente en la parte derecha de la pantalla

(Para detalles sobre teclas de función en general vea capítulo 2, "Vista del Panel Frontal y Trasero", en la página 9.)

A una lista de teclas programables para una tecla de función en particular también se le llama menú. Cada tecla programable puede representar o bien una función específica, o un submenú que a su vez representa varias teclas programables.

## Seleccfión de teclas programables

Una tecla programable en particular se selecciona pulsando la tecla con el dedo en la pantalla, puntero de ratón u otro dispositivo de puntero.

Las teclas programables sólo pueden ser operadas a través de la pantalla, no se corresponden (normalmente) con ninguna tecla de función.

#### Navegación por menús de teclas programables

- La tecla programable "Más" indica que el menú contiene más teclas programables que pueden ser visualizadas al mismo tiempo en la pantalla. Cuando se pulsa, visualiza la siguiente serie de teclas programables.
- Si la pestaña de la tecla programable contiene un símbolo ">", representa un submenú o teclas programables adicionales. Cuando lo pulsa, el submenú es visualizado.
- La tecla "Up" cambia al siguiente nivel superior del menú.
- Al menú de inicio del modo de medida actual se accede directamente pulsando la tecla HOME en el panel frontal.

#### Acciones de teclas programables

Cuando se pulsa una tecla programable realiza una de las siguientes acciones:

• Abre un cuadro de diálogo para introducir datos.

Medios de Interacción del Usuario

- Activa o desactiva una función.
- Abre un submenú (sólo teclas programables con un símbolo ">").

## Reconocimiento del estado de la tecla programable por color

En la configuración de fábrica, una tecla programable se resalta en naranja cuando se abre el cuadro de diálogo correspondiente. Si es una tecla programable de conmutación, el estado actual se resalta en azul. Si una función del aparato no está disponible temporalmente debido a una configuración específica, la tecla programable asociada es desactivada y su texto se vuelve gris.

Algunas teclas programables pertenecen a una opción (firmware) en particular. Si esta opción no está implementada en su dispositivo, las teclas programables asociadas no se visualizarán.

## Ocultar teclas programables

Puede ocultar la visualización de la tecla programable, por ejemplo cuando utilice control remoto, para aumentar el área de visualización para los resultados de medida. Cuando pulsa la tecla de función en el panel frontal, las teclas programables son visualizadas temporalmente, permitiéndole realizar una tarea en particular con las teclas programables. Cuando no han sido utilizadas durante un tiempo determinado se ocultan de nuevo automáticamente. Cualquier cuadro de diálogo de edición necesario para entradas permanece en la visualización.

- 1. Pulse la tecla DISPLAY .
- 2. En el cuadro de diálogo "Display Settings", seleccione "Softkey Bar State: Off". Las teclas programables ya no serán visualizadas.
- Para volver a visualizar las teclas programables, seleccione "Softkey Bar State: On".

Remoto:

DISP:SKEY:STAT OFF

# 5.2.8 Menús sensibles de contexto

Los marcadores y trazas de la visualización, además de la información en la barra de canal, poseen menús sensibles de contexto. Si hace clic con el botón derecho en el marcador o traza de la visualización, o información en la barra de canal (o lo

#### **Operaciones Básicas**

#### Medios de Interacción del Usuario

toca durante alrededor de 1 segundo), se visualiza un menú que contiene las mismas funciones que la tecla programable correspondiente. Esto es útil, por ejemplo, cuando la visualización de la tecla programable está oculta (vea capítulo 5.2.7, "Teclas Programables", en la página 82).

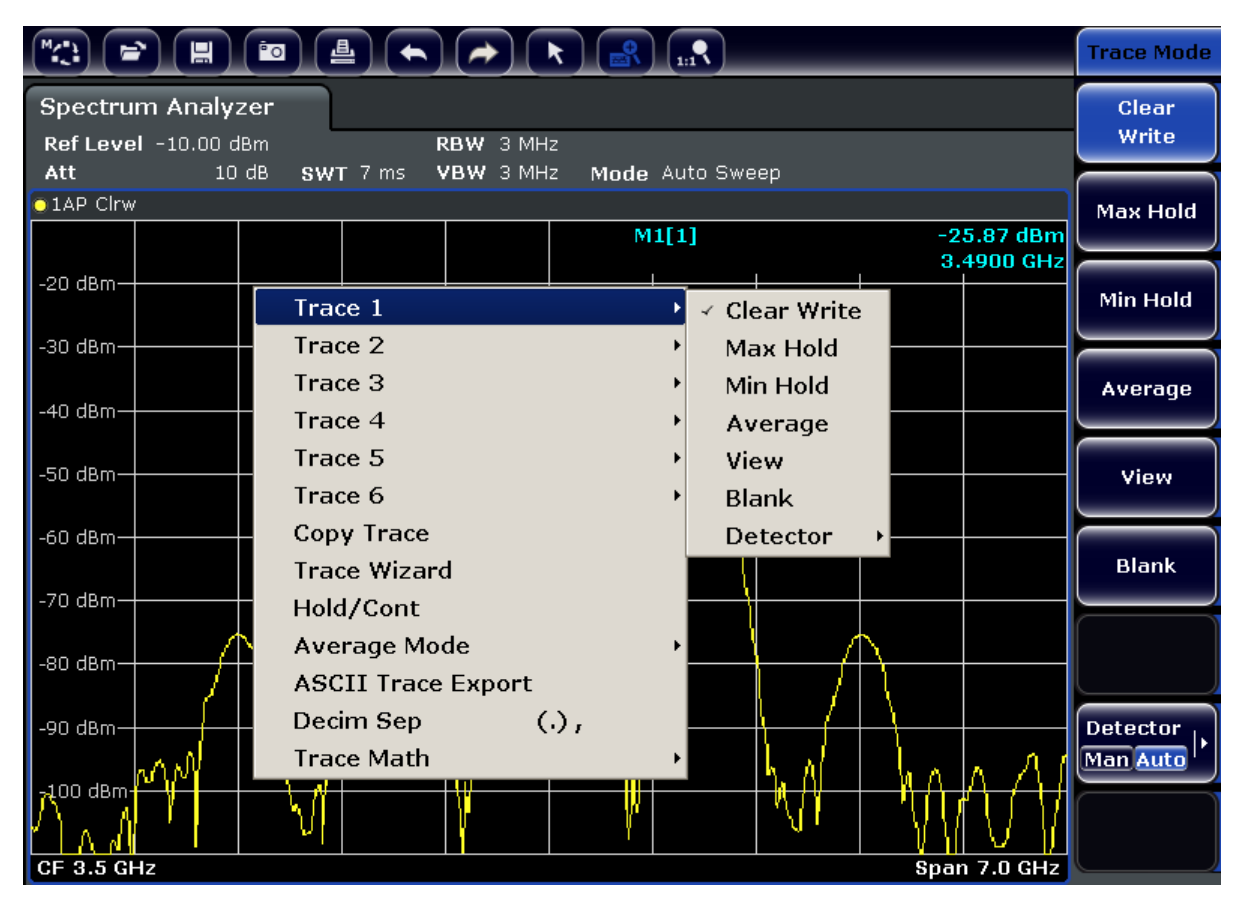

Si una entrada del menú contiene una flecha a su derecha, significa que un submenú está disponible para esa entrada.

Para cerrar el menú, pulse la tecla ESC o haga clic en la visualización fuera del menú.

# 5.2.9 Cuadros de diálogo

En la mayoría de los casos, los cuadros de diálogo R&S FSVR están diseñados para introducir un valor numérico. En la documentación, a estos cuadros de diálogo se les denomina "cuadros de diálogo de edición". Los cuadros de diálogo que no están diseñados sólo para entrada de parámetros tienen una estructura más compleja y, en la documentación, se les denomina "cuadros de diálogo de edición". La navegación en los cuadros de diálogo de Windows difiere en algunos aspectos de

la navegación en los cuadros de diálogo en el R&S FSVR. Para detalles, vea capítulo 5.3.3, "Navegación en cuadros de diálogo", en la página 88.

La siguiente figura muestra un ejemplo de un cuadro de diálogo de edición:

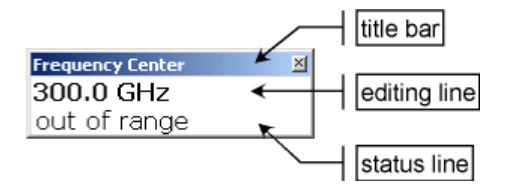

## Fig. 5-1: Edición del cuadro de diálogo para entrada de parámetros

La barra de título muestra el nombre del parámetro que se ha seleccionado. La entrada se realiza en la línea de edición. Cuando se visualiza el cuadro de diálogo, el enfoque en la línea de edición contiene el valor del parámetro utilizado actualmente y su unidad. La tercera línea opcional muestra el estado y los mensajes de error que siempre se refieren a la entrada actual.

# 5.3 Configuración de Parámetros

Esta sección describe como realizar las tareas básicas en el R&S FSVR:

- capítulo 5.3.1, "Introducción de Parámetros Numéricos", en la página 85
- capítulo 5.3.2, "Introducción de Parámetros Alfanuméricos", en la página 86
- capítulo 5.3.3, "Navegación en cuadros de diálogo", en la página 88

# 5.3.1 Introducción de Parámetros Numéricos

Si un campo requiere una entrada numérica, el teclado numérico proporciona sólo números.

- 1. Introduzca el valor del parámetro utilizando el teclado numérico, o cambie el parámetro utilizado actualmente mediante el mando giratorio (pasos pequeños) o las teclas UPARROW o DNARROW (pasos grandes).
- Después de introducir el valor numérico mediante el teclado numérico, pulse la tecla de la unidad correspondiente. La unidad será añadida a la entrada.

Configuración de Parámetros

 Si el parámetro no requiere una unidad, confirme el valor introducido pulsando la tecla ENTER o una de las teclas de unidad. La línea de edición se ilumina para confirmar la entrada.

# 5.3.2 Introducción de Parámetros Alfanuméricos

Si un campo requiere una entrada alfanumérica, puede utilizar el teclado en pantalla para introducir números y caracteres (especiales) (vea también capítulo 5.2.3, "Teclado en Pantalla", en la página 78).

| On-Screen     File Keyboard | Keyboar<br>Settings | d<br>Help |     |    |     |    |     |     |          |     | ×       |
|-----------------------------|---------------------|-----------|-----|----|-----|----|-----|-----|----------|-----|---------|
| esc                         | F1                  | F2        | F3  | F4 | Fő  | F6 | F7  | F8  | F9       | F10 | F11 F12 |
| ^ 1                         | 2                   | 3         | 4   | 5  | 6 7 |    | 8 9 | 0   | ß        |     | bksp    |
| tab                         | q                   | w         | e r | t  | z   | u  | i   | 0   | p i      | ü - | • #     |
| lock                        | a                   | s         | d   | f  | g l | ٦. | jk  | 1   | ö        | ä   | ent     |
| shft                        |                     | y :       | x c | v  | Ь   | n  | m   | , . | -        |     | shft    |
| ctrl                        |                     | alt       |     |    |     |    | alt |     | <b>↑</b> | +   | ← →     |

Fig. 5-2: Teclado en pantalla

Alternativamente, puede utilizar el teclado numérico. Cada tecla alfanumérica proporciona varios caracteres y un número. La tecla del punto decimal (.) proporciona caracteres especiales, y la tecla del signo (-) cambia entre mayúsculas y minúsculas. Para la asignación refiérase a la tabla 5-2. En principio, la entrada de parámetros alfanuméricos funciona como si escribiésemos un SMS en nuestro teléfono móvil.

# Introducción de números y caracteres (especiales) mediante el teclado numérico

- 1. Pulse la tecla una vez para introducir el primer valor posible.
- 2. Todos los caracteres disponibles mediante esta tecla se visualizan en un menú emergente.
- 3. Para elegir otro valor proporcionado por esta tecla, pulse la tecla de nuevo, hasta que el valor deseado sea visualizado.

#### **Operaciones Básicas**

#### Configuración de Parámetros

- Con cada golpe de tecla se visualiza el siguiente valor posible de esta tecla. Si se han visualizado todos los valores posibles, las series comienzan con el primer valor de nuevo.Para información sobre las series refiérase a la tabla 5-2.
- 5. Para cambiar de mayúsculas a minúsculas, pulse la tecla de signo (-).
- 6. Cuando haya elegido el valor deseado, espere unos 2 segundos (para utilizar la misma tecla de nuevo), o inicie la siguiente entrada pulsando otra tecla.

#### Introducción de un espacio en blanco

▶ Pulse la barra "Space", o la tecla "0" y espere 2 segundos.

#### Corrección de una entrada:

- 1. Utilizando las teclas flecha, mueva el cursor a la derecha de la entrada que desee borrar.
- 2. Pulse la tecla BACKSPACE.
- 3. La entrada a la izquierda del cursor se borra.
- 4. Introduzca su corrección.

#### Completar la entrada

Pulse la tecla ENTER o el mando giratorio.

#### Abortar una entrada

Pulse la tecla ESC. El cuadro de diálogo se cierra sin guardar las configuraciones.

#### Tabla 5-2: Teclas para parámetros alfanuméricos

| Nombre de tecla<br>(inscripción superior) | Series de caracteres (especiales) y números que se propor-<br>cionan |
|-------------------------------------------|----------------------------------------------------------------------|
| 7                                         | 7 μΩ°€¥\$¢                                                           |
| 8                                         | A B C 8 Ä ÆÅ Ç                                                       |
| 9                                         | D E F 9 É                                                            |
| 4                                         | GHI4                                                                 |
| 5                                         | JKL5                                                                 |

**Operaciones Básicas** 

Configuración de Parámetros

| Nombre de tecla<br>(inscripción superior) | Series de caracteres (especiales) y números que se propor-<br>cionan |
|-------------------------------------------|----------------------------------------------------------------------|
| 6                                         | M N O 6 Ň Ö                                                          |
| 1                                         | PQRS1                                                                |
| 2                                         | Τ U V 2 Ü                                                            |
| 3                                         | W X Y Z 3                                                            |
| 0                                         | <blank> 0 – @ + / \ &lt; &gt; = % &amp;</blank>                      |
|                                           | .*:_,;"'?()#                                                         |
| -                                         | <cambia entre="" mayúsculas="" minúsculas="" y=""></cambia>          |

# 5.3.3 Navegación en cuadros de diálogo

Algunos de los cuadros de diálogo no son sólo para entrada de parámetros, y por lo tanto poseen una extructura más compleja. La siguiente figura muestra un ejemplo:

| 🔼 Select Limit Lir       | ne                               |       |        |         |            | × |
|--------------------------|----------------------------------|-------|--------|---------|------------|---|
| Name                     |                                  | Unit  | Traces | Show    | Compatible | ⊢ |
| SPURIC                   | DUS_LINE_ABS_                    | dBm   | 1      | yes     | yes        |   |
| SEM_LIN                  | /IT_ABS_0                        | dBm   | -      | -       | yes        |   |
| SEM_LIN                  | 4IT_ABS_1                        | dBm   | 3      | yes     | yes        |   |
| SEM_LIN                  | AIT_ABS_2                        | dBm   | -      | -       | yes        | _ |
| SEM_LIN                  | AIT_ABS_3                        | dBm   | -      | -       | yes        |   |
| SEM_LIN                  | /IT_REL_0                        | dB    | -      | -       | yes        |   |
| SEM_LIN                  | /IT_REL_1                        | dB    | -      | -       | yes        |   |
| SEM_LIN                  | /IT_REL_2                        | dB    | -      | -       | yes        |   |
| SEM_LIN                  | AIT_REL_3                        | dB    | -      | -       | yes        |   |
| <b>€</b> .               |                                  | dBm   | -      | -       | ves        | Ŀ |
| View Filter:             | Show Directory                   |       | Hie    | de Dire | ctory      |   |
| Show compatible Show all |                                  |       |        |         |            |   |
| Comment:                 | Generated from Sweep List(Do not | edit) |        |         |            |   |
| Offset:                  | X: 0.0 Hz                        | Y: 0  | ).0 dB |         |            |   |

# Cambio del enfoque

El enfoque en el interfaz de usuario gráfico se mueve pulsando un elemento en la pantalla, o mediante el mando giratorio. El área de enfoque se señala con un marco

Guía rápida de inicio 1311.0670.67 - 03.1

Configuración de Parámetros

azul (vea figura 5-3). Si este área consiste de más de un elemento, por ejemplo las listas de opciones o tablas, deberá primero cambiar al modo de edición para poder realizar cambios. Un área de enfoque en el modo de edición se señala con un cuadro azul disipado (vea figura 5-4).

| Comment            |      |        |
|--------------------|------|--------|
| 🗆 All Traces       |      |        |
| 🛛 Current Settings |      |        |
|                    |      |        |
|                    |      |        |
|                    |      |        |
|                    |      |        |
|                    | Save | Cancel |

Fig. 5-3: Área de enfoque

| Comment          |      |        |
|------------------|------|--------|
| 🗆 All Traces     |      |        |
| Current Settings |      |        |
|                  |      |        |
|                  |      |        |
|                  |      |        |
|                  |      |        |
|                  | Save | Cancel |

Fig. 5-4: Área de enfoque en el modo de edición

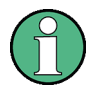

#### Modo de edición

Cuando utilice la pantalla táctil para cambios del enfoque, todas las áreas de enfoque se ponen automáticamente en el modo de edición, si la opción está disponible. Si no, deberá cambiar al modo de edición manualmente.

# Cambio al modo de edición

- 1. Pulse la tecla ENTER.
- 2. Para abandonar el modo de edición, pulse la tecla ESC.

Configuración de Parámetros

## Trabajar en cuadros de diálogo

- Para editar parámetros alfanuméricos, utilice el teclado numérico o el teclado en pantalla. Para detalles vea capítulo 5.3.1, "Introducción de Parámetros Numéricos", en la página 85 y capítulo 5.3.2, "Introducción de Parámetros Alfanuméricos", en la página 86. Si Vd. edita algún campo, el modo de edición se activa automáticamente cuando comienza a escribir.
- Para mover el enfoque al siguiente elemento de la interfaz, (por ejemplo un campo, opción, lista), púlselo en la pantalla, o gire el mando.
- Para seleccionar o deseleccionar una opción, pulse la opción en la pantalla. Alternativamente:
  - Si el área de enfoque consta de más de una opción y el modo de edición no está activo, cambie al modo de edición.
  - Desplácese en la lista de opciones utilizando las teclas flecha (sólo para dirección vertical) hasta que se marque la opción que desee activar o desactivar.
  - Pulse el mando giratorio o la tecla ENTER para confirmar la selección.
     La opción es activada o desactivada, dependiendo de su configuración anterior.
  - Para abandonar el modo de edición, pulse la tecla ESC.
- Para abrir la lista desplegable, pulse la flecha al lado de la lista. Alternativamente, pulse la tecla ENTER o el mando giratorio. Cuando se abra, la lista estará en el modo de edición.
- Para seleccionar una entrada sin abrir la lista desplegable, utilice las teclas flecha para navegar por la lista de entradas.
- Para seleccionar una entrada de la lista, pulse la entrada en la pantalla. Alternativamente:
  - Si el modo de edición no esta activo, cambie al modo de edición.
  - Desplácese a través de la lista mediante las teclas flecha o el mando giratorio hasta seleccionar la entrada que desee.
  - Confirme su elección pulsando el mando giratorio o la tecla ENTER.
     Si se abrió una lista desplegable, ésta se cierra.
- Para cambiar de una pestaña a la siguiente, pulse la pestaña en la pantalla.
- Para pulsar un botón en un cuadro de diálogo, pulse el botón en la pantalla. Alternativamente:
  - Sitúe el enfoque en el botón deseado utilizando el mando giratorio.
  - Confirme su elección pulsando el mando giratorio o la tecla ENTER.
- Para cerrar el cuadro de diálogo y aceptar los cambios, pulse el botón "OK".

Guía rápida de inicio 1311.0670.67 - 03.1

Cambio de la visualización

 Para cerrar el cuadro de diálogo sin aceptar los cambios, pulse la tecla ESC o el botón "Cancel".

#### Particularidades de los cuadros de diálogo de Windows

En algunos casos, por ejemplo si desea instalar una impresora, se utilizan cuadros de diálogo de Windows originales. En estos cuadros de diálogo, el comportamiento de la navegación es diferente del que Vd. está acostumbrado de otras aplicaciones R&S FSVR. A ontinuación, se relacionan las principales diferencias y consejos útiles:

• El mando giratorio y las teclas de función no funcionan. No los utilice. Utilice la pantalla táctil en su lugar.

# 5.4 Cambio de la visualización

# 5.4.1 Cambio del enfoque

| Puede mover el enfoque en la pantalla a cualquier diagrama o tabla visua-      |
|--------------------------------------------------------------------------------|
| lizados. Para ello, pulse la tecla de función "change focus" en el panel fron- |
| tal. El enfoque se mueve desde el diagrama a la primera tabla a la siguiente   |
| tabla etc. y a continuación de vuelta al diagrama.                             |

# 5.4.2 Cambio entre visualización partida y visualización maximizad

| 5-0 | En algunos modos de medida, una tabla con marcadores o resultados de                                                                                           |
|-----|----------------------------------------------------------------------------------------------------|
|     | medida se visualiza debajo del diagrama.en este caso, puede que desee<br>maximizar la visualización del diagrama o de la tabla para ver mejor los<br>detalles. |

Pulse la tecla SPLIT/MAXIMIZE en el panel frontal para cambiar entre visualización completa y maximizada. En visualización maximizada, la tabla o diagrama enfocado en ese momento es maximizado. En visualización partida, tanto el diagrama como cualquier tabla disponible se visualizan en una pantalla.

Remoto: DISP:WIND:SIZE LARG

# 5.4.3 Visualización del panel frontal

Cuando trabaje con un monitor externo o cuando opere a través del control remoto en un ordenador, es útil poder interactuar con el R&S FSVR sin necesidad de teclado o de las teclas localizadas en el panel frontal del dispositivo. Por lo tanto, está disponible una visualización de "Panel Frontal en Pantalla", que simula el panel frontal completo del dispositivo (excepto los conectores externos) en la pantalla. Puede intercambiar entre visualización de pantalla "normal" y visualización ampliada. En visualización ampliada, las teclas y otros controles de hardware del dispositivo son simulados en la pantalla.

Si necesita un panel frontal en pantalla pero no quiere perder demasiado espacio en el área de visualización, está disponible un panel frontal en pantalla mini. La versión mini visualiza únicamente las teclas fijas de función principales en una ventana separada en el área de visualización. Esta ventana puede cerrarse automáticamente pulsando una tecla, o permanecer abierta, según lo desee.

# Cambio a la visualizción del panel frontal en pantalla

- 1. Pulse la tecla SETUP.
- 2. Pulse la tecla programable "General Setup".
- 3. Pulse la tecla programable "More".
- 4. Pulse la tecla programable "Soft Frontpanel". Alternativamente:
- 5. Pulse la tecla DISPLAY.
- 6. En el cuadro de diálogo "Display Settings", seleccione "SoftFrontPanel State: On".

La visualización ampliada aparece en la pantalla.

#### **R&S®FSVR**

# **Operaciones Básicas**

Cambio de la visualización

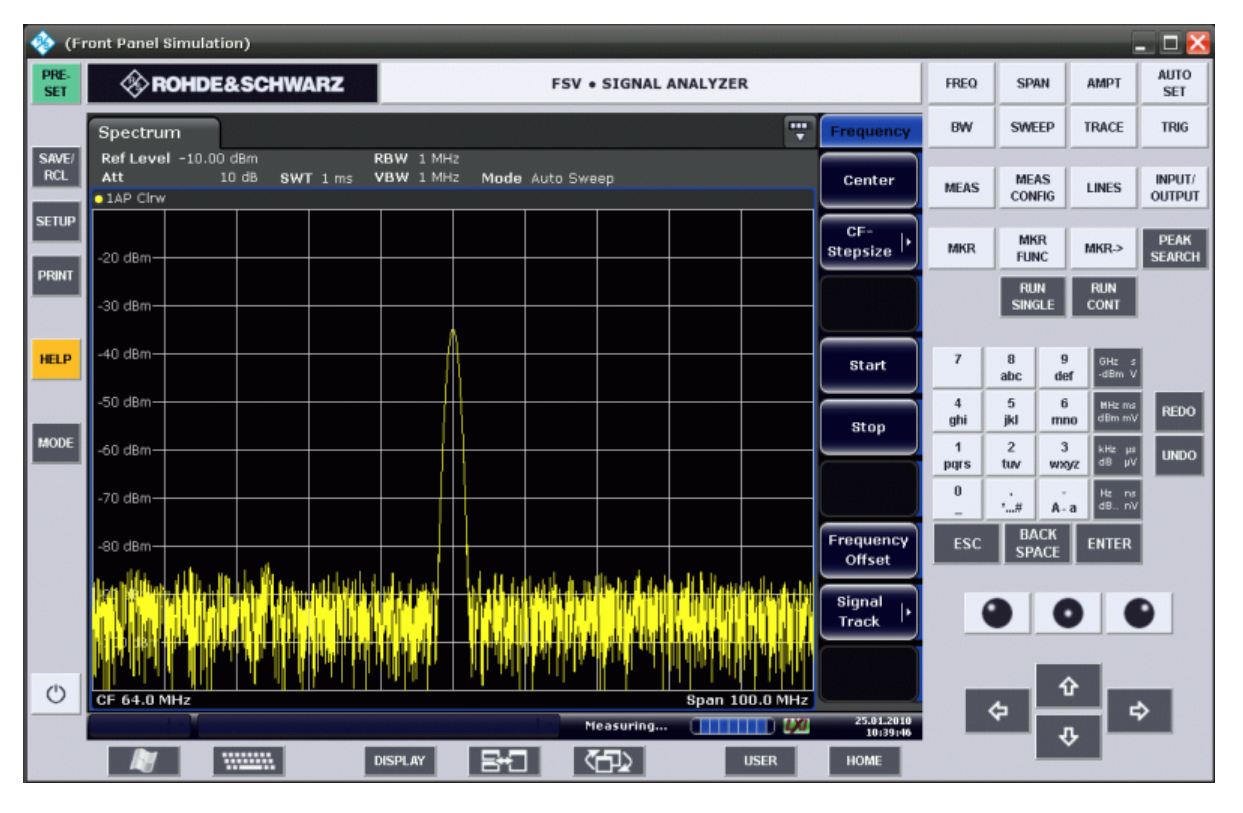

Utilizando la tecla F6 puede activar o desactivar la visualización del panel frontal.

Remoto: SYST: DISP: FPAN: STAT ON

#### Trabajar con el panel frontal del Escritorio Remoto

La operación básica con el panel frontal del Escritorio Remoto es idéntica a la operación normal. Para activar una telca, puede pulsar la tecla en la pantalla táctil, o hacer clic en la tecla con el puntero del ratón. Para simular el mando giratorio, utilice las teclas adicionales visualizadas entre el teclado y las teclas flecha:

| Icono | Función             |
|-------|---------------------|
| ٠     | Gire a la izquierda |
| 0     | Acepte              |
| •     | Gire a la derecha   |

#### Cambio a la visualización del panel frontal en pantalla

1. Pulse la tecla DISPLAY.

Cambio de la visualización

2. En el cuadro de diálogo "Display Settings", seleccione "Mini SoftFrontPanel State: On".

La ventana "Mini SoftFrontPanel" aparece en la pantalla. Puede moverse a cualquier lugar de la pantalla donde no interfiera con su tarea actual.

| Spectrum                                                                                                    | Mini SoftFrontPanel                                   | ×                      |
|----------------------------------------------------------------------------------------------------|-------------------------------------------------------|------------------------|
| Ref Level         -10.00 dBm         RBV           Att         10 dB         SWT 1 ms         VBV           • 1AP Cirw         •         •         •         • | W :<br>FREQ<br>CHANNEL SPAN AMPT<br>SCALE SET MK      | R PEAK<br>SEARCH       |
| -20 d8m                                                                                                    | BW SWEEP TRACE TRIG MK                                | R<br>CT MKR ->         |
| -30 dBm                                                                                                    | MEAS MEAS LINES INPUT/ RU<br>CONFIG LINES OUTPUT SINC | N RUN<br>GLE CONT      |
| -40 dBm                                                                                                    | Auto close                                            | Close Panel            |
| -50 dBm                                                                                                    |                                                       |                        |
| -60 dBm                                                                                                    |                                                       |                        |
| -70 dBm                                                                                                    |                                                       |                        |
|                                                                                                    | r 11 1                                                |                        |
|                                                                                                    | יין איז איז איז איז איז איז איז איז איז איז           | Up  •                  |
|                                                                                                    |                                                       | More 2/2               |
|                                                                                                    | Measuring                                             | 25.01.2010<br>10:42:55 |

# **Opción Auto cierre**

Por defecto, la opción "Auto close" se activa y la ventana Mini SoftFrontPanel se cierra automáticamente después de que seleccione esta tecla. Esto es útil si sólo necesita la visualización del panel frontal para pulsar una única tecla de función.

Si desea que la ventana permanezca abierta, desactive la opción "Auto close".Puede cerrar la ventana manualmente haciendo clic en "Close Panel".

Cambio de la visualización

# 5.4.4 Ampliación del Área de Visualización

| 19.05.2008<br>12:35:24 | Puede ampliar la visualización de la pantalla si está utilizando un monitor                                                        |
|------------------------|----------------------------------------------------------------------------------------------------|
|                        | tal" en la página 92 Para ello, arrastre la esquina inferior derecha de la                                                         |
|                        | ventana al tamaño deseado. En visualización estándar, se visualiza un pequeño icono en la esquina inferior derecha de la pantalla. |

# 5.4.5 Visualización de la barra de herramientas

Se pueden realizar funciones de archivo estándar mediante los iconos en la barra de herramientas en la parte superior de la pantalla (vea el capítulo 5.2.1, "Barra de herramientas", en la página 75). Por defecto, esta barra de herramientas no se visualiza.

## Para visualizar la barra de herramientas:

- 1. Pulse la tecla DISPLAY .
- 2. Bajo "Select Tool Bar State", seleccione "On".a) o:
- 1. Pulse la tecla SETUP.
- 2. Pulse la tecla programable "Display Setup".
- Pulse la tecla programable "Tool Bar State On/Off".
   La barra de herramientas se visualiza en la parte superior de la pantalla.

# 5.4.6 Zoom del diagrama

Puede hacer un zoom en el diagrama para visualizar los resultados de medida en más detalle. Utilizando la pantalla táctil o un puntero de ratón puede definir fácilmente el área que se va a ampliar.

Cambio de la visualización

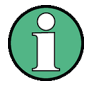

# Zoom y número de puntos de barrido

¡tenga en cuenta que el zoom es una herramienta visual, que no cambia las configuraciones de medida, como por ejemplo los puntos de barrido!.

Debería aumentar el número de puntos de barrido antes de hacer un zoom, ya que si no lo hace la función no tiene un efecto real (vea la tecla programable "Sweep Points", descrita en el Manual de operación y la ayuda online).

# Para realizar un zoom en el diagrama

1. Visualice la barra de herramientas como se describe en capítulo 5.4.5, "Visualización de la barra de herramientas", en la página 95.

#### 2. 💽

Haga clic en el icono "Zoom On" en la barra de herramientas. Un rectángulo de puntos es visualizado en el diagrama.

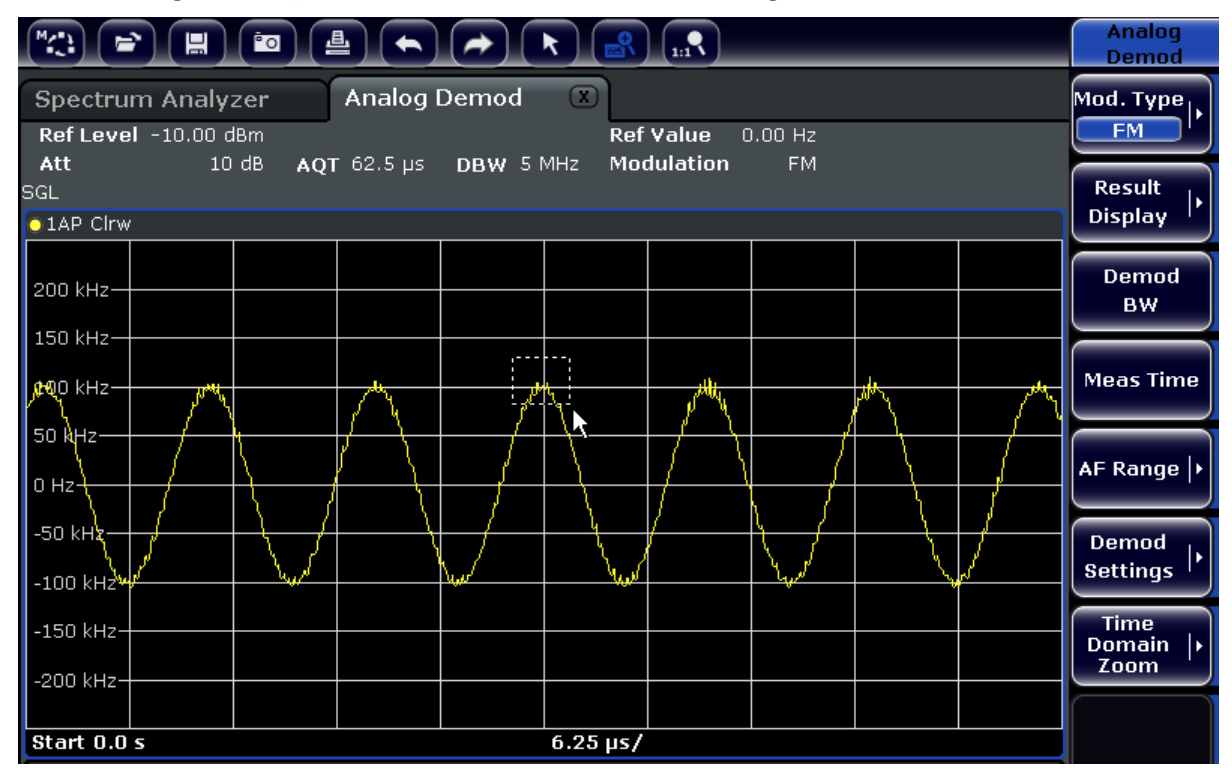

- 3. Arrastre la esquina inferior derecha del rectángulo (bien mediante la pantalla táctil o con el puntero del ratón) para definir el área del diagrama que va a ampliar.
- 4. Repita estos pasos, si es necesario, para ampliar el diagrama aún más.

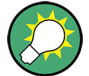

## Desplazarse en la visualización del zoom

Puede desplazarse por el área del diagrama para visualizar el diagrama completo utilizando las barras de desplazamiento a la derecha y en la parte inferior del diagrama.

|                                                      |                    |                | <b>k</b>    |                       |               | Analog<br>Demod           |
|------------------------------------------------------|--------------------|----------------|-------------|-----------------------|---------------|---------------------------|
| Spectrum Analyze<br>Ref Level -10.00 dBr<br>Att 10 d | n<br>B AQT 62.5 µs | Demod<br>DBW 5 | Re<br>MHz M | ef Value<br>odulation | 0.00 Hz<br>FM | Mod. Type<br>FM           |
| GL                                                   |                    |                |             |                       |               | Display                   |
| 105 kHz-                                             |                    | Л              | Å           |                       |               | Demod<br>BW               |
| 100 kHz                                              |                    | AM             |             |                       |               | <br>Meas Time             |
| 90 kHz-                                              |                    | P              |             |                       | а — а.        | <br>AF Range  •           |
| 85 kHz                                               |                    | V              |             |                       |               | Demod                     |
| 80 kHz-                                              |                    |                | M           |                       |               | <br>Settings              |
| 75 kHz                                               |                    |                |             |                       |               | Time<br>Domain  +<br>Zoom |
| Start 25.777858177                                   | μs                 |                | 1.(         | )9 µs/                |               | •                         |
|                                                      |                    |                |             |                       |               |                           |

#### Para volver al modo de selección en el diagrama

Mientras se encuentra en el modo zoom, tocando la pantalla se cambia el área del zoom. Para poder seleccionar o mover una traza o marcador, deberá cambiar de nuevo al modo de selección:

R

► Haga clic en el icono "Selection mode" en la barra de herramientas.

#### Para volver a la visualización original

#### 1:1

Haga clic en el icono "Zoom Off" de la barra de herramientas. Se visualiza un rectángulo de puntos en el diagrama.

#### Comandos remotos:

1. Active el modo zoom: DISP:ZOOM ON

Cambio de la visualización

- 2. Defina el área del zoom: DISP:ZOOM:AREA 5,30,20,100
- 3. Oculte la ventana resumen: DISP:ZOOM:OVER OFF

# 5.4.7 Añadir un Título al Encabezado del Diagrama

Puede añadir un título introductorio a la información de la traza en el encabezado del diagrama.

- 1. Pulse la tecla SETUP.
- 2. Pulse la tecla programable "Display Setup".
- 3. Pulse la tecla programable "Screen Title On/Off". Se visualiza un cuadro de diálogo de edición.
- Introduzca el título y pulse "ENTER".
   Se visualiza el título al principio del encabezado del diagrama.

# 5.4.8 Eliminación del Pie de Diagrama

En el pie del diagrama se visualiza información adicional específica del diagrama (vea capítulo 5.1.4, "Información específica del diagrama y de la traza", en la página 70). Este pie puede ser eliminado de la visualización si es necesario.

- 1. Pulse la tecla SETUP.
- 2. Pulse la tecla programable "Display Setup".
- 3. Pulse la tecla programable "Annotation On/Off". El pie es visualizado debajo del diagrama o eliminado de la visualización.

# 5.4.9 Selección de un tema

Puede seleccionar un tema para la visualización de la pantalla.el tema define los colores utilizados para las teclas y elementos de la pantalla, por ejemplo: El tema por defecto es "BlueOcean".

## Selección de un tema

- 1. Pulse la tecla SETUP.
- 2. Pulse la tecla programable "Display Setup".
- 3. Pulse la tecla programable "More".
- 4. Pulse la tecla programable "Theme Selection". Se visualiza una lista de temas disponibles.
- Seleccione el tema deseado de la lista.
   La visualización de la pantalla cambia de acuerdo con el tema seleccionado.

Comando remoto: DISPlay: THEMe: SELect

# 5.4.10 Visualización y configuración de la fecha y la hora

Puede activar o desactivar la visualización de la fecha y hora en el pie del diagrama. Por defecto, es visualizado. También puede cambiar entre formato Alemán y EEUU.

#### Desactivación de la visualización de fecha y hora

- 1. Pulse la tecla SETUP.
- 2. Pulse la tecla programable "Display Setup".
- 3. Pulse la tecla programable "Time+Date" a "Off".

#### Cambio del formato

- 1. Pulse la tecla SETUP.
- 2. Pulse la tecla programable "Display Setup".
- 3. Pulse la tecla programable "Time+Date Format" hasta que el formato deseado sea seleccionado.

#### Configuración de la fecha y hora

Para fijar la fecha y hora, haga clic en la visualización de fecha y hora en el pie del diagrama. El diálogo de Windows "Date and Time Properties" se visualiza y puede fijar la fecha y hora correcta.

Cambio de la visualización

# 5.4.11 Cambio de la Frecuencia de Actualización de la Visualización

Cuando el rendimiento es pobre debido a una transferencia de datos lenta (por ejemplo durante el control remoto), puede ser de ayuda disminuir la frecuencia a la que se actualiza la visualización de la pantalla.

# Para disminuir la frecuencia de actualización de la visualización

1. Pulse la tecla DISPLAY.

El cuadro de diálogo "Display Settings" se abre.

2. Bajo "Display Update Rate", seleccione "Slow".

La visualización se actualiza menos frecuentemente, y el rendimiento para las medidas debería mejorar. Cuando la transmisión de datos no sea ya un problema, puede fijar la frecuencia de actualización otra vez a "Fast" de la misma forma. Utilización del analizador en tiempo real

# 6 Ejemplos de medida básicos

Los ejemplos de medida proporcionados en este capítulo pretenden ser una introducción a la operación del R&S FSVR. Para aplicaciones avanzadas, refiérase al capítulo "Advanced measurement examples" del Manual de operación en CD. Allí encontrará los siguientes temas:

- Medida de armónicos de alta sensibilidad
- Separación de señales seleccionando un ancho de banda adecuado
- Medidas de Intermodulación
- Señales de medida en la vecindad de ruidos
- Medida de densidad de potencia de ruido
- Medida de potencia de ruido en un canal de transimisión
- Medida de ruido de fase
- Media de potencia de canal y potencia de canal adyacente

Para una descripción más detallada de los pasos de operación básicos, p. ej. selección de menús y parámetros de configuración, refiérase al capítulo 5, "Operaciones Básicas", en la página 66.

# 6.1 Utilización del analizador en tiempo real

Este capítulo describe la funcionalidad de analizador en tiempo real con la ayuda de un ejemplo de medida. Cubre la funcionalidad del espectro persistente, el espectrograma y el disparo de máscara de frecuencia.

La medida se realiza en una señal pulsada. Una señal pulsada es una buena forma de mostrar las características distintivas del analizador en tiempo real.

El ejemplo se basa en la siguiente configuración de test.

# Configuración del generador de señal, p. ej. R&S SMA100A

- Frecuencia centro: 1 GHz
- Nivel: 0 dBm
- Configuración de pulso
  - Periodo de pulso: 10 ms
  - Ancho de pulso: 100 μs

Guía rápida de inicio 1311.0670.67 – 03.1

## Ejemplos de medida básicos

Utilización del analizador en tiempo real

- Demora de pulso: 10 ns
- Ciclo de tarea: 1%
- Modo pulso: single
- Modo disparo: auto

#### Analizador en tiempo real R&S FSVR

- Frecuencia centro: 1 GHz
- Nivel de referencia: 0 dBm
- Span: 40 MHz
- Tiempo de barrido: 100 µs
- Modo de barrido: Barrido continuo

# 6.1.1 Medida de una señal de pulso

El espectro persistente es un histograma de dos dimensiones que muestra la frecuencia estadística o probabilidad de cualquier frecuencia y combinaciones de nivel para cada píxel en la visualización ('hits' por píxel).

1. Pulse la tecla PRESET.

El R&S FSVR restablece todas las configuraciones a los valores por defecto.

- 2. Pulse la tecla MODE.
- 3. Pulse la tecla programable "Realtime Spectrum".
- 4. Aplique la configuración.

El R&S FSVR cambia al modo en tiempo real.

Por defecto, la visualización del resultado del espectro de persistencia está ya activo. La visualización muestra el siguiente resultado.

Utilización del analizador en tiempo real

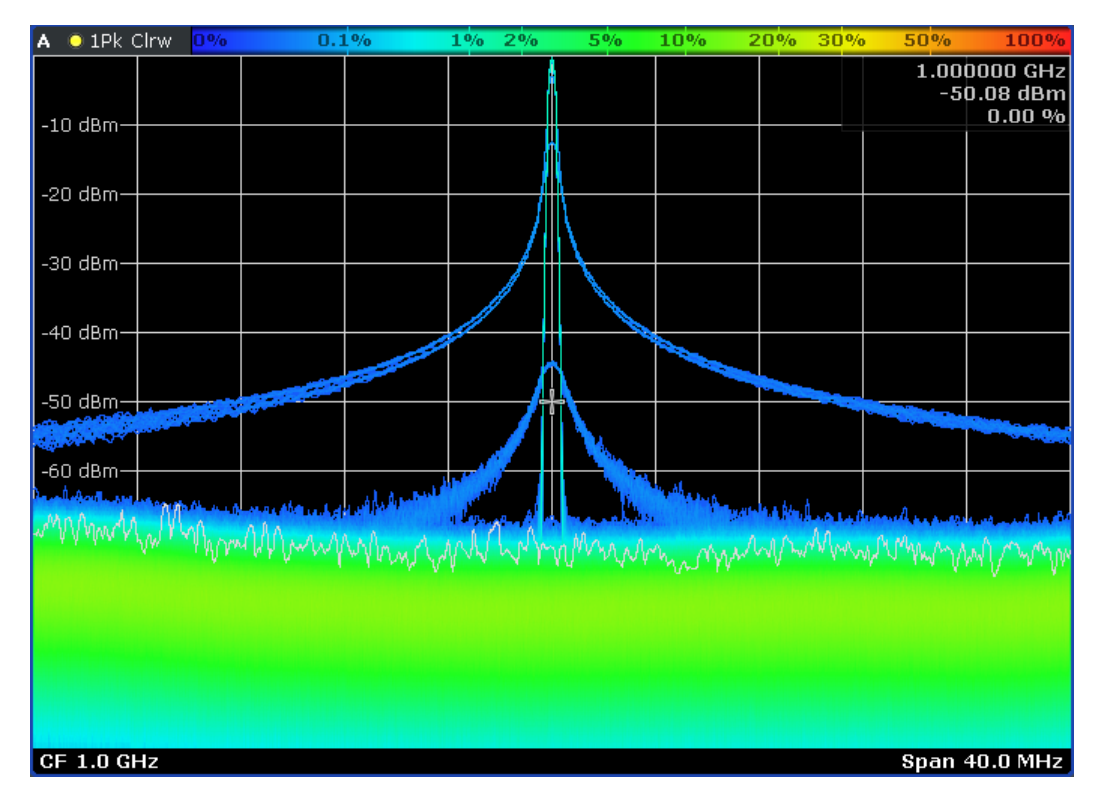

Fig. 6-1: Espectro de persistencia en el estado por defecto

La figura arriba muestra las pendientes de la señal pulsada en color azul (partes anchas).La parte estrecha de la señal en el centro del diagrama es la parte interior del pulso. Con los colores por defecto, el color azul significa que la señal y el pulso ocurren con un porcentaje estadístico o probabilidad pequeño. El suelo de ruido, por otro lado, es verde. Esto significa que el porcentaje para estas coordenadas del diagrama es mayor.

En la visualización actual, puede optimizar la distribucón de color y eliminar las pendientes de la visualización de resultado.

5. Pulse la tecla programable "Color Mapping".

El R&S FSVR abre el diálogo "Color Mapping".

En el cuadro de diálogo "Color Mapping", puede ajustar las configuraciones de colores para el espectro de persistencia como desee. En el estado por defecto, el cuadro de diálogo es como sigue:

Utilización del analizador en tiempo real

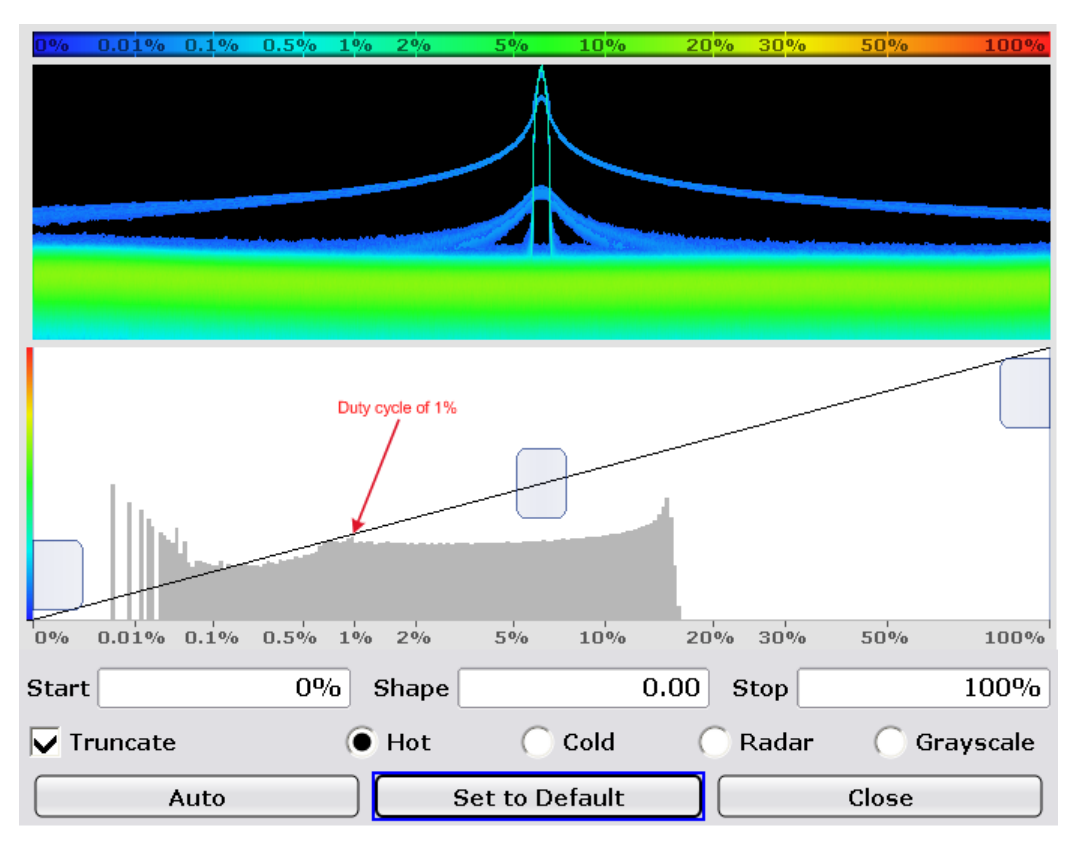

Fig. 6-2: Cuadro de diálogo de mapeado de color con configuraciones por defecto

El mapa de colores por defecto utiliza el rango completo de porcentajes (0% a 100%), incluso si no se dan porcentajes mayores del 20%. En el siguiente histograma el panel de vista previa del espectro de persistencia muestra la distribución del porcentaje medido actualmente.

6. Reduzca el rango de valores moviendo los deslizantes a izquierda y derecha de forma que sólo los porcentajes que realmente ocurren sean utilizados para el mapa de color.

En el caso de la señal pulsada, esto significa que el mejor rango de porcentajes va desde alrededor de 0.1% hasta alrededor de 20%.

Utilización del analizador en tiempo real

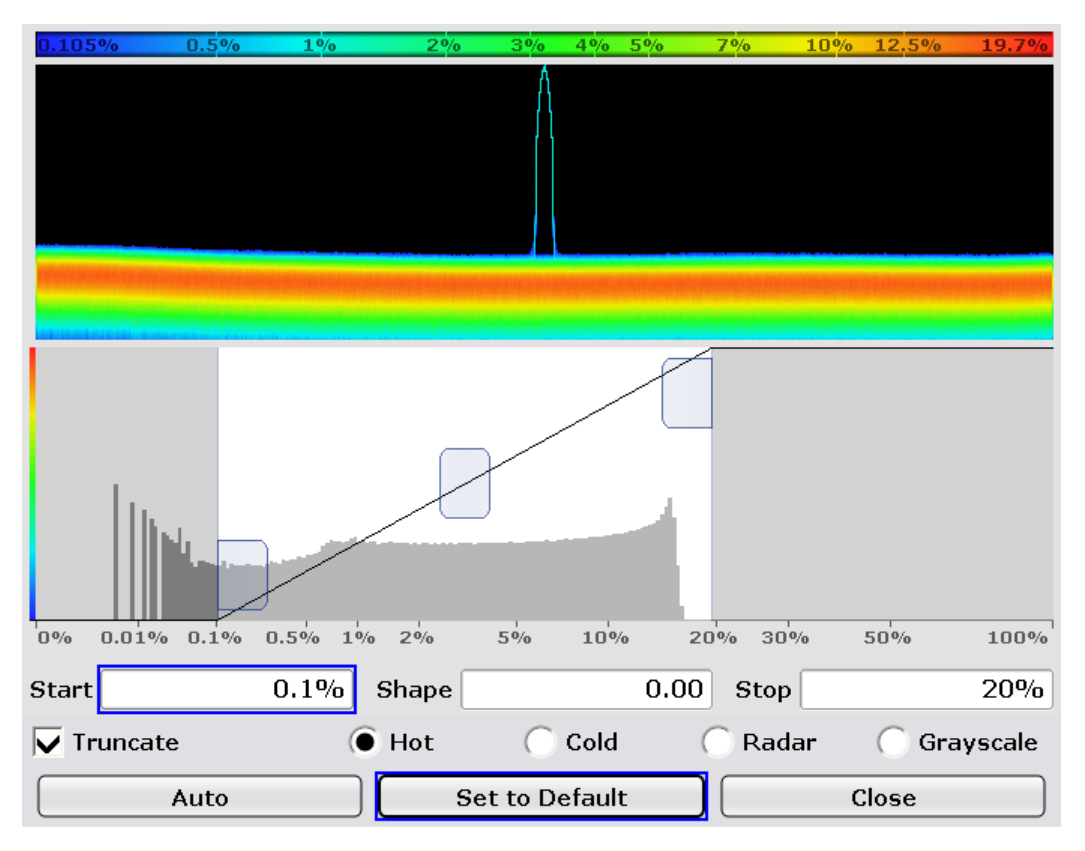

Fig. 6-3: Diálogo de mapeado de color con porcentajes de inicio y parada ajustados

Los percentajes por debajo de 0.1% se visualizan ahora en negro. Los percentajes mayores de 20% en rojo. El rango de color se distribuye uniformemente a lo largo de los porcentajes de 0.1% a 20%.

Tenga en cuenta que también puede seleccionar otra combinación de colores diferente a la combinación "Hot" por defecto y ajustar la forma de la curva de color.Para más información, vea el Manual de operación del R&S FSVR.

7. Pulse el botón "Close" para volver a la visualización de resultado.

Utilización del analizador en tiempo real

| A 🔘 1Pk ( | Clrw | 0.10 | <b>5%</b> ( | ).5% | 1%             | o 2º    | /0 | 3%   | 5%                | 7%              | 10%   | 13%        | <b>19.7%</b>                   |
|-----------|------|------|-------------|------|----------------|---------|----|------|-------------------|-----------------|-------|------------|--------------------------------|
| -10 dBm—  |      |      |             |      |                |         | Å  |      |                   |                 |       | 1.00<br>-5 | 0000 GHz<br>0.08 dBm<br>0.00 % |
| -20 dBm—  |      |      |             |      |                |         |    |      |                   |                 |       |            |                                |
| -30 dBm—  |      |      |             | +    |                |         |    |      |                   |                 |       |            |                                |
| -40 dBm—  |      |      |             | +    |                |         |    |      |                   |                 |       |            |                                |
| -50 dBm—  |      |      |             |      |                |         | ł  | ə    |                   |                 |       |            |                                |
| -60 dBm—  | M    | AA   | 0.0         |      |                |         |    |      |                   |                 |       |            |                                |
|           | VW . | 1 WW | - WWW       | MM   | nw V           | han mak | Y  | MANA | man               | w www.          | where | MMM M      | w//www                         |
| -         |      |      |             |      |                |         |    |      |                   |                 |       |            |                                |
|           |      |      |             |      |                |         |    |      |                   |                 |       |            |                                |
| CF 1.0 G  | Hz   |      |             |      | dis des deux s |         |    |      | and the design of | an and a second | S     | ipan ·     | 40.0 MHz                       |

Fig. 6-4: Espectro de persistencia después de ajustar el mapa de colores

Después de que haya ajustado el mapeado de colores manualmente, las pendientes del pulso serán suprimidas.La distribución de color visualizada es optimizada para el ciclo de tarea del pulso (1%).

# 6.1.2 Medida del Periodo de Pulso y Tasa de Repetición

El periodo del pulso y la tasa de repetición son dos parámetros distintivos de una señal pulsada.. Sin embargo, no es posible determinarlos con la visualización de resultado del espectro de persistencia.

- 1. Pulse la tecla programable "Meas".
- Pulse la tecla programable "Real-Time Spectrum".
   La visualización del resultado del espectro en tiempo real se inicia.
- 3. Asegúrese de usar la misma configuración que antes.
- 4. Pulse la tecla 💷.

El R&S FSVR cambia al modo de pantalla partida.

Utilización del analizador en tiempo real

La pantalla superior (pantalla A) muestra ahora la visualización del espectro en tiempo real. La pantalla inferior (pantalla B) muestra la visualización de resultado del espectrograma.

El espectro inmediatamente comienza a ejecutarse, debido a que el R&S FSVR se encuentra todavía en modo de barrido continuo.

Tenga en cuenta que puede también configurar la distribución de la pantalla mediante la tecla programable "Display Config" y el cuadro de diálogo correspondiente.

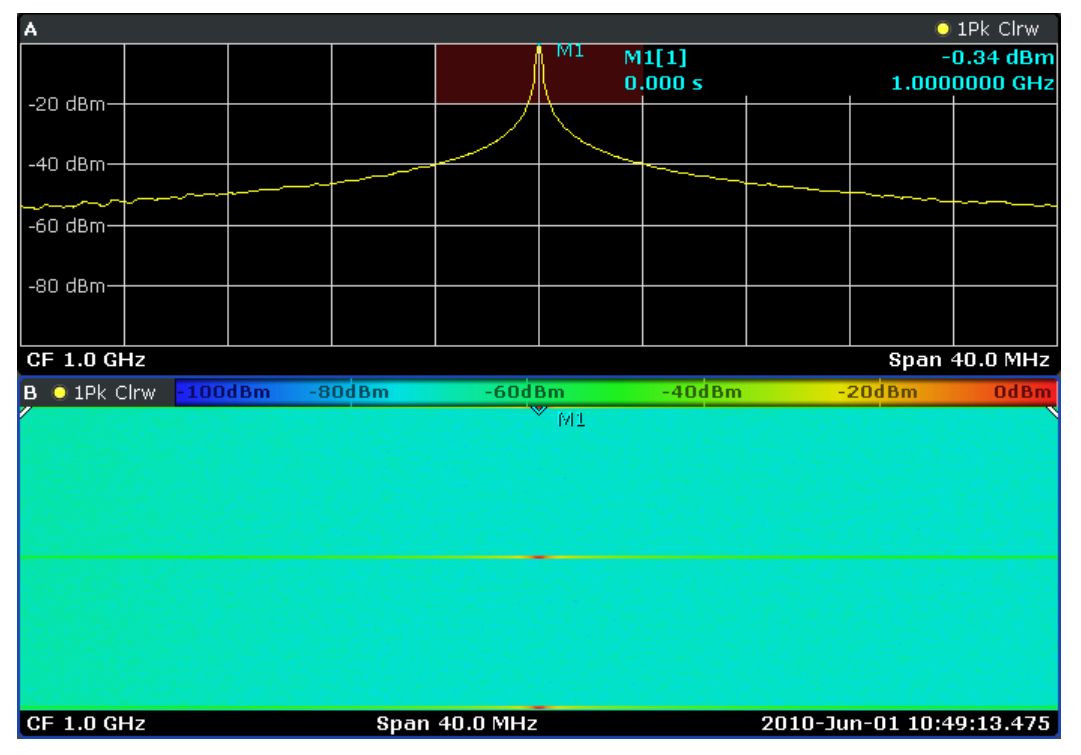

Fig. 6-5: Espectro en tiempo real en combinación con el espectrograma en el estado por defecto

Cada vez que se recibe el pulso, aparece el espectrograma como una línea de color. El resto del tiempo, el espectrograma es de un sólo color, debido a que sólo se mide el suelo de color. El espectro en tiempo real muestra el espectro de la línea del espectrograma actual o marco.

En el espectrograma, los colores son de nuevo la característica definitoria.

- 5. Pulse la tecla programable "Color Mapping". El cuadro de diálogo "Color Mapping" se abre.
- 6. Disminuya el rango de colores de forma que el suelo de ruido ya no se visualice.

Utilización del analizador en tiempo real

| -60dBm  | -50dBm - | 40dBm  | -30dBm        | -20dBm  | -10dBm  | OdBm            |
|---------|----------|--------|---------------|---------|---------|-----------------|
|         |          |        |               |         |         |                 |
|         |          |        |               |         |         |                 |
|         |          |        |               |         |         |                 |
|         |          |        |               |         |         |                 |
|         |          | Noise  | s             | ignal   |         |                 |
|         |          |        |               |         |         | 11 - 11 - 1 - 1 |
| -100dBm | -80dBm   | -60dBm | -40           | dBm     | -20dBm  | OdBm            |
| Start   | 40.0%    | Shape  |               | 0.00 St | сор     | 100.0%          |
| 🖲 Hot   | 0        | Cold   | C Rad         | ar      | 🗍 Grays | cale            |
|         | Auto     | Se     | et to Default |         | Close   |                 |

Fig. 6-6: Diálogo de mapeado de color con ruido excluido

Después de excluir el ruido, el pulso todavía se visualiza en color.El suelo de ruido se visualiza en el color más a la izquierda de la gama de colores que haya fijado (azul oscuro por ejemplo).

7. Pulse el botón "Close" para volver a la visualización de resultado.
Utilización del analizador en tiempo real

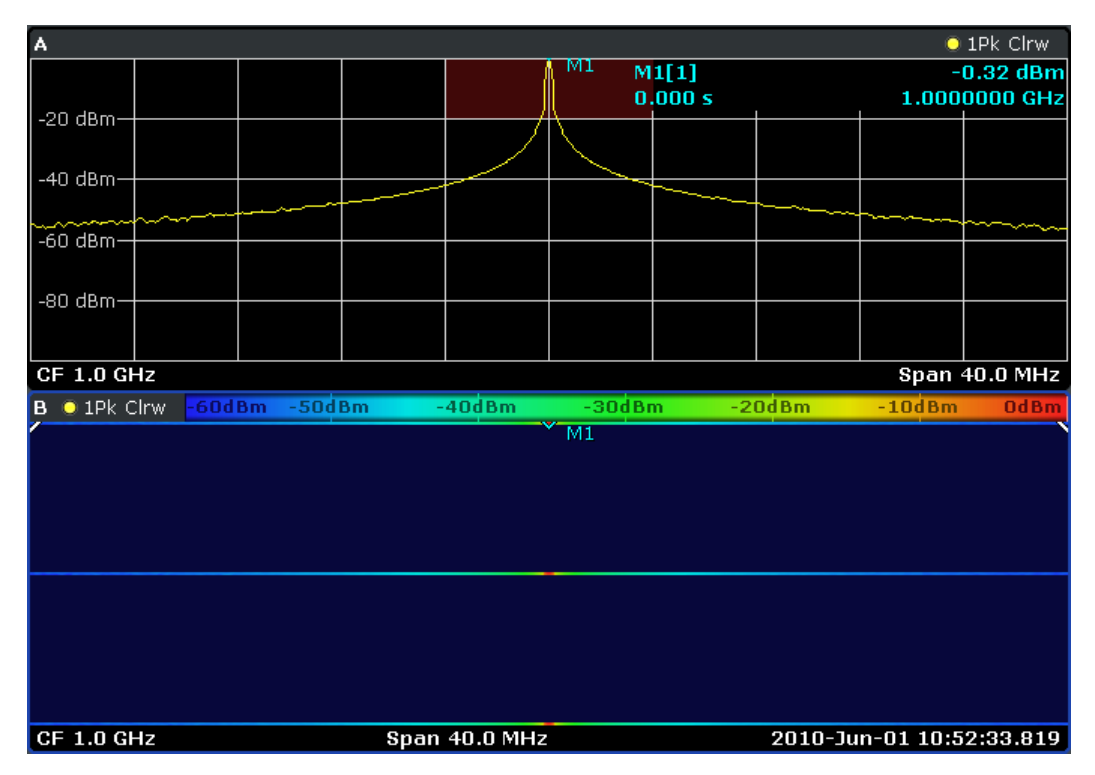

Fig. 6-7: Espectrograma después de ajustar el mapa de color

## Configuración de un disparo

El modo en tiempo real proporciona un disparo de máscara de frecuencia que dispara la medida si una condición particular respecto a la máscara de frecuencia se cumple.Puede utilizarla para ver dos pulsos consecutivos en el espectrograma.

- 1. Pulse la tecla TRIG. El menú disparo se abre.
- 2. Pulse la tecla programable "Trigger Source".
- Pulse la tecla programable "Frequency Mask".
   El cuadro de diálogo para definir una máscara de frecuencia se abre.

Utilización del analizador en tiempo real

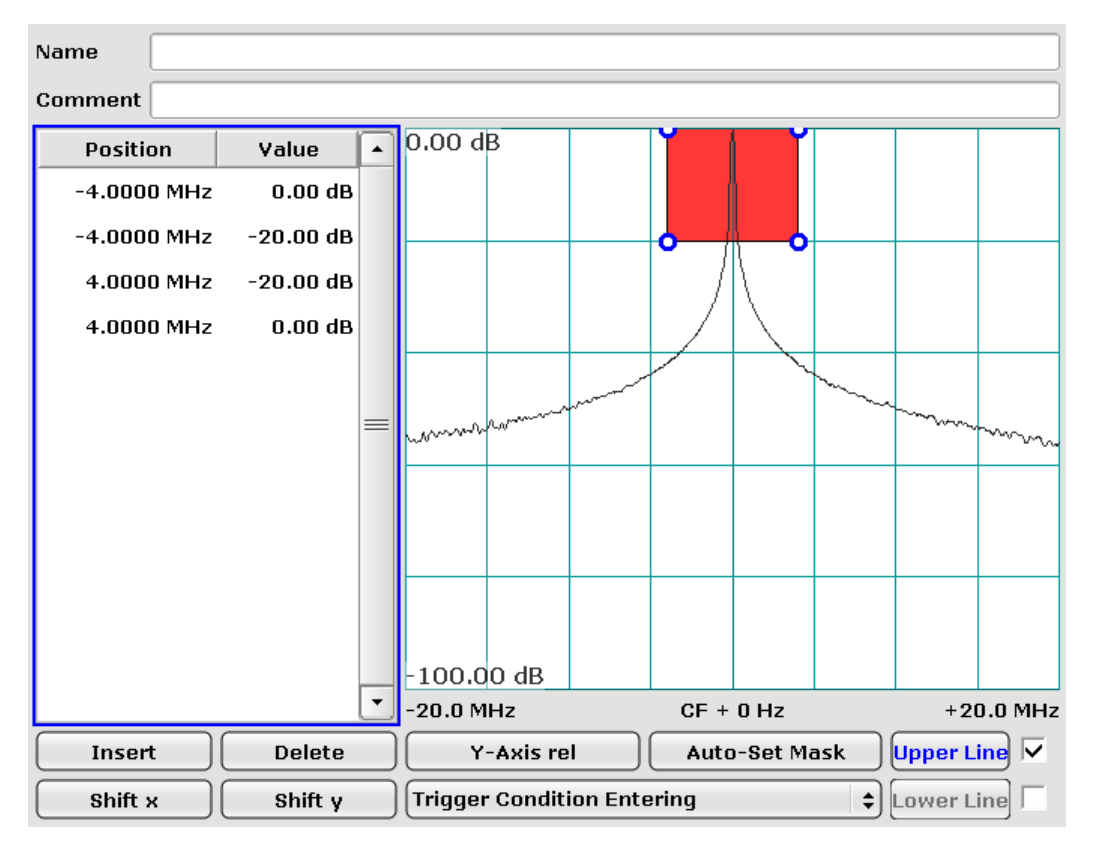

#### Fig. 6-8: Cuadro de diálogo de máscara de frecuencia con máscara de frecuencia personalizada

Fije la máscara como se muestra en la figura anterior. Con estas configuraciones, la condición de disparo (entrando) se cumple si la señal está inicialmente fuera de la máscara y a continuación entra en el área roja.

Adicionalmente a las configuraciones, el diálogo también muestra el espectro que se está midiendo en ese momento.La visualización del espectro actual hace más fácil moldear la máscara de frecuencia alrededor del espectro.En este ejemplo, se visualiza el espectro en tiempo real del pulso.

También puede utilizar el espectro de persistencia para fijar el disparo de máscara de frecuencia, en lugar del espectro en tiempo real, el cuadro de diálogo mostraría el espectro de persistencia.

**Tip:** Para señales de pulso cortas el espectro de persistencia tiene ventajas a la hora de definir la máscara de frecuencia ya que todavía vería las sombras del pulso en el tiempo que no estuviese presente.

- Cierre el cuadro de diálogo.
   Cuando está activo, la máscara de frecuencia es siempre visualizada en el espectro en tiempo real y el resultado del espectro persistente en rojo oscuro.
- 5. Pulse la tecla TRIG.

Guía rápida de inicio 1311.0670.67 – 03.1

- 6. Pulse la tecla programable "Pretrigger".
- 7. Fije un pretigger de 300 ms.

El predisparo asegura que el espectrograma grabe al menos 300 ms antes del evento del disparo.

También podría fijar un postdisparo que defina el periodo grabado después del evento del disparo. El tiempo de grabación completo es por lo tanto la suma del predisparo más el posdisparo.

## Evaluación del tiempo de repetición del pulso

Para armar el disparo, la señal inicialmente debe encontrarse completamente fuera de la máscara de frecuencia. Tan pronto como la señal entra en el área roja que define la máscara de frecuencia, la medida se dispara.

1. Pulse la tecla CONT.

El R&S FSVR inicia la medida. La medida dura hasta que la condición de disparo se cumple. Una vez haya parado, podrá ver dos pulsos en el espectrograma.

2. Pulse la tecla MKR.

El R&S FSVR automáticamente activa un marcador y lo posiciona en la línea superior del espectrograma.Esta línea corresponde a los datos grabados más recientes .

3. Pulse la tecla programable "Marker 2".

El R&S FSVR activa un segundo marcador (marcador delta).

4. Mueva el marcador delta al segundo pulso.

Ahora podrá ver la diferencia de tiempo entre los dos marcadores y por lo tanto la diferencia de tiempo entre los dos pulsos en el campo de información del marcador.

Tenga en cuenta que la visualización del resultado del espectro en tiempo real ya no muestra el espectro medido actualmente correspondiente a la posición del marcador 2.

Utilización del analizador en tiempo real

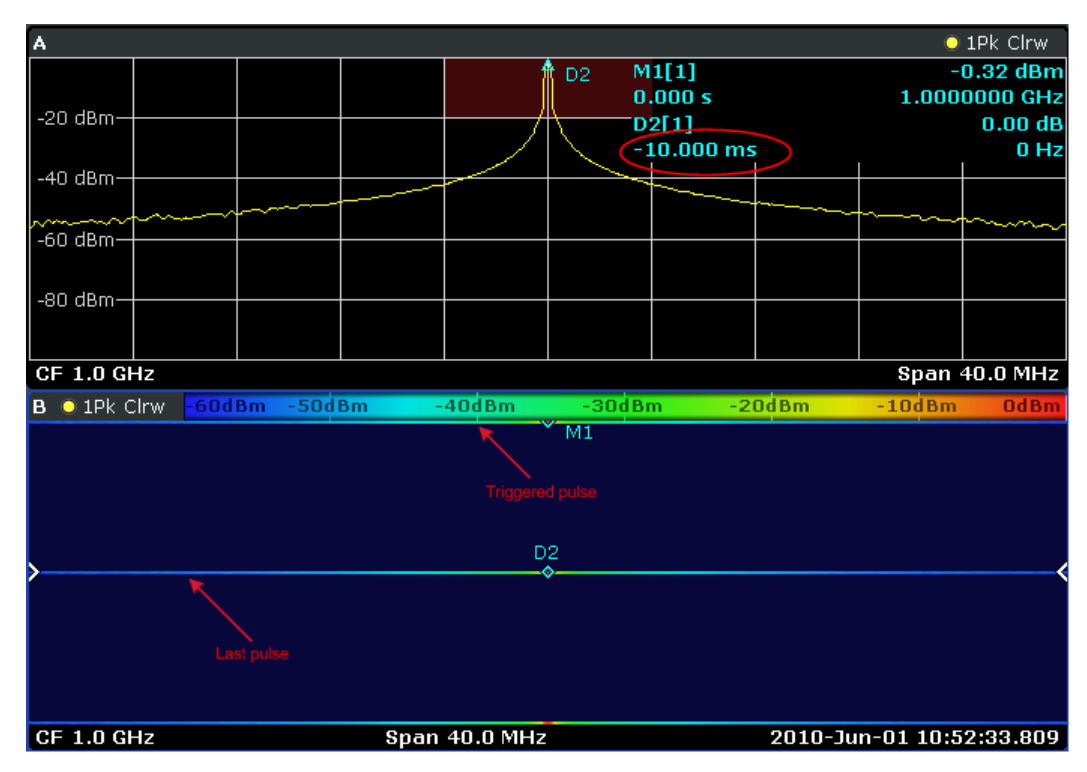

## Medida de longitud del pulso

La forma de medir la longitud del pulso es similar a la que se utiliza para medir el periodo del pulso.

Para una mejor visualización, ajuste la posición en el generador de señal.

## Configuración del generador de señal

- Frecuencia centro: 1 GHz
- Nivel0 dBm
- Configuraciones de pulso
  - Periodo de pulso: 10 ms
  - Ancho de pulso: 1 ms
  - Demora de pulso: 10 ns
  - Modo de pulso: single
  - Modo disparo: auto

Debido a que no se ha fijado ningún postdisparo , la medida es abortada inmediatamente después del pulso. El inicio del pulso se encuentra en la parte superior del espectrograma.

1. Pulse la tecla MKR.

## Ejemplos de medida básicos

Medida de una señal sinusoidal

EI R&S FSVR activa el marcador.

- 2. Posicione el marcador al final del pulso que se ha grabado completamente.
- Pulse la tecla MKR de nuevo.
   El R&S FSVR activa el marcador delta.
- 4. Posicione el marcador delta al comienzo del pulso que ha sido grabado completamente.

La distancia del marcador 1 y del marcador delta 2 devuelve una longitud de 1 ms.

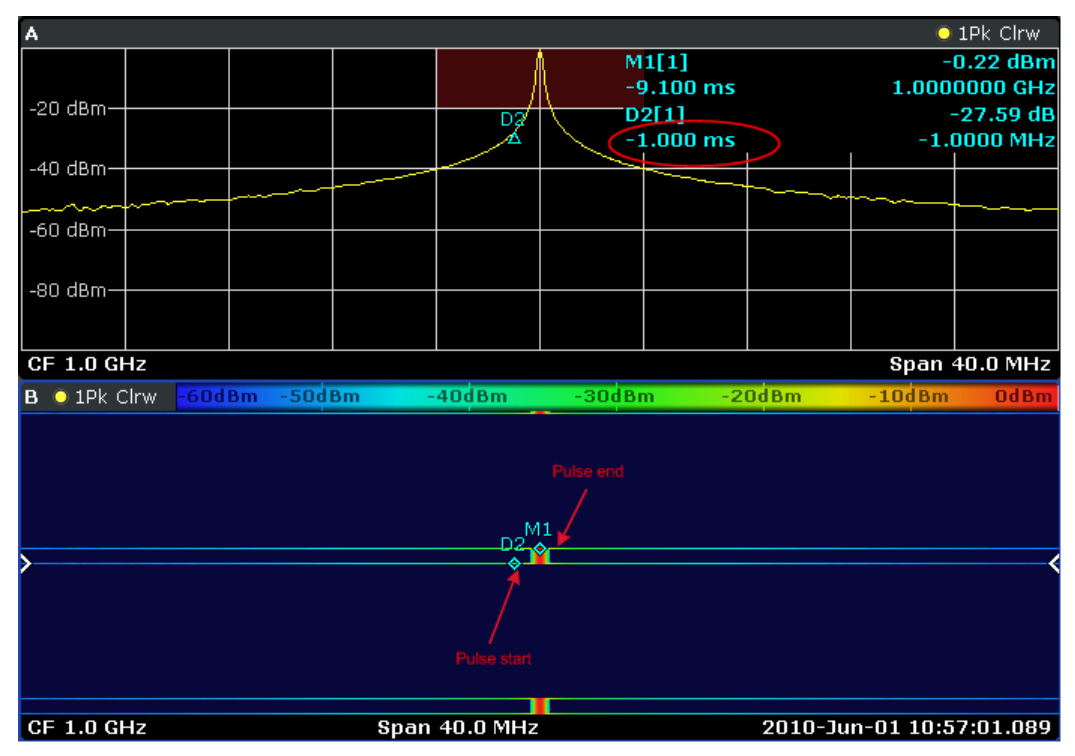

## 6.2 Medida de una señal sinusoidal

Una de las tareas de medida más comunes que puede ser manejada utilizando un analizador de señal es determinar el nivel y la frecuencia de una señal. Cuando mida una señal desconocida, normalmente puede comenzar con las preconfiguraciones.

Medida de una señal sinusoidal

#### **ADVERTENCIA**

#### Valores de entrada altos

Si se esperan o hay probabilidades de que los niveles sean más altos que +30 dBm (=1 W), se deberá insertar un atenuador antes de la entrada RF del analizador. Si no se hace esto, los niveles de la señal que excedan 30 dBm podrán dañar el atenuador RF o el mezclador de entrada. La potencia total de todas las señales que ocurran deberá tenerse en cuenta.

Configuración de test

• Conecte la salida RF del generador de señal a la entrada RF del R&S FSVR.

 Tabla 6-1: Configuración del generador de señal (ej. R&S SMU)

| Frecuencia | 128 MHz |
|------------|---------|
| Level      | -30 dBm |

## 6.2.1 Medida de nivel y frecuencia utilizando marcadores

El nivel y la frecuencia de una señal sinusoidal pueden medirse fácilmente utilizando la función marcador. El R&S FSVR siempre visualiza su amplitud y frecuencia en la posición del marcador. La incertidumbre de la medida de frecuencia se determina por la referencia de la frecuencia del R&S FSVR, la resolución de la visualización de la frecuencia del marcador y del número de puntos de barrido.

- 1. Resetee el aparato pulsando la tecla PRESET.
- 2. Conecte la señal que se va a medir a la entrada del analizador *RF INPUT* en el panel frontal del aparato.
- 3. Fije la frecuencia centro a 128 MHz.
  - a) Pulse la tecla FREQ.

El cuadro de diálogo para la frecuencia centro se visualiza.

- b) En el cuadro de diálogo, introduzca *128* utilizando el teclado numérico y confirme la entrada con la tecla MHz.
- 4. Reduzca el span de frecuencia a 1 MHz.
  - a) Pulse la tecla SPAN.
  - b) En el cuadro de diálogo, introduzca *1* utilizando el teclado numérico y confirme la entrada pulsando la tecla MHZ.

Medida de una señal sinusoidal

**Nota:** Configuraciones acopladas. Cuando el span de frecuencia está definido, el ancho de banda de resolución, el ancho de banda de vídeo y el tiempo de barrio se ajustan automáticamente, ya que estas funciones son definidas como funciones acopladas en la preconfiguración.

5. Mida el nivel y la frecuencia utilizando el marcador y pulsando la tecla MKR. El marcador se activa y automáticamente se fija al máximo de la traza. Los valores medidos de nivel y frecuencia por el marcador se visualizan en el campo del marcador en el límite superior de la pantalla. Éstos pueden ser considerados como el resultado de medida.

| M1[1] | -30.00 dBm    |
|-------|---------------|
|       | 128.00000 MHz |

El encabezado del campo indica el número del marcador (Marker 1) y la traza en la que el marcador está localizado ([1] = Trace 1).

**Nota:** Realización de una búsqueda de pico. Cuando se activa inicialmente un marcador, automáticamente realiza una función de búsqueda de pico (como se muestra en el ejemplo).

Si un marcador estuviese ya activo, pulse la tecla PEAK SEARCH en el panel frontal o la tecla programable "Peak" en el menú MKR > para fijar el marcador activo actualmente al máximo de la señal visaulizada.

## 6.2.1.1 Aumento de la resolución de frecuencia

La resolución de frecuencia del marcador es predefinida por la resolución de píxeles en la traza. Una traza utiliza 691 píxeles, es decir si el span de frecuencia es 1 MHz, cada píxel corresponde a un span de aproximadamente 1.4 kHz. Esto corresponde a una incertidumbre máxima de +/- 0.7 kHz.

Puede aumentar la resolución de píxeles de la traza reduciendo el span de frecuencia.

## Reducción del span de frecuencia a 10 kHz

- 1. Pulse la tecla SPAN.
- 2. Utilizando el teclado numérico, introduzca *10* en el cuadro de diálogo y confirme la entrada con la tecla KHZ.

La señal del generador se mide utilizando un span de 10 kHz. La resolución de píxeles de la traza es ahora de aproximadamente 14 Hz (10 kHz span / 691 píxe-

les), es decir, la precisión de la visualización de la frecuencia del marcador aumenta a aproximadamente ±7 Hz.

## 6.2.1.2 Configuración del nivel de referencia

Con generadores de señal, el nivel de referencia es el nivel en el límite superior del diagrama. Para alcanzar el rango dinámico más ancho posible para una medida de espectro, utilice el span de nivel completo del analizador de señal. En otras palabras, el nivel más alto que ocurra en la señal debería estar localizado en el límite superior del diagrama (=nivel de referencia) o inmediatamente debajo.

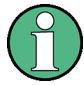

## Niveles de referencia bajos

Si el nivel de referencia seleccionado es más bajo que la señal más alta que ocurra en el espectro, la ruta de la señal en el R&S FSVR está sobrecargada. En este caso, se visualiza el mensaje "IFOVL" en el campo de mensaje de error.

En las preconfiguraciones, el valor del nivel de referencia es -10 dBm. Si la señal de entrada es -30 dBm, el nivel de referencia puede ser reducido en 20 dB sin causar sobrecarga en la ruta de la señal.

## Reducción del nivel de referencia en 20 dB

1. Pulse la tecla AMPT.

El menú de amplitud se visualiza. La tecla programable "Ref Level" se pone en rojo para indicar que está activado para entrada de datos. El cuadro de diálogo para el nivel de referencia también se abre.

 Utilizando el teclado numérico, introduzca 30 y confirme la entrada con la tecla - DBM.

El nivel de referencia se fija en -30 dBm. El máximo de la traza se encuentra cerca del máximo del diagrama de medida. Sin embargo, el aumento en el ruido visualizado no es considerable. Por lo tanto, la distancia entre el máximo de la señal y la visualización de ruido (=rango dinámico) ha aunmentado.

Configuración del nivel de marcador igual al nivel de referencia.

Medida de una señal sinusoidal

El marcador puede también utilizarse para cambiar el valor máximo de la traza directamente al límite superior del diagrama. Si el marcador está situado en el nivel máximo de la traza (como en este ejemplo), el nivel de referencia puede ser desplazado al nivel del marcador de la siguiente forma:

- 1. Pulse la tecla MKR.
- 2. Pulse la tecla programable "Ref Lvl = Mkr Lvl".

El nivel de referencia se fija igual al nivel medido en el lugar en que esta localizado el marcador.

Por lo tanto, la configuración del nivel de referencia se reduce a dos pulsaciones de tecla.

## 6.2.2 Medida de la Frecuencia de Señal Utilizando el Contador de Frecuencia

El contador de frecuencia incorporado permite medir la frencuencia con más precisión que si se midiese con el marcador. El barrido de frecuencia se para en el marcador, y el R&S FSVR mide la frecuencia de la señal en la posición del marcador.

En el siguiente ejemplo, se muestra la frecuencia del generador a 128 MHz utilizando el marcador.

## Prerequisito

En este ejemplo, se va a realizar una medida de frecuencia precisa. Por lo tanto, conecte el conector "Ref OUT" del generador al conector "Ref IN" del analizador.

- 1. Fije el analizador de señal al estado por defecto pulsando la tecla PRESET. El R&S FSVR se fija a su estado por defecto.
- 2. Fije la frecuencia centro y el span.
  - a) Pulse la tecla FREQ e introduzca 128 MHz.
     La frecuencia centro del R&S FSVR se fija a 128 MHz.
  - b) Pulse la tecla SPAN e introduzca 1 MHz.
     La frecuencia de span del R&S FSVR se fija a 1 MHz.
- 3. En el menú "Setup", seleccione "Reference Ext".
- 4. Active el marcador pulsando la tecla MKR.

Medida de una señal sinusoidal

El marcador se activa y se fija al máximo de la señal. El nivel y la frecuencia del marcador se visualizan en el campo del marcador (encabezado del diagrama o tabla de marcadores).

5. Active el contador de frecuencia pulsando la tecla programable "Sig Count On/ Off" en el menú "MKR FUNC".

El resultado de la cuenta de frecuencia se visualiza en la resolución seleccionada en el campo del marcador.

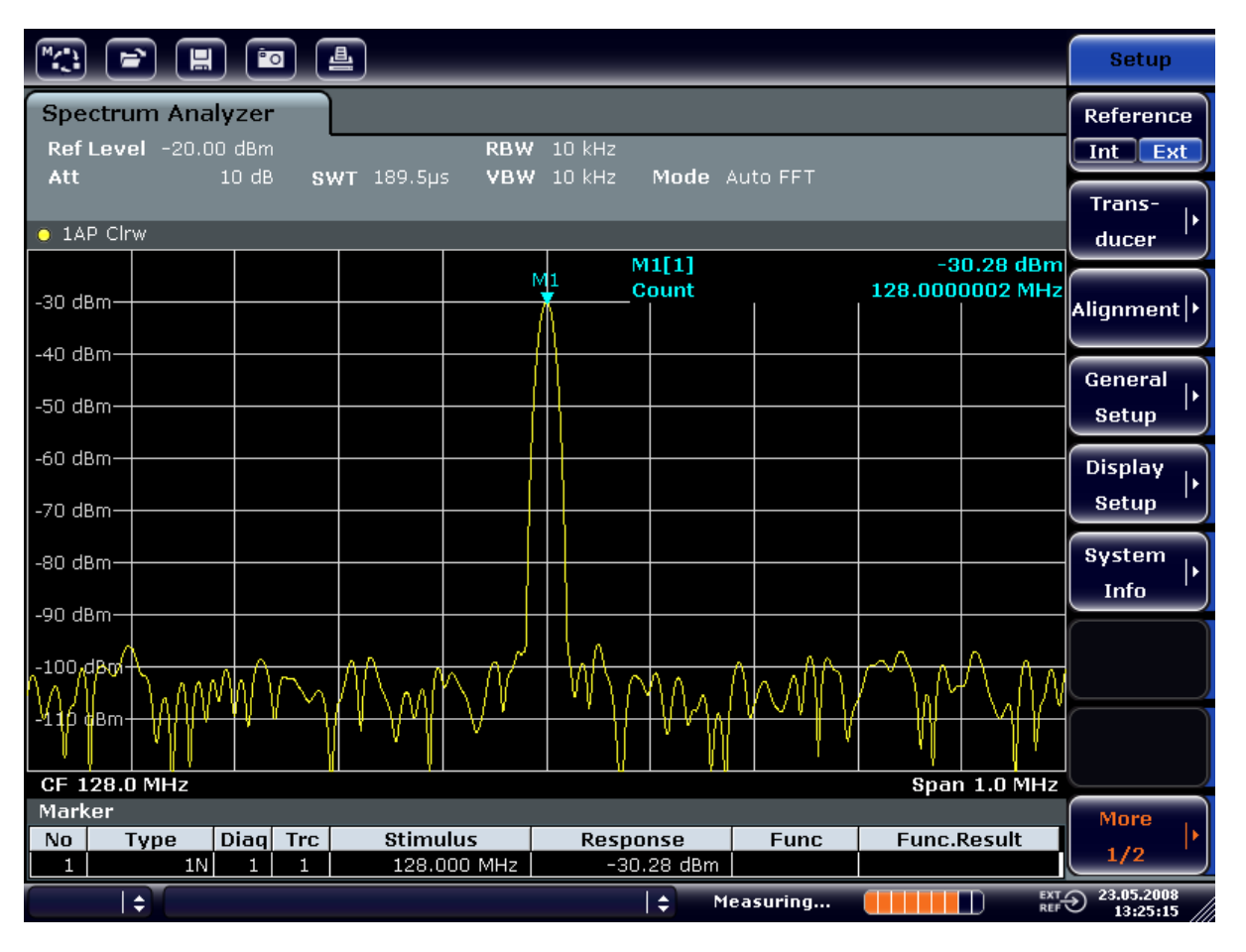

Fig. 6-9: Medida de la frecuencia con el contador de frecuencia

Requisitos previos para utilizar el contador de frecuencia interna Para poder obtener un resultado correcto a la hora de medir la frecuencia con el contador de frecuencia interna, deberá disponerse de una señal sinusoidal RF o una línea espectral. El marcador deberá estar localizado a más de 25 dB por encima el nivel de ruido para asegurar que se observa la precisión de la medida especificada. Medida de Armónicos de Señales Sinusoidales

## 6.3 Medida de Armónicos de Señales Sinusoidales

La medida de armónicos de una señal es una tárea muy común que puede realizarse de forma óptima utilizando una Señal y un Analizador de Espectros.

En el siguiente ejemplo, la señal del generador con 128 MHz y -20 dBm es utilizada de nuevo.

Medida de supresión del primer y segundo armónito de una señal de entrada

- 1. Fije el analizador de señal al estado por defecto pulsando la tecla PRESET. El R&S FSVR se encuentra en su estado por defecto.
- 2. Fije la frecuencia de inicio a 100 MHz y la frecuencia de parada a 400 MHz.
  - a) Pulse la tecla FREQ.
  - b) Pulse la tecla programable "Start" e introduzca 100 MHz.
  - c) Pulse la tecla programable "Stop" e introduzca 400 MHz.
     El R&S FSVR visualiza el armónico fundamental y el primer y segundo armónico de la señal de entrada.
- 3. Para realizar el promedio del ruido (suavizar), reduzca al ancho de banda de vídeo.
  - a) Pulse la tecla BW.
  - b) Pulse la tecla programable "Video BW Manual" e introduzca 100 kHz.
- 4. Fije la atenuación a 0 dB.
  - a) Pulse la tecla AMPT.
  - b) Pulse la tecla programable "RF Atten Manual".
  - c) Introduzca 0 dB en el cuadro de diálogo de edición.
- Active el marcador pulsando la tecla MKR.
   "Marker 1" es activado y se posiciona en el máximo de la señal (fundamental a 128 MHz). El nivel y la frecuencia del marcador se visualizan en el campo del marcador.
- 6. Active el marcador delta y mida la supresión de armónicos.
  - a) En el menú "MKR", pulse la tecla programable "Marker 2".
     "Marker 2" es activado como un marcador delta ("D2 [1]"). Se fija automáticamente en el armónico más grande de la señal. El offset de frecuencia y el offset de nivel del marcador 1 se visualizan en la barra de información de canal.

Medida de Armónicos de Señales Sinusoidales

b) En el menú "MKR", pulse la tecla programable "Marker 3".
 "Marker 3" se activa como un marcador delta ("D3 [1]"). Se fija automáticamente al siguiente armónico más grande de la señal. El offset de frecuencia y el offset de nivel del marcador 1 en el marcador fundamental se visualizan en la barra de información de canal (vea figura 6-10).

| M(*)                                                                                                    |               |                      | ) (            |                  |                                  | _                                     |  | _                   | _                                         | _                                        | _                | _                                               | Marker                |
|----------------------------------------------------------------------------------------------------|---------------|----------------------|----------------|------------------|----------------------------------|---------------------------------------|--|---------------------|-------------------------------------------|------------------------------------------|------------------|-------------------------------------------------|-----------------------|
| Spectrum Analyzer<br>Ref Level -20.00 dBm RBW 3 MHz                                                                                                    |               |                      |                |                  |                                  |                                       |  | Marker 1            |                                           |                                          |                  |                                                 |                       |
| • 1AP Clrw                                                                                                    |               |                      |                |                  |                                  |                                       |  |                     |                                           | 0.10.40.4                                | Marker 2         |                                                 |                       |
| -30 df                                                                                                    | Bm            |                      |                |                  |                                  |                                       |  | D:                  | 2[1]                                      |                                          | -2<br>128<br>127 | 0.12 aBm<br>3.000 MHz<br>-47.10 dB<br>7.630 MHz | Marker 3              |
| -50 df                                                                                                    |               |                      |                |                  |                                  | D3[1] -64.28 dB<br>256.200 MHz        |  |                     |                                           |                                          |                  | More<br>Markers                                 |                       |
| -70 di                                                                                                    |               |                      |                |                  |                                  |                                       |  |                     |                                           |                                          |                  |                                                 | Marker<br>Norm Delta  |
| -80 at<br><b>ya</b> ng yan                                                                                                    |               | have been            |                | Al Materia       | ŊĸĻĸĿĬĬŗĿĬijĬţĬţĬţ               |                                       |  |                     | han an an an an an an an an an an an an a | n an an an an an an an an an an an an an | hand the the     |                                                 |                       |
| -100 (                                                                                                    | dBm+          |                      |                |                  |                                  |                                       |  |                     |                                           |                                          |                  |                                                 | Marker<br>to<br>Trace |
| Star<br>Mark                                                                                                    | t 100.<br>(er | 0 MHz                |                |                  |                                  |                                       |  |                     |                                           |                                          | Stop 4           | 00.0 MHz                                        | All<br>Marker         |
| No<br>1<br>2<br>3                                                                                                    | Ту            | pe<br>1N<br>2D<br>3D | Diac<br>1<br>1 | 1<br>1<br>1<br>1 | Stimu<br>128.0<br>127.6<br>256.2 | 11us<br>100 MHz<br>130 MHz<br>200 MHz |  | Respo<br>-20.<br>-4 | nse<br>12 dBm<br>7.10 dB<br>4.28 dB       | Func                                     | Func.            | Result                                          | More<br>1/2           |
| 3         30         1         1         230.200 IVIH2         -04.28 UB         1         1         Ext           I ◆         Measuring         I ◆         Measuring         Ext         REF |               |                      |                |                  |                                  |                                       |  |                     |                                           |                                          |                  |                                                 |                       |

Fig. 6-10: Medida de la supresión de armónicos del generador de referencia interno.

Los Marcadores Delta D2 [1] y D3 [1] muestran el offset del primer y segundo armónicos desde el fundamental.

## Reducción de ruido

El analizador de señal ofrece tres métodos para diferenciar eficazmente los armónicos de una señal a partir del ruido:

- Reducción del ancho de banda de vídeo
- Promediar la traza
- Reducción del ancho de banda de resolución

Ejemplos de medida básicos

## Medida de Armónicos de Señales Sinusoidales

La reducción del ancho de banda de vídeo y realizar un promedio de las trazas hace que el ruido del analizador o del DUT se reduzca, dependiendo de que componente sea mayor. Ambos métodos de promedio reducen la incertidumbre de la medida, particularmente en el caso de radios de señal a ruido pequeños, debido a que la señal de medida también es separada del ruido.

Reducción del ruido reduciendo el ancho de banda de vídeo

- 1. Pulse la tecla BW.
- 2. Pulse la tecla programable "Video BW Manual".
- 3. Reduzca el ancho de banda de vídeo a 1 kHz (por ejemplo), introduciendo 1 *kHz*.

Esto suaviza el ruido significativamente, y el tiempo de barrido aumenta a 200 ms. En otras palabras, la medida llevará significativamente más tiempo. El ancho de banda de vídeo visualizado se marca con una bala para indicar que ya no se encuentra acoplada al ancho de banda de resolución (vea figura 6-11).

Medida de Armónicos de Señales Sinusoidales

| M/*)        |                       |                  | •                        | <b>4</b> | _       | _                  | _           | _          | _      |                        | Bandwidth                               |
|-------------|-----------------------|------------------|--------------------------|----------|---------|--------------------|-------------|------------|--------|------------------------|-----------------------------------------|
| Spec<br>Ref | ctrum An<br>Level -21 | alyze<br>0.00 dł | e <b>r</b><br>Bm<br>dB g | SWT 200m | ⊖ RBW   | ' 3 MHz (<br>1 kHz | 🔨 Video     | o Bandwidt | h      | X                      | Res BW<br>Manual                        |
|             |                       |                  |                          |          |         |                    | 1.0 k       | Hz         |        |                        | Res BW                                  |
| ○ 1AF       | P Clrw                |                  |                          |          |         |                    |             |            |        |                        | Auto                                    |
|             | Λ                     |                  |                          |          |         |                    | M1[1]       |            | -2     | 0.13 dBm               |                                         |
| -30 dB      | m -                   |                  |                          |          |         |                    |             |            | 128    | 3.000 MHz              | Video BW                                |
| 40 40       |                       |                  |                          |          |         |                    | D2[1]       |            | 125    | -46.87 dB<br>7 630 MHz | Manual                                  |
| -40 UB      |                       |                  |                          |          |         |                    | D3[1]       |            | 121    | -65.62 dB              |                                         |
| -50 dB      | m <mark></mark>       |                  |                          |          |         | +                  |             |            | 256    | 5.200 MHz              | VIGEO BW                                |
| -60 dB      |                       |                  |                          |          |         |                    |             |            |        |                        | Auto                                    |
|             | ]                     |                  |                          |          |         | D2                 |             |            |        |                        | Sweeptime                               |
| -70 dB      | m-++                  |                  |                          |          |         | 11                 |             |            |        |                        | Manual                                  |
| -80 dB      | m                     |                  |                          |          |         | - {-}              |             |            |        |                        |                                         |
| -an-de      |                       |                  |                          |          |         | J \                |             |            |        | Ă                      | Sweeptime                               |
|             |                       |                  |                          |          |         |                    |             |            |        |                        | Auto                                    |
| -100 d      | IBm                   |                  |                          |          |         |                    |             |            |        |                        | Sweep                                   |
| -110 d      | IBm                   |                  |                          |          |         |                    |             |            |        |                        | Type                                    |
|             |                       |                  |                          |          |         |                    |             |            |        |                        | .,,,,,,,,,,,,,,,,,,,,,,,,,,,,,,,,,,,,,, |
| Start       | 100.0 MH              | z                |                          |          |         |                    |             |            | Stop 4 | 00.0 MHz               | Coupling                                |
| Marke       | er                    |                  |                          |          |         |                    |             |            |        |                        | Ratio                                   |
| No          | Туре                  | Diad             | Trc                      | Stim     | ulus    | Resp               | onse        | Func       | Func.  | Result                 |                                         |
|             | 1                     | V 1              | 1                        | 128.     | 000 MHz | -20                | ).13 dBm    |            |        |                        | Filter                                  |
|             | 2                     |                  | 1                        | 127.     | 630 MHz |                    | 46.87 dB    |            |        |                        | Туре                                    |
|             |                       |                  |                          | 230.     |         |                    |             |            |        | - EXT.                 | 23.05.2008                              |
|             | <b>‡</b>              |                  |                          |          |         |                    | <b>‡</b> Με | asuring    |        | REF                    | 13:32:17                                |

Fig. 6-11: Supresión de ruido durante la medida de armónicos reduciendo el ancho de banda de ruido

- 4. Acople de nuevo el ancho de banda de vídeo al ancho de banda de resolución.
  - a) Pulse la tecla BW.
  - b) Pulse la tecla programable "Video BW Auto".

Reducción del ruido promediando la traza

- 1. Pulse la tecla TRACE.
- 2. Pulse la tecla programable "Trace Wizard".
- 3. Para "Trace 1", Pulse el botón en la columna "Trace Mode" y seleccione "Average" de la lista.

El componente de ruido de la traza se suaviza promediando 10 trazas sucesivas.

4. Desactive el promedio de traza pulsando el botón en la columna "Trace Mode" y seleccionando "Clear Write" de la lista.

## Medida del espectro de señal con señales múltiples

## Reducción del ruido reduciendo el ancho de banda de la medida

El ruido se reduce en proporción al ancho de banda reduciendo el ancho de banda de resolución, es decir reduciendo el ancho de banda de resolución en el factor de 10 también se reduce el ruido en un factor de 10 ( que corresponde a 10 dB).La amplitud de señales sinusoidales no se afecta reduciendo el ancho de banda de resolución.

- 1. Fije el ancho de banda de resolución a 10 kHz.
  - a) Pulse la tecla BW.
  - b) Pulse la tecla programable "Res BW Manual" e introduzca 10 kHz. El ruido se reduce en aproximadamente 25 dB comparado con la configuración anterior. Debido a que el ancho de vídeo se acopla con el ancho de banda de resolución, se reduce a 30 kHz en proporción al ancho de banda de resolución. Esto hace que el tiempo de barrido aumente a 3.0 segundos.
- 2. Resetee el ancho de banda (acóplelo al span) pulsando la tecla programable "Res BW Auto" en el menú "BW".

## 6.4 Medida del espectro de señal con señales múltiples

## 6.4.1 Separación de señales seleccionando el ancho de banda de resolución

Una característica básica de un Analizador de señal y espectro es la habilidad de separar los componentes espectrales de una mezcla de señales. La resolución a la cual los componentes individuales pueden ser separados es determinada por el ancho de banda de resolución.Seleccionando un ancho de banda de resolución demasiado grande puede hacer imposible distinguir entre componentes espectra-les, es decir éstos serán visualizados como un componente único.

Una señal sinusoidal RF se visualiza utilizando la característica de paso de banda de un filtro de resolución definido (RBW). Su ancho de banda determinado es el ancho de banda de 3 dB del filtro.

Dos señales con la misma resolución pueden ser determinadas si el ancho de banda es menor o igual al espaciado de frecuencia de la señal. Si el ancho de banda

Ejemplos de medida básicos

## Medida del espectro de señal con señales múltiples

de la resolución es igual al espaciado de frecuencia, la visualización del espectro muestra una caída precisa de 3 dB en el centro de las dos señales. Disminuyendo el ancho de banda hace la caída de nivel mayor, que de esta forma hace las señales individuales más claras.

Una resolución espectral en un ancho de banda más estrecho se consigue mediante tiempos de barrido más largos en el mismo span. Reduciendo el ancho de banda en un factor de 3 aumenta el tiempo de barrido en un factor de 9.

## Ejemplo:

Separación de Dos Señales

Las dos señales tienen un nivel de -30 dBm cada una en un espaciado de frecuencia de 30 kHz

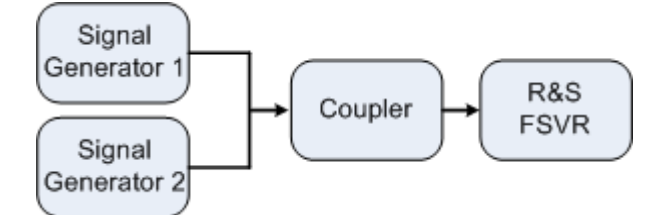

Tabla 6-2: Configuraciones del geneador de señal (ej. R&S SMU)

|                      | Nivel   | Frecuencia |
|----------------------|---------|------------|
| Generador de señal 1 | -30 dBm | 128,00 MHz |
| Generador de señal 2 | -30 dBm | 128,03 MHz |

- Fije el analizador de señal al estado por defecto pulsando la tecla PRESET. El R&S FSVR se fija a su estado por defecto.
- 2. Fije la frecuencia centro a 128.015 MHz y el span de frecuencia a 300 kHz.
  - a) Pulse la tecla FREQ e introduzca 128.015 MHz.
  - b) Pulse la tecla SPAN e introduzca 300 kHz.
- Fije el ancho de banda de resolución a 30 kHz y el ancho de banda de vídeo a 1 kHz.
  - a) Pulse la tecla BW
  - b) Pulse la tecla programable "Res BW Manual" e introduzca 30 kHz.
  - c) Pulse la tecla programable "Video BW Manual" e introduzca 1 kHz.

**Nota:** Anchos de banda de vídeo más grandes. El ancho de banda de vídeo se fija a 1 kHz para hacer que la caída de nivel en el centro de las dos señales sea claramente visible. En anchos de banda de vídeo más grandes, la tensión de

## Medida del espectro de señal con señales múltiples

vídeo que resulta de la detección de envolvente no se suprime lo suficiente. Esto produce tensiones adicionales, que se encuentran visibles en la traza, en el área de transición entre las dos señales.

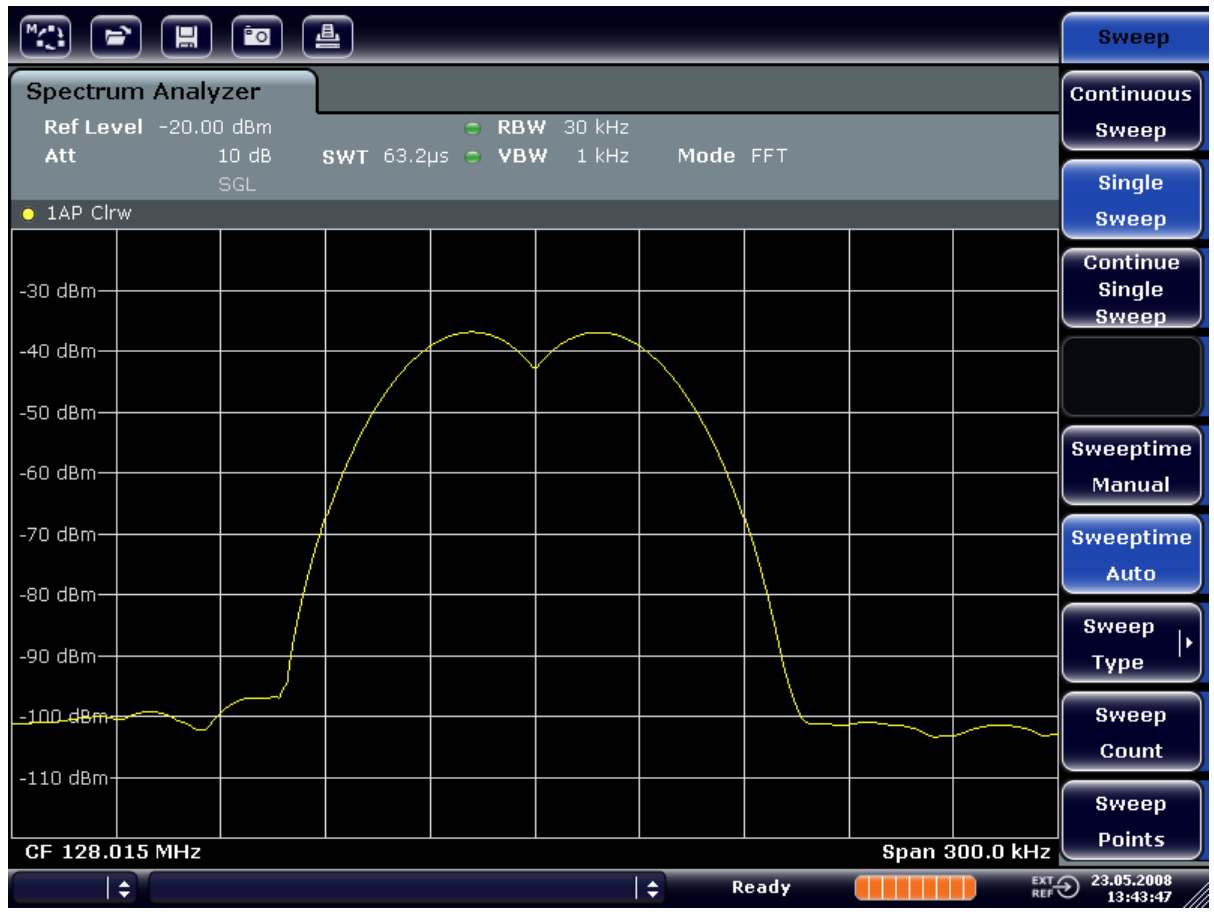

Fig. 6-12: Medida de dos señales sinusoidales RF del mismo nivel con un ancho de banda de resolución que corresponde al espaciado de frecuencia de las señales

## Adaptación del generador a las frecuencias del R&S FSVR

La caída de nivel se localiza exactamente en el centro de la pantalla sólo si las frecuencias del generador corresponden exactamente con la visualización de frecuencia del R&S FSVR. Para conseguir una correspondencia exacta, las frecuencias de los generadores y el R&S FSVR deberán sincronizarse.

Fije el ancho de banda de resolución a 100 kHz. Para ello, en el menú de ancho de banda, pulse la tecla programable "Res BW Manual" e introduzca *100 kHz*. Ya no es posible distinguir claramente las dos señales del gnerador.

Medida del espectro de señal con señales múltiples

|                       |                        | 4                 | _     | _                | _    | _    | _      | _           | Bandwidth              |
|-----------------------|------------------------|-------------------|-------|------------------|------|------|--------|-------------|------------------------|
| Spectrum<br>Ref Level | Analyzer<br>-20.00 dBm | <b>ewr</b> 19 20s | ■ RBW | 100 kHz<br>1 кнт | Mode | FFT  |        |             | Res BW<br>Manual       |
| • 1AP Clrw            | SGL                    | 5W1 191203        | 0 101 | I KIL            | moue |      |        |             | Res BW<br>Auto         |
| -30 dBm               |                        |                   |       |                  |      |      |        |             | Video BW<br>Manual     |
| -40 dBm               |                        | ++                |       |                  |      |      |        |             | Video BW               |
| -50 dBm               |                        |                   |       |                  |      |      |        |             | Sweeptime              |
| -70 dBm               |                        |                   |       |                  |      |      |        |             | Sweeptime              |
| -80 dBm               |                        |                   |       |                  |      |      |        |             | Auto<br>Sweep          |
| -90 dBm               |                        |                   |       |                  |      |      |        |             | Type '                 |
| -110 dBm              |                        |                   |       |                  |      |      |        |             | Ratio                  |
| CF 128.015            | 5 MHz                  |                   |       |                  |      |      | Span 3 | 00.0 kHz    | Filter<br>Type         |
| ( ) ÷                 |                        |                   |       |                  | ¢ R  | eady |        | EXT_<br>REF | 23.05.2008<br>13:44:33 |

Fig. 6-13: Medida de dos señales sinusoidales RF del mismo nivel con un ancho de banda de resolución que corresponde al espaciado de frecuencia de las señales

**Nota:** Reducción del ancho de banda de resolución. El ancho de banda de resolución (RBW) puede reducirse de nuevo moviendo el mando giratorio, en sentido contrario a las agujas del reloj, consiguiendo de esta forma una resolución de frecuencia mayor.

5. Fije el ancho de banda de resolución a 1 kHz. Para ello, en el menú de ancho de banda, pulse la tecla programable "Res BW Manual" e introduzca 1 kHz. Las dos señales del generador se muestran con alta resolución. Sin embargo, el tiempo de barrido se hace más largo. En anchos de banda más pequeños, la visualización de ruido disminuye simultáneamente (una disminución del suelo de ruido de 10 dB para una disminución en ancho de banda de un factor de 10).

Medida del espectro de señal con señales múltiples

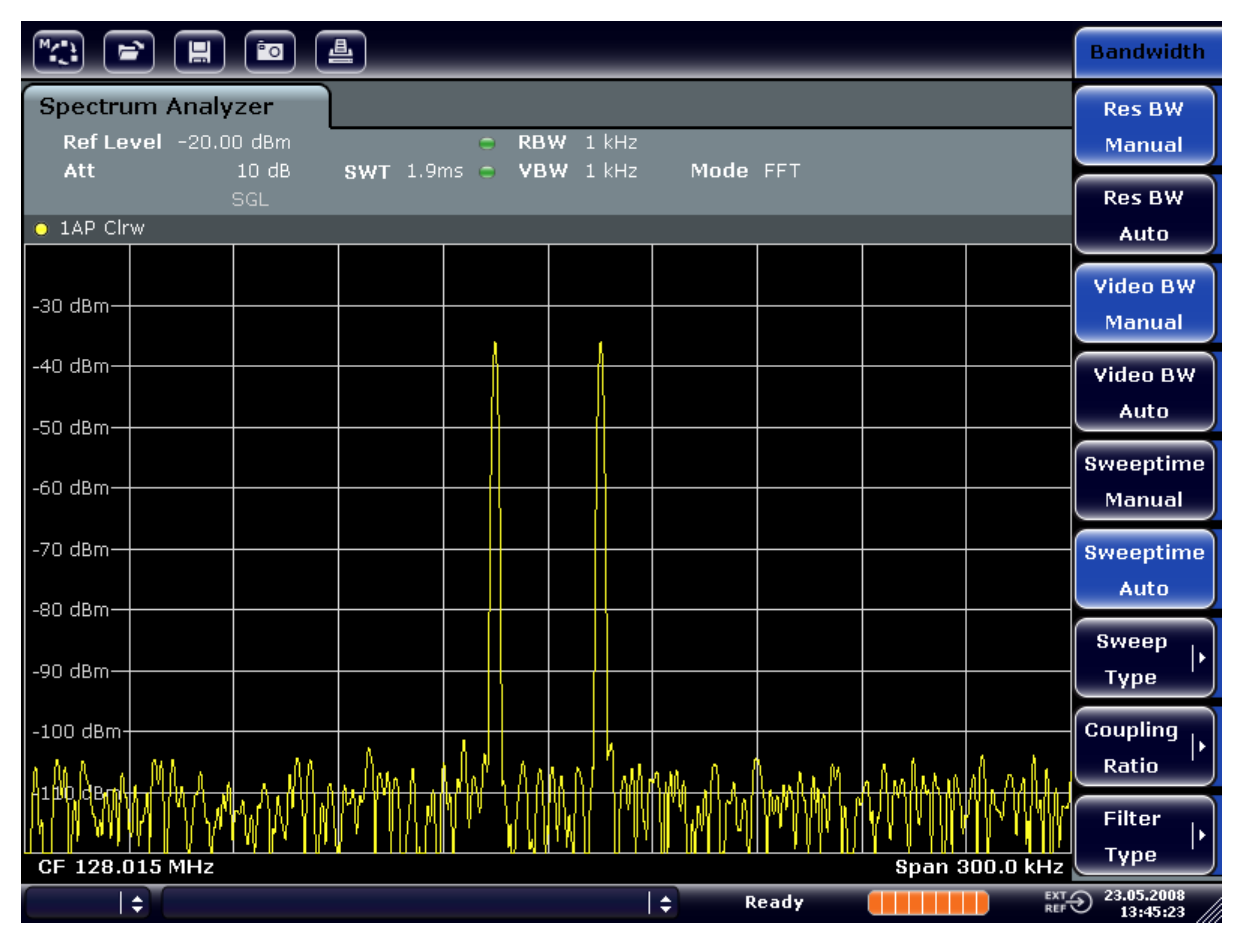

Fig. 6-14: Medida de dos señales sinusoidales RF del mismo nivel con un ancho de banda de resolución (1 kHz) que es significativamente más pequeño que su espaciado de frecuencia

## 6.4.2 Medida de profundidad de modulación de una portadora AM modulada (Span > 0)

En la visualización del margen de frecuencia, las bandas de la parte AM pueden determinarse con un ancho de banda más estrecho y pueden medirse separadamente. La profundidad de modulación de una portadora modulada con una señal sinusoidal puede por lo tanto ser medida. Debido a que el rango dinámico de un analizador de señal es demasiado grande, profundidades de modulación extremadamente pequeñas se pueden medir de forma precisa. Para ello, el R&S FSVR proporciona unas rutinas de medida que dan salida a la profundidad de modulación de forma numérica directamente en %.

## Configuración de test

Medida del espectro de señal con señales múltiples

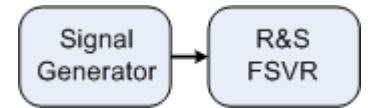

#### Tabla 6-3: Configuraciones del generador de señal (p. ej. R&S SMU)

| Frecuencia | 128 MHz            |  |  |
|------------|--------------------|--|--|
| Nivel      | -30 dBm            |  |  |
| Modulación | 50 % AM, 10 kHz AF |  |  |

- 1. Fije el analizador de señal a su estado por defecto pulsando la tecla PRESET. El R&S FSVR se fija a su estado por defecto.
- 2. Fije la frecuencia centro a 128 MHz y el span a 50 kHz.
  - a) Pulse la tecla FREQ e introduzca 128 MHz.
  - b) Pulse la tecla SPAN e introduzca *50 kHz*.
- 3. Active la función de marcador para medida de profundicad de modulación AM.
  - a) Pulse la tecla MEAS.
  - b) Pulse la tecla "More".
  - c) Pulse la tecla programable "AM Mod Depth".

El R&S FSVR automáticamente fija un marcador a la señal de portadora en el centro del diagrama y un marcador delta a cada uno a las bandas laterales AM superior e inferior. El R&S FSVR calcula la profundidad de modulación AM a partir de las diferencias de nivel entre los marcadores delta y el marcador principal y da salida a un valor numérico en el campo del marcador.

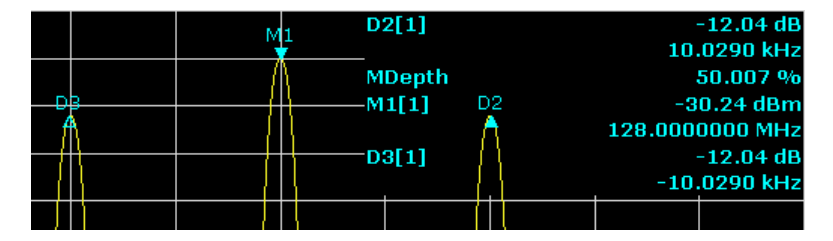

Fig. 6-15: Medida de la profundidad de modulación AM

La profundidad de modulación se visualiza como "MDepth". La frecuencia de la señal AF se puede obtener desde la visualización de frecuencia del marcador delta.

Medida del espectro de señal con señales múltiples

## 6.4.3 Medida de señales AM moduladas

El analizador de señal rectifica la señal de entrada RF y la visualiza como un espectro de magnitud. La rectificación también modula señales moduladas AM. La tensión AF puede ser visualizada en span cero si las bandas laterales de modulación se encuentran dentro del ancho de banda de resolución.

## Visualización del AF de una señal AM modulada (Span Cero)

## Configuración de test

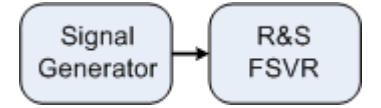

#### Tabla 6-4: Configuraciones del generador de señal (ej. R&S SMU)

| Frecuencia | 128 MHz           |
|------------|-------------------|
| Nivel      | -30 dBm           |
| Modulación | 50 % AM, 1 kHz AF |

- 1. Fije el analizador de señal a su estado por defecto pulsando la tecla PRESET. El R&S FSVR se fija a su estado por defecto.
- 2. Fije la frecuencia centro a 128 MHz y el span a 0 Hz.
  - a) Pulse la tecla FREQ e introduzca 128 MHz.
  - b) Pulse la tecla SPAN e introduzca *0 Hz* o pulse la tecla programable "Zero Span".
- 3. Fije el tiempo de barrido a 2.5 ms.
  - a) Pulse la tecla SWEEP.
  - b) Pulse la tecla programable "Sweeptime Manual".
  - c) Introduzca 2.5 ms.
- 4. Fije el nivel de referencia a +6 dBm y el rango de visualización a lineal.
  - a) Pulse la tecla AMPT e introduzca 6 dBm.
  - b) Pulse la tecla programable "Range".
  - c) Pulse la tecla programable "Range Linear %".
- 5. Fije el disparo de respuesta a la señal AF utilizando el disparo de vídeo para producir una imagen estática.
  - a) Pulse la tecla TRIG.
  - b) Pulse la tecla programable "Trg/Gate Source" y seleccione "Video" utilizando las teclas flecha.

- c) Pulse la tecla programable "Trg/Gate Level" e introduzca 50%. El nivel de disparo se visualiza como una línea horizontal que cruza todo el diagrama de medida. El R&S FSVR visualiza la señal AF de 1 kHz como una imagen estática en span cero. Utilice unos auriculares para escuchar el AF.
- 6. Active el demodulador de AM interno.
  - a) Pulse la tecla MKR FUNC.
  - b) Pulse la tecla programable "Marker Demod".
     El R&S FSVR automáticamente activa el demodulador de audio AM. Se puede escuchar un tono de 1 kHz con los auriculares. Si es necesario, utilice el mando de control de volumen para SALIDA AF en el panel frontal para subir el volumen.

## 6.5 Medidas en span cero

Para sistemas de transmisión radio que utilizan el método TDMA (p. ej. GSM o IS136), la calidad de transmisión se determina no sólo mediante características espectrales sino también mediante características en span cero. Se asigna un intervalo de tiempo a cada usuario ya que varios usuarios comparten la misma frecuencia. Una operación fluida se asegura sólo si todos los usuarios cumplen exactamente con sus intervalos de tiempo asignados.

Tanto la potencia durante la fase de envío como la coordinación y duración de la ráfaga TDMA, y los tiempos de subida y caída de la ráfaga, son importantes.

## 6.5.1 Medida de las características de potencia de las señales de ráfaga

Para medir la potencia en span cero, el R&S FSVR ofrece funciones fáciles de manejar que miden la potencia en un tiempo predefinido.

## 6.5.1.1 Medida de potencia de una ráfaga GSM durante la fase de activación

## Configuración de test

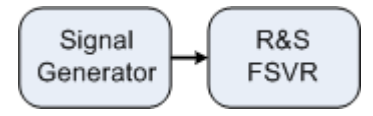

Guía rápida de inicio 1311.0670.67 – 03.1

Medidas en span cero

| Frecuencia | 890 MHz                              |
|------------|--------------------------------------|
| Level      | 0 dBm                                |
| Modulación | GSM, un intervalo de tiempo activado |

#### Tabla 6-5: Configuraciones del generador de señal (p. ej. R&S SMU)

- 1. Fije el analizador de señal a su valor por defecto pulsando la tecla PRESET. El R&S FSVR se fija a su estado por defecto.
- 2. Fije la frecuencia centro a 890 MHz, el span a 0 Hz y el ancho de banda de resolución a 1 MHz.
  - a) Pulse la tecla FREQ e introduzca 890 MHz.
  - b) Pulse la tecla SPAN e introduzca *0 Hz*, o pulse la tecla programable "Zero Span".
- 3. Fije el nivel de referencia del R&S FSVR a 10 dBm (= nivel del generador de señal +10 dB) y fije la atenuación a 20 dB.
  - a) Pulse la tecla AMPT.
  - b) Introduzca 10 dBm.
  - c) Pulse la tecla programable "Rf Atten Manual".
  - d) Introduzca 20 dB.
- 4. Fije el tiempo de barrido a 1 ms.
  - a) Pulse la tecla SWEEP.
  - b) Pulse la tecla programable "Sweeptime Manual" e introduzca 1 ms. El R&S FSVR muestra la ráfaga GSM continuamente en toda la visualización.
- 5. Utilizando un disparo de vídeo, fije el disparo en el límite ascendente de la ráfaga.
  - a) Pulse la tecla TRIG.
  - b) Pulse la tecla programable "Trg/Gate Source" y seleccione "Video" utilizando las teclas flecha.
  - c) Pulse la tecla programable "Trg/Gate Level" e introduzca 70%. El R&S FSVR muestra una imagen estática con la ráfaga GSM al comienzo de la traza. El nivel de disparo se visualiza como una línea horizontal etiquetada con el nivel absoluto para el umbral de disparo en un diagrama de medida.
- 6. Configure la medida de potencia en span cero.
  - a) Pulse la tecla MEAS.
  - b) Pulse la tecla programable "Time Domain Power" para abrir el submenú.

Guía rápida de inicio 1311.0670.67 - 03.1

Medidas en span cero

- c) Cambie la tecla programable "Limits" a "On."
- d) Pulse la tecla programable "Left Limit".
- e) Rotando el mando giratorio en el sentido de las agujas del reloj, mueva la línea vertical al comienzo de la ráfaga.
- f) Pulse la tecla programable "Right Limit".
- g) Rotando el mando giratorio en el sentido contrario al de las agujas del reloj, fije la segunda línea vertical al final de la ráfaga.

El R&S FSVR visualiza la potencia media (promedio) durante la fase de activación de la ráfaga.

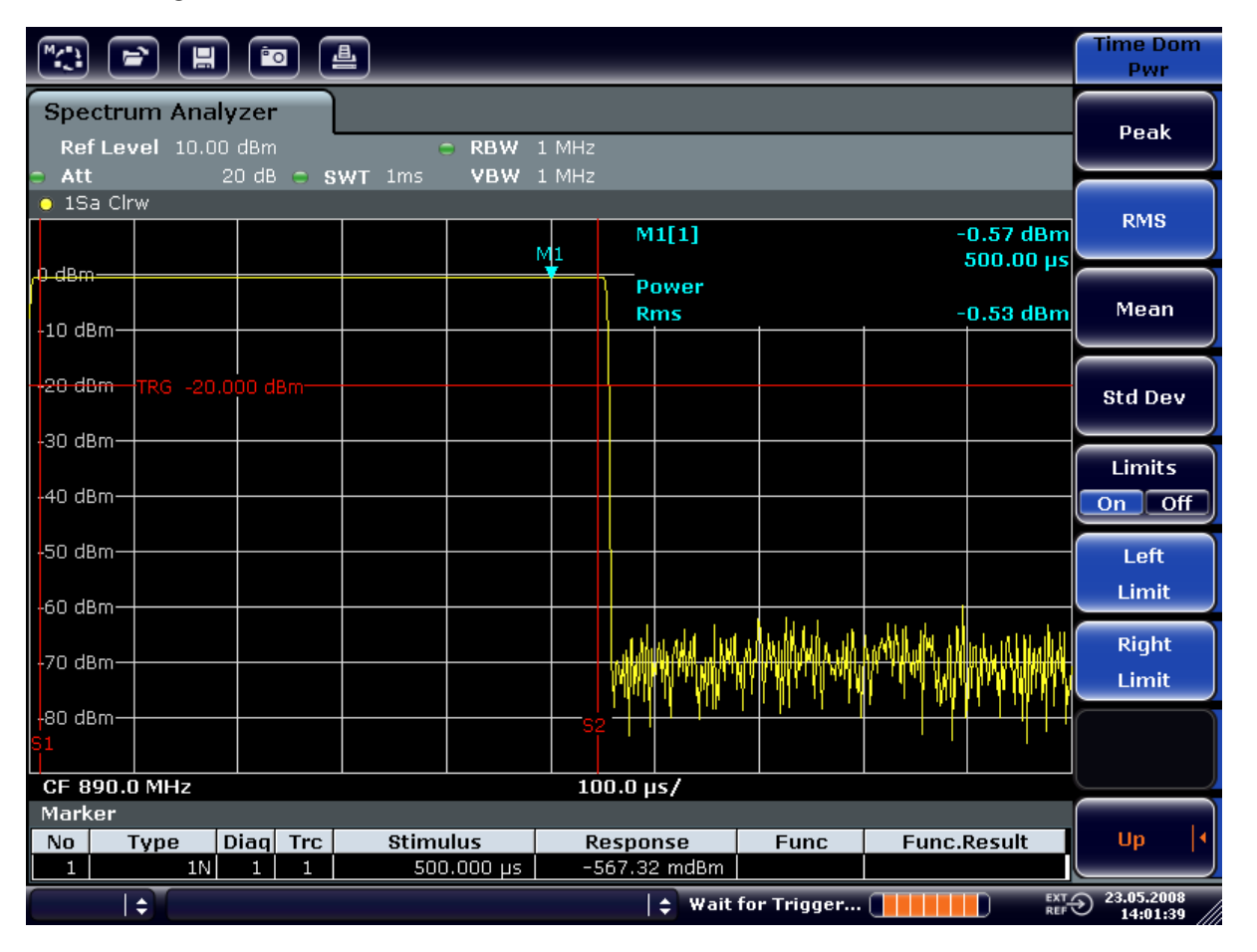

Fig. 6-16: Medida de la potencia media durante una ráfaga de una señal GSM

Medidas en span cero

## 6.5.1.2 Medida de los límites de una ráfaga GSM con alta resolución de tiempo

Debido a la alta resolución de tiempo del R&S FSVR en el rango de visualización de 0 Hz, los límites de las ráfagas TDMA pueden medirse de forma precisa. Los límites pueden ser desplazados al área de la pantalla utilizando el offset de disparo.

## Configuración de test

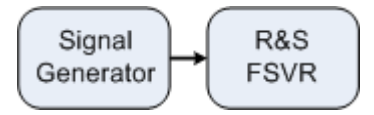

#### Tabla 6-6: Configuraciones del generador de señal (ej. R&S SMU)

| Frecuencia | 890 MHz                              |
|------------|--------------------------------------|
| Nivel      | 0 dBm                                |
| Modulación | GSM, un intervalo de tiempo activado |

La medida se basa en la configuración del ejemplo anterior para medir la potencia del GSM durante la fase de activación.

- 1. Desactive la medida de potencia.
  - a) Pulse la tecla MEAS.
  - b) Pulse la tecla programable "All Functions Off".
- 2. Aumente el tiempo de resolución a 100 µs.
  - a) Pulse la tecla SWEEP.
  - b) Pulse la tecla programable "Sweeptime Manual" e introduzca 100  $\mu$ s.
- 3. Utilizando la tecla programable de disparo, desplace el límite ascendente de la ráfaga GSM al centro de la pantalla.
  - a) Pulse la tecla TRIG.
  - b) Pulse la tecla programable "Trigger Offset".

Medidas en span cero

c) Girando el mando giratorio en el sentido contrario de las agujas del reloj, mueva el offset de disparo hasta que el límite de la ráfaga pueda ser visto en el centro de la pantalla, o introduzca -50  $\mu$ s.

Trigge Frg/Gate Spectrum Analyzer Source RBW 1 MHz Video 20 dB Att 🔿 1Sa Clrw Trg/Gate M1[1]-0.53 dBm Level 43.500 µs 0 dBm Power Trg/Gate Polarity -3.77 dBm Rms -10 dBm Pos Neg Trigger -20 dBm Offset -30 dBm-40 dBm -50 dBm -60 dBm ٨A M NAMAMA. Gated Trigger 80 <mark>d</mark>Bm Gate Settings CF 890.0 MHz 10.0 µs/ Marker Diaq Trc No Type Response Func.Result Stimulus Func 1N 1 1 43.500 us -525.51 mdBm | EXT 23.05.2008 14:06:10 🛊 Wait for Trigger... 🗌 l ≜

El R&S FSVR muestra el límite ascendente de la ráfaga GSM.

Fig. 6-17: Límite ascendente de la ráfaga GSM visualizado con resolución de tiempo

4. Utilizando el offset de disparo, desplace el límite descendente de la ráfaga al centro de la pantalla. Para ello, cambie la tecla programable "Trg/Gate Polarity" a "Neg".

El R&S FSVR visualiza el límite descendente de la ráfaga GSM.

Medidas en span cero

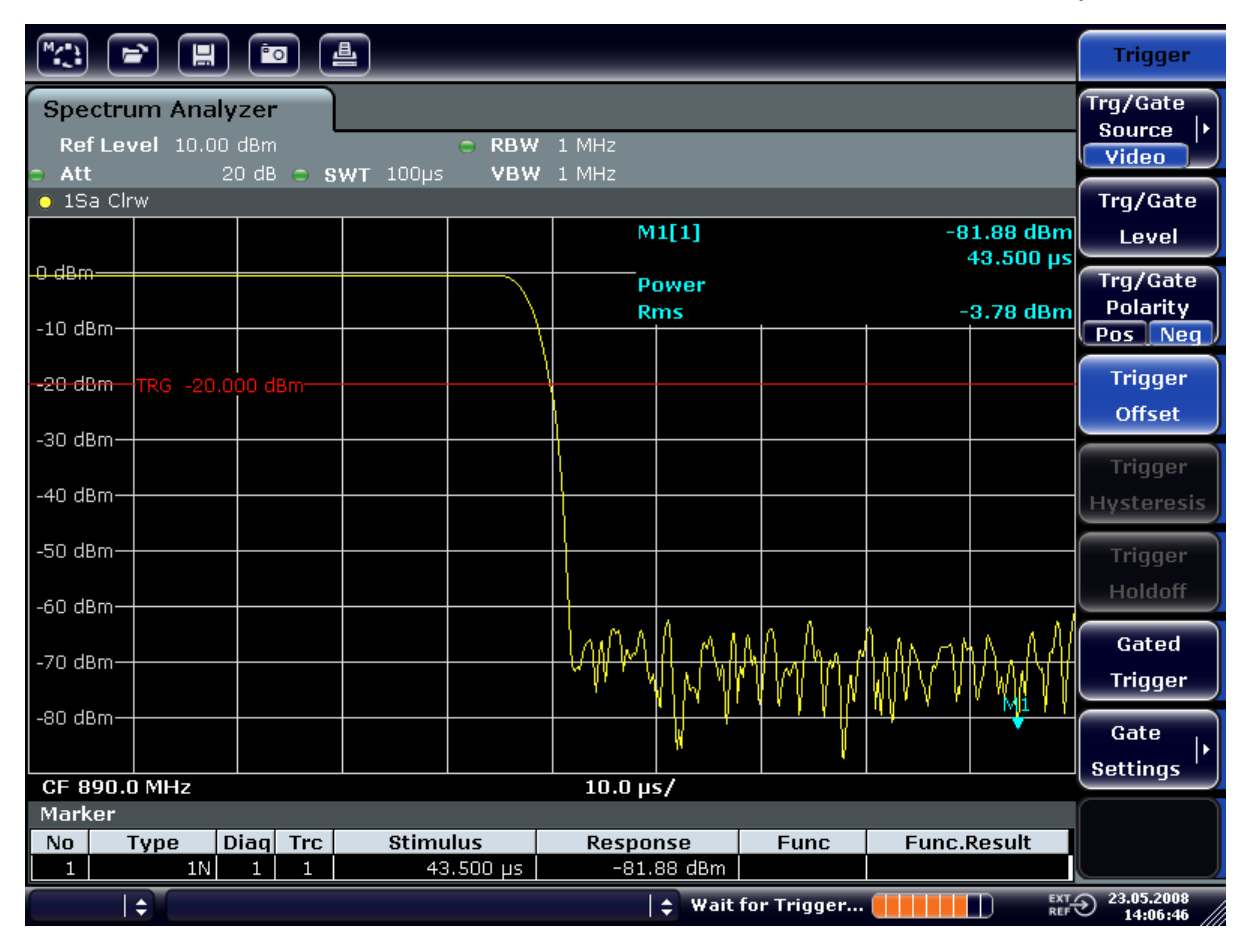

Fig. 6-18: Límite descendente de la ráfaga GSM visualizado con resolución de tiempo

## 6.5.2 Medida de radio señal-a-ruido de señales de ráfaga

Cuando se utilizan métodos de transmisión TDMA, el radio señal-a-ruido o el rango dinámico de desactivación pueden ser medidos comparando los valores de potencia durante la fase de activación y la fase de desactivación de la ráfaga de transmisión. Para ello, el R&S FSVR proporciona la función para medir la potencia absoluta y relativa en span cero. En el siguiente ejemplo, la medida se realiza utilizando una ráfaga GSM.

## Radio señal-a-ruido de una señal GSM

## Test setup

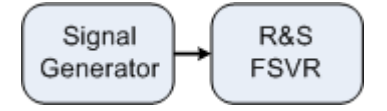

Medidas en span cero

| Frecuencia | 890 MHz                                   |
|------------|-------------------------------------------|
| Nivel      | 0 dBm                                     |
| Modulación | GSM, está activado un intervalo de tiempo |

#### Tabla 6-7: Configuraciones del generador de señal (ej. R&S SMU)

- 1. Fije el analizador de señal al estado por defecto pulsando la tecla PRESET. El R&S FSVR se fija a su estado por defecto.
- 2. Fije la frecuencia centro a 890 MHz, el span a 0 Hz y el ancho de banda de resolución a 1 MHz.
  - a) Pulse la tecla FREQ e introduzca 890 MHz.
  - b) Pulse la tecla SPAN e introduzca 0 Hz o pulse la tecla programable "Zero Span".
  - c) Pulse la tecla BW.
  - d) Pulse la tecla programable "Res BW Manual" e introduzca 1 MHz.
- 3. Fije el nivel de referencia del R&S FSVR a 0 dBm (= nivel del generador de señal) pulsando la tecla AMPT e introduzca *0 dBm*.
- 4. Fije el tiempo de barrido a 2 ms.
  - a) Pulse la tecla SWEEP.
  - b) Pulse la tecla programable "Sweeptime Manual" e introduzca 2 ms. El R&S FSVR muestra la ráfaga GSM continuamente en toda la visualización.
- 5. Utilice la fuente de disparo "Video" y la polaridad de disparo "Pos" para disparar en el límite ascendente de la ráfaga y desplace el comienzo de la ráfaga al centro de la pantalla.
  - a) Pulse la tecla TRIG.
  - b) Pulse la tecla programable "Trg/Gate Source" y seleccione "Video" utilizando las teclas flecha.
  - c) Pulse la tecla programable "Trg/Gate Level" e introduzca 70%.
     El R&S FSVR muestra una imagen estática con la ráfaga GSM al principio de la traza.
  - d) Pulse la tecla programable "Trigger Offset" e introduzca -1 ms.
     El R&S FSVR muestra la ráfaga GSM en la mitad derecha del diagrama de medida.
- 6. Configure la medida de potencia en span cero.
  - a) Pulse la tecla MEAS.
  - b) Pulse la tecla programable "Time Domain Power" para abrir el submenú.

## Ejemplos de medida básicos

Medidas en span cero

- c) Cambie la tecla programable "Limits" a "On."
- d) Pulse la tecla programable "Left Limit".
- e) Utilizando el mando giratorio, mueva la línea vertical al comienzo de la ráfaga.
- f) Pulse la tecla programable "Right Limit".
- g) Utilizando el mando giratorio, mueva la segunda línea vertical al final de la ráfaga.

El R&S FSVR visualiza la potencia durante la fase de activación de la ráfaga.

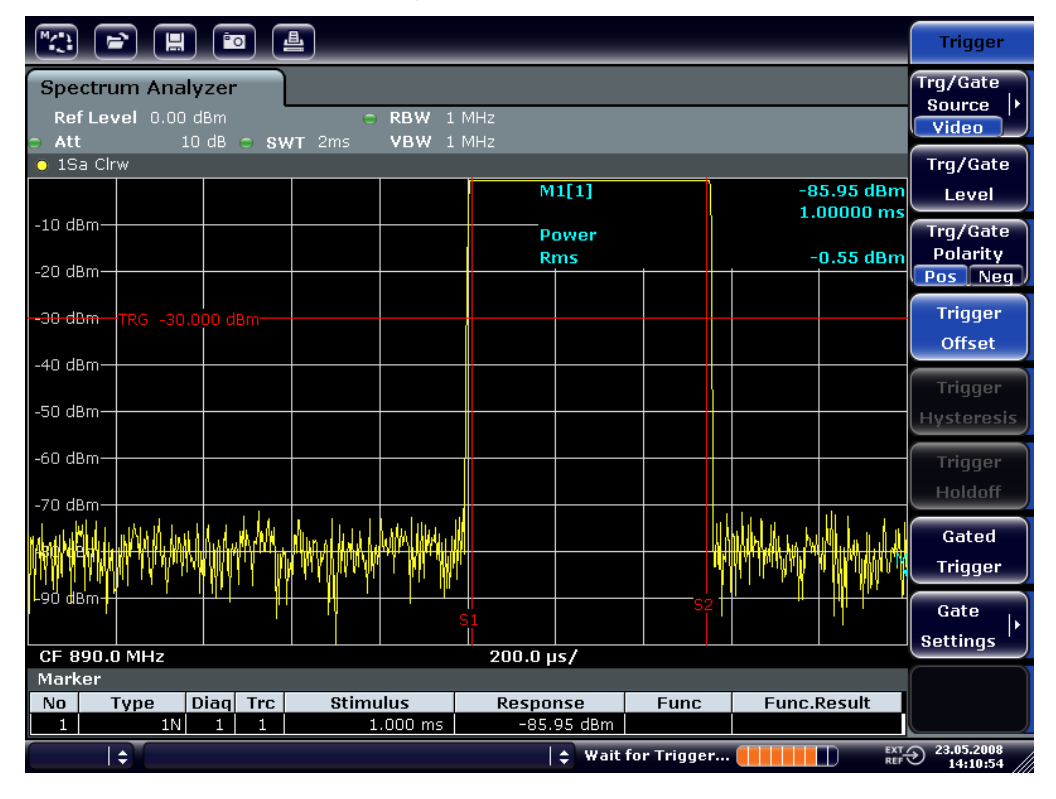

Fig. 6-19: Medida de potencia durante la fase de activación de la ráfaga

- 7. Mida la potencia durante la fase de activación de la ráfaga.
  - a) Pulse la tecla TRIG.

b) Cambie la tecla programable "Trg/Gate Polarity" a "Neg."

El R&S FSVR inicia el disparo de respuesta en el límite descendente de la ráfaga. Esto desplaza la ráfaga a la mitad izquierda del diagrama de medida. La potencia se mide en la fase de desactivación. El inicio de la ráfaga se desplaza al centro de la pantalla y se mide la potencia durante la fase de desactivación.

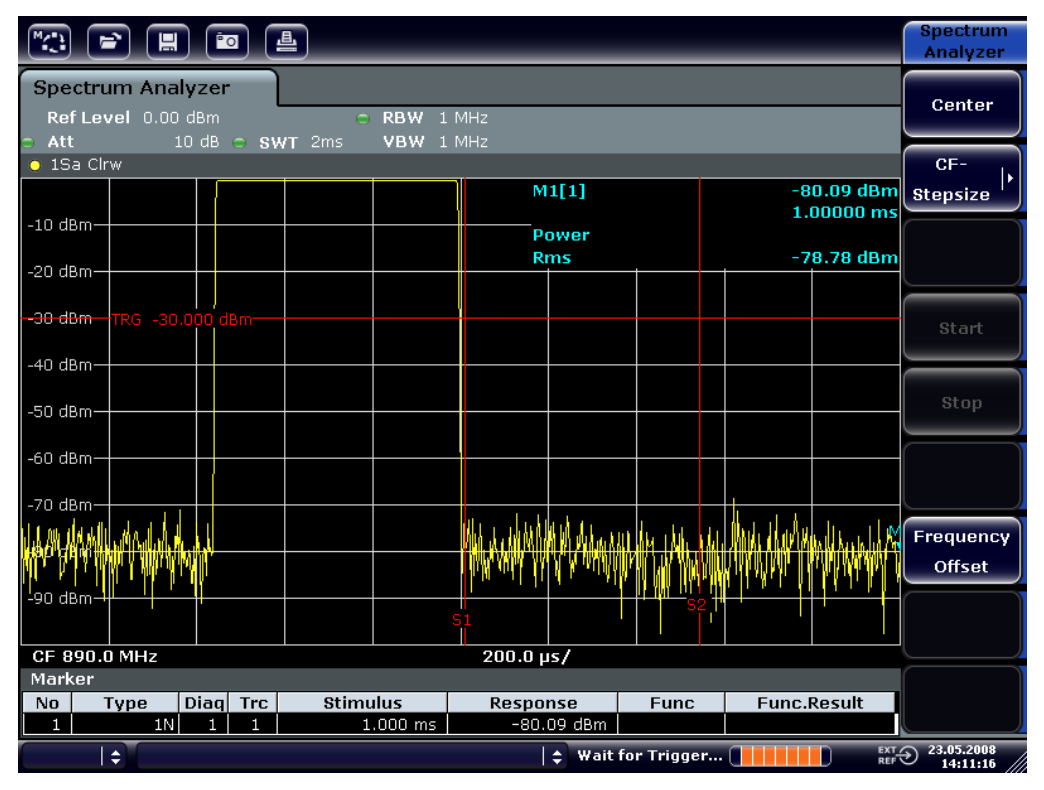

Fig. 6-20: Medida del radio de señal-a-ruido de una señal de ráfaga GSM en span cero.

## 6.5.3 Medida de señales FM moduladas

Debido a que los analizadores de señal pueden visualizar sólo la magnitud de la señal de medida utilizando el detector de envolvente, la modulación de señales moduladas FM no puede ser medida directamente como en el caso de señales moduladas AM. La tensión en la salida del detector de envolvente permanece constante para las señales moduladas FM mientras que la desviación de frecuencia de la señal se encuentra localizada dentro de la parte plana de la característica de paso de banda del filtro de resolución empleado. La variación de amplitud sólo ocurre si la frecuencia instantánea se extiende dentro de un límite descendente de la curva del filtro. Este comportamiento puede ser utilizado para demodular las señales FM moduladas . La frecuencia centro del analizador se fija de tal forma que

## Ejemplos de medida básicos

Medidas en span cero

la frecuencia nominal de la señal de medida está localizada en un límite del filtro (debajo o encima de la frecuencia centro). El ancho de banda de resolución del offset de frecuencia deberá seleccionarse de tal forma que la frecuencia instantánea esté localizada en la parte lineal del límite del filtro. Como resultado, la variación de frecuencia de la señal FM modulada se transforma en una variación de amplitud que puede ser visualizada en la pantalla en span cero.

## Visualización de AF de una Portadora FM Modulada

## Test setup

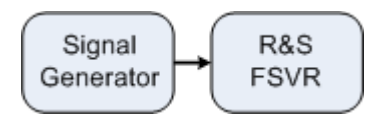

| Tabla 6-8: Configuraciones del | generador de señal ( | p. ej. R&S SMU) |
|--------------------------------|----------------------|-----------------|
|--------------------------------|----------------------|-----------------|

| Frecuencia | 128 MHz                                                                        |
|------------|--------------------------------------------------------------------------------|
| Nivel      | -20 dBm                                                                        |
| Modulación | Desviación FM 0 kHz (es decir, la modulación<br>FM está desactivada), 1 kHz AF |

- 1. Fije el analizador de señal a su estado por defecto pulsando la tecla PRESET. El R&S FSVR se fija a su estado por defecto.
- 2. Fije la frecuencia centro a 127.50 MHz y el span a 300 kHz.
  - a) Pulse la tecla FREQ e introduzca 127.50 MHz.
  - b) Pulse la tecla SPAN e introduzca 300 kHz.
- 3. Fije el ancho de banda de resolución a 300 kHz.
  - a) Pulse la tecla BW.
  - b) Pulse la tecla programable "Res BW Manual" e introduzca 300 kHz.
  - c) Pulse la tecla programable "Video BW Manual" e introduzca 30 kHz.
- 4. Fije el rango de visualización a 20 dB y desplace la traza del filtro al centro de la pantalla.
  - a) Pulse la tecla AMPT.
  - b) Pulse la tecla programable "Range"
  - c) Pulse la tecla programable "Range Log Manual" e introduzca 20 dB.
  - d) Pulse la tecla programable "Up 1".
  - e) Pulse la tecla programable "More".
  - f) Cambie la tecla "Grid" a "Rel".
  - g) Pulse la tecla programable "Up 1".
  - h) Pulse la tecla programable "Ref Level".

## Ejemplos de medida básicos

Medidas en span cero

 i) Mediante el mando giratorio, fije el nivel de referencia de forma que el límite del filtro en la frecuencia centro intercepte la línea de nivel -10 dB. El límite del filtro de 300 kHz se visualiza. Esto corresponde a la característica del demodulador para señales FM con una inclinación de aproximadamente 18 dB/140 kHz. Esto puede verificarse utilizando el marcador y el marcador delta.

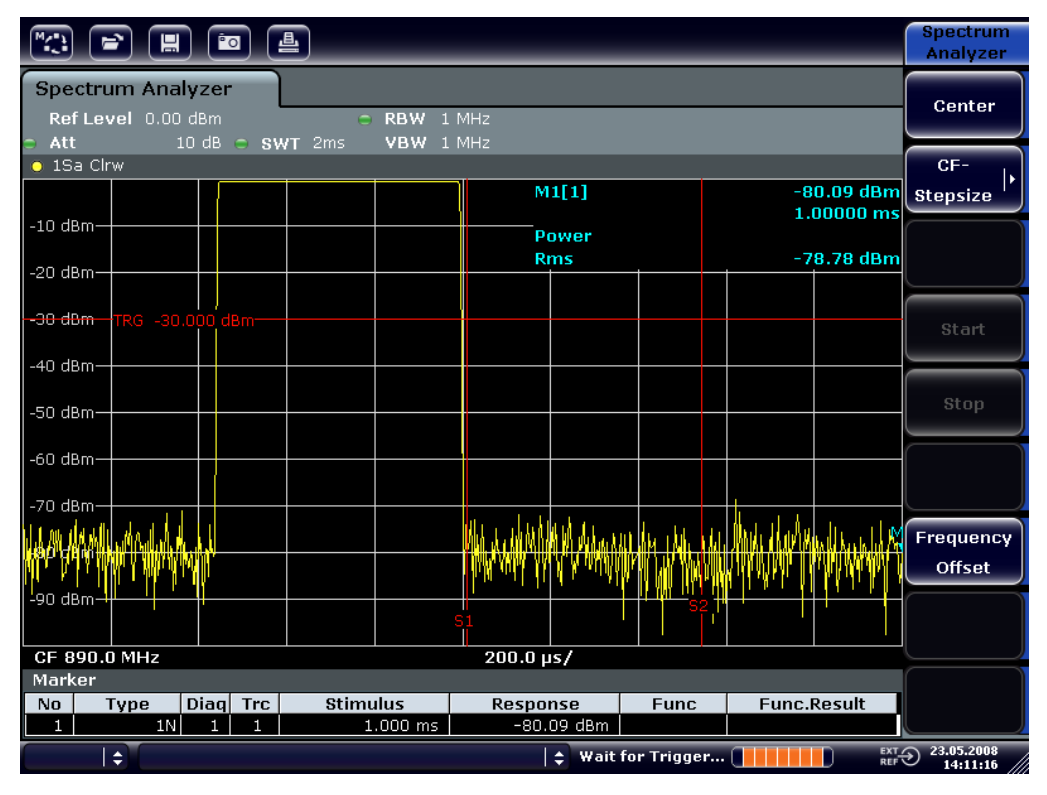

Fig. 6-21: Visualización del límite del filtro de 300 kHz como una característica discriminadora de FM

- 5. Fije la desviación FM a 50 kHz en el generador de señal.
- 6. Fije el span a 0 Hz en el R&S FSVR.
  - a) Pulse la tecla SPAN.
  - b) Pulse la tecla programable "Zero Span".
     La señal FM demodulada se visualiza. La señal cruza la pantalla continuamente.
- 7. Establezca la visualización estable utilizando el disparo de vídeo.
  - a) Pulse la tecla TRIG.
  - b) Pulse la tecla programable "Trg/Gate Source" y seleccione "Video" utilizando las teclas flecha.

## **R&S®FSVR**

## Ejemplos de medida básicos

Medidas en span cero

c) Pulse la tecla programable "Trg/Gate Level" e introduzca 50%.
 Se produce una imagen estática para la señal AF FM .
 Resultado:(-10 ( 5) dB; esto produce una desviación de 100 kHz cuando la

inclinación de la caracaterística del demodulador es 5 dB/100 kHz.

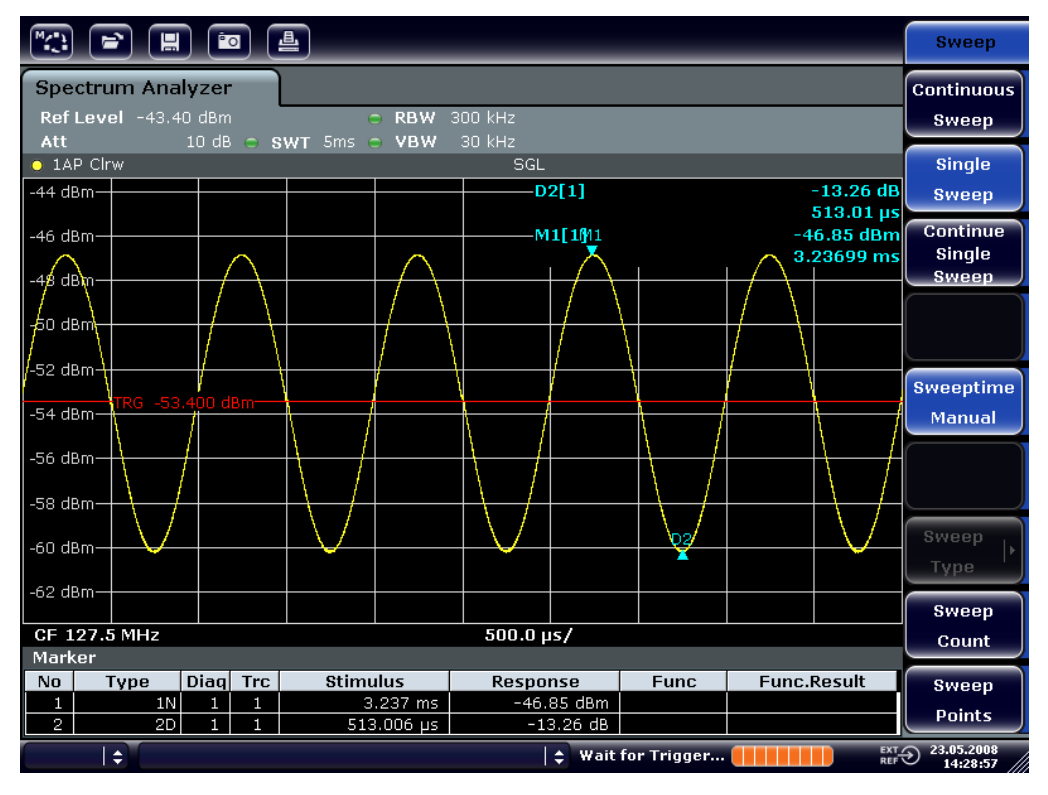

Fig. 6-22: Señal FM demodulada

- 8. Determine la desviación.
  - a) Pulse la tecla MKR. El Marcador 1 se activa y se sitúa en el pico de la curva.
  - b) Pulse la tecla programable "Marker 2".
  - c) Pulse la tecla MKR.
  - d) Pulse la tecla programable "More".
  - e) Pulse la tecla programable "Min".

El Marcador 2 (marcador delta ) se sitúa en el mínimo de la curva. La diferencia de nivel es de 13.3 dB, que corresponde a la desviación pico-a-pico. Con la pendiente del filtro de 18 dB/140 kHz, la desviación puede ser calculada como sigue:

deviation = 
$$\frac{1}{2} \times \frac{13.3 \times 140}{18} kHz = \frac{1}{2} 103 kHz = 51.7 kHz$$

Almacenaje y carga de de las configuraciones del aparato

# 6.6 Almacenaje y carga de de las configuraciones del aparato

El R&S FSVR puede almacenar configuraciones completas del aparato junto con otras configuraciones del aparato y datos de medida en un archivo de configuración. Los datos son almacenados en el disco duro incorporado o - si se selecciona - en un dispositivo USB (p. ej. memoria USB) o en un driver de red. El disco duro tiene la letra del driver C:.

En el estado por defecto, se almacenan todas las configuraciones actuales. Esto incluye las configuraciones de las funciones de medida, las líneas límite activadas y el factor de transductor activo.

# 6.6.1 Almacenamiento de la configuración de un aparato (sin Trazas)

- 1. Pulse la tecla SAVE/RCL.
- Pulse la tecla programable "Save". Se visualiza el cuadro de diálogo para configuraciones del aparato. El campo File Name se encuentra en el modo de edición y contiene una sugerencia para un nuevo nombre.

Almacenaje y carga de de las configuraciones del aparato

| 🚾 Save           |              |  |       | ×     |  |
|------------------|--------------|--|-------|-------|--|
| Path : 🗀 us      | er (Z:\user) |  |       | \$    |  |
| Files            |              |  |       | Size  |  |
| i                |              |  |       |       |  |
| 🔶 Save1.df       |              |  |       | 27 kB |  |
| SaveFSV_001.dfl  |              |  | 27 kB |       |  |
| SaveFSV          | _002.dfl     |  |       | 27 kB |  |
| Saversv          | _003.41      |  |       | 34 KB |  |
|                  |              |  |       |       |  |
|                  |              |  |       |       |  |
|                  |              |  |       |       |  |
|                  |              |  |       |       |  |
| File Name:       | Save1.dfl    |  |       |       |  |
| Comment          |              |  |       |       |  |
| Current Settings |              |  |       |       |  |
| All Transducers  |              |  |       |       |  |
| 🔽 All Trace      | s            |  |       |       |  |
| 🗌 🗌 All Limit    | Lines        |  |       |       |  |
|                  |              |  |       |       |  |
|                  |              |  |       |       |  |
|                  |              |  |       |       |  |
|                  | Save         |  | Car   | ncel  |  |

- Para cambiar el nombre propuesto, introduzca un nombre para el archivo de configuración que se va a guardar.
   El nombre puede contener letras y dígitos. Para detalles sobre entradas alfanuméricas vea capítulo 5.3.2, "Introducción de Parámetros Alfanuméricos", en la página 86.
- 4. Para guardar el archivo en un directorio diferente del directorio por defecto, seleccione la ruta requerida en el área Files.
   Si la ruta no se cambia, se utiliza la ruta por defecto para las configuraciones del aparato (C:\R\_S\Instr\user)

**Nota:** E directorio seleccionado es automáticamente utilizado para cualquier almacenamiento adicional y operaciones de rellamada.

5. Pulse la tecla programable "Save File". El archivo de configuración se guarda y el cuadro de diálogo se cierra. Almacenaje y carga de de las configuraciones del aparato

## 6.6.2 Almacenamiento de trazas

Antes de que pueda guardar las trazas, debe seleccionar la entrada del elemento correspondiente. Para ello, proceda como sigue:

- 1. Pulse la tecla SAVE/RCL .
- 2. Pulse la tecla programable "Save" .
- 3. Para cambiar el nombre propuesto, introduzca un nombre de archivo.
- 4. Seleccione la opción "All Traces".
- 5. Pulse el botón "SAVE".

## 6.6.3 Carga de la Configuración de un Aparato (con Trazas)

- 1. Pulse la tecla SAVE/RCL.
- 2. Pulse la tecla programable "Recall".
- 3. Si es necesario, seleccione la ruta bajo la que el archivo que se va a cargar se encuentra almacenado
- 4. Defina el archivo de configuración que se va a cargar. Son posibles cualquiera de las siguientes formas:
  - Haga clic en el campo File Name e introduzca el nombre del archivo mediante el teclado o mediante el teclado numérico.
  - Seleccione el archivo desde la lista de selección utilizando la pantalla táctil o el ratón.

Alternativamente:

- a) Pulse la tecla programable "seleccione File". El foco se fija en la lista de archivos.
- b) Utilizando el mando giratorio o teclas flecha, seleccione el archivo de configuración que se va a cargar y confirme pulsando el mando giratorio o la tecla ENTER.
- 5. Para cargar trazas, seleccione la opción "All Traces".

**Nota:** La opción "All Traces" sólo está disponible si el archivo seleccionado contiene trazas.
## Almacenaje y carga de de las configuraciones del aparato

6. Pulse el botón "Recall" en el cuadro de diálogo, o la tecla programable "Recall File".

El archivo de configuración se carga. Durante la carga, el R&S FSVR detecta qué elementos contiene el archivo de configuración seleccionado y, si es aplicable, ignora cualquier elemento que fuese seleccionado pero que no esté disponible.

# 6.6.4 Configuración de carga automática

Si el R&S FSVR está activado en el estado por defecto de fábrica, el aparago carga las configuraciones que tuviese el aparato cuando fue apagado (siempre que fuese apagado utilizando la tecla ON / OFF en el panel frontal; vea capítulo 3.1.6, "Encendido y apagado el aparato", en la página 31. Si el aparato está preconfigurado, carga las preconfiguraciones.

Puede cambiar estas configuraciones y definir un archivo de configuración para que se cargue. Esto requiere la realización del siguiente procedimiento. Tenga en cuenta que el archivo de configuración elegido se cargará durante el arranque del aparato y la realización de la preconfiguración.

- 1. Pulse la tecla SAVE/RCL.
- 2. Pulse la tecla programable "Startup Recall".
- 3. Pulse la tecla programable "Startup Recall (On/Off)" para activar la función de rellamada.
- 4. Pulse la tecla programable "seleccione Dataset". El cuadro de diálogo "Startup Recall" se visualiza.
- 5. Si es necesario, seleccione la ruta bajo la que está guardado del archivo que se va a cargar.
- 6. Seleccione el archivo de configuración que se va a cargar (archivo DFL).
- 7. Pulse el botón "Select" en el cuadro de diálogo.

Pasos Básicos en Programación de Control Remoto

# 7 Breve Introducción al Control Remoto

El aparato puede ser controlado remotamente a través de una red (interfaz LAN ). Para detalles sobre la configuración de la interfaz LAN vea capítulo 3.6, "Establecimiento de una Conexión de Red (LAN) ", en la página 49.

Para detalles sobre la configuración de la interfaz vea capítulo 3.8, "Configuración de la interfaz GPIB", en la página 58.

Los siguientes ejemplos de programación están estructurados jerárquicamente, es decir los últimos ejemplos están basados en los ejemplos anteriores. Esto permite montar fácilmente un programa de buen funcionamiento utilizando los módulos de los ejemplos de programa. En el Manual de operación , capítulo "Remote Control - Program Examples" se proporcionan ejemplos más complejos

# 7.1 Pasos Básicos en Programación de Control Remoto

Los siguientes ejemplos explican como programar el aparato y pueden ser utilizados como base para resolver tareas de programación mejoradas.

Se ha utilizado Visual Basic como lenguaje de programación. Sin embargo, los programas pueden ser implementados también en otros lenguajes .

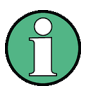

# Utilización de barras diagonales inversas

En lenguajes de programación como C, C++ o programas como MATLAB o NI Control Interactivo, una barra diagonal inversa inicia una secuencia de escape (p. ej. "\n" se utiliza para iniciar una nueva línea). En estos lenguajes de programación y programas, se deben utilizar dos barras deiagonales inversas en lugar de una en comandos remotos, p. ej. en capítulo 7.2.4.1, "Almacenamiento de configuraciones del aparato", en la página 165 en lugar de MMEM:STOR:STAT 1, 'C:\USER\DATA\TEST1'

utilice MMEM:STOR:STAT 1, 'C:\\USER\\DATA\\TEST1'

Pasos Básicos en Programación de Control Remoto

#### Vínculo de la librería de control remoto para Visual Basic 7.1.1

#### Notas de programación:

Salida de texto utilizando la función imprimir Utilizando el método imprimir, este ejemplo visualiza el valor de la variable MyVar en la ventana "Immediate" del medio de desarrollo de Visual Basic. Tenga en cuenta que el método de impresión sólo es aplicable a objetos que puedan visualizar texto. Debug.Print MyVar

#### Acceso a funciones del VISA32.DLL

Para permitir a los usuarios crear aplicaciones de control de Visual Basic, se deberá añadir el archivo VISA32. BAS a un proyecto para que las funciones del VISA32.DLL puedan ser llamadas. Adicionalmente, el archivo VPPTYPE.BAS deberá añadirse al proyecto. Este archivo contiene constantes y definiciones para manejo de errores, valores de desconexión por tiempo, etc.

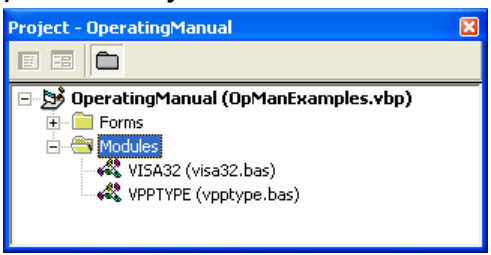

Los módulos visa32.bas y vpptype.bas pueden encontrarse bajo <VXIpnpPath>\WinNT\include (normalmente C:\VXIpnp\WinNt \include).

Como alternativa, se puede añadir al proyecto, una referencia al VISA32.DLL.

#### Breve Introducción al Control Remoto

Pasos Básicos en Programación de Control Remoto

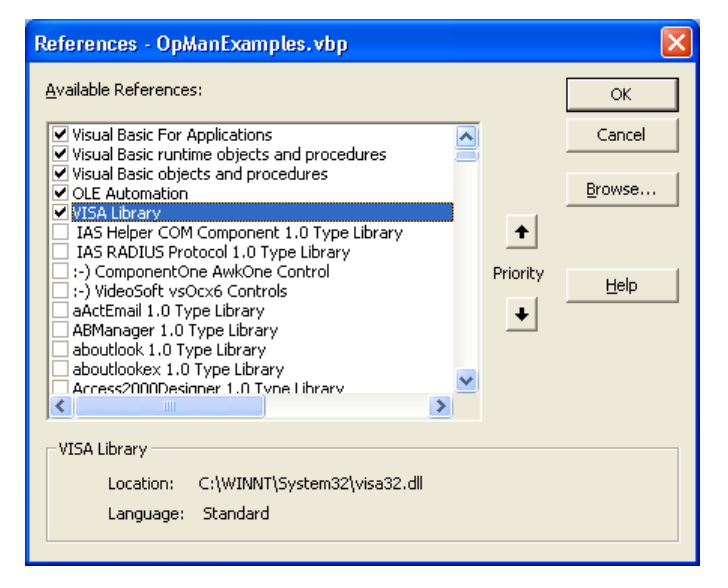

#### Creación de una memoria intermedia de respuesta

Debido a que DLL devuelve cadenas de caracteres finalizadas en cero como respuestas, deberá crearse una cadena de caracteres de longitud suficiente antes de que las funciones InstrRead() y ilrd() sean llamadas, ya que Visual Basic inserta una especificación de longitud antes de las cadenas de caracteres y esta especificación no es actualizada por el DLL. Se proporcionan los siguientes medios para la creación de las especificaciones de longitud para una cadena de caracteres:

```
Dim Rd as String * 100
Dim Rd as String
Rd = Space$(100)
```

#### Creación de procedimientos wrapper para escritura y lectura

Debido a que las funciones "VISA" requieren cadenas de comandos y respuesta y su longitud correspondiente en dos parámetros separados, el código de programa principal es más fácil de leer y mantener si las funciones de lectura y escritura están encapsuladas. Aquí, el procedimiento InstrWrite() encapsula la función viWrite() y InstrRead() encapsula viRead(). Adicionalmente, estos wrappers incluyen comprobación de estado:

```
Public Sub InstrWrite(ByVal vi As Long, ByVal Cmd As String)
Dim status As Long
Dim retCount As Long
'Send command to instrument and check for status
status = viWrite(vi, Cmd, Len(Cmd), retCount)
'Check for errors - this will raise an error if status is not VI_SUCCESS
CALL CheckError(vi, status)
End Sub
```

# Breve Introducción al Control Remoto

#### **R&S<sup>®</sup>FSVR**

Pasos Básicos en Programación de Control Remoto

Public Sub InstrRead(ByVal vi As Long, Response As String, \_\_\_\_\_\_ ByVal count As Long, retCount As Long) Dim status As Long 'Initialize response string Response = Space(count) '...and read status = viRead(vi, Response, count, retCount) 'Check for errors - this will raise an error if status is not VI\_SUCCESS CALL CheckError(vi, status) 'adjust string length Response = Left(Response, retCount) End Sub

La siguiente función ilustra la comprobación estad/error. The procedure raises an exception when a VISA error occurs:

```
Public Sub CheckError(ByVal vi As Long, status As Long)
Dim ErrorMessage As String * 1024
'Initialize error message string
ErrorMessage = ""
If (status < 0) Then
'Query the error message from VISA
If (viStatusDesc(vi, status, ErrorMessage) = VI_SUCCESS) Then
Err.Description = ErrorMessage
End If
Err.Raise (status)
End If
End Sub
```

# 7.1.2 Inicialización y estado por defecto

Al comienzo de cada programa, deberán crearse las variables globales utilizadas por todas las subrutinas. El control remoto y las configuraciones del aparato se cambiarán a continuación a un estado por defecto definido. Las dos subrutinas InitController y InitDevice se utilizan para esto.

# 7.1.2.1 Creación de variables globales

En Visual Basic, las variables globales se almacenan en módulos (extensiones de datos .BAS). Por lo tanto, se deberá crear al menos un módulo (p. ej. GLO BALS.BAS) que contenga las variables utilizadas en todas las subrutinas, p. ej. las variables para direcciones de dispositivo utilizadas por el driver de control remoto.

**Breve Introducción al Control Remoto** 

#### Pasos Básicos en Programación de Control Remoto

Para todos los programas de ejemplos mostrados a continuación, el archivo debe contener las siguientes instrucciones:

```
Global analyzer As Long
Global defaultRM As Long
```

#### 7.1.2.2 Initializing the Remote Control Session

```
REM ------ Initializing the Remoto control session ------
Public SUB Initialize()
Dim status As Long
'CALL viOpenDefaultRM to get the resource manager handle
'Store this handle in defaultRM. The function viStatusDesc
'returns a text description of the status code returned by viOpenDefaultRM
status = viOpenDefaultRM(defaultRM)
status = viStatusDesc(defaultRM, status, Response)
'Open the connection to the device and store the handle
'Note: The timeout value in viOpen() applies only for opening the interface
'For setting the communication timeout, set the VI ATTR TMO VALUE attribute
'timeout values are in milliseconds
'This example assumes the instrument dirección IP 10.0.0.10
'If the network provides a name resolution mechanism, the hostname of
'the instrument can be used instead of the numeric dirección IP
'the resource string for GPIB would be "GPIB::20::INSTR''
status = viOpen(defaultRM, "TCPIP::10.0.0.10::INSTR'', 0, 1000, analyzer)
'status = viOpen(defaultRM, "TCPIP::</hostname>::INSTR'', 0, 1000, analyzer)
'status = viOpen(defaultRM, "GPIB::20::INSTR'', 0, 1000, analyzer)
'Set timeout value - here 5s
status = viSetAttribute(vi, VI ATTR TMO VALUE, 5000)
END SUB
```

#### 7.1.2.3 Inicialización del aparato

Fije el los registros de estado de control remoto y las configuraciones al estado por defecto.

**Breve Introducción al Control Remoto** 

Pasos Básicos en Programación de Control Remoto

#### 7.1.2.4 Encendido y apagado de la visualización de pantalla

En la configuración por defecto, todos los comandos de control remoto se realizan con la visualización de pantalla apagada para obtener una velocidad de medida óptima. Durante la fase de desarrollo de los programas de control remoto, sin embargo, la visualización de pantalla es necesaria para comprobar visualmente tanto la programación como las configuraciones y los resultados de medida.

Los siguientes ejemplos muestran funciones con las que la visualización de pantalla puede ser encendida o pagada durante la operación en control remoto.

## 7.1.2.5 Configuración de la función ahorro de energía para la visualización

Durante la operación de control remoto, a menudo no es necesario visualizar los resultados de medida en la pantalla. Aunque el comando

SYSTem: DISPlay: UPDate OFF desactiva la visualización de los resultados de medida, mejorando de esta forma la velocidad de la operación en control remoto, la visualización en sí y la luz de fondo en particular permanecen activadas.

Si también quiere apagar la visualización en sí, deberá utilizar la función de ahorro de energía fijando el tiempo de respuesta en minutos antes de la activación.

La visualización es reactivada inmediatamente cuando pulsa una tecla en el panel frontal del aparato.

```
Public SUB PowerSave()
CALL InstrWrite(analyzer, "DISPlay:PSAVe:HOLDoff 1")
'Set response time to 1 minute
```

**R&S<sup>®</sup>FSVR** 

**Breve Introducción al Control Remoto** 

Pasos Básicos en Programación de Control Remoto

```
CALL InstrWrite(analyzer, "DISPlay:PSAVe ON")
'Switch on Power Save function
```

# 7.1.3 Envío de comandos sencillos de configuración del aparato

Este ejemplo muestra como se fijan la frecuencia centro, span y nivel de referencia del aparato.

# 7.1.4 Cambio a Operación Manual

# 7.1.5 Lectura de las configuraciones del aparato

Las configuraciones realizadas arriba pueden ya leerse. Para ello, se utilizan los comandos abreviados.

```
REM ------ Reading out instrument settings -----
PUBLIC SUB ReadSettings()
Dim retCount as Long
CFfrequency$ = SPACE$(20) 'Provide text variable (20 characters)
CALL InstrWrite(analyzer, "FREQ:CENT?")
'Request center frequency
CALL InstrRead(analyzer, CFfrequency$, 20, retCount)
'Read value
CR&S FSVan$ = SPACE$(20) 'Provide text variable (20 characters)
CALL InstrWrite(analyzer, "FREQ:SPAN?")
'Request span
CALL InstrRead(analyzer, CR&S FSVan$, 20, retCount)
```

#### **Breve Introducción al Control Remoto**

#### **R&S®FSVR**

Pasos Básicos en Programación de Control Remoto

# 7.1.6 Posicionamiento y lectura del marcador

# 7.1.7 Sincronización de comandos

Los métodos de sincronización utilizados en el siguiente ejemplo se describen en el Manual de operación en CD, capítulo "Remote Control - Basics", sección "Command Sequence and Command Synchronization".

```
REM ------ Commands for command synchronization ------
PUBLIC SUB SweepSync()
Dim retCount as Long
Dim SRQWaitTimeout As Long
Dim eventType As Long
Dim eventVi As Long
REM The command INITiate[:IMMediate] starts a single sweep if the
REM command INIT:CONT OFF has already been sent. El siguiente comando
```

**Breve Introducción al Control Remoto** 

#### Pasos Básicos en Programación de Control Remoto

REM no debe ser realizado hasta que un barrido completo haya sido finalizado. CALL InstrWrite(analyzer, "INIT:CONT OFF") REM ----- First method: Using \*WAI -----CALL InstrWrite(analyzer, "ABOR; INIT: IMM; \*WAI") REM ------ Second method: Using \*OPC? -----OpcOk\$ = SPACE\$(2) 'Provide space for \*OPC? response CALL InstrWrite (analyzer, "ABOR; INIT: IMM; \*OPC?") REM ------ In this case, the controller can use other instruments -----CALL InstrRead(analyzer, OpcOk\$, 2, retCount) 'Wait for "1" from \*OPC? REM ----- Third method: Using \*OPC -----REM In order for the Service Request function to be used with a GPIB REM driver from National Instruments, the setting "Disable REM Auto Serial Poll" must be set to "yes" with IBCONF! CALL InstrWrite(analyzer, "\*SRE 32") 'Enable Service Request for ESR CALL InstrWrite(analyzer, "\*ESE 1") 'Set event enable bit for operation 'complete bit CALL viEnableEvent(vi, VI EVENT SERVICE REQ, VI QUEUE, 0) 'Enable the event for service request CALL InstrWrite(analyzer, "ABOR; INIT: IMM; \*OPC") 'Start sweep with Synchronization to OPC SRQWaitTimeout = 5000 'Allow 5s for sweep completion 'Now wait for the service request CALL viWaitOnEvent(vi, VI EVENT SERVICE REQ, SRQWaitTimeout, eventType, eventVi) CALL viClose (eventVi) 'Close the context before continuing CALL viDisableEvent (vi, VI EVENT SERVICE REQ, VI QUEUE) 'Disable subsequent events REM Resume main program here. END SUB 

#### 7.1.7.1 Lectura de Memorias Intermedias de Salida

Ejemplos de programación detallados

#### 7.1.7.2 Lectura de Mensajes de Error

# 7.2 Ejemplos de programación detallados

En las siguientes secciones, se proporcionan ejemplos de programación típicos para fijar parámetros de medida y funciones, configuraciones generales, impresión y gestión de datos.

# 7.2.1 Configuración por defecto del R&S FSVR

Las siguientes configuraciones proporcionan ejemplos típicos de como cambiar la configuración por defecto del R&S FSVR.

Tenga en cuenta que sólo algunas de las configuraciones son necesarias dependiendo del ejemplo de aplicación. En muchos casos, no es necesario fijar el ancho de banda de resolución, ancho de banda de vídeo y tiempo de barrido ya que estos parámetros son calculados automáticamente en la configuración por defecto cuando se cambia el span. De la misma forma, la atenuación de entrada se calcula automáticamente en la configuración por defecto como una función del nivel de referencia. Por último, los detectores de nivel están vinculados al modo de traza seleccionado en la configuración por defecto.

Las configuraciones calculadas automáticamente en la configuración por defecto se indican con un asterisco (\*) en el siguiente ejemplo de programa.

#### 7.2.1.1 Configuración de los registros de estado del control remoto

Guía rápida de inicio 1311.0670.67 – 03.1

#### **Breve Introducción al Control Remoto**

Ejemplos de programación detallados

#### 7.2.1.2 Configuración por defecto para medidas

```
Public Sub SetupInstrument()
'----- Default setting f the R&S FSV ------ Default setting f
CALL SetupStatusReg 'Configure status registers
CALL InstrWrite(analyzer, "*RST") 'Reset instrument
CALL InstrWrite (analyzer, "SYST:DISP:UPD ON")
'ON: screen display on
'OFF: off (improved performance)
CALL InstrWrite(analyzer,"INIT:CONT OFF")
'Single sweep mode
'----- Frequency setting ------
CALL InstrWrite (analyzer, "FREQUENCY:CENTER 100MHz")
'Center frequency
CALL InstrWrite (analyzer, "FREQ:SPAN 1 MHz")
'Span
'----- Level setting ------
CALL InstrWrite(analyzer, "DISP:WIND:TRAC:Y:RLEV -20dBm")
'Reference level
CALL InstrWrite (analyzer, "INP:ATT 10dB")
'Input attenuation (*)
'----- Level scaling ------
CALL InstrWrite (analyzer, "DISP:WIND:TRAC:Y:SPAC LOG")
'Log level axis
CALL InstrWrite(analyzer, "DISP:WIND:TRAC:Y:SCAL 100dB")
'Level range
CALL InstrWrite(analyzer,"DISP:WIND:TRAC:Y:SCAL:MODE ABS")
'Absolute scaling
```

#### **Breve Introducción al Control Remoto**

Ejemplos de programación detallados

```
CALL InstrWrite (analyzer, "CALC:UNIT:POW DBM")
'y meas. unit
'----- Trace and detector setting ------
CALL InstrWrite(analyzer, "DISP:TRAC1:MODE AVER")
'Tracel average
CALL InstrWrite (analyzer, "AVER: TYPE VID")
'Average mode video; "LIN" for linear
CALL InstrWrite (analyzer, "SWE:COUN 10")
'Sweep count
CALL InstrWrite (analyzer, "DISP:TRAC2 OFF")
'Trace2 blank
CALL InstrWrite (analyzer, "DISP:TRAC3 OFF")
'Trace3 blank
CALL InstrWrite(analyzer, "DISP:TRAC4 OFF")
'Trace4 blank
CALL InstrWrite (analyzer, "DISP:TRAC5 OFF")
'Trace5 blank
CALL InstrWrite (analyzer, "DISP: TRAC6 OFF")
'Trace6 blank
CALL InstrWrite (analyzer, "CALC:MATH:STAT OFF")
'Trace difference off
CALL InstrWrite (analyzer, "DET1 RMS")
'Detector Trace1 (*)
CALL InstrWrite (analyzer, "DET2:AUTO ON")
'Detector Trace2 (*)
CALL InstrWrite (analyzer, "DET3:AUTO ON")
'Detector Trace3 (*)
CALL InstrWrite (analyzer, "DET4:AUTO ON")
'Detector Trace4 (*)
CALL InstrWrite (analyzer, "DET5:AUTO ON")
'Detector Trace5 (*)
CALL InstrWrite (analyzer, "DET6:AUTO ON")
'Detector Trace6 (*)
'----- Bandwidths and sweep time ----- Bandwidths and sweep time
CALL InstrWrite (analyzer, "BAND: RES 100KHz")
'Resolution bandwidth (*)
CALL InstrWrite (analyzer, "BAND:VID 1MHz")
'Video bandwidth (*)
CALL InstrWrite(analyzer, "SWE:TIME 100ms")
'Sweep time (*)
END SUB
```

Ejemplos de programación detallados

# 7.2.2 Utilización de marcadores y marcadores delta

Los marcadores se utilizan para marcar puntos en las trazas, lectura de resultados de medida y para seleccionar un área de visualización rápidamente.

# 7.2.2.1 Funciones de Búsqueda de Marcadores, Restringiendo el Rango de Búsqueda

El siguiente ejemplo está basado en una señal AM modulada en 100 MHz que tiene las siguientes características:

| Nivel de señal de portadora | -30 dBm |
|-----------------------------|---------|
| Frecuencia AF               | 100 kHz |
| Profundidad de modulación   | 50 %    |

El marcador 1 y a continuación el marcador 2 se fijan a los puntos máximos de la traza. La frecuencia y el nivel se leen a continuación. En las siguientes medidas, la configuración por defecto del aparato puede ser utilizada para medidas (SetupIns-trument).

```
Public Sub MarkerSearch()
Dim retCount as Long
result\$ = Space\$(100)
CALL SetupInstrument 'Default Setting
'----- Peak search without search range limits------
CALL InstrWrite(analyzer,"INIT:CONT OFF")
'Switch to single sweep
CALL InstrWrite (analyzer, "CALC:MARK:PEXC 6DB")
'Define peak excursion
CALL InstrWrite(analyzer, "CALC:MARK:STAT ON")
'Enable marker 1
CALL InstrWrite (analyzer, "CALC:MARK:TRAC 1")
'Set marker 1 to trace 1
CALL InstrWrite (analyzer, "INIT; *WAI") 'Perform sweep with sync
CALL InstrWrite (analyzer, "CALC:MARK:MAX;X?;Y?")
'Marker to peak; read frequency and level
CALL InstrRead(analyzer, result$, 100, retCount)
Debug.Print "Marker 1: ";result$
CALL InstrWrite (analyzer, "CALC:DELT2:STAT ON; MAX; MAX:LEFT")
'Activate delta marker 2,
'set to peak and then to next peak left
CALL InstrWrite(analyzer, "CALC:DELT2:X?;Y?")
```

#### **Breve Introducción al Control Remoto**

Ejemplos de programación detallados

'Read delta marker 2 frequency and level result = Space (100) CALL InstrRead(analyzer, result\$, 100, retCount) Debug.Print "Delta 2: ";result\$ '----- Peak search with search range limit in x direction ------CALL InstrWrite(analyzer,"CALC:MARK:X:SLIM:STAT ON;LEFT OHz; RIGHt 100.05MHz") 'Activate search limit, 'set at right below AF CALL InstrWrite (analyzer, "CALC:DELT3:STAT ON; MAX; MAX:RIGHt") 'Activate delta marker 3, 'set to peak and then to next peak right CALL InstrWrite (analyzer, "CALC:DELT3:X:REL?;:CALC:DELT3:Y?") 'Read delta marker 3 frequency and level; 'both must have a value of 0 result = Space (100) CALL InstrRead(analyzer, result\$, 100, retCount) Print "Delta 3: ";result\$ '----- Peak search with search range limit in y direction ------CALL InstrWrite (analyzer, "CALC:THR:STAT ON") CALL InstrWrite (analyzer, "CALC:THR -35DBM") 'Activate threshold and set it above the AF CALL InstrWrite (analyzer, "CALC:DELT3:STAT ON; MAX; MAX:NEXT") 'Activate delta marker 3, 'set to peak and then to next peak '=> is not found CALL InstrWrite(analyzer,"CALC:DELT3:X:REL?;:CALC:DELT3:Y?") 'Query and read delta marker 3 'frequency and level; 'both must have a value of 0 result = Space (100)CALL InstrRead(analyzer, result\$, 100, retCount) Debug.Print "Delta 3: ";result\$ '---- Setting center frequency and reference level with markers ------CALL InstrWrite (analyzer, "CALC:MARK2:FUNC:CENT") 'Delta marker 2 -> marker and 'center frequency = marker 2 CALL InstrWrite (analyzer, "CALC:MARK2:FUNC:REF") 'Ref level = marker 2 CALL InstrWrite (analyzer, "INIT; \*WAI") 'Sweep with sync END SUB 

Ejemplos de programación detallados

# 7.2.2.2 Cuenta de frecuencia

El siguiente ejemplo está basado en una señal de 100 MHz con un nivel de of -30 dBm. De nuevo, puede utilizarse la configuración por defecto del aparato (Setuplnstrument). El propósito de la cuenta de frecuencia es determinar la frecuencia exacta de la señal en 100 MHz.

```
Public Sub MarkerCount()
Dim retCount as Long
CALL SetupInstrument 'Default setting
'----- Defining signal frequency with frequency counter ------
CALL InstrWrite (analyzer, "INIT:CONT OFF")
'Switch to single sweep
CALL InstrWrite (analyzer, "CALC:MARK:PEXC 6DB")
'Define peak excursion
CALL InstrWrite (analyzer, "CALC:MARK:STAT ON")
'Activate marker 1
CALL InstrWrite (analyzer, "CALC:MARK:TRAC 1")
'Set marker 1 to trace 1
CALL InstrWrite (analyzer, "CALC:MARK:X 100MHz")
'Set marker 1 to 100 MHz
CALL InstrWrite (analyzer, "CALC:MARK:COUNT ON")
'Activate frequency counter
CALL InstrWrite (analyzer, "INIT; *WAI") 'Perform sweep with sync
CALL InstrWrite (analyzer, "CALC:MARK:COUNT:FREQ?")
'Query and read measured frequency
result = Space (100)
CALL InstrRead(analyzer, result$, 100, retCount)
Debug.Print "Marker Count Freq: ";result$
END SUB
```

## 7.2.2.3 Trabajar con un punto de referencia fijo

El siguiente ejemplo está basado en una señal de 100 MHz con un nivel de -20 dBm. Por lo tanto, los armónicos de la señal están localizados a 200 MHz, 300 MHz, etc. Para fuentes de señal de alta calidad, estos armónicos pueden estar localizados fuera del rango dinámico del R&S FSVR. No obstante, para medir la supresión de armónicos, la configuración de nivel deberá cambiarse a una susceptibilidad más alta a la hora de leer armónicos. En este caso, puede ser necesario suprimir la portadora utilizando el filtro de muestra para prevenir que la entrada RF del R&S FSVR se sobrecargue.

#### **Breve Introducción al Control Remoto**

Ejemplos de programación detallados

De esta forma, se realizan dos medidas con configuraciones de nivel diferentes en el siguiente ejemplo. Primero, se utiliza un nivel de referencia alto en la frecuencia de portadora, y a continuación un nivel de referencia bajo en la frecuencia del tercer armónico.

La configuración por defecto del R&S FSVR para medidas ("SetupInstrument") también se utiliza aquí como un punto de inicio, después del cual se realizan adaptaciones para la medida.

```
Public Sub RefFixed()
Dim retCount as Long
CALL SetupInstrument 'Default setting
'----- Measuring the reference point ------ Measuring the reference
CALL InstrWrite (analyzer, "INIT:CONT OFF")
'Switch to single sweep
CALL InstrWrite (analyzer, "CALC:MARK:PEXC 6DB")
'Define peak excursion
CALL InstrWrite (analyzer, "CALC:MARK:STAT ON")
'Activate marker 1
CALL InstrWrite(analyzer, "CALC:MARK:TRAC 1")
'Set marker 1 to trace 1
CALL InstrWrite (analyzer, "INIT; *WAI") 'Perform sweep with sync
CALL InstrWrite (analyzer, "CALC:MARK:MAX")
'Set marker 1 to 100 MHz
CALL InstrWrite (analyzer, "CALC:DELT:FUNC:FIX ON")
'Define reference point
'----- Setting frequency, level and bandwidth for measuring harmonics -----
CALL InstrWrite (analyzer, "FREQ:CENT 400MHz; Span 1MHz")
'Set freq of 3rd harmonic
CALL InstrWrite (analyzer, "BAND: RES 1kHz")
'Set suitable RBW
CALL InstrWrite (analyzer, "SWEEP:TIME:AUTO ON")
'Couple sweep time
CALL InstrWrite(analyzer, "INP:ATT:AUTO ON")
'seleccione more sensitive level setting
CALL InstrWrite(analyzer, "DISP:WIND:TRAC:Y:RLEV -50dBm")
CALL InstrWrite(analyzer,"INIT; *WAI") 'Perform sweep with sync
CALL InstrWrite (analyzer, "CALC:DELT:MAX;X:REL?;Y?")
'Read delta marker
result\$ = Space\$ (100)
CALL InstrRead(analyzer, result$, 100, retCount)
'Read frequency and level
Debug.Print "Deltamarker 1: "; result$
END SUB
```

Ejemplos de programación detallados

#### 7.2.2.4 Medida de ruido y ruido de fase

Cuando se mide el ruido de fase, se fija la potencia de ruido respecto a un ancho de banda de 1 Hz en relación a la potencia de una señal de portadora adyacente. Un offset utilizado frecuentemente entre la frecuencia medida y la frecuencia de portadora es 10 kHz.

Cuando se mide el ruido, el nivel absoluto medido está relacionado con un ancho de banda de 1 Hz.

El siguiente ejemplo está basado también en una señal de 100 MHz con un nivel de -30 dBm. Se utilizan dos marcadores para determinar tanto el ruido como el ruido de fase en un offset de 10 kHz desde la señal de portadora.

```
Public Sub Noise()
Dim retCount as Long
'----- Default setting of the R&S FSV ------ Default setting of the R&S FSV -----
CALL SetupStatusReg 'Configure status register
CALL InstrWrite(analyzer, "*RST") 'Reset instrument
CALL InstrWrite (analyzer, "INIT:CONT OFF")
'Single sweep mode
'----- Setting the frequency -----
CALL InstrWrite (analyzer, "FREQUENCY:CENTER 100MHz")
'Center frequency
CALL InstrWrite (analyzer, "FREQ:SPAN 100 kHz")
'Span
'----- Setting the level -----
CALL InstrWrite (analyzer, "DISP:WIND:TRAC:Y:RLEV -20dBm")
'Reference level
CALL InstrWrite (analyzer, "INIT; *WAI") 'Perform sweep with sync
'----- Setting the reference point ------ Setting the reference
CALL InstrWrite(analyzer, "CALC:MARK:PEXC 6DB")
'Define peak excursion
CALL InstrWrite (analyzer, "CALC:MARK:STAT ON")
'Activate marker 1
CALL InstrWrite (analyzer, "CALC:MARK:TRAC 1")
'Set marker 1 to trace 1
CALL InstrWrite(analyzer, "CALC:MARK:MAX")
'Set marker 1 to 100 MHz
CALL InstrWrite (analyzer, "CALC:DELT:FUNC:PNO ON")
'Define reference point for phase noise
'----- Measuring the phase noise ------
                                        _____
CALL InstrWrite (analyzer, "CALC:DELT:X 10kHz")
'Posición delta marker
CALL InstrWrite (analyzer, "CALC:DELT:FUNC:PNO:RES?")
```

#### **R&S<sup>®</sup>FSVR**

#### Breve Introducción al Control Remoto

Ejemplos de programación detallados

# 7.2.3 Lectura de datos de la traza

en el siguiente ejemplo, los datos de la traza obtenidos con la configuración por defecto se leen desde el aparato y se visualizan en una lista en la pantalla. La lectura se realiza en formato binario y a continuación en formato ASCII, una vez con el span > 0 y una vez con el span = 0.

En formato binario, el encabezado del mensaje con la especificación de la longitud es evaluado y utilizado para calcular los valores de los ejes x.

En formato ASCII, sólo se da salida una lista de valores de nivel.

Los datos binarios se leen en tres pasos:

- 1. Se lee el número de dígitos en la especificación de lontitud.
- 2. Se lee la propia especificación de longitud.
- 3. Los propios datos de traza son leídos.

El procedimiento se requiere para lenguajes de programación que sólo soportan estructuras con tipos de datos del mismo tipo (matrices, como con Visual Basic), debido a que los tipos de datos del encabezado y de las secciones de datos son diferentes en datos binarios.

La librería "VISA" proporciona sólo un mecanismo para leer en memorias intermedias de cadenas de caracteres. Para convertir los datos a una matriz de valores de precisión únicos, el contenido de la cadena de caracteres deberá copiarse en una memoria intermedia de este tipo. El siguiente ejemplo utiliza una función del sis-

```
R&S<sup>®</sup>FSVR
```

Ejemplos de programación detallados

tema operativo para la operación de copia. La declaración de función debe añadirse a un módulo (.bas) como sigue:

# Dimensiones de la matriz

Las matrices para los datos de media se dimensionan para proveer suficiente espacio para datos de traza del R&S FSVR (691 puntos de medida).

```
Public Sub ReadTrace()
'----- Creating variables -----
Dim traceData(1400) As Single 'Buffer for floating point binary data
Dim digits As Byte 'Number of characters in
'length specification
Dim traceBytes As Integer 'Len. of trace data in bytes
Dim traceValues As Integer 'No. of meas. values in buff.
Dim BinBuffer as String * 5600 'String buffer for binary data
Dim retCount as Long
asciiResult$ = Space$(28000) 'Buffer for ASCII trace data
result$ = Space$(100) 'Buffer for simple results
startFreq$ = Space$(100) 'Buffer for start frequency
span$ = Space$(100) 'Buffer for span
'----- Default setting of the R&S FSV ------
CALL SetupInstrument 'Default setting
CALL InstrWrite(analyzer,"INIT:CONT OFF")
'Switch to single sweep
CALL InstrWrite (analyzer, "INIT; *WAI") 'Perform sweep with sync
'----- Defining the frequency range for output ------
CALL InstrWrite (analyzer, "FREQ:STARt?") 'Read start frequency
CALL InstrRead(analyzer,startFreq$, 100, retCount)
startFreq = Val(startFreq$)
CALL InstrWrite (analyzer, "FREQ:SPAN?") 'Read span
CALL InstrRead(analyzer, span$, 100, retCount)
span = Val(span$)
'----- Reading out in binary format -----
CALL InstrWrite (analyzer, "FORMAT REAL, 32")
'Set binary format
CALL InstrWrite (analyzer, "TRAC1? TRACE1")
'Read trace 1
CALL InstrRead(analyzer, result$, 2, retCount)
'Read and store length
digits = Val(Mid$(result$, 2, 1)) 'spec. for number of characters
result$ = Space$(100) 'Reinitialize buffer
CALL InstrRead(analyzer, result$, digits, retCount)
'Read and store length
```

#### Breve Introducción al Control Remoto

Ejemplos de programación detallados

```
traceBytes = Val(Left$(result$, digits))
'specification
CALL InstrRead(analyzer, BinBuffer, traceBytes, retCount)
'Read trace data into buffer
CopyMemory traceData(0), ByVal BinBuffer, traceBytes
'Copy data into float array
'----- Outputting binary data as frequency/level pairs ------
traceValues = traceBytes/4 'Single precision = 4 bytes
stepsize = span/traceValues 'Calculate frequency step size
For i = 0 To traceValues - 1
Debug.Print "Value["; i; "] = "; startFreq+stepsize*i; ", "; traceData(i)
Next i
'----- Default setting of zero span -----
CALL InstrWrite (analyzer, "FREQ:SPAN 0Hz")
'Switch to zero span
CALL InstrWrite(analyzer,"INIT;*WAI") 'Perform sweep with sync
'----- Reading out in ASCII format ------
CALL InstrWrite (analyzer, "FORMAT ASCII")
'Set ASCII format
CALL InstrWrite (analyzer, "TRAC1? TRACE1")
'Read and output
CALL InstrRead(analyzer, asciiResult$)
Print "Contents of Trace1: ",asciiResult$ 'trace 1
END SUB
```

# 7.2.4 Almacenamiento y carga de las configuraciones del aparato

Las configuraciones y datos de medida pueden guardarse y cargarse. Puede definir qué conjunto de datos se carga cuando el aparato es preconfigurado o iniciado.

#### 7.2.4.1 Almacenamiento de configuraciones del aparato

En el siguiente ejemplo, las configuraciones/datos de medida que se van a guardar se definen inicialmente, en este caso sólo se guardan las configuraciones de hardware. Sin embargo, los comandos de selección para el resto de configuraciones se especifican con el estado "OFF" por el bien de la integridad.

Guía rápida de inicio 1311.0670.67 - 03.1

#### **Breve Introducción al Control Remoto**

Ejemplos de programación detallados

'----- Default settings of the R&S FSV ------CALL SetupInstrument CALL InstrWrite (analyzer, "INIT:CONT OFF") 'Change to single sweep CALL InstrWrite(analyzer,"INIT;\*WAI") 'Perform sweep with sync '----- seleccioneion of settings to be stored -----CALL InstrWrite (analyzer, "MMEM: SEL: HWS ON") 'Store configuración de hardwares CALL InstrWrite (analyzer, "MMEM:SEL:TRAC OFF") 'Do not store any traces CALL InstrWrite (analyzer, "MMEM: SEL:LIN: ALL OFF") 'Store only the activated limit lines '----- Storing on the instrument -----CALL InstrWrite (analyzer, "MMEM:STOR:STAT 1, 'C:\R S\Instr\user\TEST1'") '----- Resetting the instrument -----CALL InstrWrite(analyzer, "\*RST") END SUB 

#### 7.2.4.2 Carga de configuraciones del aparato

En el siguiente ejemplo, el registro de datos TEST1 guardado en C:\R\_S\Instr \user se carga en el aparato:

## 7.2.4.3 Configuración del registro de datos para rellamada de inicio

En el siguiente ejempo, el primer paso se trata de cambiar el R&S FSVR a su estado por defecto. En el primer paso, el registro de datos TEST1 guardado bajo C:\R\_S \Instr\user es seleccionado para la función de rellamada de inicio, es decir el

Guía rápida de inicio 1311.0670.67 - 03.1

#### **Breve Introducción al Control Remoto**

Ejemplos de programación detallados

registro de datos se fija después de cada \*RST, preconfiguración y cada vez que se inicia el aparato. En casos de demostración, el comando \*RST se realiza de nuevo.

# 7.2.5 Configuración e inicio de la impresión

Los siguientes ejemplos muestran como configurar el formato y el dispositivo de salida para impresión de una pantalla de medida. El procedimiento es el siguiente:

- 1. Establezca la medida que desee imprimir.
- 2. Compruebe qué dispositivos de salida están disponibles en el aparato.
- Seleccione un dispositivo de salida.
- 4. Seleccione el interfaz de salida.
- 5. Configure el formato de salida.
- 6. Inicie la impresión con sincronización hasta la finalización.

Se asume que la configuración deseada es una señal de 100 MHz con una potencia de -20 dBm. También se asume que la sexta impresora de las impresoras disponibles en la lista es la que Vd. desea elegir. Primeramente se da salida de la impresión por la impresora seleccionada y a continuación a un archivo.

Guía rápida de inicio 1311.0670.67 – 03.1

#### **Breve Introducción al Control Remoto**

Ejemplos de programación detallados

Dim statusSRQ As Long DIM Devices(100) as string 'Create buffer for printer name FOR i = 0 TO 49 Devices\$(i) = Space\$(50) 'Preallocate buffer for printer name NEXT i '----- Default setting of the R&S FSV -----CALL SetupStatusReg 'Configure status register CALL InstrWrite(analyzer, "\*RST") 'Reset instrument CALL InstrWrite (analyzer, "INIT:CONT OFF") 'Single sweep mode CALL InstrWrite (analyzer, "SYST:DISP:UPD ON") 'Screen display on '----- Measurement settings -----CALL InstrWrite (analyzer, "FREQ:CENT 100MHz; SPAN 10MHz") 'Frequency setting CALL InstrWrite (analyzer, "DISP:TRAC:Y:RLEV -10dBm") 'Reference level CALL InstrWrite(analyzer,"INIT;\*WAI") 'Perform measurement '----- Querying the available output devices ------CALL InstrWrite (analyzer, "SYST:COMM:PRIN:ENUM:FIRSt?") 'Read out and display first output device CALL InstrRead(analyzer, Devices\$(0), 50, retCount) Debug.Print "Printer 0: "+Devices\$(0) For i = 1 to 99 CALL InstrWrite (analyzer, "SYST:COMM:PRIN:ENUM:NEXT?") 'Read out next printer name CALL InstrRead(analyzer, Devices\$(i) IF Left\$(Devices\$(i),2) = "''" THEN GOTO seleccioneDevice 'Stop at end of list Debug.Print "Printer"+Str\$(i)+": " Devices\$(i) 'Display printer name NEXT i seleccioneDevice: '---- seleccioneion of output device, printer language and output interface ----CALL InstrWrite (analyzer, "SYST:COMM:PRIN:SEL "+ Devices(6)) 'Printer seleccioneion #6 CALL InstrWrite (analyzer, "HCOP:DEST 'SYST:COMM:PRIN'") 'Configuration: "Printout to 'printer interface" CALL InstrWrite (analyzer, "HCOP: DEV: LANG GDI") 'Printers require printer language 'GDI' '----- seleccioneion of orientation (portrait/landscape) and colour/BW ------CALL InstrWrite (analyzer, "HCOP: PAGE: ORI PORT") 'Portrait orientation CALL InstrWrite (analyzer, "HCOP:DEV:COL OFF") 'Black-and-white printout

#### **Breve Introducción al Control Remoto**

Ejemplos de programación detallados

```
'----- Configuring and starting the printout -----
CALL InstrWrite (analyzer, "HCOP:ITEM:ALL")
'All screen contents
'CALL InstrWrite (analyzer, "HCOP:ITEM:TRAC:STAT ON")
'Alternative: only traces
CALL InstrWrite(analyzer, "*CLS") 'Reset status registers
CALL viEnableEvent(vi, VI_EVENT_SERVICE_REQ, VI_QUEUE, 0)
'Enable the event for service request
CALL InstrWrite(analyzer, "HCOP; *OPC")
'Start printout
SRQWaitTimeout = 5000 'Allow 5s for completion
'Now wait for the service request
statusSRQ = viWaitOnEvent(vi, VI_EVENT_SERVICE_REQ, SRQWaitTimeout, _____
eventType, eventVi)
CALL viClose (eventVi) 'Close the context before continuing
CALL viDisableEvent (vi, VI EVENT SERVICE REQ, VI QUEUE)
'Disable subsequent events
IF NOT(statusSRQ = 0) THEN CALL Srq 'If SRQ not detected =>
'Subroutine for evaluation
'---- Printout in WMF format (BMP format) to file -----
CALL InstrWrite(analyzer, "HCOP:DEST 'MMEM'")
'Configuration: "Printout to file"
CALL InstrWrite (analyzer, "HCOP: DEV: LANG WMF")
'WMF file format
'CALL InstrWrite (analyzer, "HCOP: DEV: LANG BMP")
'BMP file format
CALL InstrWrite (analyzer, "MMEM:NAME 'C:\R S\Instr\user\PRINT1.WMF'")
'Define file name
CALL InstrWrite(analyzer, "*CLS") 'Reset Status registers
CALL viEnableEvent(vi, VI EVENT SERVICE REQ, VI QUEUE, 0)
'Enable the event for service request
CALL InstrWrite (analyzer, "HCOP: IMMediate; *OPC")
'Start printout
SRQWaitTimeout = 5000 'Allow 5s for completion
' Now wait for the service request
statusSRQ = viWaitOnEvent(vi, VI EVENT SERVICE REQ, SRQWaitTimeout,
eventType, eventVi)
CALL viClose (eventVi) 'Close the context before continuing
CALL viDisableEvent (vi, VI EVENT SERVICE REQ, VI QUEUE)
'Disable subsequent events
IF NOT(statusSRQ = 0) THEN CALL Srq 'If SRQ not detected =>
'Subroutine for evaluation
END SUB
```

# 8 Apéndice

# 8.1 Apéndice: Interfaz de Impresora

Tanto las impresoras USB locales como las impresoras de red pueden ser utilizadas para impresión. En este apéndice, se describe la instalación de las impresoras locales. La instalación de la impresora de red se describe en capítulo 8.2, "Apéndice: Interfaz LAN", en la página 173.

Las siguientes instrucciones paso-a-paso describen el proceso mediante un ratón y un teclado externo. También es posible instalar impresoras locales utilizando el panel frontal del aparato. Para detalles sobre la operación a través del panel frontal refiérase al capítulo 5, "Operaciones Básicas", en la página 66.

Después de la instalación, el aparato deberá ser configurado para impresión mediante una impresora. En el capítulo 3.4.6, "Selección y configuración de impresoras", en la página 44 se describe cómo seleccionar y configurar impresoras.

## Instalación de Impresoras Locales

Sólo se pueden conectar impresoras USB como impresora local. Para detalles sobre conectores vea capítulo 2, "Vista del Panel Frontal y Trasero", en la página 9.

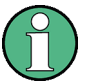

#### Dispositivos externos para la instalación

Para instalar drivers de impresora en el ordenador, puede utilizar uno de los siguientes dispositivos externos: LAN, dispositivo USB (memoria USB o CD-ROM).

Puede instalar una impresora local manualmente o mediante control remoto. En las siguientes instrucciones paso-a-paso, se describe el proceso de instalación mediante el Escritorio Remoto. Refiérase también a la documentación del fabricante de la impresora para detalles sobre como instalar la impresora.

#### Para instalar una impresora local

1. Si utiliza un dispositivo USB para instalación del driver, instale el dispositivo USB en el aparato y conéctelo al aparato antes de comenzar la instalación.

#### **R&S<sup>®</sup>FSVR**

Apéndice: Interfaz de Impresora

- 2. Si utiliza una conexión LAN para instalación del driver, los drivers de red correspondientes deberán instalarse antes de comenzar la instalación.
- 3. Conecte la impresora mediante el conector USB en el panel frontal del R&S FSVR.

La primera página del cuadro de díalogo "Found New Hardware Wizard" se visualiza.

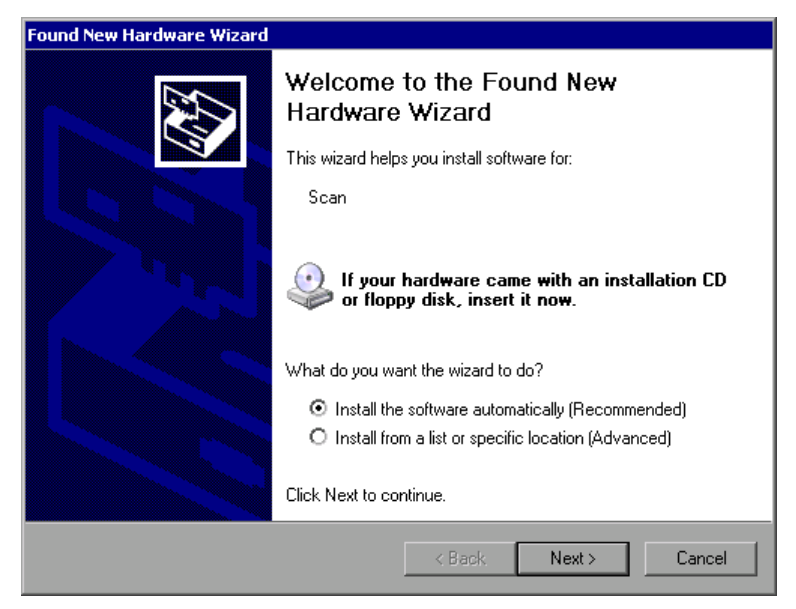

 Seleccione la opción "Install the software automatically". El proceso de instalación se ejecuta automáticamente y un cuadro de diálogo se visualiza después de finalizar la instalación. Proceda con el paso 15. Si el software del driver no puede ser encontrado, se visualiza un mensaje de error.

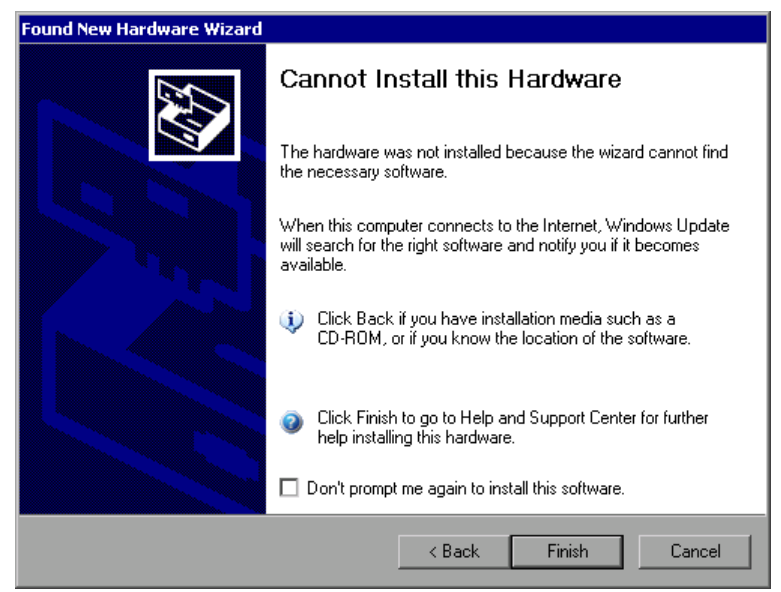

## **R&S<sup>®</sup>FSVR**

Apéndice: Interfaz de Impresora

- 5. Desactive la opción "Don't prompt me again to install this software".
- Haga clic en "Finish."
   La primera página del asistente se visualiza de nuevo.
- 7. Seleccione la opción "Install from a list" o la opción "specific location".
- Haga clic en "Next". La segunda página del asistente se visualiza de nuevo.

| Found New Hardware Wizard                                                                                                    |  |  |
|----------------------------------------------------------------------------------------------------|--|--|
| Please choose your search and installation options.                                                                                                    |  |  |
| Search for the best driver in these locations.                                                                                                    |  |  |
| Use the check boxes below to limit or expand the default search, which includes local<br>paths and removable media. The best driver found will be installed.   |  |  |
| Search removable media (floppy, CD-ROM)                                                                                                    |  |  |
| Include this location in the search:                                                                                                    |  |  |
| C:\WINNT\SYSTEM32\DRIVERS Browse                                                                                                    |  |  |
| O Don't search. I will choose the driver to install.                                                                                                    |  |  |
| Choose this option to select the device driver from a list. Windows does not guarantee that<br>the driver you choose will be the best match for your hardware. |  |  |
|                                                                                                    |  |  |
| < Back Next > Cancel                                                                                                    |  |  |

- 9. Inserte el CD en el driver del CD-ROM.
- 10. Active la opción "Include this location in the search".
- Haga clic en el botón "Browse".
   El cuadro de diálogo para buscar una carpeta se visualiza.
- 12. En el driver del CD-ROM, seleccione la carpeta que contiene los drivers de la impresora.
- 13. Haga clic en "OK". Este botón sólo se activa si la carpeta seleccionada contiene drivers.

La segunda página del asistente se visualiza de nuevo.

14. Haga clic en "Next".

En la carpeta seleccionada se busca el driver de la impresora y los archivos del driver de impresora y se copian en C:. Después de que se haya finalizado la instalación, el cuadro de diálogo es visualizado.

<section-header>

15. Haga clic en "Finish" para completar la instalación.

# 8.2 Apéndice: Interfaz LAN

En este apéndice, se suministra información adicional sobre el interfaz LAN. En el capítulo 3.6, "Establecimiento de una Conexión de Red (LAN) ", en la página 49 se describe cómo conectar el aparato a la red y configurar los protocolos de red.

# Restricciones de red e introducción de contraseñas

En algunas de las siguientes instrucciones paso-a-paso, deberán introducirse nombres de usuario y contraseñas. Esto requiere la utilización de la pantalla táctil y del teclado en pantalla, o un ratón y teclado externo (vea capítulo 5, "Operaciones Básicas", en la página 66 y capítulo 3.2, "Conexión de los dispositivos USB ", en la página 34.

# 8.2.1 Configuración de la red

Una vez instalado el soporte de red, se pueden intercambiar datos entre el aparato y otros ordenadores, y se pueden utilizar impresoras de red.

La operación a través de red sólo es posible si Vd. está autorizado a acceder a los recursos de la red. Son recursos típicos los directorios de archivos y otros ordena-

Apéndice

Apéndice: Interfaz LAN

Apéndice: Interfaz LAN

dores o incluso impresoras centrales. La autorización la asigna el administrador de la red o del servidor.

La operación en la red requiere de la siguiente administración y acciones:

- capítulo 8.2.1.1, "Cambio del nombre del ordenador", en la página 174
- capítulo 8.2.1.2, "Cambio del dominio o grupo de trabajo", en la página 175
- capítulo 8.2.1.3, "Operación del aparato sin una red", en la página 177
- capítulo 8.2.1.4, "Creación de usuarios", en la página 177
- capítulo 8.2.1.5, "Cambio de la contraseña de usuario", en la página 179
- capítulo 8.2.1.6, "Registro en la red", en la página 181
- capítulo 8.2.1.7, "El Mecanismo de inicio de sesión automático", en la página 181
- capítulo 8.2.1.8, "Mapeado de drivers de red", en la página 182
- capítulo 8.2.1.9, "Instalación de la Impresora de Red", en la página 184
- capítulo 8.2.1.10, "Compartir directorios (sólo con redes Microsoft)", en la página 188

## **A ADVERTENCIA**

#### Conexión a redes

Antes de conectar el aparato a la red o configurar la red, consulte con su administrador de red, particularmente para grandes instalaciones LAN. Los errores pueden afectar a toda la red.

Nunca conecte su analizador a la red sin protección contra infecciones de virus ya que esto podría causar daños al software del aparato.

Para integrar el aparato en su red, puede cambiar las siguientes propiedades del sistema:

- nombre del ordenador
- dominio
- grupo de trabajo

# 8.2.1.1 Cambio del nombre del ordenador

1. Pulse la tecla de función SETUP en el panel frontal.

Guía rápida de inicio 1311.0670.67 – 03.1

Apéndice: Interfaz LAN

- 2. Pulse la tecla programable "General Setup".
- 3. Pulse la tecla programable "Network Address". El submenú es visualizado.
- 4. Pulse la tecla programable "Computer Name" e introduzca el nombre del ordenador.
- Si introduce un nombre no válido, se visualiza el mensaje de error "message out of range" en la línea de estado. El cuadro de diálogo de edición permanece abierto, y puede comenzar de nuevo.
   Si la configuración es correcta, se guarda y se le requiere para que reinicie el aparato.
- 6. Confirme el mensaje visualizado (botón "Yes") para reiniciar el aparato.

#### 8.2.1.2 Cambio del dominio o grupo de trabajo

#### Cambio de las configuraciones

Antes de cambiar otras configuraciones diferentes a las que se describen aquí, contacte con su administrador de red.

- En el menú "Start", seleccione "Settings", "Control Panel" y a continuación seleccione "System".
   El cuadro de diálogo "System Properties" es visualizado.
- 2. Seleccione la pestaña "Computer Name".

# **R&S<sup>®</sup>FSVR**

# Apéndice

Apéndice: Interfaz LAN

| System Properties                                                                                                    | <u>⊜?×</u>                                               |  |
|----------------------------------------------------------------------------------------------------|----------------------------------------------------------|--|
| System Restore<br>General Comp                                                                                                    | Automatic Updates Remote                                 |  |
| Windows uses the following information to identify your computer<br>on the network.                                                      |                                                          |  |
| Computer <u>d</u> escription:                                                                                                    |                                                          |  |
|                                                                                                    | For example: "Kitchen Computer" or "Mary's<br>Computer". |  |
| Full computer name:                                                                                                    | mu0a5308.RSD.DE                                          |  |
| Domain:                                                                                                    | RS-DOM                                                   |  |
| To use the Network Identification Wizard to join a <u>N</u> etwork ID<br>domain and create a local user account, click Network ID<br>ID. |                                                          |  |
| To rename this computer or join a domain, click Change.                                                                                  |                                                          |  |
|                                                                                                    |                                                          |  |
|                                                                                                    |                                                          |  |
|                                                                                                    |                                                          |  |
|                                                                                                    |                                                          |  |
|                                                                                                    | OK Cancel Apply                                          |  |

 Haga clic en el botón "Change".
 El cuadro de diálogo para cambiar el nombre del ordenador, dominio o grupo de trabajo es visualizado.

| Computer Name Changes                                                                          | <u> </u>               |
|------------------------------------------------------------------------------------------------|------------------------|
| You can change the name and the membership o<br>computer. Changes may affect access to network | f this<br>; resources. |
| <u>C</u> omputer name:                                                                         |                        |
| ANALYZER                                                                                       |                        |
| Full computer name:<br>ANALYZER.RSD.DE                                                         |                        |
| 1                                                                                              | More                   |
| Member of                                                                                      |                        |
| C Domain:                                                                                      |                        |
| Workgroup:                                                                                     |                        |
| WORKGROUP                                                                                      |                        |
| OK                                                                                             | Cancel                 |

- 4. Introduzca un "Domain" o "Workgroup."
- 5. Confirme los cambios con "OK".
- 6. Si se le requiere para que reinicie el aparato, haga clic en "Yes".

Windows reinicia el sistema.

# 8.2.1.3 Operación del aparato sin una red

Para operar el aparato sin una conexión de red tanto temporal como permanente, no son necesarias medidas especiales al contrario que en Windows NT. Windows XP automáticamente detecta la interrupción de la conexión de red y no establece la conexión cuando el aparato se enciende.

Si no se le requiere para que introduzca un nombre de usuario y contraseña, proceda como se describe en "Reactivación del mecanismo de inicio de sesión automático" en la página 182.

# 8.2.1.4 Creación de usuarios

Una vez instalado el software para la red, la primera vez que encienda el aparato emitirá un mensaje de error debido a que no existe un nombre de usuario "instrument" (= ID de usuario para la entrada en el sistema de Windows XP) en la red. Por lo tanto, deberá crearse un usuario que se corresponda en Windows XP y en la red, la contraseña debe ser adaptada a la contraseña de la red, y el mecanismo automático de entrada en el sistema deberá ser desactivado a continuación.

El administrador de red es responsable de la creación de nuevos usuarios en la red. Se puede crear un nuevo usuario en el aparato utilizando el asistente "User Account":

 En el menú "Start", seleccione "Settings", "Control Panel" y a continuación seleccione "User Accounts." El asistente para la gestión de usuarios se inicia con el cuadro de diálogo "Pick a task".

#### Apéndice

Apéndice: Interfaz LAN

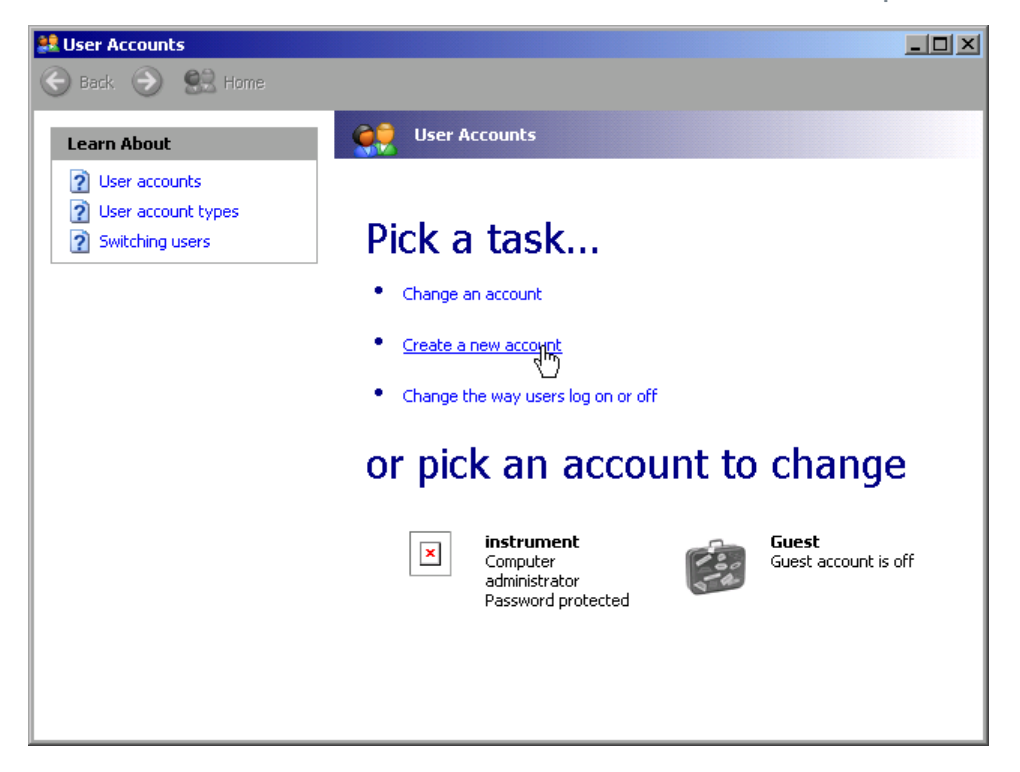

2. Haga clic en "Create a new account". El cuadro de diálogo para introducir el nuevo nombre de usuario se visualiza.

| 😫 User Accounts |                                                                                                    |
|-----------------|----------------------------------------------------------------------------------------------------|
| 😪 Back 📀 🔮 Home |                                                                                                    |
|                 | Name the new account         Image: tree image: tree imag |

3. Introduzca el nombre del nuevo usuario en el campo de texto y haga clic en "Next".

Apéndice: Interfaz LAN

El cuadro de diálogo "Pick an account type" para definir los derechos del usuario se visualiza.

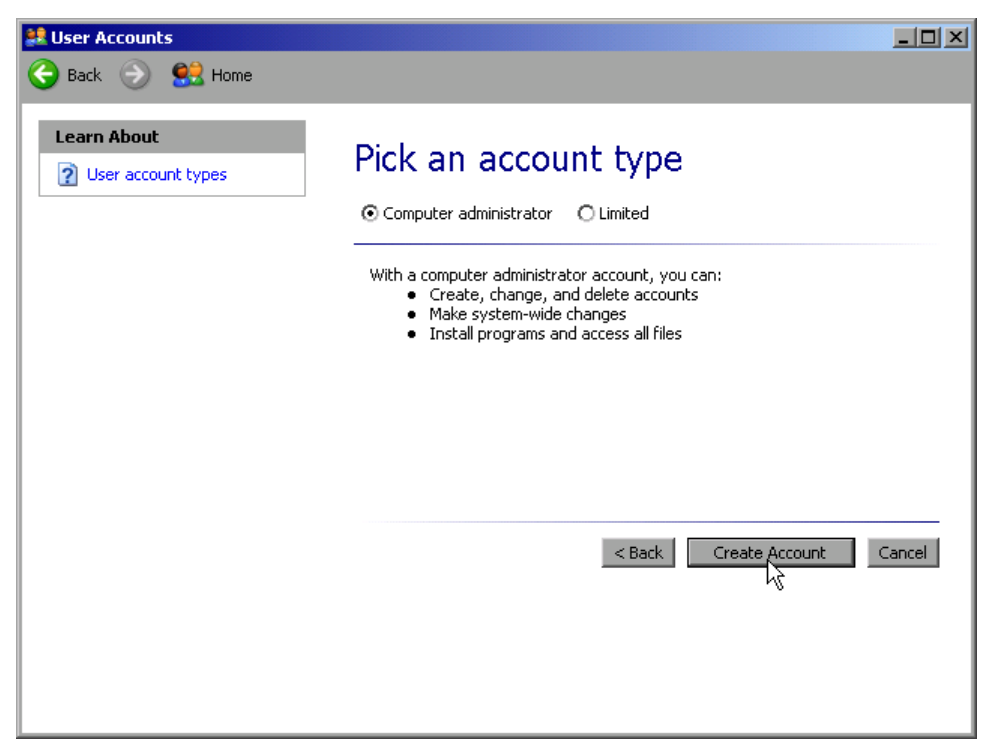

4. Haga clic en el botón "Create Account". Se crea el nuevo usuario.

# 8.2.1.5 Cambio de la contraseña de usuario

Después de que un nuevo usuario haya sido creado en el aparato, la contraseña deberá ser adaptada a la contraseña de la red. Esto también puede realizarse utilizando el asistente "User Account".

 En el menú "Start", seleccione "Settings", "Control Panel" y a continuación seleccione "User Accounts".
 El asistente para la gestión de usuarios comienza con el cuadro de diálogo "Pick a task".

#### **Apéndice**

Apéndice: Interfaz LAN

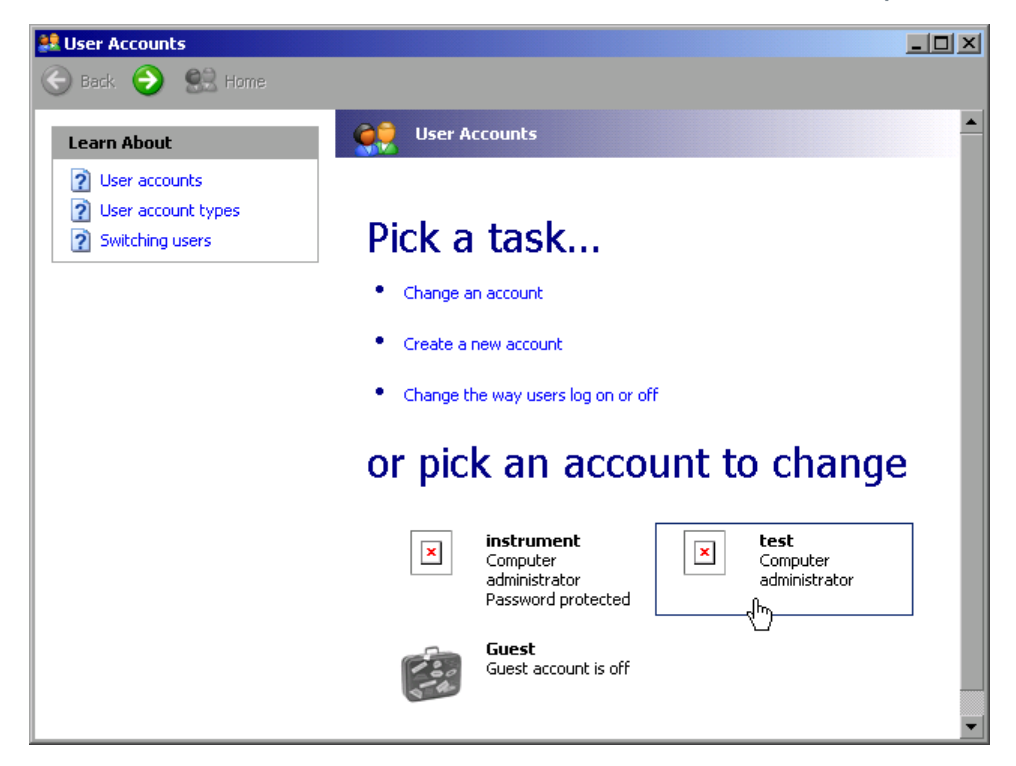

2. Haga clic en la cuenta de usuario deseada (en el ejemplo: usuario "Test"). El cuadro de diálogo para la selección de la acción deseada se visualiza.

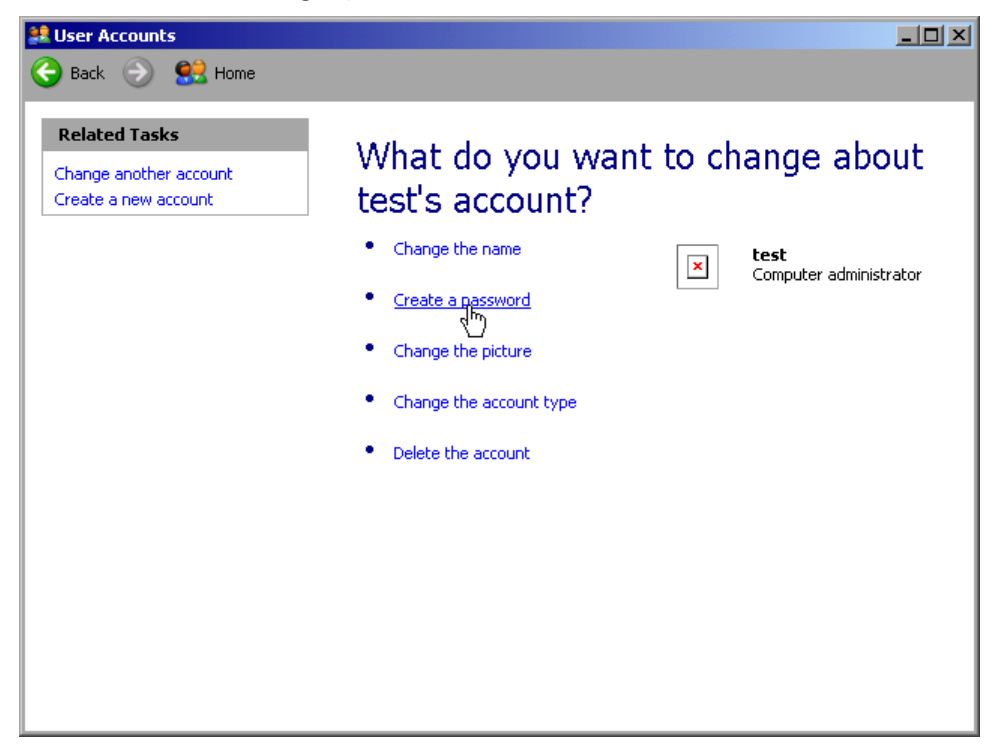

Haga clic en "Create a password".
 El cuadro de diálogo para introducir la nueva contraseña se visualiza.
#### Apéndice: Interfaz LAN

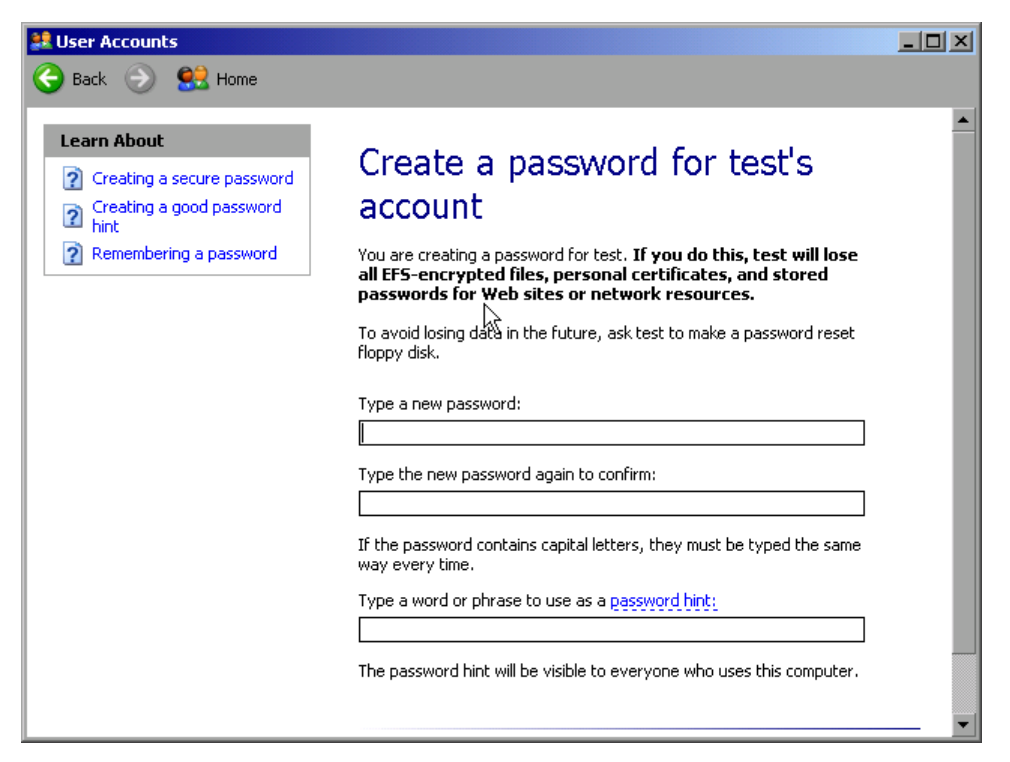

- 4. Introduzca la nueva contraseña en la línea de texto superior y repítalo en la siguiente línea.
- 5. Haga clic en él botón "Create Password" (al final de la página). La nueva contraseña está ya activada.

#### 8.2.1.6 Registro en la red

Al mismo tiempo que accede al sistema operativo, es automáticamente registrado en la red. Como requisito previo, el nombre de usuario y la contraseña deberán ser idénticas bajo Windows XP y en la red.

#### 8.2.1.7 El Mecanismo de inicio de sesión automático

#### Desactivación del mecanismo de inicio de sesión automático

Cuando se entrega, el aparato está ya configurado para iniciar la sesión automáticamente bajo Windows XP. Para desactivar el mecanismo de inicio de sesión automático, siga los siguientes pasos:

En el menú "Start", seleccione "Run".
 El cuadro de diálogo "Run" se visualiza.

Apéndice: Interfaz LAN

- 2. Introduzca el comando C:\R\_S\INSTR\USER\NO\_AUTOLOGIN.REG.
- Pulse la tecla ENTER para confirmar.
   El mecanismo de inicio de sesión automático es desactivado. La próxima vez que encienda el aparato, se le requerirá para que introduzca el nombre y contraseña antes de que se inicie el firmware.

#### Reactivación del mecanismo de inicio de sesión automático

- 1. En el menú "Start", seleccione "Run". El cuadro de diálogo "Run" se visualiza.
- 2. Introduzca el comando C:\R S\INSTR\USER\AUTOLOGIN.REG.
- Pulse la tecla ENTER para confirmar.
   El mecanismo de inicio de sesión automático es reactivado. Se aplicará la próxima vez que se encienda el aparato.

#### 8.2.1.8 Mapeado de drivers de red

- 1. Pulse la tecla SAVE/ RCL.
- 2. Pulse la tecla programable "File Manager".
- 3. Pulse la tecla programable "More".
- 4. Pulse la tecla programable "Network Drive". El cuadro de diálogo "Map Network Drive" se visualiza.

| Map Network Drive 🗵                 |    |        |  |  |  |
|-------------------------------------|----|--------|--|--|--|
| Drive: 🚺                            | T: |        |  |  |  |
| Folder:                             |    |        |  |  |  |
| 🗖 Reconnect at logon                |    |        |  |  |  |
| Connect using a different user name |    |        |  |  |  |
|                                     | ОК | Cancel |  |  |  |

 Pulse la lista "Drive" para abrir la lista de drivers de red y seleccione el driver que desee mapear.

Alternativamente:

 Pulse la tecla programable "Map Network Drive" para fijar el enfoque en la lista "Drive".

- Pulse ENTER para abrir la lista de drivers de red y seleccione el driver que desee mapear utilizando las teclas flecha.
- Para que la conexión se establezca automáticamente cada vez que el aparato sea encendido, en el cuadro de diálogo "Map Network Drive", active la opción "Reconnect at logon".
- 7. Para conectarse utilizando un nombre de usuario diferente, active la opción "Connect using a different user name".

El cuadro de diálogo "Map Network Drive" se amplia con los campos "User name" y "Password".

| Map Network Drive 🛛                   |    |    |        |  |  |
|---------------------------------------|----|----|--------|--|--|
| Drive:                                | T: | T: |        |  |  |
| Folder:                               |    |    |        |  |  |
| 🗖 Reconnect at logon                  |    |    |        |  |  |
| 🗹 Connect using a different user name |    |    |        |  |  |
| User name:                            |    |    |        |  |  |
| Password:                             |    |    |        |  |  |
|                                       |    | ок | Cancel |  |  |

- 8. Introduzca su nombre de usuario y contraseña.
- 9. Confirme con "OK".

El driver es visualizado en el Explorador.

Nota: Sólo las redes a las que Vd. esté autorizado a acceder están conectadas.

#### Desconexión de drivers de red

- 1. Pulse la tecla SAVE/ RCL.
- 2. Pulse la tecla programable "File Manager".
- 3. Pulse la tecla programable "More".
- 4. Pulse la tecla programable "Network Drive".
- 5. Pulse la tecla programable "Disconnect Network Drive". El cuadro de diálogo "Disconnect Network Drive" se visualiza.
- 6. En la lista "Drive", seleccione el driver que desea desconectar.
- 7. Confirme con "OK".

Apéndice: Interfaz LAN

### 8.2.1.9 Instalación de la Impresora de Red

Una vez el aparato haya sido instalado deberá ser configurado para impresión con esta impresora. En el capítulo 3.4.6, "Selección y configuración de impresoras", en la página 44 se describe como seleccionar y configurar las impresoras.

- 1. Pulse la tecla PRINT en el panel frontal.
- 2. Pulse la tecla programable "Install Printer" para abrir el cuadro de diálogo de Windows "Printers and Faxes".

| 🍓 Printers and Faxes             | 5                            |                 |                      | a _ox      |
|----------------------------------|------------------------------|-----------------|----------------------|------------|
| <u>Eile E</u> dit <u>V</u> iew F | <u>a</u> vorites <u>T</u> oo | ls <u>H</u> elp |                      | <b>//</b>  |
| 🕞 Back 🔹 🌍 🔹                     | 🍺 💕 (                        | ず 🔎 Sea         | arch 😥 Folders 🛛 🔛 🎯 | X 🖌 »      |
| Address 🌯 Printers an            | nd Faxes                     |                 |                      | •          |
| Name 🔺                           | Documents                    | Status          | Comments             | Location 🔺 |
| Add Printer                      | <u> </u>                     | <b>.</b> .      |                      |            |

Seleccione el elemento de la lista "Add Printer" .
 La primera ventana del asistente de impresora se visualiza.

| Add Printer Wizard |                                                                                                    |  |
|--------------------|----------------------------------------------------------------------------------------------------|--|
|                    | Welcome to the Add Printer Wizard                                                                                                    |  |
|                    | This wizard helps you install a printer or make printer<br>connections.                                                                                                    |  |
|                    | If you have a Plug and Play printer that connects<br>through a USB port (or any other hot pluggable<br>port, such as IEEE 1394, infrared, and so on), you<br>do not need to use this wizard. Click Cancel to<br>close the wizard, and then plug the printer's cable<br>into your computer or point the printer toward your<br>computer's infrared port, and turn the printer on.<br>Windows will automatically install the printer for you. |  |
|                    | To continue, click Next.                                                                                                    |  |
|                    | < <u>B</u> ack [ <u>Next&gt;</u> ] Cancel                                                                                                    |  |

4. Pulse "Next" para continuar. El panel "Local or Network Printer" se visualiza.

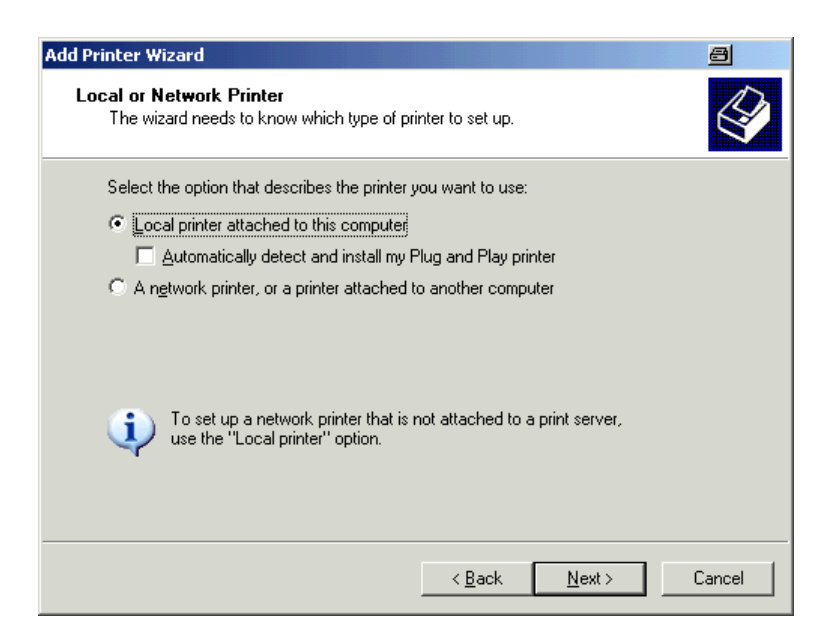

- 5. Active la opción "A network printer, or a printer attached to another computer".
- Pulse "Next" para continuar. La ventana "Specify a Printer" se visualiza.

| Add Printer Wizard 🔤                                                                                                    |
|----------------------------------------------------------------------------------------------------|
| Specify a Printer<br>If you don't know the name or address of the printer, you can search for a printer<br>that meets your needs. |
| What printer do you want to connect to?                                                                                           |
| U Browse for a printer                                                                                                    |
| $\odot$ Connect to this printer (or to browse for a printer, select this option and click Next):                                  |
| Name:                                                                                                    |
| Example: \\server\printer                                                                                                    |
| Connect to a printer on the Internet or on a home or office network:                                                              |
| URL:                                                                                                    |
| Example: http://server/printers/myprinter/.printer                                                                                |
|                                                                                                    |
|                                                                                                    |
| < <u>B</u> ack <u>N</u> ext > Cancel                                                                                              |

 Pulse "Next" para continuar. Todas las impresoras disponibles son visualizadas.

| Printer Wizard<br>Browse for Printer |                                 |          |
|--------------------------------------|---------------------------------|----------|
| when the list of printers appears,   | select the one you want to use. | Š        |
| <b>-</b>                             |                                 |          |
| Printer:                             |                                 |          |
| Shared printers:                     |                                 |          |
| * MU022A92                           |                                 | <b></b>  |
| + T MU022ACF                         |                                 |          |
| * MU022AD3                           |                                 |          |
| * MUQA2709                           |                                 |          |
| * MU0A310C                           |                                 | _        |
| 1 1 MUQA340F                         |                                 |          |
| MUQA4652                             |                                 | <b>•</b> |
| Printer information                  |                                 |          |
| Comment:                             |                                 |          |
| Status:                              | Documents waiting:              |          |
|                                      |                                 |          |
|                                      |                                 |          |
|                                      | ( Deels Newton                  | Coursel  |
|                                      | < <u>Back</u> <u>N</u> ext>     | Lancel   |

- 8. Seleccione una impresora.
- 9. Pulse "Next" para continuar.
- 10. Cuando se le requiera para confirmar la instalación de un driver de impresora adecuado, pulse la tecla ENTER.

Los drivers de impresora disponibles son visualizados.

| Add Printer Wi                                                                                         | zard                                                                          |                                                                 |                                                           |                                        |                                 |
|----------------------------------------------------------------------------------------------------|-------------------------------------------------------------------------------|-----------------------------------------------------------------|-----------------------------------------------------------|----------------------------------------|---------------------------------|
| Install Print<br>The mar                                                                               | ter Software<br>nufacturer and model o                                        | determine whi                                                   | ch printer softwa                                         | re to use.                             | Ì                               |
| Selec<br>disk, d<br>comp                                                                               | t the manufacturer and<br>slick Have Disk. If you<br>atible printer software. | d model of you<br>ur printer is not                             | ur printer. If your ;<br>t listed, consult y              | printer came with<br>our printer docum | an installation<br>entation for |
| Manufacturer<br>GCC<br>Generic<br>Gestetner<br>HP<br>IBM<br>infoto<br>This driver<br><u>Tell me wh</u> | is digitally signed.                                                          | Printers<br>HP Lase<br>HP Lase<br>HP Lase<br>HP Lase<br>HP Lase | rijet 5<br>srijet 5M<br>srijet 5P<br>srijet 4<br>vicet 4M |                                        | Have Disk                       |
|                                                                                                    |                                                                               |                                                                 | < Back                                                    | Next >                                 | Cancel                          |

- 11. En la lista "Manufacturers", marque el fabricante correspondiente. En este ejemplo, una impresora HP Laserjet 5 es instalada como impresora de red.
- 12. En la lista "Printers", marque el driver de impresora correspondiente.

#### **R&S®FSVR**

Apéndice: Interfaz LAN

- 13. Si el tipo de impresora que desea no está en la lista, su driver no ha sido instalado todavía. En este caso, Pulse el botón "Have Disk". Inserte el disco con el driver de la impresora correspondiente. Cierre el cuadro de diálogo "Install From Disk" (botón "OK") y seleccione el driver de impresora deseado.
- Pulse "Next" para continuar.
   El panel "Standard Printer" es visualizado.

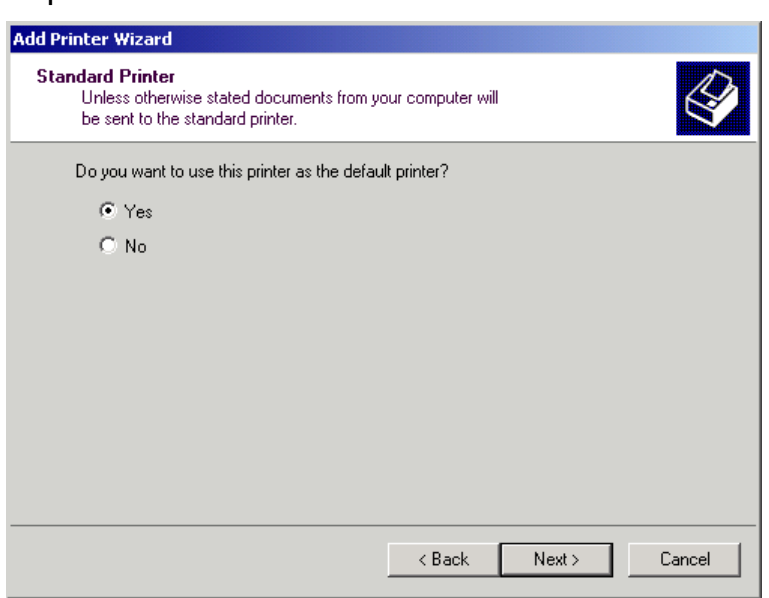

- 15. Para fijar la impresora como impresora por defecto, seleccione "Yes".
- 16. Pulse "Next" para continuar. Se visualiza el último panel del asistente de instalación.

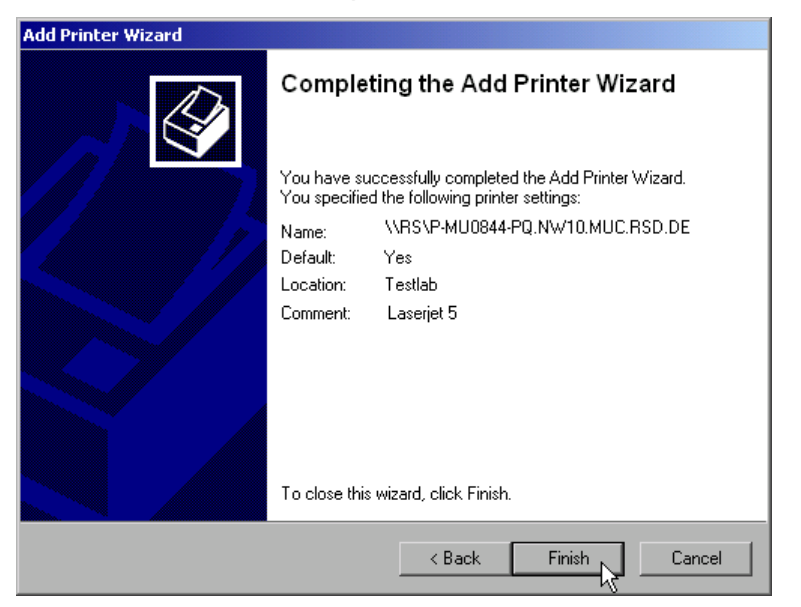

17. Pulse el botón "Finish".

# 8.2.1.10 Compartir directorios (sólo con redes Microsoft)

Compartir directorios permite que los datos estén disponibles para otros usuarios. Esto sólo es posible en redes Microsoft. Compartir es una propiedad de un archivo o directorio.

- 1. En el menú "Start", seleccione "Programs", "Accesorios" y a continuación seleccione "Windows Explorer".
- 2. Haga clic en la carpeta deseada con el botón derecho del ratón.
- 3. En el menú de contexto, seleccione "Sharing and Security". El cuadro de diálogo para compartir un directorio se visualiza.

| USER Properties 🗐 ? 🔀                                                                                                    |
|----------------------------------------------------------------------------------------------------|
| General Sharing Security Customize                                                                                            |
| You can share this folder with other users on your<br>network. To enable sharing for this folder, click Share this<br>folder. |
| Do not share this folder     Share this folder                                                                                |
| Share name: USER                                                                                                    |
| Comment:                                                                                                    |
| User limit:                                                                                                    |
| C Allow this number of users:                                                                                                 |
| To set permissions for users who access this folder over the network, click Permissions.                                      |
| To configure settings for offline access, click <u>Caching</u>                                                                |
|                                                                                                    |
|                                                                                                    |
| OK Cancel Apply                                                                                                    |

- 4. Abra la pestaña "Sharing".
- 5. Seleccione la opción "Share this folder".
- 6. Cambie las siguientes configuraciones si es necesario:

| ' | 'Share name": | Nombre bajo el que el directorio se visualiza<br>en el Explorador |
|---|---------------|-------------------------------------------------------------------|
| ' | 'Comment":    | Comentarios relativos al directorio compar-<br>tido               |

Guía rápida de inicio 1311.0670.67 – 03.1

Apéndice: Interfaz LAN

| "User limit":  | Máximo número de usuarios que pueden acceder al directorio simultáneamente                              |
|----------------|----------------------------------------------------------------------------------------------------|
| "Permissions": | Derechos de acceso del usuario (sólo lectura, lectura y escritura, todos)                               |
| "Caching":     | Almacenamiento en la memoria intermedia<br>local del contenido del directorio para acceso<br>más rápido |

 Haga clic en "OK" para confirmar las configuraciones. El driver es compartido y, en el Explorador, se marca con una mano debajo del símbolo del directorio:

# 8.2.2 Operación Remota con el Escritorio Remoto XP

En la producción de test y medida, un requerimiento común es el monitorado central de los aparatos de T&M para mantenimiento y diagnóstico remoto. Equipado con el software Escritorio Remoto de Windows XP, el R&S FSVR cumple de forma inmejorable con los requerimientos para su uso en producción. El ordenador utilizado para operación remota aquí se llama "controller":

- Acceso a las funciones de control a través del panel frontal virtual (panel frontal en pantalla)
- Impresión de los resultados de medida directamente desde el controlador
- Almacenamiento de datos de medida en el disco duro del controlador

El analizador está conectado vía LAN, en cuyo caso Windows XP también soporta una conexión vía modem. Esta sección describe la configuración del R&S FSVR y del Escritorio Remoto Cliente del controlador. Detalles de como establecer una conexión de modem se describen en la documentación de Windows XP.

#### 8.2.2.1 Configuración del R&S FSVR para operación remota

- 1. En el menú "Start", seleccione "Settings" y a continuación seleccione "Network Connections".
- 2. En el cuadro de diálogo "Network Connections", seleccione "Local Area Connection".

El cuadro de diálogo "Local Area Connection Status" se visualiza.

Apéndice: Interfaz LAN

| 🕹 Local Area Connection Status | a : ×               |
|--------------------------------|---------------------|
| General Support                |                     |
| Internet Protocol (TCP/IP)     |                     |
| Address Type:                  | Manually Configured |
| IP Address:                    | 89.10.83.8          |
| Subnet Mask:                   | 255.0.0.0           |
| Default Gateway:               | 89.0.0.2            |
|                                | Details             |
| Repair                         |                     |
|                                | Close               |

- Abra la pestaña "Support". La configuración TCP/IP actual es visualizada.
- 4. Si en el campo "Address Type", se visualiza "Assigned by DHCP", proceda con el siguiente paso. Si no, simplemente anote la dirección IP y proceda con el paso 6.
- 5. Cree una dirección IP fija para el protocolo TCP/IP como se describe en capítulo 3.6.2, "Asignación de una Dirección IP", en la página 51.

**Nota:** Para evitar problemas, utilice la dirección IP fija.

Cuando se utiliza un servidor DHCP, se asigna una nueva dirección IP cada vez que se reinicia el aparato. Esta dirección deberá ser determinada primero en el propio aparato. Por lo tanto, si se utiliza un servidor DHCP la operación remota no es adecuada en el R&S FSVR.

6. En el menú "Start", seleccione "Settings", "Control Panel" y a continuación seleccione "System".

Apéndice: Interfaz LAN

| System Properties 🔤 ? 🗙                                                  |
|--------------------------------------------------------------------------|
| General Computer Name Hardware Advanced                                  |
| System Restore Automatic Updates Remote                                  |
| Select the ways that this computer can be used from another location.    |
| Remote Assistance                                                        |
| Allow <u>Remote Assistance invitations to be sent from this computer</u> |
| Learn more about <u>Remote Assistance</u> .                              |
| Adyanced                                                                 |
| Remote Desktop                                                           |
| Full computer name:<br>mu0a5308 RSD.DE                                   |
| Learn more about <u>Remote Desktop</u> .                                 |
| Select Remote Users                                                      |
|                                                                          |
| OK Cancel Apply                                                          |

- 7. Abra la pestaña "Remote".
- 8. Bajo "Remote Desktop", active la opción "Allow users to connect Remotely to this computer".
- Si también se va a dar acceso al R&S FSVR a usuarios a través del Escritorio Remoto, haga clic en "Select Remote Users" y seleccione usuarios creados en el R&S FSVR.

**Nota:** La cuenta de usuario bajo la que la configuración se realiza se habilita automáticamente para Escritorio Remoto.

10. Haga clic en "OK" para confirmar las configuraciones.

El R&S FSVR está ya preparado para el establecimiento de la conexión con el programa Escritorio Remoto del controlador.

# 8.2.2.2 Configuración del controlador del

# Escritorio Remoto Cliente

Con Windows XP, el Escritorio Remoto Cliente es parte del sistema operativo y puede ser accedido vía "Start > Programs > Accessories > Communications > Remote Desktop Connection".

Para otras versiones de Windows, Microsoft ofrece el Escritorio Remoto Cliente como un accesorio.

- En el menú "Start", seleccione "Programs > Accessories > Communications > Remote Desktop Connection".
   El cuadro de diálogo "Remote Desktop Connection" se visualiza.
- Haga clic en el botón "Options >>".
   El cuadro de diálogo se amplia para visualizar los datos de configuración.

| 🐮 Remote Desktop Connection                         | 8 <u>- </u> × |
|-----------------------------------------------------|---------------|
| Remote Desktop<br>Connection                        |               |
| General Display Local Resources Programs Experience | er from       |
| Computer:                                           |               |
| Password:                                           |               |
| ©omain:<br>□ Save my password                       |               |
| Save current settings, or open saved connection.    |               |
| Co <u>n</u> nect Cancel <u>H</u> elp                | Options <<    |

Abra la pestaña "Experience".
 Las configuraciones en la pestaña se utilizan para seleccionar y optimizar la velocidad de conexión.

#### Apéndice

Apéndice: Interfaz LAN

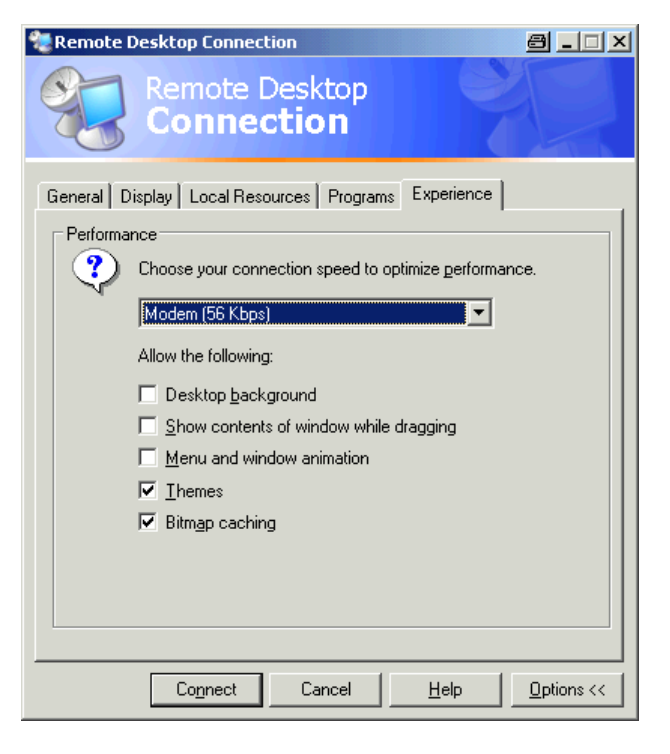

4. En la lista, seleccione la conexión adecuada (por ejemplo: LAN (10 Mbps o mayor)).

Dependiendo de su selección (y como sea la conexión de potente), las opciones son activadas o desactivadas.

- 5. Para mejorar el rendimiento, puede desactivar las opciones "Desktop background", "Show contents of window while dragging" y "Menu and window animation".
- 6. Abra la pestaña "Local Resources" para habilitar las impresoras, drivers locales e interfaces serie.

#### **R&S®FSVR**

#### Apéndice

Apéndice: Interfaz LAN

| 饕 Remote D         | esktop Connection                                                                                                    | 8_OX         |
|--------------------|----------------------------------------------------------------------------------------------------|--------------|
|                    | Remote Desktop<br>Connection                                                                                                    |              |
| General Di         | splay Local Resources Programs Experience<br>omputer sound<br>Bring to this computer                                                            | -            |
| <u>– K</u> eyboard | Apply Windows key combinations<br>(for example ALT+TAB)<br>In full screen mode only                                                             | •            |
| Local dev          | ices<br>Connect automatically to these local devices who<br>to the remote computer:<br>Disk <u>d</u> rives<br>Printers<br>Serial po <u>r</u> ts | en logged on |
|                    | Cancel Help                                                                                                    |              |

 Si va a necesitar acceso a los drivers del controlador desde el R&S FSVR (p. ej. para guardar configuraciones o para copiar archivos desde el controlador al R&S FSVR), active la opción "Disk drivers".

Windows XP a continuación mapeará los drivers del controlador a los drivers de red correspondientes.

- 8. Para utilizar impesoras conectadas al controlador mientras se está accediendo a ellas desde el R&S FSVR, active la opción "Printers". No cambie las configuraciones restantes.
- Abra la pestaña "Display". Las opciones para la configuración de la visualización de la pantalla R&S FSVR se visualizan.

| 🐮 Remote Desktop Connection 🛛 🗐 💷 🗙                                                                                                    |
|----------------------------------------------------------------------------------------------------|
| Remote Desktop<br>Connection                                                                                                    |
| General       Display       Local Resources       Programs       Experience         Bemote desktop size       Choose the size of your remote desktop. Drag the slider all the way to the right to go fullscreen.       Less       More |
| Full Screen                                                                                                    |
| Colors<br>High Color (16 bit)<br>Note: Settings on the remote computer might override this setting.<br>✓ Display the connection bar when in full screen mode                                                                           |
| Connect         Cancel         Help         Options <                                                                                                    |

- 10. Bajo "Remote desktop size", puede fijar el tamaño de la ventana R&S FSVR en el puesto del controlador.
- 11. No cambie las configuraciones bajo "Colors".
- 12. Fije la opción "Display the connection bar when in full screen mode":
- 13. Si se activa, aparecerá una barra mostrando la dirección de la red del R&S FSVR en el margen superior de la pantalla. Puede utilizar esta barra para reducir, minimizar o cerrar la ventana.
- 14. Si se desactiva, de la única forma que puede volver al escritorio del controlador desde la pantalla R&S FSVR en el modo pantalla completa es seleccionando "Disconnect" desde el menú "Start".

# 8.2.3 Inicio y finalización de operación remota

#### Establecimiento de una conexión al R&S FSVR

 En el cuadro de diálogo "Remote Desktop Connection" capítulo 8.2.2, "Operación Remota con el Escritorio Remoto XP", en la página 189"(vea Configuring the Controller" en la página 229), abra la pestaña "General".

#### Apéndice

Apéndice: Interfaz LAN

| 🐮 Remote Desktop Connection 🧧 💷                                                                  | × |
|--------------------------------------------------------------------------------------------------|---|
| Remote Desktop<br>Connection                                                                     |   |
| General Display Local Resources Programs Experience                                              |   |
| Computer:                                                                                        |   |
| User name:                                                                                       |   |
| Password:                                                                                        |   |
| Domain:                                                                                          |   |
| Save my password                                                                                 |   |
| Connection settings<br>Save current settings, or open saved connection.<br>Save As Op <u>e</u> n |   |
| Connect Cancel Help Options <<                                                                   |   |

- 2. En el campo "Computer", introduzca la dirección IP del R&S FSVR. En el campo "Password", introduzca *894129*.
- 3. Para guardar la configuración de la conexión para su utilización en el futuro:
  - a) Haga clic en el botón "Save As".
     El cuadro de diálogo "Save As" se visualiza.
  - b) Introduzca el nombre para la información de conexión (\*.RDP).
- 4. Para cargar una configuración de conexión existente:
  - a) Haga clic en el botón "Open".
     El cuadro de diálogo "Open" se visualiza.
  - b) Seleccione el archivo \*.RDP.
- 5. Haga clic en el botón "Connect". La conexión se ha establecido.
- En la pestaña "Local Resources", si la opción "Disk drives" está activada, se visualizará un aviso indicando que los drivers están activados para acceso desde el R&S FSVR.

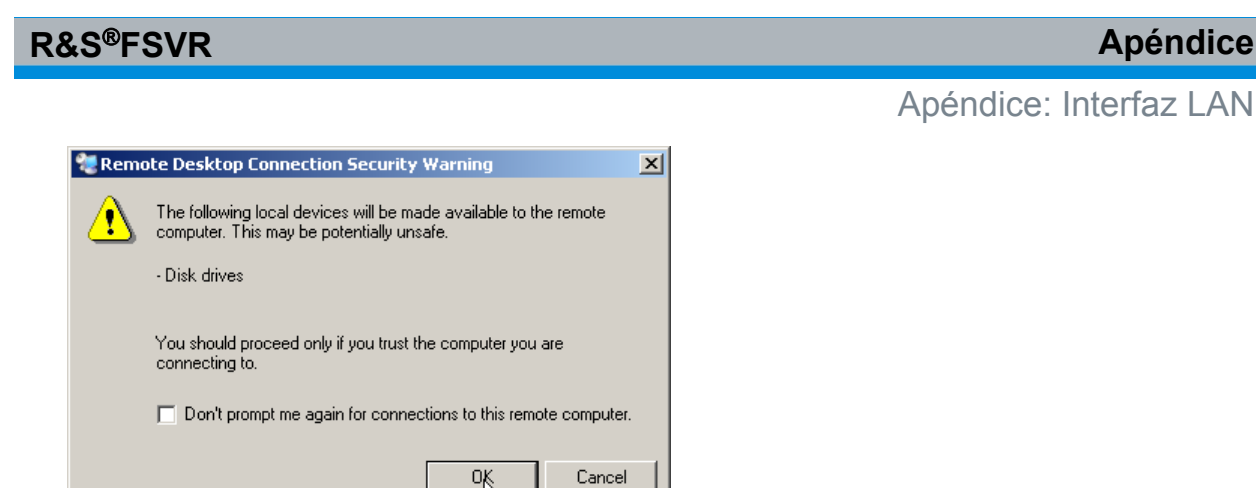

7. Haga clic en "OK" para confirmar el aviso. Pasados unos momentos, la pantalla R&S FSVR se visualiza. Si la aplicación

R&S FSVR se visualiza en la pantalla inmediatamente después del establecimiento de la conexión, no es necesario apagar y reiniciar de nuevo.

8. Si aparece una pantalla oscura o un cuadro oscuro en la esquina superior izquierda de la pantalla, deberá reiniciar el R&S FSVR para poder ver la resolución de la pantalla modificada.

| <b>Analyzer</b> | <ul> <li>Pulse la combinación de teclas ALT + F4.</li> <li>El firmware R&amp;S FSVR se cierra, esto puede llevar unos pocos segundos.</li> <li>En el puesto, haga doble-clic en el icono "Analyzer".</li> </ul> |
|-----------------|----------------------------------------------------------------------------------------------------|
|-----------------|----------------------------------------------------------------------------------------------------|

El firmware se reinicia y automáticamente se abre el "Soft Front Panel", este es el interfaz de usuario en el que todos los controles del panel frontal y el mando giratorio se mapean a los botones.

9. Para reactivar o activar el "Soft Front Panel", pulse la tecla F6. Una vez se ha establecido la conexión, la pantalla R&S FSVR se visualiza en la ventana de aplicación "Remote Desktop".

Apéndice

#### Apéndice: Interfaz LAN

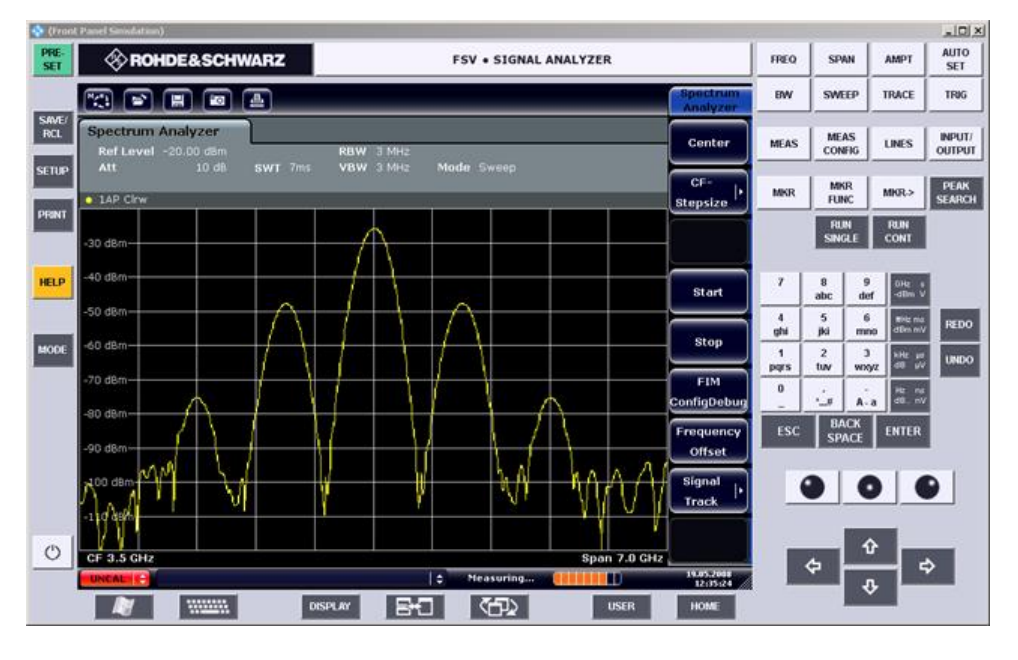

Puede operar todas las teclas y teclas programables utilizando el ratón. El mando giratorio es simulado utilizando los botones de control.

El menú "Start" de Windows XP se puede obtener expandiendo la ventana "Remote Desktop" a su tamaño completo.

Durante la conexión con el controlador, la entrada de inicio de sesión es visualizada en la pantalla R&S FSVR.

#### Finalización del Control de Escritorio Remoto

La conexión puede ser finalizada por el controlador o por el usuario en el R&S FSVR:

- En el controlador, cierre la ventana "Remote Desktop". La conexión al R&S FSVR finaliza (es posible en cualquier momento).
- En el R&S FSVR, un usuario inicia la sesión. La conexión al controlador finaliza como resultado. Se visualiza un mensaje en la visualización del controlador indicando que otro usuario ha asumido el control del aparato.

#### Restauración de la conexión al R&S FSVR

Siga las instrucciones anteriores para establecer una conexión al R&S FSVR. Si la conexión se finaliza y a continuación se reinicia, el R&S FSVR permanece en el mismo estado.

Protocolo RSIB

# 8.2.4 Desactivación del R&S FSVR mediante Operación Remota

- 1. Haga clic en el panel frontal en pantalla del R&S FSVR y cierre la aplicación con la combinación de teclas ALT + F4.
- Haga clic en el escritorio y pulse la combinación de teclas ALT + F4. Se visualiza una consulta de seguridad para advertirle de que el aparato no puede ser reactivado mediante operación remota y le preguntará si desea continuar el proceso de desconexión.
- Responda a la consulta de seguridad con "Yes".
   La conexión con el controlador finaliza y el R&S FSVR es desactivado.

# 8.3 Protocolo RSIB

Cuando se entrega, el aparato está equipado con el protocolo RSIB, que le permite controlar el aparato no sólo vía Visual C++ y programas de Visual Basic, sino también mediante las dos aplicaciones de Windows WinWord y Excel, además de mediante National Instruments LabView, LabWindows/CVI y Agilent VEE.

para más información sobre el protocolo RSIB , refiérase al Manual de operación en CD.

# Índice

#### Símbolos

| 75 $\Omega$ (etiqueta de mejora)  | 70 |
|-----------------------------------|----|
| Α                                 |    |
| actualización                     | 62 |
| Alineación                        |    |
| Pantalla táctil                   | 39 |
| almacenamiento                    |    |
| datos de medida 1                 | 44 |
| de la configuración del aparato 1 | 42 |
| AP (información de traza)         | 71 |
| aparato autónomo 1                | 77 |
| AQT (configuración de hardware)   | 69 |
| área del diagrama                 |    |
| configuración de hardware         | 68 |
| configuraciones de hardware       | 68 |
| etiquetas de mejora               | 69 |
| información de traza              | 71 |
| visualización de estado           | 73 |
| Arriba                            |    |
| teclas programables               | 82 |
| Att (configuración de hardware)   | 68 |
| conector                          | 23 |
| AV (información de traza)         | 71 |
| В                                 |    |
| barra de herramientas             |    |
| alternador                        | 76 |
| icono                             | 76 |
| с                                 |    |

| canal                        | 67  |
|------------------------------|-----|
| carga                        |     |
| configuracion del aparato    | 144 |
| datos de medida              | 144 |
| carga automática             |     |
| cofiguraciones               | 145 |
| CLRWR (información de traza) | 71  |
| CNT (funciones de marcador)  | 72  |
| Colores                      |     |
| Pantalla                     | 39  |
| conector                     |     |
| AUX PORT                     | 23  |
| EXT TRIGGER / GATE IN        | 21  |
| Fuente de alimentación AC    | 20  |
|                              |     |

| GPIB interface                         | 22         |
|----------------------------------------|------------|
| IF/VÍDEO                               | 23         |
| LAN                                    | 21         |
| Mezcaldor externo                      | 18         |
| MONITOR (VGA)                          | 21         |
| OCXO                                   | 22         |
| REF IN                                 | 21         |
| REF OUT                                | 22         |
| Salida AF                              | 17         |
| SALIDA DE DISPARO                      | 22         |
| Sensor de potencia                     | 18         |
| USB                                    | 23         |
| Conector                               |            |
| Control de fuente de ruido             | 16         |
| Entrada RF 50Ω                         | 16         |
| Potencia de la sonda                   | 17         |
| Conectores                             | ••         |
| Panel frontal                          | 15         |
| Conectorr                              |            |
| USB                                    | 16         |
| configuración de hardware              |            |
| visualización                          | 38         |
| configuraciones                        |            |
| almacenamiento 14                      | 12         |
| carga 1/                               | 1 <u>7</u> |
| carga automática                       | 17<br>15   |
| configuraciones de hardware            | 10         |
| visualización                          | 28         |
| Confrol de fuente de ruidol            | 50         |
| Conector                               | 16         |
| Contraseña                             | 10         |
| Escritorio Pemoto                      | 20         |
| Control romoto                         | 50         |
| aborro de energía de la visualización  |            |
|                                        | <br>51     |
| R                                      | ו כ<br>50  |
| configurar para                        | 20         |
| doportivosión dol oporato              | วย<br>วด   |
|                                        | 99<br>4 m  |
| Encendido y apagado de la visualizació | 피          |
|                                        | 51         |
| envio de comandos                      | 22         |
| establecimiento de una conexion        |            |
| finalizzatión de esciér                | 95<br>75   |
|                                        | 95<br>40   |
| micrailzacion                          | +9         |
| mejora dei rendimiento                 | 70         |
| Protocolo KSIB                         | 99         |

| sincronización de comandos | 153 |
|----------------------------|-----|
| utilizando marcadores      | 153 |
| variables globales         | 149 |
| Control Remoto             |     |
| librería                   | 146 |
| cuadros de diálogo         |     |
| trabajar con               | 84  |
| cuenta de usuario          | 62  |
|                            |     |

#### D

| datos de medida                 |     |
|---------------------------------|-----|
| almacenamiento                  | 144 |
| carga                           | 144 |
| DBW (configuración de hardware) | 69  |
| derechos de administrador       | 62  |
| DHCP                            | 51  |
| Dirección IP                    |     |
| Cambio                          | 51  |
| Escritorio Remoto               | 60  |
|                                 |     |

| E                                               |          |
|-------------------------------------------------|----------|
| editar cuadro de diálogo84<br>ejemplo de medida | 4        |
| ÁF de señal AM modulada 129                     | 9        |
| AF de señal FM modulada 138                     | 8        |
| frecuencia de señal utilizando el contado       | r        |
| de frecuencia 117                               | 7        |
| modulación AM 127                               | 7        |
| nivel y frecuencia 114                          | 4        |
| potencia de señales de ráfaga 130               | D        |
| primer y segundo armónico 119                   | 9        |
| radio señal-a-ruido                             | 5        |
| Separación de senales                           | 3        |
| Ejempio de programación de control remoli       | 5        |
|                                                 | 5        |
| cambio de las configuraciones po                | or<br>or |
| defecto 155                                     | 5        |
| impresión                                       | 7        |
| lectura de datos de la traza 163                | 3        |
| utilización de marcadores y marcadores          | s        |
| delta 158                                       | 8        |
| entrada                                         |          |
| canceladora79                                   | 9        |
| concluyendo79                                   | 9        |
| entrada canceladora79                           | 9        |
| entrada concluyente                             | 9        |
| ESCRITORIO REMOTO                               | 9        |
|                                                 | 9<br>1   |
|                                                 | +        |

| EXREF (visualización de estado) | 74 |
|---------------------------------|----|
| Ext                             | 74 |
| EXT TRIGGER                     |    |
| conector                        | 21 |

#### F

| Fecha                          |
|--------------------------------|
| Configuración 37               |
| firmware                       |
| actualización 62               |
| opciones 64                    |
| Frecuencia de la actualización |
| Visualización 100              |
| frequencia                     |
| referencia 37                  |
| Frq (etiqueta de mejora) 70    |
| Fuente de alimenación          |
| conector 20                    |
| fusible                        |
| Fuslible de alimentación AC 30 |
| FXD (funciones de marcador) 72 |

#### G

| GAT (etiqueta de mejora) | 70 |
|--------------------------|----|
| GATE IN                  |    |
| conector                 | 21 |
| GPIB interface           |    |
| conector                 | 22 |

#### н

| Hora          |    |
|---------------|----|
| Configuración | 37 |

#### I

| icono                                |     |
|--------------------------------------|-----|
| barra de herramientas                | 76  |
| ID de Usuario                        |     |
| Escritorio Remoto                    | 60  |
| IF/VÍDEO                             |     |
| conector                             | 23  |
| IFOVL (visualización de estado)      | 74  |
| impresora                            |     |
| enchufe y listo                      | 170 |
| instalación de la impresora de red . |     |
|                                      | 184 |
| instalación de una impresora local.  |     |
|                                      | 170 |
| local                                | 170 |
| impresora local<br>Impresoras        | 170 |

| Selección                            | 44  |
|--------------------------------------|-----|
| impresoras enchufe y listo           | 170 |
| información de traza                 | 71  |
| número de traza                      | 71  |
| tipo de detector                     | 71  |
| Inicio de sesión                     |     |
| Sistema operativo                    | 48  |
| instalación                          |     |
| impresora de red                     | 184 |
| impresora local                      | 170 |
| interfaz                             |     |
| LAN                                  | 173 |
| Interfaz de banda base digital (B17) |     |
|                                      | 24  |
| Interfaz GPIB                        |     |
| Configuración                        | 58  |
| Interfaz LAN                         | 173 |
|                                      |     |

#### L

| LAN                             |    |
|---------------------------------|----|
| conector                        | 21 |
| Configuración                   | 49 |
| LOUNL (visualización de estado) | 74 |
| LXI                             |    |
| configuración LAN               | 56 |
| configuration                   | 52 |
| interfaz de navegación          | 55 |
| Ping                            | 57 |

#### Μ

| mando giratorio 80                         |
|--------------------------------------------|
| mantenimiento                              |
| MAXH (información de traza)71              |
| medida de señales múltiples 123            |
| medidas de señal sinusoidal 113            |
| medidas sinusoidales                       |
| armónicos 119                              |
| medidas span cero 130                      |
| Mezclador externo                          |
| conector 18                                |
| MI (información de traza)71                |
| MINH (información de traza)71              |
| MOD (funciones de marcador)72              |
| Modo (configuración de hardware) 69        |
| modo compatible (configuración de hard-    |
| ware) 69                                   |
| modo de modualción (configuración de hard- |
| ware) 69                                   |
| MONITOR (VGA)                              |
| conector                                   |
|                                            |

| montaje del rack            | 29 |
|-----------------------------|----|
| More                        |    |
| teclas programables         | 82 |
| N                           |    |
| NCor (etiqueta de mejora)   | 71 |
| NOI (funciones de marcador) | 72 |
| Nombre de ordenador         |    |

Cambie ..... 51

#### 0

| осхо |
|------|
|------|

| conector                           | 22 |
|------------------------------------|----|
| Offset (configuración de hardware) | 68 |
| opciones                           | 64 |
| activación                         | 64 |
| licencias                          | 64 |
| Operación remota                   | 59 |
| OVEN (visualización de estado)     | 74 |
| OVLD (visualización de estado)     | 74 |

#### Ρ

| Pa (etiqueta de mejora)7              | Ό  |
|---------------------------------------|----|
| Panel frontal del Escritorio Remoto 9 | )2 |
| Pantalla                              |    |
| Colors 3                              | 9  |
| Pantalla táctil                       |    |
| Alineación 3                          | ;9 |
| Visualización1                        | 4  |
| parámetros                            |    |
| introducción 85, 8                    | 6  |
| parámetros alfanuméricos 8            | 6  |
| parámetros numéricos 8                | 5  |
| PHN (funciones de marcador)7          | 2  |
| Ping5                                 | 7  |
| PK (información de traza)7            | '1 |
| Potencia de la sonda                  |    |
| Conector 1                            | 7  |
| Protección Antivirus 4                | .7 |
| protocolo                             |    |
| RSIB 19                               | 9  |
| Q                                     |    |
| QP (información de traza)7            | '1 |
| D                                     |    |

#### R

| R&S DiglConf                    | 24  |
|---------------------------------|-----|
| RBW (configuración de hardware) | 68  |
| red                             | 173 |
| cambio de configuración         | 175 |

| cambio de contraseñas de usuario. |       |
|-----------------------------------|-------|
|                                   | 179   |
| compartir directorios             | 188   |
| conexión de drivers               | . 182 |
| creación de usuarios              | . 177 |
| desconexión de drivers            | . 182 |
| impresora                         | . 184 |
| Ref (configuración de hardware)   | 68    |
| referencia                        |       |
| externa                           |       |
| interna                           | 37    |
| RFF IN                            |       |
| conector                          | 21    |
| REF OUT                           |       |
| conector                          | 22    |
| Remoto                            | 22    |
| DISPlay THEMe SELect              | ga    |
| PM (información de traza)         | 33    |
|                                   | / 1   |
| inicio de sesión automático       | 101   |
|                                   | . 101 |
|                                   |       |

#### S

| SA (información de traza)<br>SALIDA DE DISPARO | . 71 |
|------------------------------------------------|------|
| conector                                       | . 22 |
| Service packs                                  | . 48 |
| Sgl (etiqueta de mejora)                       | . 70 |
| Sistema operativo                              |      |
| Inicio de sesión                               | . 48 |
| service packs                                  | . 48 |
| Software de panel frontal mini                 | . 92 |
| mini                                           | . 92 |
| SWT (configuración de hardware)                | . 68 |
| Systema operativo                              | . 46 |
| <b>y</b>                                       |      |

#### т

| Tdf (etiqueta de mejora) |    |
|--------------------------|----|
| tecla                    |    |
| alfanumérico             |    |
| Arriba                   | 82 |
| BACK                     |    |
| DNARROW                  | 80 |
| ENTER                    |    |
| ESC/CANCEL               |    |
| GHz/dBm                  |    |
| HOME                     |    |
| Hz/-dB                   |    |
| kHz/dB                   | 79 |
| LEFTARROW                |    |
| <br>Más                  |    |

| punto decimal               | 79 |
|-----------------------------|----|
| REDO                        | 81 |
| RIGHTARROW                  | 81 |
| señal                       | 79 |
| UNDO                        | 81 |
| unidad                      | 79 |
| UPARROW                     | 80 |
| tecla programable           | 82 |
| Actualización de Firmware   | 62 |
| teclas flecha               | 80 |
| temas                       |    |
| visualización               | 98 |
| toggling                    |    |
| valores de span             | 79 |
| TOI (funciones de marcador) | 72 |
| trazas                      |    |
| almacenamiento1             | 44 |
| carga 1                     | 44 |
| TRG (etiqueta de mejora)    | 70 |
| TRK (funciones de marcador) | 72 |
|                             |    |

#### U

| UNCAL (visualización de estado) | 74 |
|---------------------------------|----|
| USB                             |    |
| conector                        | 23 |

#### V

| . 69 |
|------|
| . 91 |
| . 95 |
| . 91 |
|      |
| 100  |
| . 73 |
|      |

#### W

| Windows XP    | 46 |
|---------------|----|
| acceso        | 49 |
| service packs | 48 |